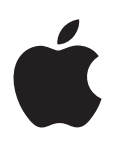

# iPhone Kullanma Kılavuzu

iOS 7.1 Yazılımı İçin

## İçindekiler

## 8 Bölüm 1: İlk Bakışta iPhone

- 8 Genel iPhone bilgisi
- 9 Aksesuarlar
- 10 Çoklu dokunmatik (Multi-Touch) ekran
- 10 Düğmeler
- 12 Durum simgeleri

### 14 Bölüm 2: Başlangıç

- 14 SIM kartını takma
- 14 iPhone'u ayarlama ve etkinleştirme
- 15 iPhone'u bilgisayarınıza bağlama
- 15 Wi-Fi'ye bağlanma
- 16 Internet'e bağlanma
- 16 Mail hesaplarını ve diğer hesapları ayarlama
- 17 Apple kimliği
- 17 iOS aygıtlarınızdaki içerikleri yönetme
- 17 iCloud
- 19 iTunes ile eşzamanlama
- 20 Tarih ve saat
- 20 Uluslararası ayarları
- 20 iPhone'unuzun adı
- 20 Bu kullanma kılavuzunu iPhone'da görüntüleme

## 21 Bölüm 3: Temel Konular

- 21 Uygulamaları kullanma
- 24 iPhone'u özelleştirme
- 26 Metin yazma
- 28 Dikte
- 29 Sesle Denetim
- 30 Arama
- 30 Denetim Merkezi
- 31 Uyarılar ve Bildirim Merkezi
- 32 Sesler ve sessize alma
- 32 Rahatsız Etme
- 33 AirDrop, iCloud ve diğer paylaşma yolları
- 33 Dosyaları aktarma
- 34 Kişisel Erişim Noktası
- 34 AirPlay
- 34 AirPrint
- 35 Apple mikrofonlu kulaklık setini kullanma
- **36** Bluetooth aygıtları
- 36 Sınırlamalar

- 37 Gizlilik
- 37 Güvenlik
- 40 Pili şarj etme ve izleme
- 41 iPhone ile seyahat

#### 42 Bölüm 4: Siri

- 42 İstekte bulunma
- 43 Siri'ye kendinizden bahsetme
- 43 Düzeltmeler yapma
- 44 Siri ayarları

#### 45 Bölüm 5: Telefon

- 45 Telefon görüşmeleri
- 48 Visual voicemail
- 49 Kişiler
- 50 Arama yönlendirme, arama bekletme ve arayan numara gösterimi
- 50 Zil sesleri ve titreşimler
- 50 Uluslararası aramalar
- 51 Telefon ayarları

#### 52 Bölüm 6: Mail

- 52 İletiler yazma
- 53 Hızla göz atma
- 53 İletiyi daha sonra bitirme
- 53 Önemli iletileri görme
- 54 İlişikler
- 55 Birden fazla iletiyle çalışma
- 56 Adresleri görme ve kaydetme
- 56 İletileri yazdırma
- 56 Mail ayarları

## 57 Bölüm 7: Safari

- 57 İlk bakışta Safari
- 58 Web'de arama yapma
- 58 Web'de dolaşma
- 59 Yer imlerini tutma
- 59 Bulduklarınızı paylaşma
- 60 Formları doldurma
- 60 Okuyucu ile karışıklıktan kaçınma
- 61 Sonrası için okuma listesi kaydetme
- 61 Gizlilik ve güvenlik
- 62 Safari ayarları

#### 63 Bölüm 8: Müzik

- 63 iTunes Radyo
- 64 Müzikleri alma
- 65 Tarama ve çalma
- 66 Albüm Duvarı
- 67 Sesli kitaplar
- 67 Listeler
- 68 Genius—sizin için yapılmış

- 68 Siri ve Sesle Denetim
- 69 iTunes Match
- 69 Ev Paylaşımı
- 70 Müzik ayarları

#### 71 Bölüm 9: Mesajlar

- 71 SMS, MMS ve iMessage mesajları
- 71 Mesaj gönderme ve alma
- 72 Yazışmaları yönetme
- 73 Fotoğrafları, videoları ve daha birçok şeyi paylaşma
- 73 Mesajlar ayarları

## 74 Bölüm 10: Takvim

- 74 İlk bakışta Takvim
- 75 Davetler
- 75 Birden fazla takvim kullanma
- 76 iCloud takvimlerini paylaşma
- 76 Takvim ayarları

## 77 Bölüm 11: Fotoğraflar

- 77 Fotoğrafları ve videoları görüntüleme
- 78 Fotoğraflarınızı ve videolarınızı düzenleme
- 78 iCloud Fotoğraf Paylaşma
- 79 Fotoğraf Yayınım
- 80 Fotoğrafları ve videoları paylaşma
- 81 Fotoğrafları düzenleme ve videoları kısaltma
- 81 Fotoğrafları yazdırma
- 81 Fotoğraflar uygulaması ayarları

### 82 Bölüm 12: Kamera

- 82 İlk bakışta Kamera
- 83 Fotoğraf ve video çekme
- **84** HDR
- 84 Görüntüleme, paylaşma ve yazdırma
- 85 Kamera ayarları

### 86 Bölüm 13: Hava Durumu

## 88 Bölüm 14: Saat

- 88 İlk bakışta Saat
- 89 Alarmlar ve sayaçlar

### 90 Bölüm 15: Harita

- 90 Yerleri bulma
- 91 Daha fazla bilgi alma
- 91 Yol tarifi alma
- 92 3B ve kuş uçuşu (Flyover)
- 92 Harita ayarları

### 93 Bölüm 16: Videolar

- 93 İlk bakışta Videolar
- 94 Videoları arşivinize ekleme

- 94 Çalmayı denetleme
- 95 Videolar uygulaması için ayarlar
- 96 Bölüm 17: Notlar
- 96 İlk bakışta Notlar
- 97 Notları birden fazla hesapta kullanma

#### 98 Bölüm 18: Anımsatıcılar

- 98 Zamanlanmış anımsatıcılar
- 99 Konum tabanlı anımsatıcılar
- 99 Anımsatıcılar uygulaması ayarları

#### 100 Bölüm 19: Borsa

#### 102 Bölüm 20: Game Center

- 102 İlk bakışta Game Center
- 103 Arkadaşlarla oyun oynama
- 103 Game Center ayarları

#### 104 Bölüm 21: Gazetelik

104 İlk bakışta Gazetelik

#### 105 Bölüm 22: iTunes Store

- 105 İlk bakışta iTunes Store
- **105** Tarama veya arama
- 106 Satın alma, kiralama veya kod kullanma
- 106 iTunes Store ayarları

#### 108 Bölüm 23: App Store

- 108 İlk bakışta App Store
- 108 Uygulamaları bulma
- 109 Satın alma, kodu kullanma ve indirme
- **110** App Store ayarları

#### 111 Bölüm 24: Passbook

- 111 İlk bakışta Passbook
- 111 Hareket halindeyken Passbook
- 112 Passbook ayarları

#### 113 Bölüm 25: Pusula

- 113 İlk bakışta Pusula
- 114 Aynı hizada

#### 115 Bölüm 26: Sesli Notlar

- 115 İlk bakışta Sesli Notlar
- 115 Kayıt yapma
- 116 Dinleme
- 116 Kayıtları bilgisayarınıza taşıma

#### 117 Bölüm 27: FaceTime

- 117 İlk bakışta FaceTime
- 118 Arama yapma ve aranma

118 Aramaları yönetme

### 119 Bölüm 28: Kişiler

- 119 İlk bakışta Kişiler
- 120 Telefon ile Kişiler'i kullanma
- 120 Kişi ekleme
- 121 Kişiler ayarları

## 122 Bölüm 29: Hesap Makinesi

#### 123 Bölüm 30: iBooks

- 123 iBooks'u Edinme
- 123 Kitap okuma
- 125 Kitapları düzenleme
- 125 PDF Okuma
- 125 iBooks ayarları

## 126 Bölüm 31: Nike + iPod

- 126 İlk bakışta
- 126 Algılayıcınızı bağlama ve ayarlama
- **127** Antrenman yapma
- 127 Nike + iPod ayarları

#### 128 Bölüm 32: Podcast'ler

- 128 İlk bakışta Podcast'ler
- 129 Podcast'leri alma
- 129 Çalmayı denetleme
- 130 Podcast'lerinizi düzenleme
- 130 Podcast'ler ayarları

#### 131 Ek A: Erişilebilirlik

- 131 Erişilebilirlik özellikleri
- 132 Erişilebilirlik Kestirmesi
- 132 VoiceOver
- 143 Siri
- 143 Büyütme
- 144 Renkleri Tersine Çevirme
- 144 Seçimi Seslendir
- 144 Otomatik Seslendir
- 144 Büyük, kalın ve yüksek kontrastlı metin
- 145 Ekran hareketini azaltma
- 145 Açık/kapalı anahtar etiketleri
- 145 İşitme cihazları
- 146 Altyazılar ve gizli altyazılar
- 147 Uyarılar İçin LED Flaş
- 147 Mono ses ve ses dengesi
- 147 Arama sesi yönlendirmesi
- 147 Atanabilir zil sesleri ve titreşimler
- 147 Telefon gürültüsünü giderme
- 148 Güdümlü Erişim
- 148 Anahtarla Denetim

- 151 AssistiveTouch
- 152 TTY desteği
- 153 Visual voicemail
- 153 Geniş ekran klavyeler
- 153 Büyük telefon tuş takımı
- 153 Sesle Denetim
- 153 OS X'deki Erişilebilirlik

## 154 Ek B: Uluslararası Klavyeler

- 154 Uluslararası klavyeleri kullanma
- 155 Özel giriş yöntemleri

## 157 Ek C: İş hayatında iPhone

- 157 Mail, Kişiler ve Takvim
- 157 Ağ erişimi
- 157 Uygulamalar

#### 159 Ek D: Güvenlik, Kullanım ve Destek

- 159 Önemli güvenlik bilgileri
- 161 Önemli kullanım bilgileri
- 162 iPhone Destek sitesi
- 162 iPhone'u yeniden başlatma veya sıfırlama
- **162** iPhone ayarlarını sıfırlama
- 163 iPhone'unuz hakkında bilgi alma
- 163 Kullanım bilgileri
- 164 Etkisizleştirilmiş iPhone
- 164 iPhone'u yedekleme
- 165 iPhone yazılımını güncelleme ve geri yükleme
- 166 Hücresel ayarları
- 167 iPhone'u satıyor veya başka birisine mi veriyorsunuz?
- 167 Daha fazla bilgi, servis ve destek
- 168 FCC Uyum Beyannamesi
- 168 Kanada mevzuat beyannamesi
- 168 Atma ve geri dönüşüm bilgileri
- 170 Apple ve çevre

## İlk Bakışta iPhone

## Genel iPhone bilgisi

Bu kılavuzda iOS 7.1 özellikleri ve iPhone 4, iPhone 4s, iPhone 5, iPhone 5c ve iPhone 5s özellikleri açıklanmaktadır.

## iPhone 5s

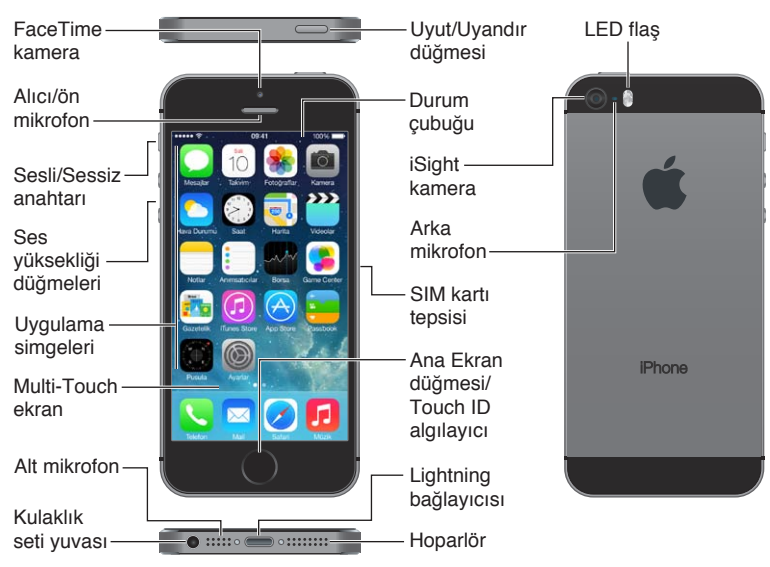

#### iPhone 5c

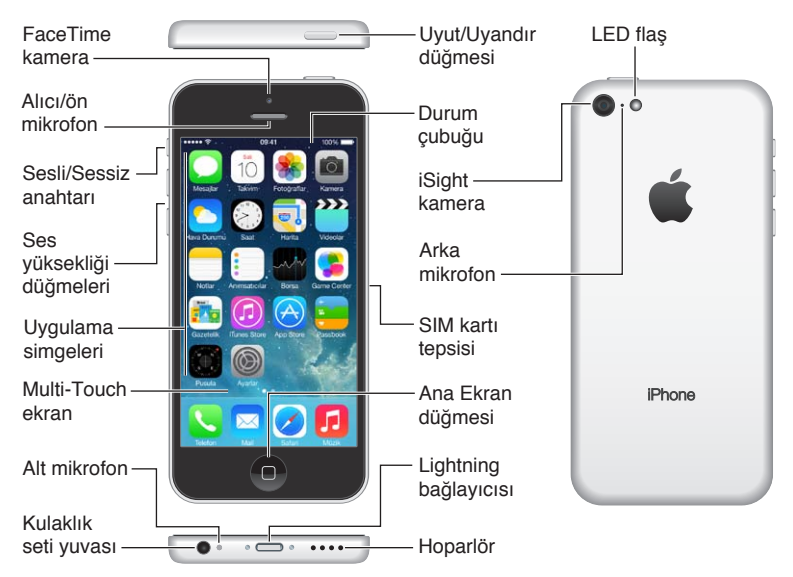

iPhone özellikleriniz ve uygulamalarınız, sahip olduğunuz iPhone modeline, konumunuza, kullandığınız dile ve operatörünüze bağlı olarak değişebilir. Bulunduğunuz bölgede hangi özelliklerin desteklendiğini öğrenmek için, bakınız: www.apple.com/ios/feature-availability.

*Not:* Hücresel ağ üzerinden veri gönderip alan uygulamalar ek ücretlere neden olabilir. iPhone servis planı ve ücretleri hakkında bilgi için operatörünüze danışın.

## Aksesuarlar

Aşağıdaki aksesuarlar iPhone ile birlikte gelir:

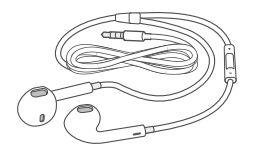

**Apple mikrofonlu kulaklık seti:** Müzik ve video dinlemek ve telefon görüşmeleri yapmak için uzaktan kumandalı ve mikrofonlu Apple EarPods (iPhone 5 veya daha yenisi) veya uzaktan kumandalı ve mikrofonlu Apple kulaklıklarını (iPhone 4s veya daha eskisi) kullanın. Bakınız: Apple mikrofonlu kulaklık setini kullanma sayfa 35.

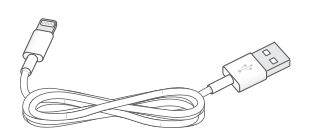

**Bağlantı kablosu:** iPhone'u eşzamanlamak ve şarj etmek amacıyla bilgisayarınıza bağlamak için Lightning - USB kablosunu (iPhone 5 veya daha yenisi) ya da 30 iğneli bağlayıcı - USB kablosunu (iPhone 4s veya daha eskisi) kullanın.

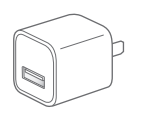

**Apple USB güç adaptörü:** iPhone'un pilini şarj etmek için Lightning - USB kablosu veya 30 iğneli bağlayıcı - USB kablosu ile birlikte kullanın.

SIM çıkarma aracı: SIM kart tepsisini çıkarmak için kullanın. (Bazı bölgelerde dahil değildir.)

## Çoklu dokunmatik (Multi-Touch) ekran

iPhone'u ve iPhone'daki uygulamaları kullanmak için gereksiniminiz olan tek şey birkaç basit harekettir (dokunma, sürükleme, kaydırma ve kıstırıp açma).

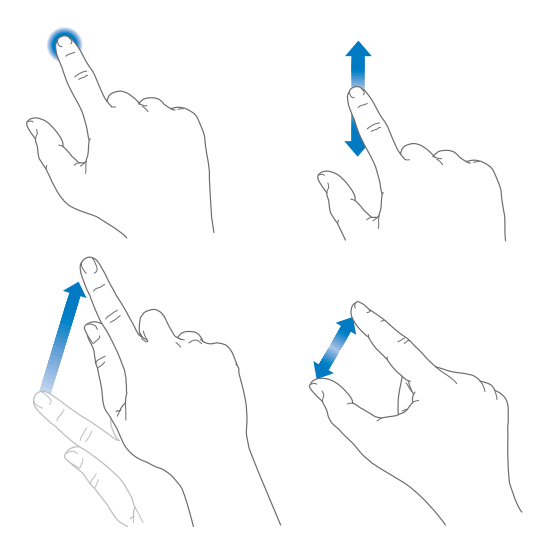

## Düğmeler

iPhone ile kullandığınız düğmelerin çoğu dokunmatik ekrandaki sanal düğmelerdir. Birkaç fiziksel düğme, iPhone'u açma veya ses yüksekliğini ayarlama gibi temel işlevleri denetler.

## Uyut/Uyandır düğmesi

iPhone'u kullanmadığınız zamanlarda kilitlemek için Uyut/Uyandır düğmesine basın. iPhone'un kilitlenmesi ekranı uyku durumuna geçirir, pilden tasarruf eder ve ekrana dokunduğunuzda bir şey olmasını engeller. Hâlâ telefonla veya FaceTime ile aranabilir ve mesajları, alarmları ve bildirimleri alabilirsiniz. Müzik de dinleyebilir ve ses yüksekliğini ayarlayabilirsiniz.

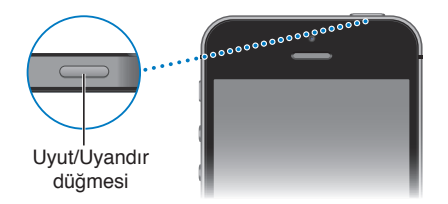

Bir iki dakika boyunca ekrana dokunmazsanız iPhone otomatik olarak kilitlenir. Zamanlamayı ayarlamak için, Ayarlar > Genel > Otomatik Kilit bölümüne gidin.

iPhone'u açma: Apple logosu gözükene dek Uyut/Uyandır düğmesini basılı tutun.

iPhone'un kilidini açma: Uyut/Uyandır veya Ana Ekran düğmesine basın, sonra sürgüyü sürükleyin.

iPhone'u kapatma: Sürgü görünene kadar Uyut/Uyandır düğmesini basılı tutun, sonra sürgüyü sürükleyin.

Ek güvenlik istiyorsanız, iPhone'un kilidinin açılması için parola gerektirebilirsiniz. Ayarlar > Touch ID ve Parola (iPhone 5s) veya Ayarlar > Parola (diğer modeller) bölümüne gidin. Bakınız: Veri korumasıyla parola kullanma sayfa 37.

## Ana Ekran düğmesi

Ana Ekran düğmesi sizi Ana Ekran'a götürür ve başka kullanışlı kestirmeler sağlar.

**Açtığınız uygulamaları görme:** Ana Ekran düğmesine iki kez basın. Bakınız: Ana Ekran'dan başlama sayfa 21.

Siri'yi (iPhone 4s veya daha yenisi) ya da Sesle Denetim'i kullanma: Ana Ekran düğmesini basılı tutun. Bakınız: Sesle Denetim sayfa 29 ve Bölüm 4, Siri, sayfa 42.

iPhone 5s'te, parolanızı veya Apple kimliği parolanızı kullanmak yerine parmak izinizi okuması için Ana Ekran düğmesindeki sensörü kullanabilirsiniz. Bakınız: Touch ID algılayıcı sayfa 38.

Erişilebilirlik özelliklerini açmak veya kapatmak için de Ana Ekran düğmesini kullanabilirsiniz. Bakınız: Erişilebilirlik Kestirmesi sayfa 132.

#### Ses yüksekliği denetimleri

Müzik parçalarını, filmleri ya da diğer ortamları dinlerken veya telefon görüşmesi yaparken iPhone'un yanındaki düğmeler ses yüksekliğini ayarlar. Bunun dışında düğmeleri; zil sesinin, uyarıların ve diğer ses efektlerinin ses yüksekliğini denetlemek için de kullanabilirsiniz.

*UYARI:* İşitme kaybından kaçınma hakkında önemli bilgiler için, bakınız: Önemli güvenlik bilgileri sayfa 159.

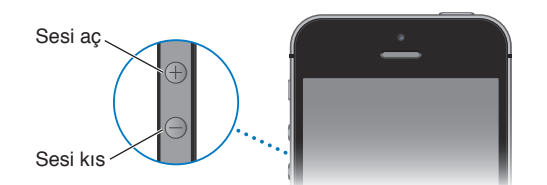

Zil sesinin ve uyarı seslerinin yüksekliğini kilitleme: Ayarlar > Sesler bölümüne gidin ve "Düğmelerle Değiştir" seçeneğini kapatın. Müziklerin ve videoların ses yüksekliğini sınırlamak için, Ayarlar > Müzik > Ses Sınırı bölümüne gidin.

**Not:** Bazı Avrupa Birliği (AB) ülkelerinde iPhone, ses yüksekliğini işitme güvenliği için AB tarafından önerilen düzeyin üstüne ayarladığınızda uyarabilir. Sesi bu düzeyin üzerine çıkarmak için, ses yüksekliği denetimini kısa bir süre için serbest bırakmanız gerekebilir. Mikrofonlu kulaklık setinin maksimum ses yüksekliğini bu düzeyle sınırlamak için, Ayarlar > Müzik > Ses Sınırı bölümüne gidin ve AB Ses Sınırı'nı açın. Ses sınırında değişiklik yapılmasını engellemek için, Ayarlar > Genel > Sınırlamalar bölümüne gidin.

Resim çekmek veya video kaydı yapmak için ses yüksekliği düğmelerinden birini de kullanabilirsiniz. Bakınız: Fotoğraf ve video çekme sayfa 83.

#### Sesli/Sessiz anahtarı

iPhone'u sesli moduna 🗘 veya sessiz moduna 🖄 ayarlamak için Sesli/Sessiz anahtarını kaydırın.

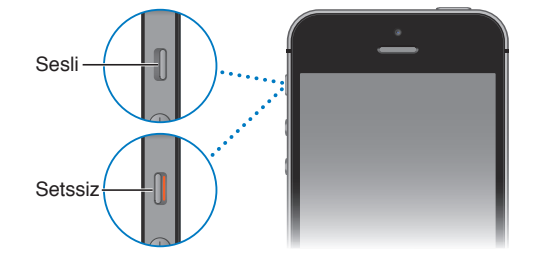

Sesli modda, iPhone tüm sesleri çalar. Sessiz modda; iPhone zil sesini, uyarı seslerini ve diğer ses efektlerini çalmaz.

Önemli: iPhone sessiz moddayken bile; saat alarmları, Müzik gibi ses uygulamaları ve birçok oyun, sesleri yerleşik hoparlörden çalar. Bazı bölgelerde, Sesli/Sessiz anahtarı sessize ayarlansa bile Kamera ve Sesli Notlar için olan ses efektleri duyulur.

Ses ve titreşim ayarlarını değiştirme hakkında bilgi için, bakınız: Sesler ve sessize alma sayfa 32.

**Rahatsız Etme'yi kullanma:** Aramaların, uyarıların ve bildirimlerin sesini Rahatsız Etme'yi kullanarak da kapatabilirsiniz. Denetim Merkezi'ni açmak için ekranın alt kenarından yukarıya kaydırın, sonra **(** simgesine dokunun. Bakınız: Rahatsız Etme sayfa 32.

## Durum simgeleri

Ekranın en üstündeki durum çubuğunda yer alan simgeler iPhone hakkında bilgi verir:

| Durum<br>simgesi |                        | Anlamı                                                                                                    |
|------------------|------------------------|----------------------------------------------------------------------------------------------------|
|                  | Ağ sinyali             | Hücresel ağın kapsama alanındasınız ve telefon görüşmesi<br>yapabilirsiniz. Sinyal yoksa, "Servis yok" ifadesi görünür.                                                                                                    |
| +                | Uçak modu              | Uçak modu açıktır; telefon görüşmesi yapamazsınız ve diğer<br>kablosuz iletişim işlevleri de etkisizleştirilmiş olabilir. Bakınız:<br>iPhone ile seyahat sayfa 41.                                                                                    |
| LTE              | LTE                    | Operatörünüzün LTE ağı kullanılabilir ve iPhone Internet'e bu ağ<br>üzerinden bağlanabilir. (iPhone 5 veya daha yenisi. Bazı bölgelerde<br>kullanılamayabilir.) Bakınız: Hücresel ayarları sayfa 166.                                                 |
| 4G               | UMTS                   | Operatörünüzün 4G UMTS (GSM) veya LTE ağı (operatöre bağlı<br>olarak) kullanılabilir ve iPhone Internet'e bu ağ üzerinden<br>bağlanabilir. (iPhone 4s veya daha yenisi. Bazı bölgelerde<br>kullanılamayabilir.) Bakınız: Hücresel ayarları sayfa 166. |
| 3G               | UMTS/EV-DO             | Operatörünüzün 3G UMTS (GSM) veya EV-DO (CDMA) ağı<br>kullanılabilir ve iPhone Internet'e bu ağ üzerinden bağlanabilir.<br>Bakınız: Hücresel ayarları sayfa 166.                                                                                      |
| E                | EDGE                   | Operatörünüzün EDGE (GSM) ağı kullanılabilir ve iPhone Internet'e<br>bu ağ üzerinden bağlanabilir. Bakınız: Hücresel ayarları sayfa 166.                                                                                                    |
| GPRS             | GPRS/1xRTT             | Operatörünüzün GPRS (GSM) veya 1xRTT (CDMA) ağı kullanılabilir ve iPhone Internet'e bu ağ üzerinden bağlanabilir. Bakınız: Hücresel ayarları sayfa 166.                                                                                               |
| ((•              | Wi-Fi                  | iPhone Internet'e bir Wi-Fi ağı üzerinden bağlı. Bakınız: Wi-Fi'ye<br>bağlanma sayfa 15.                                                                                                    |
| L                | Rahatsız Etme          | "Rahatsız Etme" özelliği açık. Bakınız: Rahatsız Etme sayfa 32.                                                                                                    |
| ତ                | Kişisel Erişim Noktası | iPhone başka bir aygıt için Kişisel Erişim Noktası sağlıyor. Bakınız:<br>Kişisel Erişim Noktası sayfa 34.                                                                                                    |
| S                | Eşzamanlama            | iPhone, iTunes ile eşzamanlanıyor.                                                                                                    |
|                  | Ağ etkinliği           | Ağ etkinliğinin olduğunu gösterir. Bazı üçüncü parti uygulamalar<br>da sürmekte olan bir işlemi göstermek için bunu kullanabilir.                                                                                                    |
| <b>(</b> →       | Arama Yönlendirme      | Arama Yönlendirme ayarlanmış. Bakınız: Arama yönlendirme, arama bekletme ve arayan numara gösterimi sayfa 50.                                                                                                    |
| VPN              | VPN                    | Ağa VPN kullanarak bağlısınız. Bakınız: Ağ erişimi sayfa 157.                                                                                                    |

| Durum<br>simgesi                      |                        | Anlamı                                                                                                    |
|---------------------------------------|------------------------|----------------------------------------------------------------------------------------------------|
| <b>@</b>                              | ТТҮ                    | iPhone bir TTY makinesiyle çalışmaya ayarlanmış. Bakınız: TTY desteği sayfa 152.                                      |
|                                       | Düşey yöne kilitli     | iPhone ekranı düşey yöne kilitli. Bakınız: Ekran yönünü değiştirme sayfa 23.                                          |
| ٩                                     | Alarm                  | Bir alarm ayarlanmış. Bakınız: Alarmlar ve sayaçlar sayfa 89.                                                         |
| 7                                     | Konum Servisleri       | Bir öğe Konum Servisleri'ni kullanıyor. Bakınız: Gizlilik sayfa 37.                                                   |
| *                                     | Bluetooth <sup>®</sup> | Mavi veya beyaz simge: Bluetooth açık ve bir aygıt ile eşlenmiş.                                                      |
|                                       |                        | <i>Gri simge:</i> Bluetooth açık. iPhone bir aygıtla eşlenmişse, aygıt<br>kapsama alanı dışında veya kapalı olabilir. |
|                                       |                        | Simge yok: Bluetooth kapalı.                                                                                          |
|                                       |                        | Bakınız: Bluetooth aygıtları sayfa 36.                                                                                |
| Ô                                     | Bluetooth pili         | Eşlenmiş bir Bluetooth aygıtının pil düzeyini gösterir.                                                               |
| · · · · · · · · · · · · · · · · · · · | Pil                    | iPhone'un pil düzeyini veya şarj olma durumunu gösterir. Bakınız:<br>Pili şarj etme ve izleme sayfa 40.               |

## Başlangıç

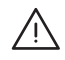

**UYARI:** Yaralanmalardan kaçınmak için iPhone'u kullanmadan önce Önemli güvenlik bilgileri sayfa 159 bölümünü okuyun.

## SIM kartını takma

Takmanız için bir SIM kartı verildiyse, iPhone'u ayarlamadan önce onu takın.

Önemli: GSM ağlara ve bazı CDMA ağlara bağlanırken hücresel servisleri kullanmak için Mikro SIM kartı (iPhone 4 ve iPhone 4s) veya Nano SIM kartı (iPhone 5 veya daha yenisi) gereklidir. CDMA kablosuz ağında etkinleştirilmiş bir iPhone 4s veya daha yenisi de öncelikle uluslararası dolaşım için olmak üzere bir GSM ağına bağlanmak için SIM kartı kullanabilir. iPhone'unuz; kablosuz servis sağlayıcınızın, gerekli herhangi bir minimum servis anlaşmasının tamamlanmasından sonra bile servis sağlayıcıları değiştirme ve uluslararası dolaşım konusunda sınırlamalar içerebilecek politikalarına tabidir. Daha fazla ayrıntı için kablosuz servis sağlayıcınıza danışın. Kullanılabilir hücresel ağ yetenekleri kablosuz ağa bağlıdır.

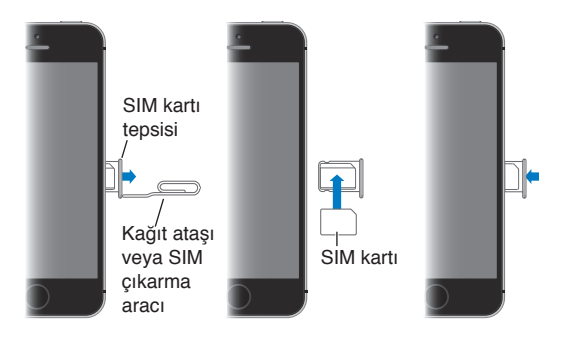

## iPhone'u ayarlama ve etkinleştirme

Etkinleştirme, Wi-Fi ağı üzerinden veya iPhone 4s veya daha yenisinde operatörünüzün hücresel ağı üzerinden (bazı bölgelerde kullanılamayabilir) yapılabilir. İki seçenek de kullanılabilir değilse, iPhone'unuzu bilgisayarınıza bağlamanız ve iPhone'u etkinleştirmek için iTunes'u kullanmanız gerekir (sonraki bölüm olan konusuna bakın).

iPhone'u ayarlama ve etkinleştirme: iPhone'u açın ve Ayarlama Yardımcısı'nı takip edin.

Ayarlama Yardımcısı aşağıdakileri de içeren işlem boyunca sizi adım adım ilerletir:

- Wi-Fi ağına bağlanma
- Apple kimliğiyle giriş yapma veya ücretsiz Apple kimliği yaratma (iCloud, FaceTime, App Store, iTunes Store vb. dahil olmak üzere birçok özellik için gereklidir)
- Parola girme
- iCloud'u ve iCloud Anahtar Zinciri'ni ayarlama

- · Konum Servisleri ve iPhone'umu Bul gibi önerilen özellikleri açma
- Operatörünüzle iPhone'u etkinleştirme

Ayarlama sırasında bir iCloud veya iTunes yedeklemesinden de geri yükleyebilirsiniz.

*Not:* Ayarlama sırasında iPhone'umu Bul'u açarsanız, hırsızlık girişimlerini caydırmaya yardımcı olmak üzere Etkinleştirme Kilidi açılacaktır. Bakınız: iPhone'umu Bul sayfa 39.

Bazı operatörler, kendi ağlarında kullanım için iPhone'un kilidini açmanıza olanak sağlar. Operatörünüzün bu seçeneği sunup sunmadığını görmek için, bakınız: support.apple.com/kb/HT1937?viewlocale=tr\_TR. Yetkilendirme ve ayarlama bilgileri için operatörünüze danışın. İşlemi tamamlamak için iPhone'u iTunes'a bağlamanız gerekir. Ek ücret ödemeniz gerekebilir. Daha fazla bilgi için, bakınız: support.apple.com/kb/HT5014?viewlocale=tr\_TR.

## iPhone'u bilgisayarınıza bağlama

Etkinleştirme işlemini tamamlamak için iPhone'u bilgisayarınıza bağlamanız gerekebilir. iPhone'un bilgisayarınıza bağlanması, fotoğrafların ve diğer içeriklerin iTunes ile bilgisayarınızdan eşzamanlanarak aktarılmasını da sağlar. Bakınız: iTunes ile eşzamanlama sayfa 19.

iPhone'u bilgisayarınızla kullanmak için şunlara gereksiniminiz vardır:

- Bilgisayarınız için Internet bağlantısı (geniş bant önerilir)
- USB 2.0 veya 3.0 kapısına ve aşağıdaki işletim sistemlerinden birine sahip bir Mac veya PC:
  - OS X sürüm 10.6.8 veya daha yenisi
  - Hizmet Paketi 3 veya daha yenisine sahip Windows 8, Windows 7, Windows Vista veya Windows XP Home ya da Professional

**iPhone'u bilgisayarınıza bağlama:** iPhone ile sağlanan Lightning - USB kablosunu (iPhone 5 veya daha yenisi) veya 30 iğneli bağlayıcı - USB kablosunu (iPhone 4s veya daha eskisi) kullanın. Her bir aygıtta, diğer aygıtın "güvenilirliğini" doğrulamanız istenecektir.

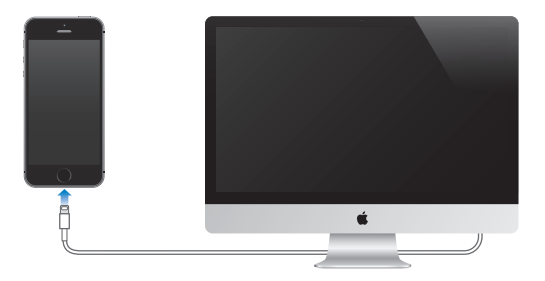

## Wi-Fi'ye bağlanma

Ekranın en üstünde ᅙ simgesi görünüyorsa, Wi-Fi ağına bağlısınız demektir. iPhone, aynı konuma her dönüşünüzde yeniden bağlanır.

Wi-Fi'yi ayarlama: Ayarlar > Wi-Fi bölümüne gidin.

- Bir ağ seçin. Listelenen ağlardan birine dokunun ve sorulursa parolayı girin.
- Ağlara katılıp katılmayacağının sorulması: Wi-Fi ağı kullanılabildiğinde anımsatılmasını istiyorsanız "Ağlara Katılmadan Sor" u açın. Aksi takdirde, daha önce kullanılan bir ağ yoksa ağı seçerek katılmanız gerekecektir.

- *Ağı unutma*: Daha önce katıldığınız bir ağın yanındaki (i) simgesine dokunun. Sonra da "Bu Ağı Unut" düğmesine dokunun.
- Kapalı bir Wi-Fi ağına katılma: Diğer'e dokunun, sonra kapalı ağın adını girin. Ağın adını, güvenlik türünü ve parolasını (gerekiyorsa) önceden biliyor olmanız gerekir.
- *Wi-Fi ağıyla ilgili ayarları yapma:* Bir ağın yanındaki (i) simgesine dokunun. Bir HTTP proxy ayarlayabilir, statik ağ ayarlarını tanımlayabilir, BootP'yi açabilir veya DHCP sunucu tarafından sağlanan ayarları yenileyebilirsiniz.

Kendi Wi-Fi ağınızı ayarlama: Ayarlanmamış bir AirPort baz istasyonu açık ve kapsama alanındaysa, onu ayarlamak için iPhone'u kullanabilirsiniz. Ayarlar > Wi-Fi bölümüne gidin ve "AirPort baz istasyonu ayarla" seçeneğini arayın. Baz istasyonunuza dokunun; Ayarlama Yardımcısı gerisini halledecektir.

**AirPort ağını yönetme:** iPhone bir AirPort baz istasyonuna bağlıysa, Ayarlar > Wi-Fi bölümüne gidin, ağ adının yanındaki (i) simgesine dokunun, sonra Bu Ağı Yönet'e dokunun. Henüz AirPort İzlencesi'ni indirmediyseniz, App Store'u açmak ve uygulamayı indirmek için Tamam'a dokunun.

## Internet'e bağlanma

iPhone, gerekli olduğu durumlarda Wi-Fi bağlantısını (varsa) veya operatörünüzün hücresel ağını kullanarak Internet'e bağlanır. Bir Wi-Fi ağına bağlanma konusunda bilgi için, yukarıdaki Wi-Fi'ye bağlanma konusuna bakın.

Bir uygulamanın Internet'i kullanması gerektiğinde, iPhone sırasıyla şunları yapar:

- Son kullanılan Wi-Fi ağlarından hangisi kullanılabiliyorsa onun üzerinden bağlanır
- · Kapsama alanındaki Wi-Fi ağlarının listesini gösterir ve seçtiğiniz ağı kullanarak bağlanır
- Varsa hücresel veri ağı üzerinden bağlanır

*Not:* Internet'e Wi-Fi bağlantısı yoluyla bağlanılamıyorsa, uygulamalar ve servisler verileri operatörünüzün hücresel ağı üzerinden aktarabilir ve bunun sonucunda ek ücretler oluşabilir. Hücresel veri planı tarifeleriniz hakkında bilgi için operatörünüze danışın. Hücresel veri kullanımını yönetmek için, bakınız: Hücresel ayarları sayfa 166.

## Mail hesaplarını ve diğer hesapları ayarlama

iPhone; iCloud'la, Microsoft Exchange'le ve en yaygın Internet tabanlı e-posta, kişi ve takvim servis sağlayıcılarının çoğuyla çalışır.

iPhone'u ilk kez ayarlarken veya daha sonra Ayarlar'da ücretsiz bir iCloud hesabı ayarlayabilirsiniz. Bakınız: iCloud sayfa 17.

**Bir hesap ayarlama:** Ayarlar > Mail, Kişiler, Takvimler > Hesap Ekle bölümüne gidin. Bir iCloud hesabı ayarlıyorsanız, bunu Ayarlar > iCloud bölümünde de yapabilirsiniz.

Şirketiniz veya kurumunuz destekliyorsa, kişileri bir LDAP veya CardDAV hesabı kullanarak ekleyebilirsiniz. Bakınız: Kişi ekleme sayfa 120.

CalDAV takvim hesabı kullanarak takvimler ekleyebilir, iCalendar (.ics) takvimlerine abone olabilir veya onları Mail'den aktarabilirsiniz. Bakınız: Birden fazla takvim kullanma sayfa 75.

## Apple kimliği

Apple kimliği; içeriklerinizi saklamak için iCloud'u kullanma, App Store'dan uygulamaları indirme ve iTunes Store'dan parçaları, filmleri ve TV şovlarını satın alma da dahil olmak üzere Apple ile yaptığınız hemen her şey için kullandığınız bir giriştir.

Apple ile yaptığınız her şey için tek bir Apple kimliğine gereksiniminiz vardır. Apple kimliğiniz varsa onu iPhone'u ilk kez ayarlarken ve bir Apple servisini kullanmak için giriş yapmanız gerektiğinde kullanın. Önceden Apple kimliğiniz yoksa, giriş yapmanız istendiği zaman bir tane yaratabilirsiniz.

**Apple kimliği yaratma:** Ayarlar > iTunes Store/App Store bölümüne gidin ve Giriş Yap'a dokunun. (Önceden giriş yapmış durumdaysanız ve başka bir Apple kimliği yaratmak istiyorsanız, önce Apple kimliğinize dokunun, sonra Çıkış Yap'a dokunun.)

Daha fazla bilgi için, bakınız: appleid.apple.com.

## iOS aygıtlarınızdaki içerikleri yönetme

Bilgileri ve dosyaları, iCloud'u veya iTunes'u kullanarak iOS aygıtlarınız ve bilgisayarlarınız arasında aktarabilirsiniz.

- iCloud; müzikleri, fotoğrafları, takvimleri, kişileri, belgeleri ve benzeri içerikleri saklar ve bunları diğer iOS aygıtlarınıza ve bilgisayarlarınıza kablosuz olarak iletir; böylece her şey güncel tutulur. Aşağıdaki iCloud bölümüne bakın.
- iTunes; müzikleri, videoları, fotoğrafları ve daha birçok şeyi bilgisayarınızla iPhone'unuz arasında eşzamanlar. Aygıtlardan birinde yaptığınız değişiklikler eşzamanladığınızda diğerine kopyalanır. Dosyaları ve belgeleri eşzamanlamak için iTunes'u da kullanabilirsiniz. Bakınız: iTunes ile eşzamanlama sayfa 19.

Gereksiniminize göre iCloud'u veya iTunes'u ya da her ikisini birden kullanabilirsiniz. Örneğin iPhone üzerinde çektiğiniz fotoğrafları diğer aygıtlarınıza otomatik olarak göndermek için iCloud'u kullanabilir ve bilgisayarınızdaki fotoğraf albümlerini eşzamanlayarak iPhone'a aktarmak için iTunes'u kullanabilirsiniz.

Önemli: Yinelenen öğeleri önlemek için, kişileri, takvimleri ve notları iCloud veya iTunes kullanarak (ancak her ikisini değil) eşzamanlı tutun.

İçerikleri iTunes'da elle de yönetebilirsiniz (aygıtın Özet bölümünde). Böylece iTunes arşivinizdeki bir parçayı, videoyu veya listeyi seçip iTunes'daki iPhone'unuza sürükleyerek de parça ve video ekleyebilirsiniz. Bu, iTunes arşiviniz aygıtınıza sığabileceğinden daha fazla öğe içeriyorsa faydalıdır.

## iCloud

iCloud; müzikler, fotoğraflar, uygulamalar, kişiler, takvimler ve desteklenen belgeler de dahil olmak üzere içeriklerinizi saklar. iCloud'da saklanan içerikler, aynı iCloud hesabı ile ayarlanmış olan diğer iOS aygıtlarınıza ve bilgisayarlarınıza kablosuz olarak anında iletilir.

iCloud; iOS 5 veya daha yenisine sahip aygıtlarda, OS X Lion 10.7.2 veya daha yenisine sahip Mac'lerde ve Windows için iCloud Denetim Masası'na sahip PC'lerde (Windows 7 veya Windows 8 gereklidir) kullanılabilir.

*Not:* iCloud bazı bölgelerde kullanılamayabilir ve iCloud özellikleri bölgeden bölgeye değişiklik gösterebilir. Daha fazla bilgi için, bakınız: www.apple.com/tr/icloud.

iCloud özellikleri arasında şunlar bulunur:

- Bulut Tabanlı iTunes—Daha önce iTunes Store'dan satın alınan müzikleri ve videoları, istediğiniz zaman ücretsiz olarak iPhone'a indirin. iTunes Match aboneliği ile; CD'lerden içe aktardığınız veya iTunes Store dışında bir yerden satın aldığınız müzikler de dahil olmak üzere tüm müzikleriniz bütün aygıtlarınızda görünür ve istendiğinde indirilebilir ve çalınabilir. Bakınız: iTunes Match sayfa 69.
- *Uygulamalar ve Kitaplar*—App Store ve iBooks Store'dan daha önce satın alınan içeriği istediğiniz zaman ücretsiz olarak iPhone'a indirin.
- Fotoğraflar—iPhone'unuzla çektiğiniz fotoğrafları diğer aygıtlarınıza otomatik olarak iletmek için Fotoğraf Yayınım'ı kullanın. Fotoğrafları ve videoları yalnızca seçtiğiniz kişilerle paylaşmak ve bu kişilerin fotoğraf, video ve yorum eklemesine izin vermek için iCloud Fotoğraf Paylaşma'yı kullanın. Bakınız: iCloud Fotoğraf Paylaşma sayfa 78 ve Fotoğraf Yayınım sayfa 79.
- *Buluttaki Belgeler*—iCloud'u destekleyen uygulamalar için, belgeleri ve uygulama verilerini tüm aygıtlarınızda güncel tutun.
- *Mail, Kişiler, Takvimler*—Mail kişilerinizi, takvimlerinizi, notlarınızı ve anımsatıcılarınızı tüm aygıtlarınızda güncel tutun.
- *Yedekleme*—Bir güç kaynağına ve Wi-Fi'ye bağlı iken iPhone'u iCloud'a otomatik olarak yedekleyin. Internet üzerinden gönderilen tüm iCloud verileri ve yedeklemeleri şifrelenir. Bakınız: iPhone'u yedekleme sayfa 164.
- *iPhone'umu Bul*—iPhone'unuzun yerini haritada bulun, bir mesaj görüntüleyin, bir ses çalın, ekranı kilitleyin veya verileri uzaktan silin. iPhone'umu Bul; iPhone'umu Bul'un kapatılması veya aygıtınızın silinmesi için Apple kimliğinizi ve parolanızı gerektiren Etkinleştirme Kilidi'ni içerir. iPhone'unuzun yeniden etkinleştirilebilmesi için de Apple kimliğiniz ve parolanız gerekir. Bakınız: iPhone'umu Bul sayfa 39.
- *iCloud Sekmeleri*—Diğer iOS aygıtlarınızda ve OS X bilgisayarlarınızda açık olan web sayfalarını görün. Bakınız: Bulduklarınızı paylaşma sayfa 59.
- *iCloud Anahtar Zinciri*—Parolalarınızı ve kredi kartı bilgilerinizi belirttiğiniz aygıtların tümünde güncel tutun. Bakınız: *iCloud Anahtar Zinciri* sayfa 39.
- *Arkadaşlarımı Bul*—Sizin için önemli olan kişilerle konumunuzu paylaşın. Ücretsiz uygulamayı App Store'dan indirin.

iCloud ile ücretsiz bir e-posta hesabına ve e-postalarınız, belgeleriniz ve yedeklemeleriniz için 5 GB saklama alanına sahip olursunuz. Satın aldığınız müzikler, uygulamalar, TV şovları, kitaplar ve bunun yanı sıra fotoğraf yayınınız kullanılabilir saklama alanınızdan düşülmez.

iCloud hesabına giriş yapma veya iCloud hesabı yaratma ve iCloud seçeneklerini ayarlama: Ayarlar > iCloud bölümüne gidin.

**Ek iCloud saklama alanı satın alma:** Ayarlar > iCloud > Saklama Alanı ve Yedekleme bölümüne gidin, sonra Daha Fazla Saklama Alanı Satın Al'a veya Saklama Alanı Planını Değiştir'e dokunun. iCloud saklama alanı satın alma hakkında bilgi için, bakınız: help.apple.com/icloud.

#### Daha önce satın alınanları görüntüleme ve indirme:

- *iTunes Store'dan satın alınanlar:* Satın aldığınız parçalara ve videolara Müzik ve Videolar uygulamalarında erişebilirsiniz. Veya iTunes Store'da Fazlası düğmesine dokunun, sonra Satın Alınanlar düğmesine dokunun.
- *App Store'dan satın alınanlar:* App Store'a gidin, Updates düğmesine dokunun ve daha sonra Purchased düğmesine dokunun.
- *iBooks Store'dan satın alınanlar:* iBooks'a gidin, Store düğmesine dokunun ve daha sonra Purchased düğmesine dokunun.

**Müzikler, uygulamalar veya kitaplar için Otomatik İndirmeler'i açma:** Ayarlar > iTunes Store/ App Store bölümüne gidin.

iCloud hakkında daha fazla bilgi için, bakınız: www.apple.com/tr/icloud. Destek bilgileri için, bakınız: www.apple.com/emea/support/icloud.

## iTunes ile eşzamanlama

iTunes ile eşzamanlama, bilgileri bilgisayarınızla iPhone arasında kopyalar. iPhone'u bilgisayarınıza bağlayarak eşzamanlayabilirsiniz veya iTunes'u Wi-Fi'yi kullanarak kablosuz olarak eşzamanlamaya ayarlayabilirsiniz. iTunes'u fotoğrafları, videoları, podcast'leri, uygulamaları ve daha birçok şeyi eşzamanlamaya ayarlayabilirsiniz. iPhone'u bilgisayarınızla eşzamanlama hakkında yardım için, iTunes'u açın, sonra Yardım menüsünden iTunes Yardım'ı seçin.

Kablosuz olarak eşzamanlama: iPhone'u bağlayın. Sonra bilgisayarınızdaki iTunes'da iPhone'unuzu seçin, Özet'i tıklayın ve "Bu iPhone ile Wi-Fi üzerinden eşzamanla"yı seçin.

Wi-Fi eşzamanlama açılırsa, iPhone bir güç kaynağına bağlandığında, hem iPhone hem de bilgisayarınız aynı kablosuz ağa bağlandığında ve iTunes bilgisayarda açıldığında eşzamanlanır.

#### Bilgisayarınızdaki iTunes ile eşzamanlama ipuçları

iPhone'u bilgisayarınıza bağlayın, iTunes'da onu seçin ve farklı bölümlerdeki seçenekleri ayarlayın.

- Özet bölümünde, iTunes'u iPhone bilgisayarınıza bağlandığında onu otomatik olarak eşzamanlayacak şekilde ayarlayabilirsiniz. Bu ayarı geçici olarak geçersiz kılmak için, iPhone iTunes penceresinde görününceye dek Komut ve Option (Mac) veya Shift ve Kontrol (PC) tuşlarını basılı tutun.
- Özet bölümünde, iTunes'un yedekleme yaparken bilgisayarınızda saklanan bilgileri şifrelemesini istiyorsanız "iPhone yedeklemesini şifrele" seçeneğini seçin. Şifrelenen yedeklemeler kilit simgesiyle ağösterilir ve yedeklemeyi geri yüklemek için parola gerekir. Bu seçeneği seçmezseniz, diğer parolalar (e-posta hesapları için olanlar gibi) yedeklemeye dahil edilmez ve iPhone üzerine geri yüklemek için yedeklemeyi kullanırsanız bunları yeniden girmeniz gerekir.
- Bilgi bölümünde e-posta hesaplarınızı eşzamanladığınızda yalnızca bilgisayarınızdaki ayarlar iPhone'a aktarılır. iPhone'daki bir e-posta hesabında yaptığınız değişiklikler bilgisayarınızdaki hesabı etkilemez.
- Bilgi bölümünde, bir sonraki eşzamanlama sırasında iPhone'daki bilgileri bilgisayarınızdaki bilgilerle *değiştirmenizi* sağlayan seçenekleri seçmek için İleri Düzey'i tıklayın.
- Fotoğraf bölümünde, bilgisayarınızdaki bir klasörde bulunan fotoğrafları ve videoları eşzamanlayarak aktarabilirsiniz.

Kişilerinizi, takvimlerinizi ve yer imlerinizi saklamak için iCloud'u kullanıyorsanız, onları iTunes'u kullanarak da eşzamanlayıp iPhone'a aktarmayın.

## Tarih ve saat

Tarih ve saat genellikle konumunuza göre sizin için ayarlanır; tarih ve saatin doğru olup olmadığını görmek için Kilitli ekrana bakın.

iPhone'u tarihi ve saati otomatik olarak güncellemeye ayarlama: Ayarlar > Genel > Tarih ve Saat bölümüne gidin ve daha sonra Otomatik Ayarla seçeneğini açın ya da kapatın. iPhone saati otomatik olarak güncellemeye ayarlanmışsa, doğru saati hücresel ağ üzerinden alır ve içinde bulunduğunuz saat dilimine göre günceller. Bazı operatörler ağ saatini desteklemez bu yüzden bazı bölgelerde iPhone yerel saati otomatik olarak belirleyemeyebilir.

Tarihi ve saati elle ayarlama: Ayarlar > Genel > Tarih ve Saat bölümüne gidin, sonra Otomatik Ayarla seçeneğini kapatın.

iPhone'u saati 24 saat ya da 12 saat biçiminde gösterecek şekilde ayarlama: Ayarlar > Genel > Tarih ve Saat bölümüne gidin ve daha sonra 24 Saat Biçimi seçeneğini açın ya da kapatın. (24 Saat Biçimi bazı bölgelerde kullanılamayabilir.)

## Uluslararası ayarları

Aşağıdakileri ayarlamak için Ayarlar > Genel > Uluslararası bölümüne gidin:

- iPhone'da kullanılan dil
- Sesle Denetim için kullanılan dil
- Kullandığınız klavyeler
- Bölge biçimi (tarih, saat ve telefon numarası)
- Takvim biçimi

## iPhone'unuzun adı

iPhone'unuzun adı hem iTunes hem de iCloud tarafından kullanılır.

iPhone'unuzun adını değiştirme: Ayarlar > Genel > Hakkında > Ad bölümüne gidin.

## Bu kullanma kılavuzunu iPhone'da görüntüleme

*iPhone Kullanma Kılavuzu*'nu iPhone üzerinde Safari'de ve ücretsiz iBooks uygulamasında görüntüleyebilirsiniz.

Kullanma kılavuzunu Safari'de görüntüleme: 🗍 simgesine dokunun, sonra iPhone Kullanma Kılavuzu yer imine dokunun. (Bir yer imi görmüyorsanız, help.apple.com/iphone adresine gidin.)

- Ana Ekran'a kılavuz için bir simge ekleme: 🖞 simgesine dokunun ve daha sonra "Ana Ekrana Ekle" düğmesine dokunun.
- Kılavuzu başka bir dilde görüntüleme: Ana sayfanın altındaki "Dili Değiştir" e dokunun.

Kullanma kılavuzunu iBooks'da görüntüleme: iBooks'u yüklemediyseniz App Store'u açın, sonra iBooks'u aratıp yükleyin. iBooks'u açın ve Store düğmesine dokunun. "iPhone Kullanma" (User) ifadesini aratın ve daha sonra kılavuzu seçip indirin.

iBooks hakkında daha fazla bilgi için, bakınız: Bölüm 30, iBooks, sayfa 123.

## **Temel Konular**

## Uygulamaları kullanma

iPhone ile gelen tüm uygulamalar (ve bunların yanısıra App Store'dan indirdiğiniz uygulamalar) Ana Ekran'dadır.

## Ana Ekran'dan başlama

Açmak için uygulamaya dokunun.

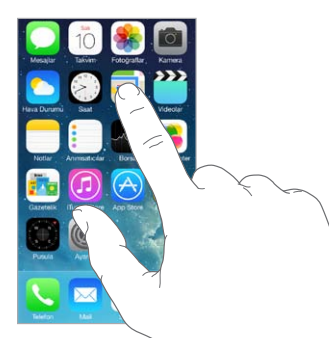

Ana Ekran'a dönmek için Ana Ekran düğmesine basın. Diğer ekranları görmek için sola veya sağa kaydırın.

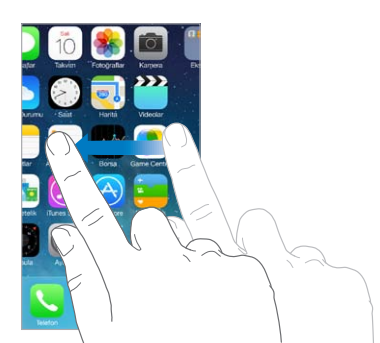

## Çoklu görev

iPhone aynı anda birçok uygulamayı çalıştırmanızı sağlar.

Çalışan uygulamalarınızı görüntüleme: Çoklu görev görüntüsünü göstermek için Ana Ekran düğmesine iki kez basın. Daha fazlasını görmek için sola veya sağa kaydırın. Başka bir uygulamaya geçmek için uygulamaya dokunun.

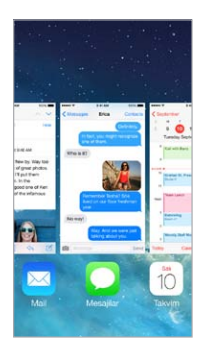

**Uygulamayı kapatma:** Uygulama düzgün çalışmıyorsa, onu çıkmaya zorlayabilirsiniz. Uygulamayı çoklu görev görüntüsünden yukarı sürükleyin. Daha sonra uygulamayı yeniden açmayı deneyin.

Çok fazla uygulamanız varsa, onları bulup açmak için Spotlight'ı kullanabilirsiniz. Arama alanını görmek için Ana Ekran'da ortadan aşağı doğru çekin. Bakınız: Arama sayfa 30.

### Araştırma

Daha fazlasını görmek için listeyi yukarı veya aşağı sürükleyin. Hızlı bir şekilde sarmak için kaydırın; durdurmak için ekrana dokunun. Bazı listelerde dizin vardır; ileriye atlamak için bir harfe dokunun.

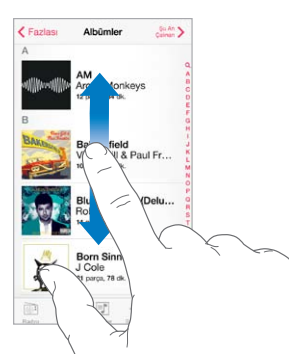

Fotoğrafta, haritada veya web sayfasında daha fazlasını görmek için herhangi bir yöne sürükleyin.

Bir sayfanın en başına hızlı bir şekilde atlamak için, ekranın en üstündeki durum çubuğuna dokunun.

## Daha yakından bakma

Bir fotoğrafı, web sayfasını veya haritayı daha yakından bakmak amacıyla parmaklarınızla açın, sonra yeniden küçültmek için parmaklarınızla kıstırın. Fotoğraflar uygulamasında fotoğrafları içeren koleksiyonu veya albümü görmek için parmaklarınızı kıstırmayı sürdürün.

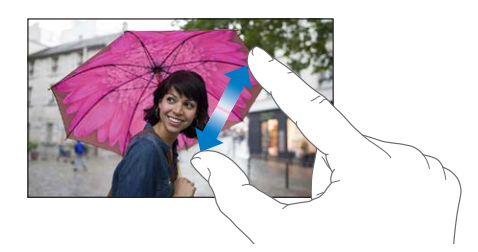

Veya büyütmek için fotoğrafa ya da web sayfasına çift dokunun; küçültmek için yeniden çift dokunun. Harita'da büyütmek için çift dokunun, küçültmek için ise iki parmağınızla bir kez dokunun.

## Ekran yönünü değiştirme

Birçok uygulama iPhone'u yan döndürdüğünüzde farklı bir görüntü sunar.

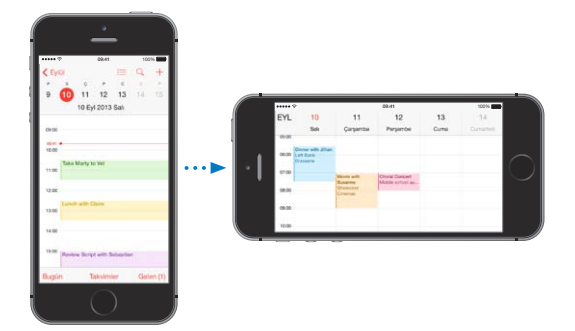

Ekranı düşey yöne kilitlemek için, Denetim Merkezi'ni açmak üzere ekranın alt kenarından yukarıya doğru kaydırın, sonra les simgesine dokunun.

Ekran yönü kilitlendiğinde, durum çubuğunda Düşey yöne kilitli simgesi 🕒 görünür.

## iPhone'u özelleştirme

## Uygulamalarınızı düzenleme

**Uygulamaları düzenleme:** Ana Ekran'daki herhangi bir uygulamaya dokunup uygulama titreyene dek parmağınızı basılı tutun, sonra uygulamaları sürükleyin. Uygulamayı farklı bir Ana Ekran'a taşımak için ekranın kenarına sürükleyin veya ekranın alt tarafındaki Dock'a sürükleyin. Düzenlemenizi kaydetmek için Ana Ekran düğmesine basın.

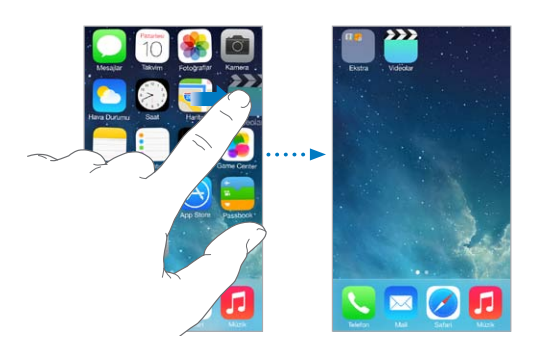

Yeni bir Ana Ekran yaratma: Uygulamaları düzenlerken, uygulamayı son Ana Ekran'ın sağ kenarına doğru sürükleyin. Dock'un üstündeki noktalar, sahip olduğunuz Ana Ekran sayısını ve o anda hangisini görüntülediğinizi gösterir.

iPhone bilgisayarınıza bağlıyken iTunes'u kullanarak da Ana Ekran'ı özelleştirebilirsiniz. iTunes'da iPhone'u seçin, sonra Uygulamalar'ı tıklayın.

**Baştan başlama:** Ana Ekran'ı ve uygulamalarınızı özgün yerleşimlerine döndürmek için Ayarlar > Genel > Sıfırla bölümüne gidin, sonra Ana Ekran Yerleşimini Sıfırla'ya dokunun. Klasörler silinir ve özgün duvar kağıdı geri yüklenir.

## Klasörlerle düzenleme

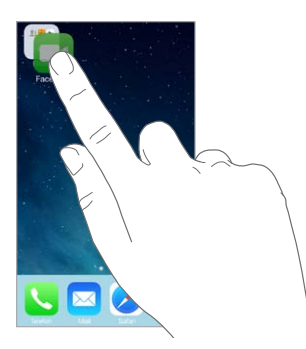

Klasör yaratma: Uygulamaları düzenlerken bir uygulamayı diğerinin üzerine sürükleyin. Klasörün adını değiştirmek için adına dokunun. Uygulamaları eklemek veya silmek için sürükleyin. İşiniz bittiğinde Ana Ekran düğmesine basın.

Klasörde birden fazla sayfada uygulama olabilir.

Klasörü silme: Uygulamaların tümünü dışarı sürükleyin; klasör otomatik olarak silinir.

## Duvar kağıdını değiştirme

Duvar Kağıdı ayarları, Kilitli ekran veya Ana Ekran için bir görüntüyü veya fotoğrafı duvar kağıdı olarak ayarlamanızı sağlar. Dinamik ve durağan görüntüler arasından seçim yapabilirsiniz.

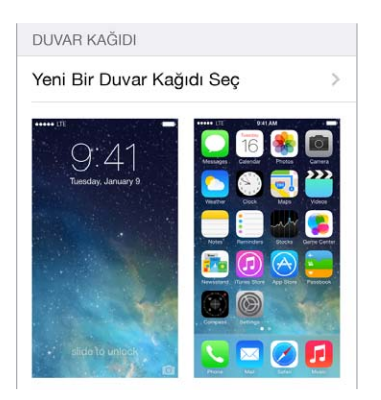

**Duvar kağıdını değiştirme:** Ayarlar > Duvar Kağıtları ve Parlaklık > Yeni Duvar Kağıdı Seç bölümüne gidin.

**Perspektif büyütmeyi açma ya da kapatma:** Yeni duvar kağıdı için görüntü seçerken Perspektif Büyütme düğmesine dokunun. Önceden ayarladığınız duvar kağıdı için, Duvar Kağıtları ve Parlaklık ayarına gidin ve Perspektif Büyütme düğmesini görüntülemek için Kilit ekranı veya Ana ekran görüntüsüne dokunun. Perspektif Büyütme ayarı, seçilen duvar kağıdının otomatik olarak büyütülüp büyütülmeyeceğini belirler.

*Not:* Hareketi Azalt özelliği (Erişilebilirlik ayarlarında) açıksa Perspektif Büyütme düğmesi görünmez. Bakınız: Ekran hareketini azaltma sayfa 145.

## Parlaklığı ayarlama

Pil ömrünü uzatmak için ekranı soluklaştırın veya Otomatik Parlaklık'ı kullanın.

| PARLAKLIK          |   |                |
|--------------------|---|----------------|
| ж —                | 0 | - <del>.</del> |
| Otomatik Parlaklık |   |                |

**Ekran parlaklığını ayarlama:** Ayarlar > Duvar Kağıtları ve Parlaklık bölümüne gidin ve sürgüyü sürükleyin. Otomatik Parlaklık açıksa; iPhone, yerleşik çevre aydınlatması algılayıcısını kullanarak o anki ışık koşulları için uygun ekran parlaklığını ayarlar. Parlaklığı Denetim Merkezi'nde de ayarlayabilirsiniz.

## Metin yazma

Ekran klavyesi gerekli olduğunda metinleri girmenizi sağlar.

## **Metin girme**

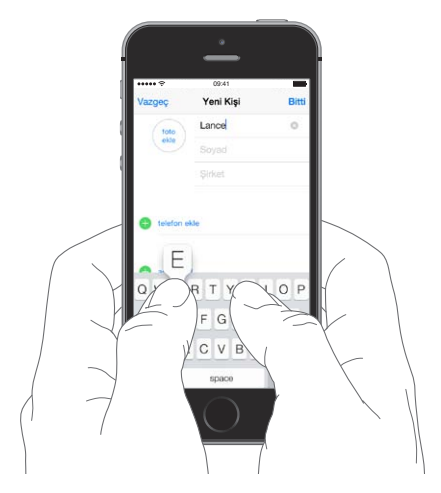

Ekran klavyesini görmek için bir metin alanına dokunun, sonra yazmak için harflere dokunun. Yanlış tuşa dokunursanız parmağınızı doğru tuşa doğru kaydırabilirsiniz. Parmağınızı tuştan çekene dek o harf girilmez.

Metin girmek için Apple kablosuz klavyeyi de kullanabilirsiniz. Bakınız: Apple kablosuz klavyeyi kullanma sayfa 27. Yazma yerine dikte etmek için, bakınız: Dikte sayfa 28.

Büyük harf yazmak için Shift'e dokunun veya Shift tuşuna dokunup bir harfe kaydırın. Büyük harf kilidi için Shift'e çift dokunun. Sayıları, noktalama işaretlerini veya sembolleri girmek için, Sayı tuşuna 123 veya Sembol tuşuna <sup>#+=</sup> dokunun. Bir cümleyi bir nokta ve boşlukla çabucak bitirmek için, boşluk çubuğuna iki kez dokunmanız yeterlidir.

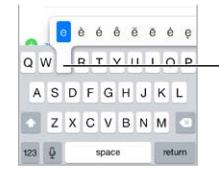

Alternatif bir karakter yazmak için, bir tuşu basılı tutun ve sonra seçeneklerden birini seçmek için parmağınızı kaydırın.

Kullandığınız uygulamaya ve dile bağlı olarak, iPhone yanlış yazılanları düzeltebilir ve ne yazdığınızı tahmin edebilir. Boşluk veya noktalama girerek ya da Geç tuşuna dokunarak öneriyi kabul edin. Öneriyi reddetmek için, "x"e dokunun. Aynı öneriyi birkaç kez reddederseniz, iPhone onu önermeyi durdurur. Altı kırmızı çizgili bir sözcük görürseniz, önerilen düzeltmeleri görmek için ona dokunun. İstediğiniz sözcük görünmüyorsa, düzeltmeyi yazın.

| Vazgeç Chinese       | food Gönder |                |
|----------------------|-------------|----------------|
| Kime: Gilbert Solano |             |                |
| Bilgi/Gizli, Kimden: |             |                |
| Konu: Chinese food   |             |                |
| Would you like Mand  | ar<br>arin× | – Önerilen söz |

Yazma seçeneklerini ayarlamak için Ayarlar > Genel > Klavye bölümüne gidin.

## Metni düzenleme

**Metni değiştirme:** Büyüteci göstermek için metne dokunup parmağınızı basılı tutun; sonra ekleme noktasını konumlandırmak için sürükleyin.

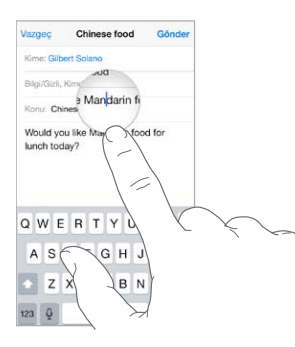

**Metin seçme:** Seçim seçeneklerini görüntülemek için ekleme noktasına dokunun. Veya seçmek için bir sözcüğe çift dokunun. Daha fazla veya daha az metin seçmek için tutma noktalarını sürükleyin. Web sayfaları gibi salt okunur belgelerde, sözcüğü seçmek için dokunup parmağınızı basılı tutun.

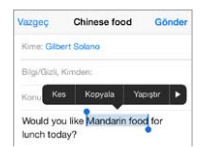

Seçilen metni kesebilir, kopyalayabilir veya üzerine yapıştırabilirsiniz. Bazı uygulamalarda kalın, italik veya altı çizgili metinler oluşturabilir (B/IU düğmesine dokunun), sözcüğün tanımını alabilir veya iPhone'un alternatif önermesini sağlayabilirsiniz. Seçeneklerin tümünü görmek için simgesine dokunun.

Son düzenlemeyi geri alma: iPhone'u sallayın, sonra Geri Al'a dokunun.

### Tuş vuruşlarını kaydetme

Kestirme, sadece birkaç karakter yazarak bir sözcüğü veya ifadeyi girmenizi sağlar. Örneğin "Yoldayım!" girmek için "yldym" yazın. Bu, sizin için önceden ayarlanmıştır; daha fazlasını eklemek için Ayarlar > Genel > Klavye bölümüne gidin.

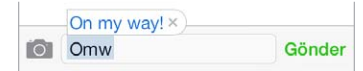

**Kestirme yaratma:** Ayarlar > Genel > Klavye bölümüne gidin ve sonra Yeni Kestirme Ekle'ye dokunun.

Kullandığınız bir sözcüğün veya ifadenin düzeltilmemesini mi istiyorsunuz? Kestirme yaratın ama Kestirme alanını boş bırakın.

**Kişisel sözlüğünüzü diğer aygıtlarınızda güncel tutmak için iCloud'u kullanma:** Ayarlar > iCloud bölümüne gidin, sonra Belgeler ve Veriler'i açın.

### Apple kablosuz klavyeyi kullanma

iPhone'unuzda metin girmek için Apple kablosuz klavyeyi (ayrı satılır) kullanabilirsiniz. Klavye Bluetooth yoluyla bağlanır bu yüzden önce onu iPhone ile eşlemeniz gerekir.

**Apple kablosuz klavyeyi iPhone ile eşleme:** Klavyeyi açın, Ayarlar > Bluetooth bölümüne gidin ve Bluetooth'u açın, sonra Aygıtlar listesinde göründüğünde klavyeye dokunun.

Klavye eşlendikten sonra iPhone'un kapsama alanında (yaklaşık 10 metre) olduğu her zaman yeniden bağlanır. Klavye bağlıyken ekran klavyesi görünmez.

**Pilinizden tasarruf etme:** Bluetooth'u ve kablosuz klavyeyi kullanılmadığı zamanlar kapatın. Bluetooth'u <sup>3</sup> Denetim Merkezi'nde kapatabilirsiniz. Klavyeyi kapatmak için, yeşil ışık sönene dek Açık/Kapalı anahtarını basılı tutun.

Kablosuz klavyenin eşlemesini kaldırma: Ayarlar > Bluetooth bölümüne gidin, klavye adının yanındaki (i) simgesine dokunun, sonra "Bu Aygıtı Unut"a dokunun.

Bakınız: Bluetooth aygıtları sayfa 36.

#### Klavye ekleme veya klavyeleri değiştirme

Yazım denetimi gibi yazma özelliklerini açıp kapatabilir, farklı dillerde yazmak için klavyeler ekleyebilir ve ekran klavyenizin veya Apple kablosuz klavyenizin yerleşimini değiştirebilirsiniz.

Yazma özelliklerini ayarlama: Ayarlar > Genel > Klavye bölümüne gidin.

**Başka bir dil için klavye ekleme:** Ayarlar > Genel > Klavye > Klavyeler > Yeni Klavye Ekle bölümüne gidin.

Klavyeler arasında geçiş yapma: Ayarlar > Genel > Uluslararası > Klavyeler bölümünde başka diller için klavyeler ayarladıysanız, Komut-Boşluk çubuğu tuşlarına basarak bunlar arasında geçiş yapabilirsiniz.

Uluslararası klavyeler hakkında bilgi için, bakınız: Uluslararası klavyeleri kullanma sayfa 154.

Klavye yerleşimini değiştirme: Ayarlar > Genel > Klavye > Klavyeler bölümüne gidin, bir klavye seçin, sonra bir yerleşim seçin.

#### Dikte

iPhone 4s veya daha yenisinde yazmak yerine dikte edebilirsiniz. Siri'nin açık olduğundan (Ayarlar > Genel > Siri bölümünde) ve iPhone'un Internet'e bağlı olduğundan emin olun.

Not: Hücresel veri ücretleri uygulanabilir. Bakınız: Hücresel ayarları sayfa 166.

Metin dikte etme: Ekran klavyesinde I simgesine dokunun, sonra konuşun. Bitirdiğinizde Bitti düğmesine dokunun.

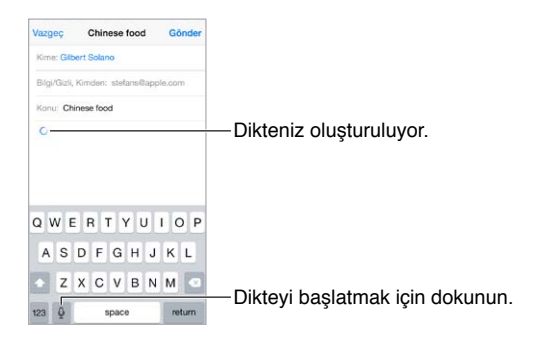

**Metin ekleme:** Isimgesine yeniden dokunun ve dikteye devam edin. Metin eklemek için, önce ekleme noktasını yerleştirmek amacıyla dokunun. Dikte ederek seçilen metni de değiştirebilirsiniz.

iPhone'u kulağınıza yaklaştırarak da dikteyi başlatabilir, ardından işiniz bittiğinde iPhone'u yeniden önünüze indirebilirsiniz. Bu özelliği açmak için, Ayarlar > Genel > Siri bölümüne gidin.

**Noktalama işareti ekleme veya metni biçimleme:** Noktalama işaretini veya biçimi söyleyin. Örneğin, "Dear Mary comma the check is in the mail exclamation mark" ifadesi, "Dear Mary, the check is in the mail!" olur. Noktalama ve biçimleme komutları arasında şunlar sayılabilir:

- quote ... end quote—tırnak işareti eklemek için
- new paragraph—yeni paragraf
- new line—yeni satır
- · cap—bir sonraki sözcüğü büyük harfle başlatmak için
- caps on ... caps off—her bir sözcüğün ilk karakterini büyük harf yapmak için
- all caps—bir sonraki sözcüğün tümünü büyük harf yapmak için
- all caps on ... all caps off—çevrelenen sözcüklerin tümünü büyük harf yapmak için
- no caps on ... no caps off—çevrelenen sözcüklerin tümünü küçük harf yapmak için
- no space on ... no space off—bir dizi sözcüğü bitiştirmek için
- smiley--:-) eklemek için
- frowny--:-( eklemek için
- winky-;-) eklemek için

## **Sesle Denetim**

Sesle Denetim ile telefon görüşmeleri yapın ve müzik çalmasını denetleyin. (iPhone 4s veya daha yenisinde iPhone'u sesle denetlemek için Siri'yi de kullanabilirsiniz. Bakınız: Bölüm 4, Siri, sayfa 42.)

Not: Siri açıkken Sesle Denetim ve Sesle Denetim ayarları kullanılamaz.

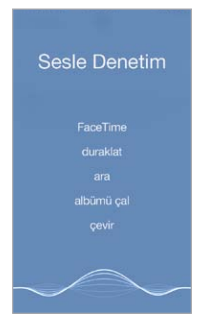

Sesle Denetim'i kullanma: Ayarlar > Genel > Siri bölümünde Siri'yi kapatın, sonra Sesle Denetim ekranı görününceye ve bir bip sesi duyuncaya dek Ana Ekran düğmesini basılı tutun ya da mikrofonlu kulaklık setinizin ortasındaki düğmeyi basılı tutun. Bakınız: Apple mikrofonlu kulaklık setini kullanma sayfa 35.

En iyi sonuçlar için:

- Anlaşılır ve doğal bir biçimde konuşun.
- Yalnızca Sesle Denetim komutlarını, adları ve numaraları söyleyin. Komutlar arasında biraz duraklayın.
- Tam adları kullanın.

Sesle Denetim için kullanılan dili değiştirme: Saptanmış olarak Sesle Denetim, sesli komutları iPhone için ayarlanmış olan dilde (Ayarlar > Genel > Uluslararası > Dil bölümünde) söylemenizi bekler. Sesle Denetim'i başka bir dilde veya diyalektte kullanmak için, Ayarlar > Genel > Uluslararası > Sesle Denetim bölümüne gidin. Müzik uygulaması için Ses Denetimi her zaman açıktır; ancak iPhone kilitliyken Ses Denetimi'nin arama yapmasını engelleyebilirsiniz. Ayarlar > Touch ID ve Parola (iPhone 5s) veya Ayarlar > Parola (diğer modeller) bölümüne gidin ve Sesle Arama'yı kapatın.

Özel komutlar için, Arama yapma sayfa 45 ve Siri ve Sesle Denetim sayfa 68 bölümüne bakın. Sesle Denetim'i farklı dillerde kullanma hakkındaki bilgiler de dahil olmak üzere Sesle Denetim'i kullanma hakkında daha fazla bilgi için, bakınız: support.apple.com/kb/HT3597?viewlocale=tr TR.

## Arama

Birçok uygulama, uygulama tarafından bilinen şeyleri bulmak için yazabileceğiniz bir arama alanı içerir. Spotlight Araması ile tüm uygulamalarda bir kerede arama yapabilirsiniz.

**iPhone'da arama yapma:** Arama alanını göstermek için herhangi bir Ana Ekran'da ortadan aşağı doğru sürükleyin. Sonuçlar siz yazarken görünür; klavyeyi gizlemek ve ekranda daha fazla sonuç görmek için, Ara'ya dokunun. Açmak için listedeki bir öğeye dokunun.

Uygulamaları bulup açmak için de Spotlight Araması'nı kullanabilirsiniz.

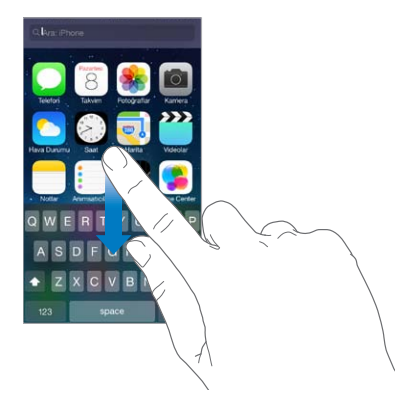

Hangi uygulamaların ve içeriklerin aranacağını seçme: Ayarlar > Genel > Spotlight Araması bölümüne gidin. Arama sırasını da değiştirebilirsiniz.

## Denetim Merkezi

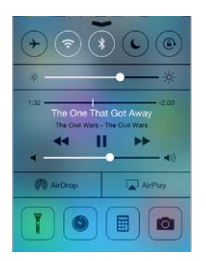

Denetim Merkezi kameraya, flaşa, AirDrop'a (iPhone 5 veya daha yenisi), AirPlay'e, sayaca, ses çalma denetimlerine ve diğer birçok kullanışlı özelliğe anında erişim sağlar. Parlaklığı ayarlayabilir, ekranı düşey yöne kilitleyebilir, kablosuz servisler açabilir veya kapatabilir ve yakında bulunan AirDrop destekleyen iOS 7 aygıtlarla fotoğraf ve diğer öğeleri gönderip almak için AirDrop özelliğini açabilirsiniz. Bakınız: AirDrop, iCloud ve diğer paylaşma yolları sayfa 33.

**Denetim Merkezi'ni açma:** Herhangi bir ekranın alt kenarından yukarı doğru kaydırın (Kilitli ekranda bile).

O anda çalan ses uygulamasını açma: Parça başlığına dokunun.

**Denetim Merkezi'ni kapatma:** Aşağıya kaydırın, ekranın en üstüne dokunun veya Ana Ekran düğmesine basın.

**Uygulamalarda veya Kilitli ekranda Denetim Merkezi'ne erişimi kapatma:** Ayarlar > Denetim Merkezi bölümüne gidin.

## Uyarılar ve Bildirim Merkezi

### Uyarılar

Uyarılar önemli etkinlikler konusunda haberdar olmanızı sağlar. Bunlar ekranın en üstünde kısa bir süre görünebilir veya bunları aldığınızı onaylayıncaya dek ekranın ortasında kalabilir.

Bazı uygulamalar, kaç tane yeni öğenin (örneğin yeni e-posta iletisi sayısı) beklediğini bilmenizi sağlamak için Ana Ekran simgelerinde bir işaret içerir. Bir sorun olduğunda (gönderilemeyen bir ileti gibi) işaretin üzerinde bir ünlem işareti (!) görünür. Bir klasördeki numaralı işaret, içinde bulunan tüm uygulamalar için toplam bildirim sayısını belirtir.

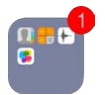

Uyarılar Kilitli ekranda da görünebilir.

iPhone kilitliyken bir uyarıya yanıt verme: Uyarıyı soldan sağa doğru kaydırın.

**Uyarılarınızı sessize alma:** Ayarlar > Rahatsız Etme bölümüne gidin.

Sesleri ve titreşimleri ayarlama: Ayarlar > Sesler bölümüne gidin.

#### **Bildirim Merkezi**

Bildirim Merkezi bildirimlerinizi tek bir yerde toplar, böylece hazır olduğunuzda onları gözden geçirebilirsiniz. Uyarılarınızın tümünü veya yalnızca kaçırdıklarınızı gözden geçirin. Veya o güne ait etkinliklerin (hava durumu tahmini, evinizle işiniz arasındaki trafik koşulları (iPhone 4s veya daha yenisi), randevular, doğum günleri, hisse senedi fiyatları ve hatta ertesi gün için sırada neler olduğunun kısa bir bilgisi gibi) bir özeti için Bugün sekmesine dokunun.

Bildirim Merkezi'ni açma: Ekranın en üst kenarından aşağıya doğru kaydırın.

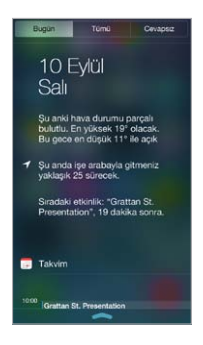

**Bildirim seçeneklerini ayarlama:** Ayarlar > Bildirim Merkezi bölümüne gidin. Bildirim seçeneklerini görmek istediğiniz uygulamaya dokunun. Uygulama bildirimlerinin sırasını düzenlemek için Düzenle'ye de dokunabilirsiniz. == simgesine dokunun, sonra yeni bir konuma sürükleyin.

*Not:* Bugün sekmesine evinizle işiniz arasındaki trafik koşullarını dahil etmek için (iPhone 4s veya daha yenisi), Sık Kullanılan Konumlar'ın Ayarlar > Gizlilik > Konum Servisleri > Sistem Servisleri > Sık Kullanılan Konumlar bölümünde açık olduğundan emin olun.

**Hükümet uyarılarını alma:** Bazı bölgelerde Hükümet Uyarıları listesindeki uyarıları açabilirsiniz. Ayarlar > Bildirim Merkezi bölümüne gidin.

Örneğin ABD'de, iPhone 4s veya daha yenisi başkanlıkla ilgili uyarıları alabilir. Çocuk Kaçırma ve Acil Durum Uyarılarını (Ciddi ve Olması Çok Muhtemel Tehdit uyarılarını içeren) açabilir veya kapatabilirsiniz (bunlar saptanmış olarak açıktır). Japonya'da iPhone, Japon Meteoroloji Kurumu'ndan Acil Durum Deprem Uyarıları alabilir. Hükümet uyarıları operatöre ve iPhone modeline göre değişir ve bazı durumlarda çalışmayabilir.

Bildirim Merkezi'ni kapatma: Yukarı kaydırın veya Ana Ekran düğmesine basın.

## Sesler ve sessize alma

Arandığınızda ve mesaj, sesli mesaj, e-posta, Tweet, Facebook gönderisi, anımsatıcı veya başka bir etkinlik aldığınızda iPhone'un çalacağı sesleri değiştirebilir veya kapatabilirsiniz.

**Ses seçeneklerini ayarlama:** Zil sesleri ve uyarı sesleri, titreşim ayarları ve modelleri ve zil sesi ile uyarı sesi yüksekliği gibi seçenekler için Ayarlar > Sesler bölümüne gidin.

**Titreşim modellerini ayarlama:** Ayarlar > Sesler bölümüne gidin ve sonra Sesler ve Titreşim Modelleri listesinden bir öğe seçin. Bir model seçmek veya kendi modelinizi yaratmak için Titreşim'e dokunun.

Gelen aramaları, uyarıları ve ses efektlerini geçici olarak sessize almak istiyorsanız, sonraki bölüme olan ve Sesli/Sessiz anahtarı sayfa 11 konusuna bakın.

## **Rahatsız Etme**

Rahatsız Etme, akşam yemeğine veya uyumaya giderken iPhone'u sessize almanın kolay bir yoludur. Aramaların ve uyarıların ses çıkarmasını veya ekran ışığının yanmasını engeller.

**Rahatsız Etme'yi açma:** Denetim Merkezi'ni açmak için ekranın alt kenarından yukarıya kaydırın, sonra **C** simgesine dokunun. Rahatsız Etme açıkken, durum çubuğunda **C** simgesi görünür.

*Not:* Rahatsız Etme açıkken bile alarm sesleri duyulur. iPhone'un sessiz olmasını garantilemek için, onu kapatın.

Rahatsız Etme'yi ayarlama: Ayarlar > Rahatsız Etme bölümüne gidin.

Sessiz saatleri ayarlayabilir, Hızlı Arama listenizden veya kişi gruplarından gelen aramalara izin verebilir ve acil durumlar için yinelenen aramaların çalmasına izin verebilirsiniz. Rahatsız Etme'nin iPhone'u yalnızca kilitliyken mi yoksa kilitli olmasa bile mi sessize alacağını da ayarlayabilirsiniz.

## AirDrop, iCloud ve diğer paylaşma yolları

Birçok uygulamada paylaşma seçeneğini ve diğer seçenekleri görmek için Paylaş'a veya 🗍 simgesine dokunabilirsiniz. Seçenekler kullandığınız uygulamaya göre değişir.

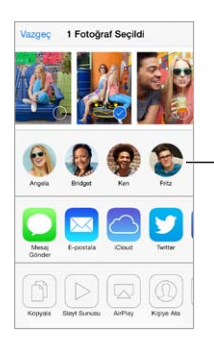

Yakınınızdaki bir arkadaşınızla AirDrop'u kullanarak paylaşmak için dokunun.

AirDrop (iPhone 5 veya daha yenisi); fotoğraflarınızı, videolarınızı, ilginç web sitelerini, konumları ve diğer öğeleri yakınınızdaki AirDrop'u destekleyen diğer iOS 7 aygıtlarıyla paylaşmanızı sağlar. AirDrop bir iCloud hesabı gerektirir ve bilgileri Wi-Fi'yi ve Bluetooth'u kullanarak aktarır. Aynı Wi-Fi ağında olmanız veya diğer aygıttan yaklaşık 10 metreden uzak mesafede olmamanız gerekir. Aktarımlar, güvenlik amacıyla şifrelenir.

Öğeyi AirDrop'u kullanarak paylaşma: Paylaş'a veya 🗋 simgesine dokunun, sonra AirDrop'a dokunun ve yakındaki bir AirDrop kullanıcısının adına dokunun. AirDrop'a Denetim Merkezi'nden de ulaşılabilir; ekranın alt kenarından yukarı doğru kaydırmanız yeterlidir.

**Diğer kişilerden AirDrop öğeleri alma:** Denetim Merkezi'ni açmak için ekranın alt kenarından yukarıya doğru kaydırın. AirDrop'a dokunun, sonra öğelerin yalnızca Kişiler listenizdekilerden mi yoksa Herkes'ten mi alınacağını seçin. Kabul edebilir veya reddedebilirsiniz.

**Paylaşılan yayına fotoğraf veya video ekleme:** iCloud'a (Fotoğraflar uygulamasındaki bir paylaşma seçeneği) dokunun, isterseniz bir yorum ekleyin, bir yayın seçin (veya yenisini yaratın), sonra Gönder'e dokunun.

Twitter'ı, Facebook'u, Flickr'ı veya Vimeo'yu kullanma: Ayarlar'da hesabınıza giriş yapın. Henüz giriş yapmadıysanız Twitter, Facebook, Flickr ve Vimeo paylaşma düğmeleri sizi uygun ayara götürür.

*Not:* Tweet oluştururken sağ alt köşedeki sayı kalan karakter sayısını gösterir. İlişikler, Tweet'e ait 140 karakterden bir kısmını kullanır.

## Dosyaları aktarma

iPhone ile bilgisayarınız veya diğer iOS aygıtları arasında dosya aktarmanın birçok yolu vardır. Birden fazla aygıtta iCloud'la çalışan bir uygulamanız varsa, uygulamanın belgelerini aygıtlarınızda otomatik olarak güncel tutmak için iCloud'u kullanabilirsiniz. Bakınız: iCloud sayfa 17.

Dosyaları iTunes'u kullanarak aktarma: iPhone'u, birlikte gelen kabloyu kullanarak bilgisayarınıza bağlayın. Bilgisayarınızdaki iTunes'da iPhone'u seçin, sonra Uygulamalar'ı tıklayın. Belgeleri iPhone ile bilgisayarınız arasında aktarmak için Dosya Paylaşma bölümünü kullanın. Dosya paylaşmayı destekleyen uygulamalar, iTunes'daki Dosya Paylaşma Uygulamaları listesinde görünür. Bir dosyayı silmek için, Belgeler listesinde dosyayı seçin, sonra Sil tuşuna basın.

iPhone'da e-posta ilişiği olarak alınan dosyaları da görüntüleyebilirsiniz.

Bazı uygulamalar AirDrop'u kullanarak içerik paylaşabilir. Bakınız: AirDrop, iCloud ve diğer paylaşma yolları sayfa 33.

## Kişisel Erişim Noktası

iPhone'unuzun Internet bağlantısını paylaşmak için Kişisel Erişim Noktası'nı kullanın. Bilgisayarlar; Wi-Fi, Bluetooth veya bir USB kablosu kullanarak Internet bağlantınızı paylaşabilirler. Diğer iOS aygıtları bağlantıyı Wi-Fi kullanarak paylaşabilirler. Kişisel Erişim Noktası sadece; iPhone, hücresel veri ağı üzerinden Internet'e bağlıysa çalışır.

*Not:* Bu özellik bazı operatörlerle kullanılamayabilir. Ek ücret ödemeniz gerekebilir. Daha fazla bilgi için operatörünüze danışın.

**Internet bağlantısını paylaşma:** Servisi operatörünüzle ayarlamak için Ayarlar > Hücresel bölümüne gidin ve Kişisel Erişim Noktasını Ayarla'ya (görünüyorsa) dokunun.

Kişisel Erişim Noktası'nı açtıktan sonra diğer aygıtlar şu şekillerde bağlanabilir:

- Wi-Fi: Aygıt üzerinde, kullanılabilir Wi-Fi ağları listesinde iPhone'unuzu seçin.
- USB: iPhone ile birlikte gelen kabloyu kullanarak iPhone'u bilgisayarınıza bağlayın. Bilgisayarınızın Ağ tercihlerinde iPhone'u seçin ve ağ ayarlarını yapın.
- *Bluetooth:* iPhone'da Ayarlar > Bluetooth bölümüne gidin ve Bluetooth'u açın. iPhone'u aygıtınızla eşlemek ve ona bağlanmak için bilgisayarınızla birlikte gelen belgelere bakın.

*Not:* Aygıta bağlanıldığında, iPhone ekranının en üstünde mavi bir bant gözükür. Kişisel Erişim Noktası'nı kullanan iOS aygıtlarının durum çubuğunda Kişisel Erişim Noktası simgesi görünür.

**iPhone için Wi-Fi parolasını değiştirme:** Ayarlar > Kişisel Erişim Noktası > Wi-Fi Parolası bölümüne gidin ve daha sonra en az 8 karakterden oluşan bir parola girin.

Hücresel veri ağı kullanımınızı izleme: Ayarlar > Hücresel bölümüne gidin. Bakınız: Hücresel ayarları sayfa 166.

### **AirPlay**

Müzikleri, fotoğrafları ve videoları iPhone ile aynı Wi-Fi ağındaki Apple TV'ye ve AirPlay özellikli diğer aygıtlara kablosuz olarak yayımlamak için AirPlay'i kullanın.

AirPlay denetimlerini görüntüleme: Denetim Merkezi'ni açmak için ekranın alt kenarından yukarıya kaydırın, sonra 🖵 simgesine dokunun.

İçerikleri yayımlama: 🖵 simgesine dokunun, sonra hangi aygıta yayımlanacağını seçin.

Yeniden iPhone'a geçme: 🖵 simgesine dokunun, sonra iPhone'u seçin.

**iPhone ekranını TV'ye yansıtma:** Simgesine dokunun, bir Apple TV seçin, sonra Yansıtma'ya dokunun. AirPlay yansıtma açıkken iPhone ekranının en üstünde mavi bir çubuk görünür.

iPhone'u uygun Apple kablosunu veya adaptörünü kullanarak TV'ye, projektöre veya başka bir harici ekrana da bağlayabilirsiniz. Bakınız: support.apple.com/kb/HT4108?viewlocale=tr\_TR.

### **AirPrint**

Mail, Fotoğraflar ve Safari gibi uygulamalardan AirPrint özellikli bir yazıcıda kablosuz olarak yazdırmak için AirPrint'i kullanın. App Store'da bulunan birçok uygulama da AirPrint'i destekler.

iPhone ve yazıcı aynı Wi-Fi ağında olmalıdır. AirPrint hakkında daha fazla bilgi için, bakınız: support.apple.com/kb/HT4356?viewlocale=tr\_TR.

Belgeyi yazdırma: 🗠 veya 📋 simgesine dokunun (kullandığınız uygulamaya bağlı olarak).

Yazdırma işinin durumunu görme: Ana Ekran düğmesine iki kez basın, sonra Yazdırma Merkezi'ne dokunun. Simgenin üzerindeki işaret, kuyrukta kaç belgenin olduğunu gösterir.

İşten vazgeçme: Yazdırma Merkezi'nde işi seçin, sonra Yazdırmaktan Vazgeç'e dokunun.

## Apple mikrofonlu kulaklık setini kullanma

Uzaktan kumandalı ve mikrofonlu Apple EarPods (iPhone 5 veya daha yenisi) ve uzaktan kumandalı ve mikrofonlu Apple kulaklıkları (iPhone 4s veya daha eskisi) bir mikrofona, ses yüksekliği düğmelerine ve iPhone kilitliyken bile aramaları cevaplamanızı ve sonlandırmanızı veya seslerin çalınmasını ya da videoların oynatılmasını denetlemenizi sağlayan bir orta düğmeye sahiptir.

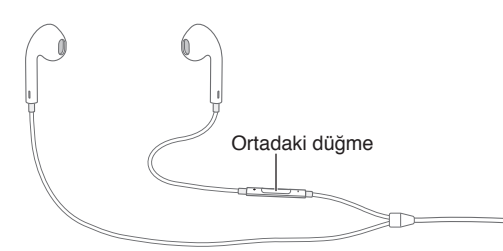

#### Müzik çalmayı denetlemek için ortadaki düğmeyi kullanma:

- Bir müzik parçasını veya videoyu duraklatma: Ortadaki düğmeye basın. Çalmayı/oynatmayı sürdürmek için yeniden basın.
- Bir sonraki müzik parçasına atlama: Ortadaki düğmeye hızlı bir şekilde iki kez basın.
- Önceki parçaya dönme: Ortadaki düğmeye hızlı bir şekilde üç kez basın.
- · İleri sarma: Ortadaki düğmeye hızlı bir şekilde iki kez basıp parmağınızı basılı tutun.
- Geri sarma: Ortadaki düğmeye hızlı bir şekilde üç kez basıp parmağınızı basılı tutun.

#### Telefon aramalarını cevaplamak veya arama yapmak için ortadaki düğmeyi kullanma:

- Gelen bir aramayı cevaplama: Ortadaki düğmeye basın.
- O anki telefon görüşmesini sonlandırma: Ortadaki düğmeye basın.
- *Gelen aramayı reddetme*: Ortadaki düğmeyi yaklaşık iki saniye süreyle basılı tutup bırakın. Aramayı reddettiğinizi doğrulayan iki kısık bip sesi duyulur.
- *Gelen veya beklemede olan aramaya geçme ve o anki görüşmeyi beklemeye alma:* Ortadaki düğmeye basın. İlk aramaya dönmek için yeniden basın.
- Gelen veya beklemede olan aramaya geçme ve o anki görüşmeyi sonlandırma: Ortadaki düğmeyi yaklaşık iki saniye süreyle basılı tutup bırakın. İlk aramayı sonlandırdığınızı doğrulayan iki kısık bip sesi duyulur.

Siri'yi veya Sesle Denetim'i kullanma: Ortadaki düğmeye basın ve basılı tutun. Bakınız: Bölüm 4, Siri, sayfa 42 veya Sesle Denetim sayfa 29.

## Bluetooth aygıtları

iPhone ile mikrofonlu kulaklık setleri, araç kitleri, stereo kulaklıklar veya Apple kablosuz klavye de dahil olmak üzere Bluetooth aygıtlarını kullanabilirsiniz. Desteklenen Bluetooth profilleri için, bakınız: support.apple.com/kb/HT3647?viewlocale=tr\_TR.

*UYARI:* İşitme kaybından ve sürüş sırasında dikkatinizin dağılmasından kaçınma hakkında önemli bilgiler için, bakınız: Önemli güvenlik bilgileri sayfa 159.

*Not:* Belirli aksesuarların iPhone ile kullanılması kablosuz iletişim performansını etkileyebilir. Bazı iPod ve iPad aksesuarları iPhone ile tam olarak uyumlu değildir. Uçak modunun açılması iPhone ve aksesuar arasındaki ses parazitini ortadan kaldırabilir. iPhone'un ve bağlı aksesuarın yerini veya yönünü değiştirme kablosuz iletişim performansını artırabilir.

Bluetooth'u açma: Ayarlar > Bluetooth bölümüne gidin.

**Bir Bluetooth aygıtına bağlanma:** Aygıtlar listesinde aygıta dokunun ve sonra ona bağlanmak için ekrandaki yönergeleri izleyin. Bluetooth eşleme hakkında bilgi için aygıtla birlikte gelen belgelere bakın. Apple kablosuz klavyeyi kullanma hakkında bilgi için, bakınız: Apple kablosuz klavyeyi kullanma sayfa 27.

iPhone ile Bluetooth aygıtı arasında 10 metreden fazla mesafe olmamalıdır.

**Ses çıkışını iPhone'a değiştirme:** Aygıtı kapatın veya eşlemesini kaldırın, Ayarlar > Bluetooth bölümünde Bluetooth'u kapatın veya ses çıkışını iPhone'a değiştirmek için AirPlay'i 🖵 kullanın. Bakınız: AirPlay sayfa 34. Bluetooth aygıtı kapsama alanı dışındayken ses çıkışı iPhone'a döner.

**Bluetooth aygıtınızı atlama:** Telefon görüşmelerinde iPhone alıcısını veya hoparlörünü kullanmak için:

- iPhone ekranına dokunarak aramayı cevaplayın.
- Arama sırasında Ses'e dokunun ve iPhone'u veya Hoparlör'ü seçin.
- Bluetooth aygıtını kapatın, eşlemesini kaldırın veya kapsama alanının dışına çıkın.
- Ayarlar > Bluetooth bölümünde Bluetooth'u kapatın.

**Aygıtın eşlemesini kaldırma:** Ayarlar > Bluetooth bölümünde aygıtın yanındaki (i) simgesine dokunun, sonra "Bu Aygıtı Unut"a dokunun. Aygıtlar listesini görmüyorsanız, Bluetooth'un açık olduğundan emin olun.

## Sınırlamalar

Bazı uygulamalar ve satın alınan içerikler için sınırlamalar ayarlayabilirsiniz. Örneğin, ebeveynler müstehcen müzik parçalarının listelerde görünmesini sınırlayabilir veya belirli ayarlarda değişiklik yapılmasına izin vermeyebilir. Belirli uygulamaların kullanımını, yeni uygulamaların yüklenmesini veya hesaplardaki ya da ses yüksekliği sınırındaki değişiklikleri engellemek için sınırlamaları kullanın.

**Sınırlamaları açma:** Ayarlar > Genel > Sınırlamalar bölümüne gidin ve sonra Sınırlamaları Etkinleştir'e dokunun. Yaptığınız ayarları değiştirmek için gerekli olan bir sınırlama parolası tanımlamanız istenecektir. Bu, iPhone'un kilidini açma parolasından farklı olabilir.

Önemli: Sınırlamalar parolanızı unutursanız, iPhone yazılımını geri yüklemeniz gerekir. Bakınız: iPhone üzerine geri yükleme sayfa 165.
#### Gizlilik

Gizlilik ayarları, hangi uygulamaların ve sistem servislerinin Konum Servisleri'ne ve kişilere, takvimlere, anımsatıcılara ve fotoğraflara erişimi olduğunu görmenizi ve bunları denetlemenizi sağlar.

Konum Servisleri; Anımsatıcılar, Harita ve Kamera gibi konuma dayalı uygulamaların konumuzu belirten verileri toplamasına ve kullanmasına olanak tanır. Yaklaşık konumunuz; hücresel ağ verilerinden, yerel Wi-Fi ağlarından (Wi-Fi seçeneğiniz açıksa) ve GPS'den (bazı bölgelerde kullanılamayabilir) alınan bilgiler kullanılarak belirlenir. Apple tarafından toplanan konum verileri, sizi bireysel olarak teşhis edecek şekilde toplanmaz. Bir uygulama Konum Servisleri'ni kullanıyorken, menü çubuğunda,  $\sqrt{$  simgesi görünür.

Konum Servisleri'ni açma veya kapatma: Ayarlar > Gizlilik > Konum Servisleri bölümüne gidin. Uygulamaların ve servislerin bazıları veya tümü için kapatabilirsiniz. Konum Servisleri'ni kapatırsanız; bir uygulamanın veya servisin, bu özelliği bir sonraki kullanmak isteyişinde yeniden açmanız istenir.

Sistem servisleri için Konum Servisleri'ni kapatma: Pusula ayarlama ve konuma dayalı iAd'ler gibi birçok sistem servisi Konum Servisleri'ni kullanır. Bu servislerin durumunu görmek, onları açmak veya kapatmak ya da bu servisler konumunuzu kullanırken menü çubuğunda ∜ simgesini göstermek için, Ayarlar > Gizlilik > Konum Servisleri > Sistem Servisleri bölümüne gidin.

**Gizli bilgilere erişimi kapatma:** Ayarlar > Gizlilik bölümüne gidin. Hangi uygulamaların ve özelliklerin aşağıdaki bilgilere erişim istediğini ve hangi uygulamalara ve özelliklere izin verildiğini görebilirsiniz:

- Kişiler
- Takvim
- Anımsatıcılar
- Fotoğraflar
- Bluetooth Paylaşma
- Mikrofon
- Twitter
- Facebook

Her bir uygulamanın her bir bilgi kategorisine erişimini kapatabilirsiniz. Üçüncü parti uygulamalarının istedikleri verileri nasıl kullandıklarını anlamak için bu uygulamaların hükümlerini ve gizlilik politikalarını gözden geçirin.

#### Güvenlik

Güvenlik özellikleri, iPhone'unuzdaki bilgileri başka kişilerin erişimine karşı korumaya yardımcı olur.

#### Veri korumasıyla parola kullanma

Daha fazla güvenlik için, iPhone'u her açtığınızda veya uyandırdığınızda girilmesi gereken bir parola ayarlayabilirsiniz.

**Parola ayarlama:** Ayarlar > Touch ID ve Parola (iPhone 5s) veya Ayarlar > Parola (diğer modeller) bölümüne gidin ve 4 basamaklı bir parola ayarlayın.

Parola ayarlandığında, iPhone üzerinde tutulan Mail iletilerini ve ilişiklerini 256 bit AES şifrelemeyi kullanarak şifrelemek amacıyla anahtar olarak parolanız kullanılarak veri koruma açılır. (Diğer uygulamalar da veri korumayı kullanabilir.)

**Güvenliği artırma:** Basit Parola'yı kapatın ve daha uzun bir parola kullanın. Sayıların ve harflerin birleşimi olan bir parola girmek için, klavyeyi kullanırsınız. iPhone'un kilidini sayısal tuş takımını kullanarak açmayı tercih ediyorsanız, yalnızca sayıları kullanarak bir parola yaratın.

**Touch ID sensörü için parmak izi ekleme ve seçenekleri ayarlama:** (iPhone 5s) Ayarlar > Touch ID ve Parola bölümüne gidin. Aşağıdaki Touch ID algılayıcı konusuna bakın.

**iPhone kilitliyken özelliklere erişime izin verme:** Ayarlar > Touch ID ve Parola (iPhone 5s) veya Ayarlar > Parola (diğer modeller) bölümüne gidin. İsteğe bağlı özellikler arasında şunlar bulunur:

- Sesle Arama
- Siri (etkinse, bakınız: Siri ayarları sayfa 44)
- Passbook (bakınız: Bölüm 24, Passbook, sayfa 111)
- Mesaj ile Yanıtla (bakınız: Birisi aradığında sayfa 46.)

**iPhone kilitliyken Denetim Merkezi'ne erişime izin verme:** Ayarlar > Denetim Merkezi bölümüne gidin. Bakınız: Denetim Merkezi sayfa 30.

**Başarısız on parola girişiminden sonra verileri silme:** Ayarlar > Touch ID ve Parola (iPhone 5s) veya Ayarlar > Parola (diğer modeller) bölümüne gidin, sonra Verileri Sil'e dokunun. Başarısız on parola girişiminden sonra tüm ayarlar sıfırlanır, verilerin şifreleme anahtarı kaldırılarak bilgilerinizin ve ortamlarınızın tümü silinir.

Parolanızı unutursanız, iPhone yazılımını geri yüklemeniz gerekir. Bakınız: iPhone üzerine geri yükleme sayfa 165.

#### **Touch ID algilayici**

iPhone 5s'te, iPhone'un kilidini açmak veya iTunes Store, App Store ve iBooks Store üzerinde satın alma işlemleri yapmak için parolanız veya Apple kimliğiniz yerine parmak izi kullanabilirsiniz.

Touch ID algılayıcıyı ayarlama: Ayarlar > Touch ID ve Parola bölümüne gidin. iPhone'un kilidini açmak ve iTunes Store'da, App Store'da veya iBooks Store'da alışveriş yapmak için parmak izi kullanmak isteyip istemediğinizi ayarlayın. Parmak İzi Ekle'ye dokunun ve ekrandaki talimatları izleyin. Birden fazla parmak izi ekleyebilirsiniz (örneğin başparmağınızı ve işaret parmağınızı veya eşinizin parmak izini).

**Parmak izini silme:** Parmak izine dokunun, sonra bir Parmak İzini Sil'e dokunun. Birden fazla parmak iziniz varsa, bunun hangi parmak izi olduğunu belirlemek için Ana Ekran düğmesine dokunun.

Parmak izine bir ad verme: Parmak izine dokunun, sonra "Başparmak" gibi bir ad girin.

iPhone'un kilidini açmak veya satın almak için Touch ID algılayıcıyı kullanma: Ayarlar'da eklediğiniz bir parmakla Ana Ekran düğmesine dokunun. iPhone'un kilidini Kilitli ekranda veya Parola ekranından açabilirsiniz. iTunes Store'dan, App Store'dan veya iBooks Store'dan alışveriş yaparken, parmak izinizle satın almaları etkinleştirmek için yönergeleri takip edin. Veya Ayarlar > Touch ID ve Parola bölümüne gidin ve iTunes ve App Store'u açın.

*Not:* iPhone'u kapatırsanız, iPhone'u tekrar açtığınızda ve ilk kez kilidini kaldırdığınızda parolanızı onaylamanız ve yaptığınız ilk satın alma işlemi için Apple kimliği parolanız istenir.

#### iCloud Anahtar Zinciri

iCloud Anahtar Zinciri; Safari'de ayarladığınız web sitesi kullanıcı adlarını ve parolalarını ve kredi kartı bilgilerini iPhone'da ve belirttiğiniz diğer iOS aygıtlarınızda ve OS X Mavericks çalıştıran Mac'lerinizde güncel tutar.

iCloud Anahtar Zinciri Safari'nin Parola Oluşturucu ve Otomatik Doldur özellikleriyle çalışır. Yeni bir hesap ayarlarken Safari'deki Parola Oluşturucu benzersiz ve tahmin edilmesi zor parolalar önerir. iPhone'un kullanıcı adı ve parola bilgilerinizi girmesi için Otomatik Doldur'u kullanabilir ve oturum açmayı kolaylaştırabilirsiniz. Bakınız: Formları doldurma sayfa 60.

Not: Bazı web siteleri Otomatik Doldur'u desteklemez.

iCloud Anahtar Zinciri; onayladığınız iOS 7 aygıtlarının ve OS X Mavericks çalıştıran Mac'lerin tümünde çalışır. iCloud Anahtar Zinciri saklama ve aktarım sırasında 256 bit AES şifrelemeyle korunur ve Apple tarafından okunamaz.

iCloud Anahtar Zinciri'ni ayarlama: Ayarlar > iCloud > Anahtar Zinciri bölümüne gidin. iCloud Anahtar Zinciri'ni açın ve ekrandaki yönergeleri izleyin. Başka aygıtlarda iCloud Anahtar Zinciri'ni ayarladıysanız, bu aygıtların birinde iCloud Anahtar Zinciri kullanımını onaylamanız veya iCloud Güvenlik Kodu'nuzu kullanmanız gerekir.

Önemli: iCloud Güvenlik Kodu'nuzu unutursanız, baştan başlamanız ve iCloud Anahtar Zinciri'nizi yeniden ayarlamanız gerekir.

**Otomatik Doldur'u ayarlama:** Ayarlar > Safari > Parolalar/Otomatik Doldurma bölümüne gidin. Ad ve Parola ile Kredi Kartları seçeneklerinin açık olduklarından emin olun (saptanmış olarak bu seçenekler açıktır). Kredi kartı bilgilerini eklemek için, Kaydedilen Kredi Kartları'na dokunun.

Kredi kartınızın güvenlik kodu kaydedilmez; bu bilgiyi elle girmeniz gerekir.

Destekleyen sitelerde adları, parolaları veya kredi kartı bilgilerini otomatik olarak doldurmak için bir metin alanına dokunun, sonra Otomatik Doldur'a dokunun.

Kişisel bilgilerinizi korumak için, iCloud Anahtar Zinciri'ni ve Otomatik Doldur'u açmanız durumunda bir parola ayarlayın.

#### **Reklam Takibini Sınırla**

**Reklam takibini sınırlama veya sıfırlama:** Ayarlar > Gizlilik > Reklam bölümüne gidin. Uygulamaların iPhone reklam tanıtıcınıza erişmesini engellemek için Reklam Takibini Sınırla'yı açın. Daha fazla bilgi için Daha Fazla Bilgi'ye dokunun.

#### iPhone'umu Bul

iPhone'umu Bul; başka bir iPhone'daki, iPad'deki veya iPod touch'taki ücretsiz iPhone'umu Bul uygulamasını (App Store'da bulunabilir) ya da bir web tarayıcı ile www.icloud.com/find adresine giriş yapmış bir Mac'i veya PC'yi kullanarak iPhone'unuzu bulmanıza ve güvenlik altına almanıza yardımcı olabilir. iPhone'umu Bul; iPhone'unuzu kaybetmeniz durumunda başka bir kişinin onu kullanmasını veya satmasını daha da zorlaştıran Etkinleştirme Kilidi özelliğine sahiptir. iPhone'umu Bul'u kapatmak veya iPhone'unuzu silmek ve yeniden etkinleştirmek için Apple kimliğiniz ve parolanız gerekecektir.

**iPhone'umu Bul'u açma:** Ayarlar > iCloud > iPhone'umu Bul bölümüne gidin.

Önemli: iPhone'umu Bul özelliklerini kullanmak için, iPhone'umu Bul'un iPhone'unuz kaybolmadan önce açılmış olması gerekir. iPhone'u bulup güvenlik altına alabilmeniz için aygıtın Internet'e bağlanabiliyor olması gerekir.

**iPhone'umu Bul'u kullanma:** iOS aygıtında iPhone'umu Bul uygulamasını açın veya bilgisayarınızda www.icloud.com/find adresine gidin. Giriş yapın ve aygıtınızı seçin.

- Ses çalma: Sesi iki dakika boyunca çalar.
- Kayıp Modu: Kaybolan iPhone'unuzu hemen parolayla kilitleyebilir ve iPhone'a iletişim numarası görüntüleyen bir mesaj yollayabilirsiniz. iPhone bulunduğu konumu da izler ve bildirir, böylece iPhone'umu Bul uygulamasını denetlediğinizde onun nerede olduğunu görebilirsiniz.
- *iPhone'u silme:* iPhone'unuzdaki tüm bilgileri ve ortamları silerek ve iPhone'u özgün fabrika ayarlarına döndürerek gizliliğinizi korur.

**Not:** iPhone'unuzu satmadan veya başka bir kişiye vermeden önce kişisel verilerinizin tümünü silmek ve iPhone'umu Bul'un Etkinleştirme Kilidi'ni kapatmak için iPhone'unuzu tamamen silmeniz gerekir. Ayarlar > Genel > Sıfırla > Tüm İçerikleri ve Ayarları Sil bölümüne gidin. Bakınız: iPhone'u satıyor veya başka birisine mi veriyorsunuz? sayfa 167.

#### Pili şarj etme ve izleme

iPhone, şarj edilebilir dahili bir lityum iyon pile sahiptir. Pil ömrünü uzatma ipuçları da dahil olmak üzere pil hakkında daha fazla bilgi için, www.apple.com/tr/batteries adresine bakın.

*UYARI:* Pil ve iPhone'u şarj etme hakkında önemli bilgiler için, bakınız: Önemli güvenlik bilgileri sayfa 159.

**Pili şarj etme:** Birlikte gelen kabloyu ve USB güç adaptörünü kullanarak iPhone'u bir elektrik prizine bağlayın.

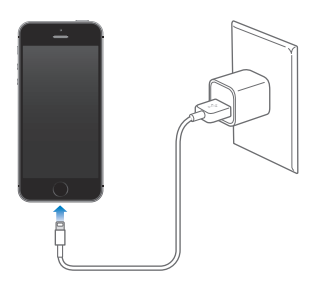

*Not:* iPhone'un elektrik prizine bağlanması iCloud yedeklemesini veya kablosuz iTunes eşzamanlamasını başlatabilir. Bakınız: iPhone'u yedekleme sayfa 164 ve iTunes ile eşzamanlama sayfa 19.

iPhone'u bilgisayarınıza bağlayarak da pili şarj edebilirsiniz; bu aynı zamanda iPhone'u iTunes ile eşzamanlamanızı da sağlar. Bakınız: iTunes ile eşzamanlama sayfa 19. Klavyenizde yüksek güç sağlayan bir USB 2.0 veya 3.0 kapısı olmadığı sürece, iPhone'u bilgisayarınızdaki bir USB 2.0 veya 3.0 kapısına bağlamanız gerekir.

Önemli: iPhone; kapalı veya uyku durumunda ya da bekleme modunda olan bir bilgisayara bağlanırsa, iPhone'un pili şarj olacağı yerde boşalabilir.

Sağ üst köşedeki pil simgesi, pil düzeyini veya pilin şarj durumunu gösterir. Kalan pil yüzdesini görüntülemek için, Ayarlar > Genel > Kullanım bölümüne gidin. Pilin, iPhone eşzamanlanırken veya kullanılırken şarj edilmesi daha uzun sürebilir.

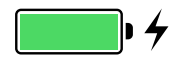

Önemli: iPhone'un pili çok azalmışsa; onu tekrar kullanabilmeniz için iPhone'un on dakikaya kadar şarj edilmesi gerektiğini belirtmek amacıyla bitmek üzere olan bir pil resmi görüntülenebilir. iPhone'un pili çok çok azsa, "pil azaldı" görüntüsü görünmeden önce bir iki dakika boyunca boş ekran görünebilir.

Şarj edilebilir pillerin sınırlı sayıda şarj döngüleri vardır ve zaman içerisinde değiştirilmeleri gerekir. iPhone pili kullanıcı tarafından değiştirilemez; pil yalnızca Apple yetkili servis sağlayıcısı tarafından değiştirilebilir. www.apple.com/tr/batteries bakın.

#### iPhone ile seyahat

Operatör ağınızın kapsama alanı dışında seyahat ediyorsanız, Ayarlar > Hücresel bölümünde ses ve veri dolaşımı servislerini kapatarak dolaşım ücretlerini önleyebilirsiniz. Bakınız: Hücresel ayarları sayfa 166.

Bazı havayolları Uçak Modu'na geçerseniz iPhone'u açık tutmanıza izin verir. Arama yapamaz veya Bluetooth'u kullanamazsınız ama müzik dinleyebilir, oyun oynayabilir, video izleyebilir veya ağ ya da telefon bağlantıları gerektirmeyen diğer uygulamaları kullanabilirsiniz. Havayolu izin veriyorsa, Uçak Modu'ndayken bile Wi-Fi veya Bluetooth servislerini etkinleştirmek için Wi-Fi'yi ya da Bluetooth'u yeniden açabilirsiniz.

**Uçak Modu'nu açma:** Denetim Merkezi'ni açmak için ekranın alt kenarından yukarıya kaydırın, sonra → simgesine dokunun. Uçak Modu'nu Ayarlar'da da açıp kapatabilirsiniz. Uçak Modu seçeneği açıkken, ekranın en üstündeki durum çubuğunda → simgesi görünür.

Wi-Fi ve Bluetooth Denetim Merkezi'nde de açılabilir veya kapatılabilir.

# Siri

# 4

## İstekte bulunma

İsterseniz Siri'nin gücü tamamen sizin.

**Siri'yi çağırma:** Ana Ekran düğmesine basıp Siri'nin bip sesini duyana dek parmağınızı basılı tutun.

*Not:* Siri'yi kullanmak için, iPhone'un Internet'e bağlı olması gerekir. Bakınız: Internet'e bağlanma sayfa 16.

Siri'ye "set the timer for 3 minutes" veya "what movies are showing tonight?" gibi İngilizce sorular sorun. Uygulamaları açın ve Uçak Modu, Bluetooth, Rahatsız Etme ve Erişilebilirlik gibi özellikleri açın veya kapatın. Siri, doğal konuşmayı anlar; böylece özel komutları veya anahtar sözcükleri öğrenmeniz gerekmez.

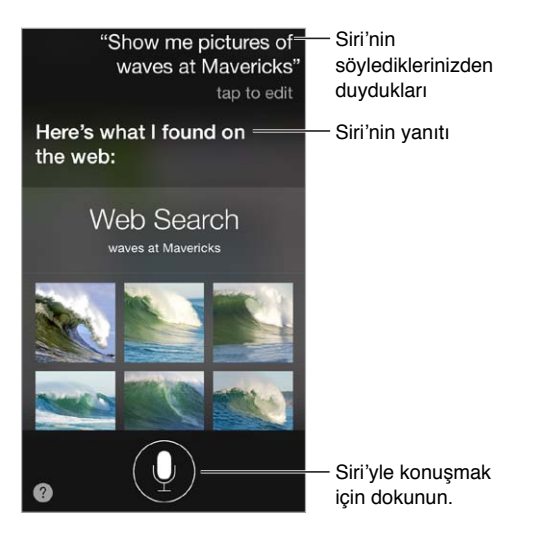

İpuçları için, Siri'ye İngilizce olarak "what can you do" sorusunu yöneltin veya ② simgesine dokunun.

Siri genellikle ekranınızda yardımcı bilgiler görüntüler. İlişkili bir uygulamayı açmak veya daha fazla ayrıntı almak için bu bilgilere dokunun.

**Siri'nin ne zaman dinleyeceğini elle denetleme:** Siri'nin konuşmayı bıraktığınız zamanı otomatik olarak fark etmesini sağlamaya alternatif olarak, konuşurken Ana Ekran düğmesini basılı tutabilir ve konuşmanız bittiğinde bırakabilirsiniz.

Konuşmak İçin Yaklaştır'ı kullanma: iPhone'u kulağınıza yaklaştırın ve bip sesinden sonra konuşun. (Ekran açık değilse, öncelikle Kilit veya Ana Ekran düğmesine basın.) Konuşmak İçin Yaklaştır'ın Ayarlar > Genel > Siri bölümünde açılması gerekir.

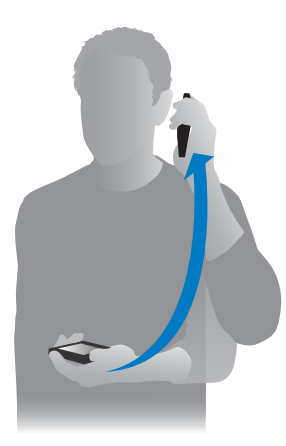

**Siri sesinin cinsiyetini değiştirme:** Ayarlar > Genel > Siri bölümüne gidin (bazı bölgelerde kullanılamayabilir).

Siri'yi iPhone mikrofonlu kulaklık setinizle veya başka bir kablolu ya da Bluetooth mikrofonlu kulaklık setiyle kullanma: Mikrofonlu kulaklık setini bağlayın, sonra ortadaki düğmeye veya arama düğmesine basıp parmağınızı basılı tutun.

## Siri'ye kendinizden bahsetme

Siri'nin kim olduğunuzu bilmesini sağlarsanız, kişiselleştirilmiş hizmet alabilirsiniz ("remind me when I get home to call my wife" gibi).

**Siri'ye kim olduğunuzu anlatma:** Kişiler'de bilgi kartınızı doldurun, sonra Ayarlar > Genel > Siri > Bilgilerim bölümüne gidin ve adınıza dokunun.

Ev ve iş adreslerinizi ve kişilerle olan yakınlıklarınızı eklediğinizden emin olun.

*Not:* Konum bilgileri iPhone dışında izlenmez veya saklanmaz. Konum Servisleri'ni kullanmak istemiyorsanız kapatmak için Ayarlar > Gizlilik > Konum Servisleri bölümüne gidin. Siri'yi kullanmaya devam edebilirsiniz ama Siri konumunuzun bilinmesini gerektiren şeyleri yapamaz.

## Düzeltmeler yapma

**Son komutunuzdan vazgeçmek mi istiyorsunuz?** "Cancel" ifadesini söyleyin, Siri simgesine dokunun veya Ana Ekran düğmesine basın.

Siri bir şeyi tam istenilen şekilde yapmıyorsa, isteğinizi düzenlemek için dokunabilirsiniz.

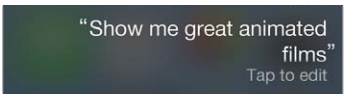

Veya I simgesine yeniden dokunun ve isteğinizin daha iyi anlaşılmasını sağlayın. Örneğin "I meant Boston" gibi. *Kastetmediğiniz* bir şeyi söyleyeceğim diye endişelenmeyin.

## Siri ayarları

Siri seçeneklerini ayarlamak için Ayarlar > Genel > Siri bölümüne gidin. Seçenekler arasında şunlar bulunur:

- Siri'yi açma veya kapatma
- Dil
- · Ses cinsiyeti (bazı bölgelerde kullanılamayabilir)
- Sesli geri bildirim
- Bilgilerim kartı
- Konuşmak için yaklaştır

**iPhone kilitliyken Siri'ye erişimi engelleme:** Ayarlar > Touch ID ve Parola (iPhone 5s) veya Ayarlar > Parola (diğer modeller) bölümüne gidin. Sınırlamaları açarak da Siri'yi etkisizleştirebilirsiniz. Bakınız: Sınırlamalar sayfa 36.

## **Telefon**

# 5

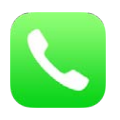

## Telefon görüşmeleri

#### Arama yapma

iPhone'da arama yapmak, kişilerinizdeki bir numarayı seçmek veya hızlı arama listenizdeki ya da son aramalardaki bir numaraya dokunmak kadar kolaydır. Veya sadece Siri'den "call Bob Jones" ifadesini söyleyerek arama yapmasını isteyin.

*UYARI:* Görüşme sırasında dikkatinizin dağılmasından kaçınma hakkında önemli bilgiler için, bakınız: Önemli güvenlik bilgileri sayfa 159.

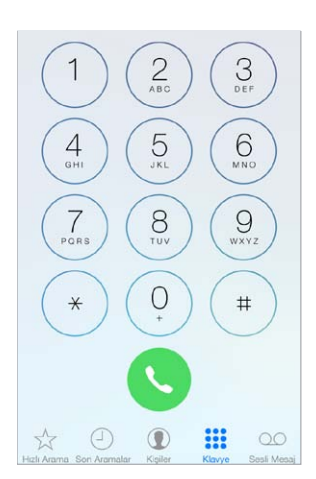

**Hızlı arama listesine ekleme:** Hızlı Arama'yı kullanarak tek bir dokunuşla arama yapabilirsiniz. Birisini Hızlı Arama listenize eklemek için, + simgesine dokunun. Kişiler'den de Hızlı Arama'ya isimler ekleyebilirsiniz. Kişiler'de kartın altındaki Hızlı Arama'ya dokunun ve eklenecek numaraya dokunun.

Hızlı arama listenizdeki bir adı silme veya listeyi yeniden düzenleme: Düzenle düğmesine dokunun.

**Son aramalardan birini arama:** Son Aramalar'a dokunun, sonra aramaya dokunun. Arama veya arayan kişi hakkında daha fazla bilgi edinmek için (i) simgesine dokunun. Kırmızı işaret cevapsız arama sayısını belirtir.

**Numarayı elle çevirme:** Klavye düğmesine dokunun, numarayı girin ve sonra Ara düğmesine dokunun.

- Bir numarayı klavyeye yapıştırma: Klavyenin üstündeki ekrana dokunun, daha sonra Yapıştır'a dokunun.
- İki saniyelik bir kısmi duraklama girme: Virgül görününceye dek "\*" tuşuna dokunun.
- Zorunlu bir duraklama girme (Çevir düğmesine dokunana dek numaranın çevrilmesini duraklatmak için): Noktalı virgül görününceye dek "#" tuşuna dokunun.
- *Son numarayı yeniden çevirme:* Klavye'ye dokunun, numarayı görüntülemek için Ara'ya dokunun ve daha sonra Ara'ya yeniden dokunun.

Siri'yi veya Sesle Denetim'i kullanma: Ana Ekran düğmesini basılı tutup İngilizce "call" veya "dial" ifadesini, sonra adı veya numarayı söyleyin. "At home", "work" veya "mobile" ifadelerini ekleyebilirsiniz. Bakınız: Bölüm 4, Siri, sayfa 42 ve Sesle Denetim sayfa 29 konusuna bakın.

En iyi sonucu almak için, aradığınız kişinin tam adını söyleyin. Bir numarayı sesli olarak çevirirken, her bir rakamı ayrı söyleyin—örneğin, "four one five, five five five....". ABD'deki "800" alan kodu için, İngilizce "eight hundred" ifadesini söyleyebilirsiniz.

#### Birisi aradığında

Gelen aramayı cevaplamak için Kabul Et'e dokunun. Veya iPhone kilitliyse sürgüyü sürükleyin. Mikrofonlu kulaklık setinizin ortasındaki düğmeye de basabilirsiniz.

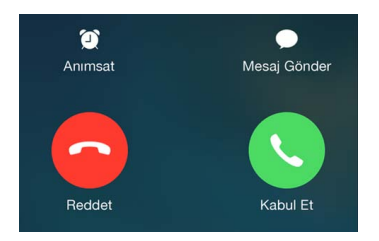

Aramayı sessize alma: Uyut/Uyandır düğmesine veya ses yüksekliği düğmelerinden birine basın. Aramayı sessize aldıktan sonra, sesli mesaj devreye girene dek hâlâ cevaplayabilirsiniz.

Aramayı reddetme ve doğrudan sesli mesaja gönderme: Aşağıdakilerden birini yapın:

- Uyut/Uyandır düğmesine hızlı bir şekilde iki kez basın.
- Mikrofonlu kulaklık setinizin ortasındaki düğmeyi yaklaşık iki saniye süreyle basılı tutun. Aramanın reddedildiğini doğrulayan iki kısık bip sesi duyulur.
- Reddet düğmesine dokunun (arama geldiğinde iPhone uyku durumunda değilse).

Not: Bazı bölgelerde, reddedilen aramaların bağlantısı sesli mesaja gönderilmeden kesilir.

**Cevaplamak yerine mesajla yanıt verme:** Mesaj'a dokunun ve bir yanıt seçin veya Özel'e dokunun. Kendi saptanmış yanıtlarınızı yaratmak için, Ayarlar > Telefon > Mesajla Yanıtla bölümüne gidin, sonra saptanmış mesajlardan birine dokunun ve kendi metninizle değiştirin.

Aramayı cevaplamayı kendinize anımsatma: Anımsat'a dokunun ve anımsatılmasını istediğiniz zamanı belirtin.

#### Sessiz kalma

**Bir süre çevrimdışı mı olmak istiyorsunuz?** Denetim Merkezi'ni açmak için ekranın alt kenarından yukarıya doğru kaydırın, sonra Rahatsız Etme'yi veya Uçak Modu'nu açın. Bakınız: Rahatsız Etme sayfa 32 ve iPhone ile seyahat sayfa 41.

**İstenmeyen arayanları engelleme:** Bir kişi kartında, Bu Arayanı Engelle'ye dokunun (arayan kişinin kartını Hızlı Arama'da veya Son Aramalar'da i simgesine dokunarak görebilirsiniz). Arayanları, Ayarlar > Telefon > Engellenenler bölümünde de engelleyebilirsiniz. Engellenen kişiler tarafından sesli veya FaceTime ile aranmayacak ve bu kişilerden mesaj almayacaksınız. Aramaları engelleme hakkında daha fazla bilgi için, bakınız: support.apple.com/kb/HT5845?viewlocale=tr\_TR.

#### Telefon görüşmesi yaparken

Telefon görüşmesi yaparken, ekranda birçok arama seçeneği gözükür.

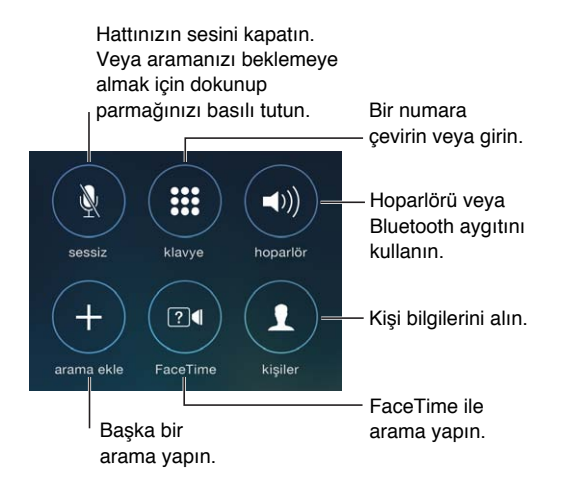

Aramayı bitirme: 🗢 simgesine dokunun veya Uyut/Uyandır düğmesine basın.

Görüşme sırasında başka bir uygulamayı kullanma: Ana Ekran düğmesine basın, sonra uygulamayı açın. Aramaya dönmek için, ekranın en üstündeki yeşil çubuğa dokunun.

Gelen ikinci bir aramaya yanıt verme: Şunları yapabilirsiniz:

- Aramayı göz ardı edip sesli mesaja gönderme: Yok Say düğmesine dokunun.
- İlk aramayı beklemeye alıp yeni aramayı cevaplama: Tut + Kabul Et'e dokunun.
- İlk aramayı sonlandırıp yeni gelen aramayı cevaplama: Bir GSM ağı kullanırken, Bitir + Kabul Et'e dokunun. Bir CDMA ağı kullanırken, Bitir'e dokunun ve ikinci arama duyulduğunda Kabul Et'e dokunun veya telefon kilitliyse sürgüyü kaydırın.

Arama beklemedeyken, aramalar arasında geçiş yapmak için Değiştir'e veya aynı anda her iki kişiyle birden konuşmak için Konferans'a dokunun. Aşağıdaki Konferans görüşmeleri konusuna bakın.

*Not:* CDMA ağı kullanırken ikinci arama sizin yaptığınız bir aramaysa aramalar arasında geçiş yapamazsınız ama aramaları birleştirebilirsiniz. İkinci arama gelen bir aramaysa aramaları birleştiremezsiniz. İkinci aramayı veya konferans görüşmesini bitirirseniz, her iki arama da sonlandırılır.

#### Konferans görüşmeleri

GSM ağı kullanırken operatörünüze bağlı olarak en fazla beş kişiyle konferans görüşmesi yapabilirsiniz.

**Konferans görüşmesi yapma:** Arama sırasında Arama Ekle'ye dokunun, başka bir arama yapın ve daha sonra Konferans'a dokunun. Konferansa daha fazla kişi eklemek için işlemi yineleyin.

- *Kişilerden biriyle olan görüşmeyi sonlandırma:* Kişinin yanındaki (i) simgesine dokunun, sonra Bitir'e dokunun.
- *Kişilerden biriyle özel olarak konuşma:* (i) simgesine dokunup kişinin yanındaki Özel düğmesine dokunun. Konferansı sürdürmek için Konferans düğmesine dokunun.
- Arayan bir kişiyi ekleme: Aramayı Tut+Cevapla düğmesine dokunun ve sonra Konferans düğmesine dokunun.

#### **Acil aramalar**

**iPhone kilitliyken acil arama yapma:** Parolayı Girin ekranında, Acil Arama'ya dokunun (örneğin ABD'de 911'i çevirmek için).

Önemli: Hücresel servis kullanılabilir olduğu sürece birçok konumda acil durum araması yapmak için iPhone'u kullanabilirsiniz ama acil durumlar için buna güvenilmemelidir. Bazı hücresel ağlar; iPhone etkinleştirilmemişse, iPhone belirli bir hücresel ağ ile uyumlu değilse veya o ağda çalışacak şekilde ayarlanmamışsa ya da (uygulanabildiği durumlarda) iPhone'da SIM kartı yoksa veya SIM kartının PIN'i kilitliyse iPhone'dan gelen acil durum aramalarını kabul etmeyebilir.

ABD'de 911 numarasını çevirdiğinizde, konum bilgileri (varsa) acil servis sağlayıcılara gönderilir.

CDMA ağı kullanırken acil arama sona erdiğinde iPhone, acil servislerin geri aramasına izin vermek amacıyla birkaç dakika için *acil arama moduna* geçer. Bu süre boyunca veri aktarımına ve SMS mesajlarına izin verilmez.

Acil arama modundan çıkma (CDMA): Aşağıdakilerden birini yapın:

- Geri düğmesine dokunun.
- Uyut/Uyandır düğmesine veya Ana Ekran düğmesine basın.
- Acil durum numarası dışındaki bir numarayı girmek için tuş takımını kullanın.

#### Visual voicemail

Visual voicemail, mesajlarınızın listesini görmenizi ve mesajlarınızın tümünde ilerlemenize gerek kalmadan hangi mesajı dinleyeceğinizi veya sileceğinizi seçmenizi sağlar. Sesli Mesaj simgesinin üstündeki işaret kaç tane okunmamış mesajınızın olduğunu bildirir. Sesli Mesaj düğmesine ilk dokunduğunuzda sizden sesli mesaj parolanızı yaratmanız ve sesli mesaj karşılamanızı kaydetmeniz istenir.

Sesli mesajı dinleme: Sesli Mesaj düğmesine dokunun ve daha sonra bir mesaja dokunun. Yeniden dinlemek için, mesajı seçin ve ▶ simgesine dokunun. Servisinizde visual voicemail yoksa Sesli Mesaj'a dokunun ve sesli yönergeleri izleyin.

| arşılama Sesli Me       | esaj Düzenle           |                                                                  |
|-------------------------|------------------------|------------------------------------------------------------------|
| Luci Meinerth<br>iPhone | 09:37                  | — Kişi bilgisi                                                   |
| Eden Sears              | i                      |                                                                  |
| 22 Temmuz 2013 09:23    |                        | - Çal/dul'aklat                                                  |
| 0:02                    | -0:0B                  |                                                                  |
| Hoparlör Geri A         | ra Sil                 | <ul> <li>Mesajda herhangi bi<br/>noktava atlamak icin</li> </ul> |
| Paul Cashman            | 07.07.2013             | oynatma çubuğunu                                                 |
| Emily Harrold           | 05.07.2013             | surukleyin.                                                      |
| David Martinez          | 05.07.2013             | — Sizi arayan birisini<br>qeri aravın.                           |
| Amy Frost               | 25.06.2013             | — Honarlör (Bluetooth                                            |
| Lia Longo<br>birincil   | 25.06.2013 (J)<br>0.21 | aygıtı bağlıyken Ses                                             |
| Michelle Humphree       | 14.06.2013             | olarak görünür. Ses                                              |

Mesajlar, siz veya operatörünüz onları silinceye dek saklanır.

**Mesajı silme:** Mesajın üzerinde parmağınızı kaydırın veya mesaja dokunun ve daha sonra Sil'e dokunun.

Not: Bazı bölgelerde, silinen mesajlar operatörünüz tarafından kalıcı olarak siliniyor olabilir.

Silinen mesajları yönetme: Silinen Mesajlar düğmesine (mesajlar listesinin sonunda) dokunun ve daha sonra:

- Silinmiş bir mesajı dinleme: Mesaja dokunun.
- Silinmiş bir mesajı geri alma: Mesaja dokunun ve Geri Al'a dokunun.
- Mesajları tamamen silme: Tümünü Sil'e dokunun.

Karşılama mesajınızı güncelleme: Sesli Mesaj'a dokunun, Karşılama'ya dokunun, Özel'e dokunun, sonra Kaydet'e dokunun. Veya operatörünüzün genel karşılama mesajını kullanmak için, Saptanmış'a dokunun.

Yeni sesli mesaj geldiğinde uyarı sesi çalınmasını ayarlama: Ayarlar > Sesler bölümüne gidin.

Parolayı değiştirme: Ayarlar > Telefon > Sesli Mesaj Parolasını Değiştir bölümüne gidin.

#### Kişiler

Kişinin kartını görüntülerken hızlı bir dokunuşla telefon araması yapabilir, e-posta iletisi yaratabilir, kişinin konumunu bulabilir ve daha birçok şey yapabilirsiniz. Bakınız: Bölüm 28, Kişiler, sayfa 119.

#### Arama yönlendirme, arama bekletme ve arayan numara gösterimi

**Arama yönlendirmeyi, arama bekletmeyi veya arayan numara gösterimini ayarlama:** (GSM) Ayarlar > Telefon bölümüne gidin.

- Arama Yönlendirme: Arama yönlendirme açıldığında durum çubuğunda Arama Yönlendirme simgesi ((→) görünür. iPhone'u aramaları yönlendirmeye ayarlarken hücresel ağın kapsama alanında olmanız gerekir; yoksa aramalar yönlendirilmez.
- Arama Bekletme: Bir telefon görüşmesi yapıyorsanız ve arama bekletme seçeneği kapalıysa, gelen aramalar doğrudan sesli mesaja yönlendirilir.
- Arayan Numara: FaceTime aramaları için arayan numara kapatılmış olsa bile telefon numaranız görüntülenir.

CDMA hesaplarında bu özellikleri etkinleştirme ve kullanma hakkında bilgi için operatörünüze danışın. Bakınız: support.apple.com/kb/HT4515?viewlocale=tr\_TR.

#### Zil sesleri ve titreşimler

iPhone; gelen aramalar, Saat alarmları ve Saat sayacı için kullanabileceğiniz zil sesleriyle birlikte gelir. iTunes Store'daki müzik parçalarından da zil sesleri satın alabilirsiniz. Bakınız: Bölüm 22, iTunes Store, sayfa 105.

Saptanmış zil sesini ayarlama: Ayarlar > Ses > Zil Sesi bölümüne gidin.

Hayatınızdaki özel kişiler için farklı zil sesleri atama: Kişiler'e gidin, bir kişi seçin, Düzenle'ye dokunun, sonra Zil Sesi'ne dokunun.

Zil sesini açma veya kapatma: iPhone'un yanındaki anahtarı kaydırın.

Önemli: Sesli/Sessiz anahtarı sessize ayarlıyken de alarm sesleri duyulur.

**Titreşimi açma veya kapatma:** Ayarlar > Sesler bölümüne gidin. Bakınız: Sesler ve sessize alma sayfa 32.

### Uluslararası aramalar

Görüşme ücretleri ve uygulanabilecek diğer ücretler de dahil olmak üzere kendi ülkenizden uluslararası arama yapma hakkında bilgi için, operatörünüze danışın.

Yurt dışında seyahat ederken kullanılabilir ağlara bağlı olarak aramalar yapmak, SMS gönderip almak ve Internet'e erişen uygulamaları kullanmak için iPhone'u kullanabilirsiniz.

**Uluslararası dolaşımı etkinleştirme:** Kullanılabilirlik ve ücretler hakkında bilgi için operatörünüze danışın.

Önemli: Uluslararası ses, SMS ve veri dolaşımı ücretleri uygulanabilir. Uluslararası dolaşım sırasında ücret ödemek istemiyorsanız, Uluslar. Ses Dolaşımı ve Uluslararası Dolaşım seçeneklerini kapatın.

CDMA hesabınız varsa ve SIM kartı takılı bir iPhone 4s veya daha yenisine sahipseniz GSM ağlarında uluslararası dolaşımı kullanabilirsiniz. Uluslararası dolaşım için GSM ağını kullanırken iPhone GSM ağındaki özelliklere erişebilir. Ücret uygulanabilir. Daha fazla bilgi için operatörünüze danışın.

Ağ seçeneklerini ayarlama: Aşağıdakileri yapmak için Ayarlar > Hücresel bölümüne gidin:

- Uluslararası dolaşım seçeneğini açma veya kapatma
- Hücresel veri seçeneğini açma veya kapatma

- Uluslararası ses dolaşımını açma veya kapatma (CDMA)
- GSM ağlarını yurt dışında kullanma (CDMA)

Bakınız: Kullanım bilgileri sayfa 163.

**Hücresel servisleri kapatma:** Ayarlar'a gidin, Uçak Modu'nu açın, sonra Wi-Fi'ye dokunup açın. Gelen aramalar sesli mesaja gönderilir. Hücresel servisi sürdürmek için Uçak Modu'nu kapatın.

Yurt dışında seyahat ederken kişilerinizi ve hızlı arama listenizi kullanarak arama yapma: (GSM) Ayarlar > Telefon bölümüne gidin ve Çevirme Yardımı'nı açın. Çevirme Yardımı, ABD'ye yapılan aramalar için alan kodunu ve ülke kodunu otomatik olarak ekler.

**Operatör ağını seçme:** Ayarlar > Operatör bölümüne gidin. Bu ayar; GSM ağlarda, operatörünüzün ağı dışındaysanız ve telefon görüşmeleriniz, visual voicemail ve hücresel ağ üzerinden Internet bağlantıları için diğer yerel operatörlerin veri ağları kullanılabiliyorsa gözükür. Yalnızca, operatörünüzle uluslararası dolaşım sözleşmesi olan operatörleri kullanarak arama yapabilirsiniz. Ek ücret ödemeniz gerekebilir. Diğer operatör tarafından alınan uluslararası dolaşım ücretleri sizin operatörünüz tarafından fatura edilebilir.

**Visual voicemail kullanılamıyorken sesli mesajları alma:** Kendi numaranızı girin (CDMA ağı kullanırken numaranızın sonuna # ekleyin) veya sayısal tuş takımında "1" tuşuna dokunup parmağınızı basılı tutun.

#### **Telefon ayarları**

Aşağıdakileri yapmak için Ayarlar > Telefon bölümüne gidin:

- iPhone'unuzun telefon numarasını görmek
- Gelen aramalar için saptanmış yanıt mesajlarını değiştirmek
- Arama yönlendirmeyi, arama bekletmeyi ve arayan numarayı açmak veya kapatmak (GSM)
- TTY özelliğini açmak ya da kapatmak
- Sesli mesaj parolanızı değiştirmek (GSM)
- iPhone'u açtığınızda SIM'inizin kilidini açmak için PIN istenmesini sağlamak (bazı operatörler tarafından istenir)

Aşağıdakileri yapmak için Ayarlar > Sesler bölümüne gidin:

- · Zil seslerini ve ses yüksekliğini ayarlama
- Titreşim seçeneklerini ayarlama
- Yeni sesli mesaj geldiğinde ses çalınmasını ayarlama

Bir ağ seçtikten sonra, iPhone yalnızca o ağı kullanır. Ağ kullanılamıyorsa, iPhone'da "Servis Yok" ifadesi görünür.

## Mail

6

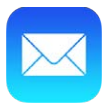

## İletiler yazma

Mail, hareket halindeyken e-posta hesaplarınızın tümüne erişmenizi sağlar.

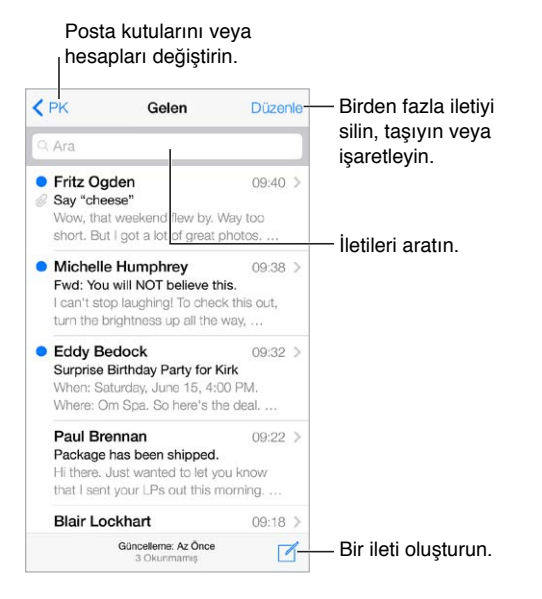

**Fotoğraf veya video ekleme:** Ekleme noktasına dokunun. Daha fazla seçenek görmek için oklara dokunun. Metni düzenleme sayfa 27 konusuna da bakın.

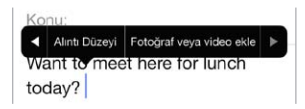

Yanıt verirken bazı metinleri alıntılama: Ekleme noktasına dokunun, sonra dahil etmek istediğiniz metni seçin. Sonra simgesine dokunun ve daha sonra Yanıtla'ya dokunun. Alıntılanan metnin girintilenmesini Ayarlar > Mail, Kişiler, Takvimler > Alıntı Düzeyini Artır bölümünde kapatabilirsiniz.

İletiyi farklı bir hesaptan gönderme: Bir hesap seçmek için Kimden alanına dokunun.

**Bir alıcıyı Bilgi'den Gizli'ye değiştirme:** Alıcıları girdikten sonra, bu kişileri bir alandan diğerine sürükleyebilir veya sıralarını değiştirebilirsiniz.

## Hızla göz atma

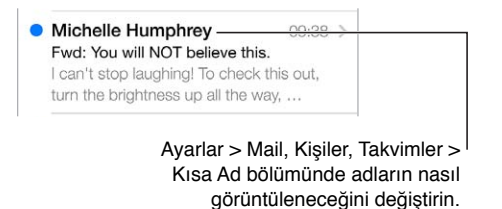

**Daha uzun bir önizleme görme:** Ayarlar > Mail, Kişiler, Takvimler > Önizleme bölümüne gidin. Beşe kadar satır gösterebilirsiniz.

**Bu ileti bana mı gönderilmiş?** Ayarlar > Mail, Kişiler, Takvimler > Kime/Bilgi Etiketi seçeneğini açın. Etikette Kime yerine Bilgi görünüyorsa, size yalnızca bir kopyası gönderilmiştir. Size gönderilen e-postaların tümünü bir araya getiren Kime/Gizli posta kutusunu da kullanabilirsiniz. Onu göstermek veya gizlemek için, sağa doğru kaydırın (veya Posta Kutuları'na dokunun), sonra Düzenle'ye dokunun.

## İletiyi daha sonra bitirme

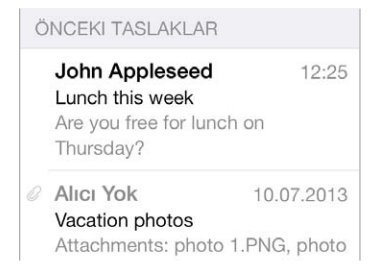

**İletiyi göndermeden kaydetme:** Yazdığınız iletiyi daha sonra bitirmek istiyorsanız Vazgeç'e dokunun, sonra Taslağı Kaydet'e dokunun.

Kaydettiğiniz bir taslağı bitirme: Oluştur'a dokunun ve parmağınızı basılı tutun. Taslağı listeden seçin, sonra bitirip gönderin veya yeniden taslak olarak kaydedin.

Hesaplarınızın tümündeki taslak iletileri gösterin. Posta kutuları listesini görüntülerken Düzenle'ye dokunun, Posta Kutusu Ekle'ye dokunun, sonra Tüm Taslaklar posta kutusunu açın.

Taslağı silme: Taslaklar listesinde taslağın üstünde sola kaydırın, sonra Sil'e dokunun.

## Önemli iletileri görme

|     | Posta Kutuları | Düzenle |
|-----|----------------|---------|
|     | Gelen          | 217 >   |
| *   | Önemli Kişiler | (i) 3 > |
| POS | TA KUTULARI    |         |
| B   | Taslaklar      | 3 >     |

Önemli iletileri bir araya getirme: Önemli kişileri Önemli Kişiler listenize eklediğinizde, bu kişilerden gelen iletilerin tümü Önemli Kişiler posta kutusunda görünür. İletide gönderen kişinin adına dokunun, sonra Önemli Kişiler'e Ekle'ye dokunun. Önemli Kişiler posta kutusunu göstermek için, Posta Kutuları listesini görüntülerken Düzenle'ye dokunun.

**Önemli iletilerden haberdar olma:** Bildirim Merkezi, favori posta kutularınıza bir ileti geldiğinde veya Önemli Kişiler'inizden bir ileti geldiğinde bunu bilmenizi sağlar. Ayarlar > Bildirim Merkezi > Mail bölümüne gidin.

**İletiye daha sonra bulabilmek için bayrak ekleme:** İletiyi okurken <sup>□</sup> simgesine dokunun. Bayraklı ileti göstergesinin görünüşünü Ayarlar > Mail, Kişiler, Takvimler > Bayrak Stili bölümünde değiştirebilirsiniz. Bayraklı posta kutusunu görmek için, Posta Kutuları listesini görüntülerken Düzenle'ye dokunun, sonra Bayraklı'ya dokunun.

**Bir iletiyi aratma:** Arama alanını göstermek için ileti listesinin en üstüne kaydırın veya en üstüne dokunun. Arama sırasında adres alanlarına, konuya ve ileti gövdesine bakılır. Aynı anda birden fazla hesapta arama yapmak için, Tüm Gönderilenler gibi bir akıllı posta kutusunda arama yapın.

**Belli bir zaman dilimine göre aratma:** Arama alanını göstermek için ileti listesinin üst kısmına kaydırın veya dokunun, sonra "toplantı" sözcüğünü içeren Şubat ayına ait tüm iletileri bulmak için "Şubat toplantı" gibi bir ifade yazın.

**İleti durumuna göre aratma:** Önemli Kişiler listenizdeki kişilerden gelen tüm bayraklı, okunmamış iletileri bulmak için, "bayrak okunmamış önemli kişi" yazın. "İlişik" gibi diğer ileti özelliklerine göre de arama yapabilirsiniz.

İstenmeyen postalar, yok olun! İletiyi okurken klasöründe dosyalamak için İstenmeyene Taşı'ya dokunun. Bir iletiyi yanlışlıkla istenmeyen posta olarak işaretlerseniz, geri almak için hemen iPhone'u sallayın.

**Favori posta kutusu oluşturma:** Favoriler, Posta Kutuları listesinin en üstünde görünür. Bir favori eklemek için, Posta Kutuları listesini görüntülerken Düzenle'ye dokunun. Posta Kutusu Ekle'ye dokunun, sonra eklenecek posta kutularını seçin. Favori posta kutularınız için anında ilet bildirimleri de alırsınız.

## İlişikler

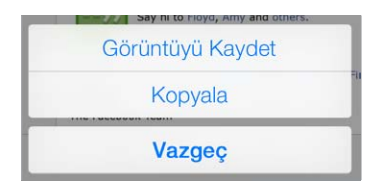

Bir fotoğrafı veya videoyu Film Rulonuza kaydetme: Fotoğrafa veya videoya dokunup bir menü görününceye dek parmağınızı basılı tutun, sonra Görüntüyü Kaydet'e dokunun.

İlişiği başka bir uygulamayla kullanma: İlişiğe dokunup bir menü görününceye dek parmağınızı basılı tutun, sonra ilişiğin açılmasını istediğiniz uygulamaya dokunun.

**İlişiğe sahip iletileri görme:** İlişikler posta kutusu hesapların tümünde ilişiğe sahip iletileri gösterir. Bu posta kutusunu eklemek için, Posta Kutuları listesini görüntülerken Düzenle'ye dokunun.

## Birden fazla iletiyle çalışma

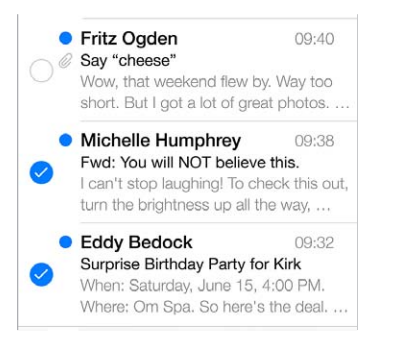

**Birden fazla iletiyi silme, taşıma veya işaretleme:** İleti listesini görüntülerken Düzenle'ye dokunun. Bazı iletileri seçin, sonra bir eylem seçin. Hata yaparsanız, geri almak için hemen iPhone'u sallayın.

**Posta kutuları ile e-postalarınızı düzenleme:** Yeni bir posta kutusu yaratmak veya posta kutusunun adını değiştirmek ya da posta kutusunu silmek için posta kutuları listesinde Düzenle'ye dokunun. (Bazı yerleşik posta kutuları değiştirilemez.) Okunmamış gibi hesaplarınızın tümündeki iletileri gösteren birçok akıllı posta kutusu vardır. Kullanmak istediğiniz posta kutularına dokunun.

Silinen bir iletiyi geri alma: Hesabın Çöp Sepeti posta kutusuna gidin, iletiyi açın, sonra simgesine dokunun ve iletiyi taşıyın. Veya iletiyi henüz sildiyseniz, geri almak için iPhone'u sallayın. Hesaplarınızın tümündeki silinen iletileri görmek için, Çöp Sepeti posta kutusunu ekleyin. Bu posta kutusunu eklemek için posta kutuları listesinde Düzenle'ye dokunun ve onu listeden seçin.

**Silmek yerine arşivleme:** İletileri silmek yerine onları arşivleyebilirsiniz; böylece gereksiniminiz olduğunda hâlâ onları bulabilirsiniz. Ayarlar > Mail, Kişiler, Takvimler > *hesap adı* > Hesap > İleri Düzey bölümünde Arşiv Posta Kutusu'nu açın. İletiyi arşivlemek yerine silmek için, 🗐 simgesine dokunup parmağınızı basılı tutun, sonra Sil'e dokunun.

**İletiyi açmadan onunla çalışma:** İletinin üzerinde sola kaydırın, sonra Çöpe At'a veya Arşivle'ye dokunun. Veya iletiyi taşımak, iletmek, yanıtlamak, bayrak eklemek, okunmuş olarak işaretlemek veya İstenmeyen klasörüne taşımak için Fazlası düğmesine dokunun.

**Çöp sepetinizdekileri saklama:** Silinen iletilerin Çöp Sepeti posta kutusunda ne kadar süre kalacağını ayarlayabilirsiniz. Ayarlar > Mail, Kişiler, Takvimler > *hesap adı* > Hesap > İleri Düzey bölümüne gidin.

## Adresleri görme ve kaydetme

| İleti            | Gönderen           |
|------------------|--------------------|
| iTunes           | 5                  |
| diğer<br>johnapı | oleseed@icloud.com |
| Önemli           | Kişiler'e Ekle     |
| Yeni Kis         | și Yarat           |
| Var Ola          | n Kişiye Ekle      |

İletiyi alanları görme: İletiyi görüntülerken Kime alanındaki Fazlası'na dokunun.

**Birisini Kişiler'e ekleme veya onu Önemli Kişi yapma:** Kişinin adına veya e-posta adresine dokunun.

## İletileri yazdırma

İletiyi yazdırma: 🔄 simgesine dokunun ve daha sonra Yazdır'a dokunun.

**Bir ilişiği veya resmi yazdırma:** Görüntülemek için dokunun, sonra <a> simgesine dokunun ve Yazdır'ı seçin.</a>

Bakınız: AirPrint sayfa 34.

## Mail ayarları

Şunları yapabileceğiniz Ayarlar > Mail, Kişiler, Takvimler bölümüne gidin:

- · Her hesap için farklı e-posta imzası yaratma
- E-posta hesapları ekleme
- · Gönderdiğiniz her iletinin bir Gizli kopyasını kendinize gönderme
- İlgili iletileri bir araya gruplamak için Konu Grupları'nı açma
- İletiyi silme doğrulamasını kapatma
- · Pil gücünden tasarruf etmek için yeni iletilerin anında iletilmesini kapatma
- Bir hesabı geçici olarak kapatma

# Safari

7

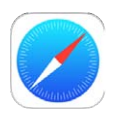

## İlk bakışta Safari

iPhone üzerinde web'de dolaşmak için Safari'yi kullanın. Web sayfalarını daha sonra okumak üzere toplamak için Okuma Listesi'ni kullanın. Hızlı erişim için Ana ekrana sayfa simgeleri ekleyin. Diğer aygıtlarda açtığınız sayfaları görmek ve yer imleriniz ile okuma listenizi diğer aygıtlarınızda güncel tutmak için iCloud'u kullanın.

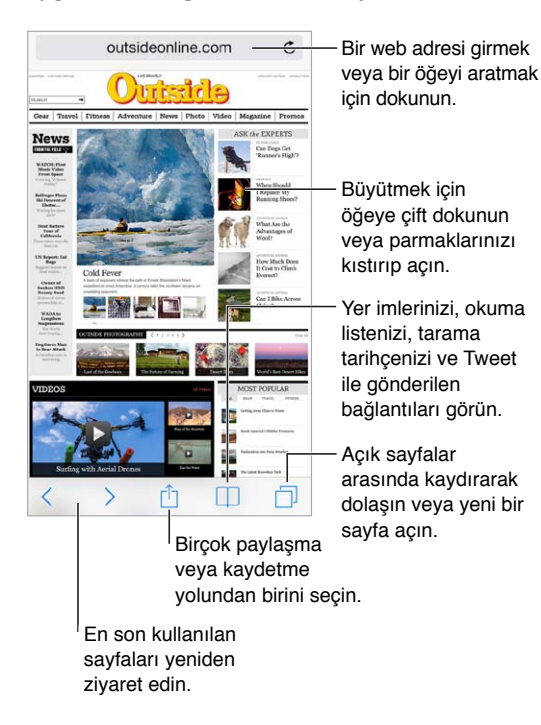

#### Web'de arama yapma

| exist <u>Vazgeç</u>    | — Aradığınız                  |
|------------------------|-------------------------------|
| Bing ile Ara           | ifadeyi girin,<br>sonra Git'e |
| Q exist                | dokunun.                      |
| Q existentialism       | Vova bir öporivo              |
| Q existor              | — dokunun.                    |
| Q existential          |                               |
| Bu Sayfada (4 eşleşen) | Etkin saytada<br>arama yanmak |
| Bul: "exist" —         | — için buraya<br>dokunun.     |

Web'de arama yapma: Sayfanın en üstündeki arama alanına bir URL veya arama terimi girin, sonra bir arama önerisine dokunun veya tam olarak yazdığınız ifadeyi aramak için klavyede Git'e dokunun. Önerilen arama terimlerini görmek istemiyorsanız, Ayarlar > Safari > Akıllı Arama Alanı bölümüne gidin ve Arama Önerileri'ni kapatın.

**Favorilerinizin listenin en üstünde olmasını sağlama:** Ayarlar > Safari > Favoriler bölümünde onları seçin.

**Sayfada arama yapma:** Önerilen sonuçlar listesinin en altına kaydırın ve Bu Sayfada'nın altındaki girişe dokunun. Sayfada bir sonraki tekrarı görmek için > simgesine dokunun.

Arama aracınızı seçme: Ayarlar > Safari > Arama Motoru bölümüne gidin.

## Web'de dolaşma

| - |                                       |
|---|---------------------------------------|
| 1 | http://www.apple.com/icloud/features/ |
|   | Aç                                    |
|   | Yeni Sayfada Aç                       |
|   | Okuma Listesine Ekle                  |
|   | Kopyala                               |
| _ |                                       |

Bu seçenekleri görmek için bağlantıya dokunup parmağınızı basılı tutun.

İki ölç, bir biç: Bir bağlantıya gitmeden önce URL'yi görmek için, bağlantıya dokunup parmağınızı basılı tutun.

**Bağlantıyı yeni bir sayfada açma:** Bağlantıya dokunup parmağınızı basılı tutun, sonra Yeni Sayfada Aç'a dokunun. Yeni sayfaları arkaplanda açmayı tercih ediyorsanız, Ayarlar > Safari > Bağlantıları Aç bölümüne gidin.

**Açık sayfaları tarama:** Simgesine dokunun. Bir sayfayı kapatmak için, X simgesine dokunun veya sayfayı sola doğru kaydırın.

| <text></text>                     | — Diğer aygıtlarda<br>açık olan<br>sayfaları |
|-----------------------------------|----------------------------------------------|
| Apple - iOS 7                     | görmek için en<br>alta kaydırın.             |
| Apple - iTunes Radio - Hear where | ·                                            |
| Apple - OS X Mavericks - Do even  |                                              |

Kaldığınız yerden devam etme: Ayarlar > iCloud bölümünde Safari seçeneğini açarsanız, diğer aygıtlarınızın birinde açık olan bir sayfayı görüntüleyebilirsiniz. simgesine dokunun, sonra sayfanın en altındaki listeye kaydırın.

Yeniden en üste gitme: Uzun bir sayfanın en üstüne çabucak dönmek için ekranın üst kenarına dokunun.

Daha fazlasını görme: iPhone'u yatay yöne çevirin.

**En son bilgileri görme:** Sayfayı güncellemek için, arama alanındaki adresin yanında bulunan  $\circlearrowright$  simgesine dokunun.

### Yer imlerini tutma

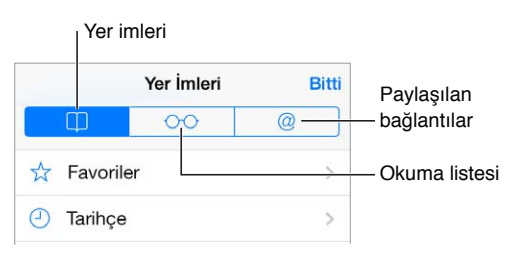

**O anki sayfaya yer imi koyma:** <sup>(1)</sup> simgesine dokunun ve daha sonra Yer İmi öğesine dokunun. Sayfayı yeniden ziyaret etmek için, <sup>(1)</sup> simgesine dokunun, sonra yer imine dokunun.

**Düzenleme:** Yer imleri için bir klasör yaratmak istiyorsanız, 🗍 simgesine dokunun, sonra Düzenle'ye dokunun.

**Arama alanına dokunduğunuzda hangi favorilerin görüneceğini seçme:** Ayarlar > Safari > Favoriler bölümüne gidin.

**Mac'inizdeki yer işaretleri çubuğu** Mac'inizdeki Safari'de bulunan yer işaretleri çubuğu öğelerinin iPhone'daki Favoriler'de görünmesini istiyorsanız, Ayarlar > iCloud bölümünde Safari seçeneğini açın.

**Ana ekranınıza o anki sayfa için bir simge kaydetme:** 🖄 simgesine dokunun, sonra Ana Ekrana Ekle'ye dokunun. Simge yalnızca oluşturduğunuz aygıtta görünür.

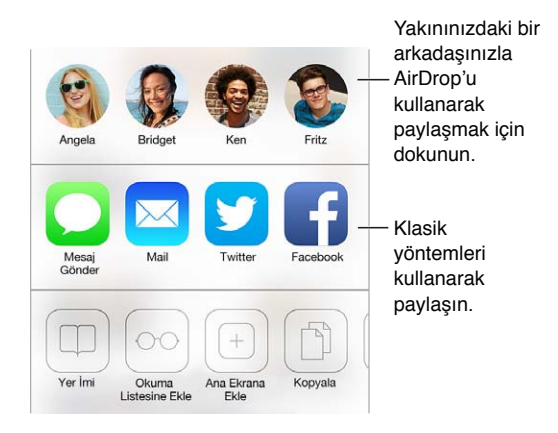

### Bulduklarınızı paylaşma

Haberleri yayma: 🖄 simgesine dokunun.

**Kimlerin neleri Tweet ile gönderdiğini görme:** iPhone'da Twitter oturumu açın, sonra simgesine dokunun ve arkadaşlarınız tarafından Tweet ile gönderilen bağlantıları görmek için @ simgesinin altına bakın.

## Formları doldurma

Bir web sitesinde oturum açarken, bir servise kaydolurken veya bir şey satın alırken, ekran klavyesini kullanarak bir web formu doldurabilir veya Safari'nin Otomatik Doldur'u kullanarak sizin için doldurmasını sağlayabilirsiniz.

Sürekli giriş yapmaktan usandınız mı? Site için parolayı kaydetmek isteyip istemediğiniz sorulduğunda Evet'i tıklayın. Bir sonraki ziyaretinizde kullanıcı adınız ve parolanız sizin için doldurulacaktır.

**Bir formu doldurma:** Ekran klavyesini görüntülemek için herhangi bir alana dokunun. Bir alandan diğerine hareket etmek için,  $\leq$  simgesine veya  $\geq$  simgesine dokunun.

**Otomatik olarak doldurma:** Ayarlar > Safari > Parolalar/Otomatik Doldurma bölümüne gidin ve Kişi Bilgisini Kullan'ı açın. Sonra, formu doldururken ekran klavyesinin üstündeki Otomatik Doldur'a dokunun. Bazı web siteleri Otomatik Doldur'u desteklemez.

Kredi kartı bilgilerinizi girme: Ayarlar > Safari > Parolalar ve Otomatik Doldur bölümüne gidin ve kredi kartı bilgilerinizi kaydedin (veya bir satın alma işlemi yaptığınızda Safari'nin bu bilgileri kaydetmeye yönelik teklifini kabul edin), sonra bir kredi kartı alanına her girişinizde, ekrandaki klavyenin üzerinde bulunan Kredi Kartını Otomatik Doldur düğmesini bulun. Kartınızın güvenlik kodu saklanmaz, bu nedenle bunu yine kendiniz girmeniz gerekir. iPhone için bir parola kullanmıyorsanız, kullanmaya başlamak isteyebilirsiniz; bakınız: Veri korumasıyla parola kullanma sayfa 37.

Form gönderme: Git veya Ara düğmesine ya da web sayfasındaki bağlantıya dokunun.

### Okuyucu ile karışıklıktan kaçınma

Sayfanın ana içeriğine odaklanmak için Safari Okuyucu'yu kullanın.

outsideonline.com C

Sayfayı Okuyucu'da görüntülemek için dokunun.

**İçeriğe odaklanın.** Adres alanının sol ucundaki ≡ simgesine dokunun. Simgeyi görmüyorsanız, baktığınız sayfa için Reader kullanılamamaktadır.

Sadece faydalı şeyleri paylaşma: Sadece makale metnini ve makale bağlantısını paylaşmak için, sayfayı Okuyucu'da görüntülerken 🖞 simgesine dokunun.

Sayfanın tam sürümüne dönme: Adres alanındaki okuyucu simgesine yeniden dokunun.

## Sonrası için okuma listesi kaydetme

İlgilendiğiniz öğeleri daha sonra ziyaret edebilmek üzere okuma listenize kaydedin. Internet'e bağlı olmasanız bile okuma listenizdeki sayfaları okuyabilirsiniz.

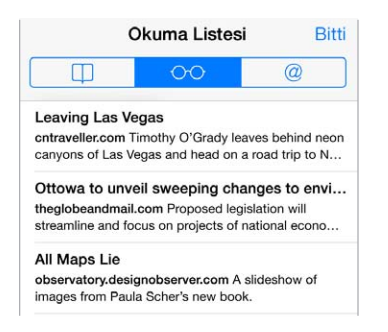

**O anki sayfayı okuma listenize ekleme:** 🖞 simgesine dokunun, sonra Okuma Listesine Ekle'ye dokunun.

Bağlantılı sayfayı açmadan ekleme: Bağlantıya dokunup parmağınızı basılı tutun, sonra Okuma Listesine Ekle'ye dokunun.

**Okuma listenizi görüntüleme:**  $\Box$  simgesine dokunun ve daha sonra  $\bigcirc$  simgesine dokunun.

Okuma listenizdeki bir şeyi silme: Okuma listenizdeki öğenin üzerinde sola kaydırın.

**Okuma listesi öğelerini indirmek için hücresel veriyi kullanmak istemiyor musunuz?** Ayarlar > Safari > Hücresel Veri'yi Kullan seçeneğini kapatın.

#### Gizlilik ve güvenlik

Tarama etkinliklerinizi gizli tutmak ve kendinizi kötü amaçlı web sitelerinden korumak için Safari ayarlarını düzenleyebilirsiniz.

**Dikkat çekmemeye mi çalışıyorsunuz?** Ayarlar > Safari > Takip Etme seçeneğini açın. Safari, ziyaret ettiğiniz web sitelerinden sizi takip etmemelerini isteyecektir ama web sitesinin bu isteğe uymamayı seçebileceğini de unutmayın.

**Çerezleri denetleme:** Ayarlar > Safari > Çerezleri Kabul Et bölümüne gidin. iPhone'da bulunan çerezleri silmek için, Ayarlar > Safari > Çerezleri ve Verileri Sil bölümüne gidin.

Safari'nin sizin için güvenli parolalar yaratmasını ve saklamasını sağlama: Yeni bir hesap yaratırken parola alanına dokunun; Safari sizin için bir parola yaratmayı önerecektir.

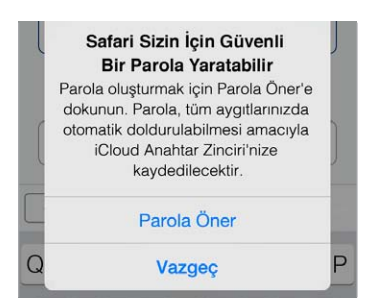

**Tarama tarihçenizi ve verilerinizi iPhone'dan silme:** Ayarlar > Safari > Tarihçeyi Sil ve Ayarlar > Safari > Çerezleri ve Verileri Sil bölümüne gidin.

**Siteleri tarihçe oluşturmadan ziyaret etme:** Açık sayfalarınızı veya yer imlerinizi görüntülerken Özel'e dokunun. Ziyaret ettiğiniz siteler artık iPhone'unuzdaki Tarihçe'ye eklenmeyecektir.

**Şüpheli web siteleri konusunda dikkatli olma:** Ayarlar > Safari > Sahte Web Sitesi Uyarısı seçeneğini açın.

## Safari ayarları

Şunları yapabileceğiniz Ayarlar > Safari bölümüne gidin:

- Arama aracınızı seçme
- Otomatik doldurma bilgilerini sağlama
- Arama yaptığınızda hangi favorilerin görüntüleneceğini seçme
- Bağlantıların yeni bir sayfada veya arkaplanda açılmasını sağlama
- Açılır pencereleri engelleme
- Gizlilik ve güvenlik ayarlarını sıkılaştırma
- Tarihçenizi, çerezlerinizi ve verilerinizi silme

# Müzik

8

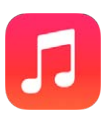

## iTunes Radyo

Seçme istasyonlar, birçok farklı türdeki yeni müzikleri keşfetmek ve bunların keyfini çıkarmak için harika bir yol sağlar. Seçtiğiniz sanatçıya, parçaya veya türe göre kendi özel istasyonlarınızı da yaratın. Bakınız: iTunes Match sayfa 69.

*UYARI:* İşitme kaybından kaçınma hakkında önemli bilgiler için, bakınız: Önemli güvenlik bilgileri sayfa 159.

*Not:* iTunes Radyo bazı bölgelerde kullanılamayabilir. iTunes Radyo hakkında daha fazla bilgi için, support.apple.com/kb/HT5848?viewlocale=tr\_TR adresine gidin.

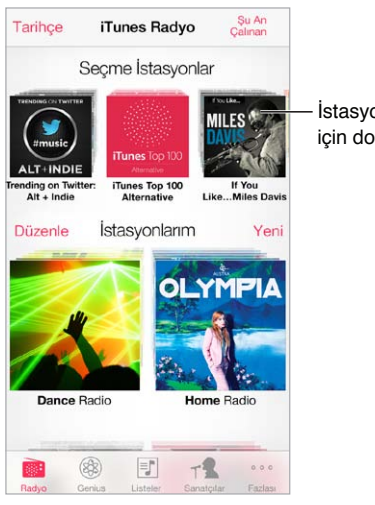

İstasyonu çalmak için dokunun.

Bir istasyonu seçip bir parçayı çaldığınızda Şu An Çalınan ekranı albüm resmini ve çalma denetimlerini gösterir. Daha fazla bilgi edinmek, yeni bir istasyon yaratmak, istasyonu ayarlamak veya paylaşmak için (1) simgesine dokunun. Bakınız: AirDrop, iCloud ve diğer paylaşma yolları sayfa 33.

**Bir sanatçıyı, türü veya parçayı taban alan kendi istasyonunuzu yaratma:** iTunes Radyo ekranında Yeni İstasyon'a dokunun. Bir tür seçin veya favori sanatçınızı, parçanızı veya türünüzü aratın. Şu An Çalınan ekranında Yarat düğmesine dokunarak da bir istasyon yaratabilirsiniz.

İstasyonlarınızı düzenleme: Düzenle düğmesine dokunun. Başka sanatçıları, parçaları veya türleri dahil edebilir veya hariç tutabilir ya da istasyonu silebilirsiniz.

Sıradaki parça seçimlerini etkileme: Şu An Çalınan ekranında ★ simgesine dokunun, sonra Bunun Gibileri Çal'a veya Bu Parçayı Asla Çalma'ya dokunun. Parçayı iTunes İstek Listenize de ekleyebilirsiniz.

**Bir sonraki müzik parçasına atlama:** Şu An Çalınan ekranında ►► simgesine dokunun. Bir saatte sınırlı sayıda parça atlayabilirsiniz.

Çaldığınız parçaları görme veya istek listenizi görüntüleme: Geçmiş'e dokunun, sonra Çalınan veya İstek Listesi'ne dokunun. Arşiviniz için parça satın alabilirsiniz. Bir şarkının örneğini dinlemek için şarkıya dokunun.

Kişisel arşiviniz için parçalar satın alma: Şu An Çalınan ekranında ücret düğmesine dokunun.

Yarattığınız istasyonu paylaşma: Şu An Çalınan ekranında (İ) simgesine dokunun, sonra İstasyonu Paylaş'a dokunun.

iTunes Radyo'yu reklamsız dinleme: iTunes Match'e abone olun (ve açın). Bakınız: iTunes Match sayfa 69.

#### Müzikleri alma

Müzikleri ve diğer sesli içerikleri iPhone'a şu yollarla alın:

- *iTunes Store'dan satın alma ve indirme*: Müzik uygulamasında Mağaza'ya dokunun. Bakınız: Bölüm 22, iTunes Store, sayfa 105.
- Bulut Tabanlı iTunes: iTunes Store'a giriş yaptığınızda, daha önce satın aldıklarınızın tümü Müzik uygulamasında görünür. Bakınız: iCloud sayfa 17.
- İçerikleri bilgisayarınızdaki iTunes ile eşzamanlama: Bakınız: iTunes ile eşzamanlama sayfa 19.
- Müzik arşivinizi iCloud'da saklamak için iTunes Match'i kullanma: Bakınız: iTunes Match sayfa 69.

### Tarama ve çalma

Müziklerinizi listeye, sanatçıya veya başka bir kategoriye göre tarama: Diğer tarama seçenekleri için Fazlası düğmesine dokunun. Çalmak istediğiniz parçaya dokunun.

Sesleri; yerleşik hoparlörden, mikrofonlu kulaklık seti jakına bağlı kulaklıktan veya iPhone ile eşlenmiş kablosuz Bluetooth stereo kulaklıktan dinleyebilirsiniz. Kulaklık bağlı veya eşlenmiş durumdaysa hoparlörden ses gelmez.

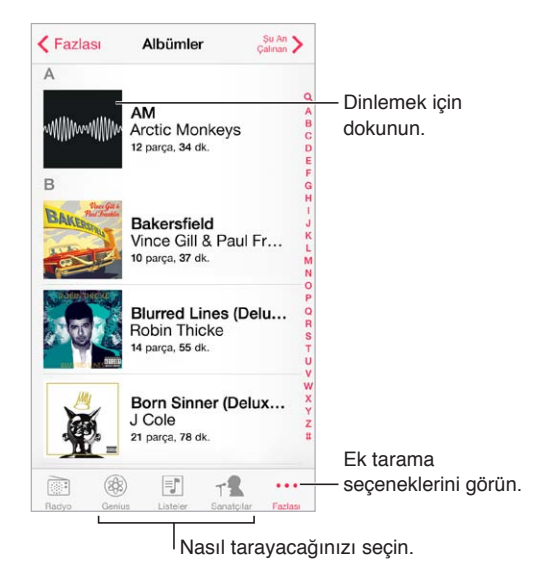

**Fazlası düğmesine dokunmaktan yoruldunuz mu?** Düğmeleri yeniden düzenlemek için Fazlası düğmesine dokunun, sonra Düzenle'ye dokunun ve düğmeyi değiştirmek istediğiniz düğmenin üzerine sürükleyin.

Şu An Çalınan ekranı çalma denetimlerini sağlar ve neyin çaldığını gösterir.

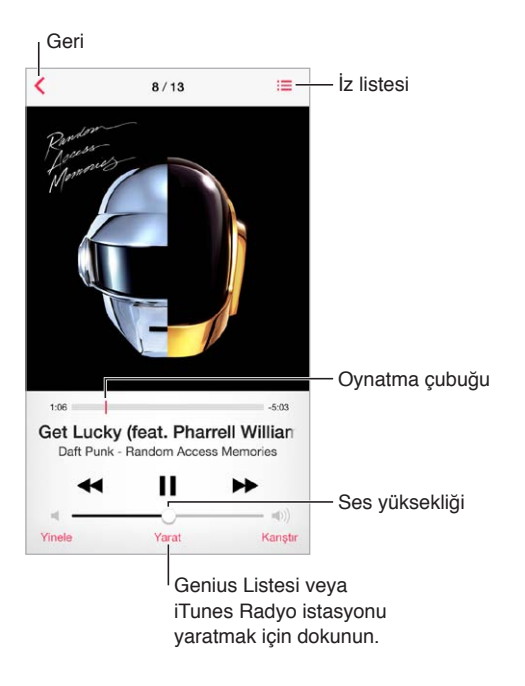

**Şarkı sözlerini görüntüleme:** Parçaya şarkı sözü eklediyseniz, bunları görmek için albüm kapağına dokunun. Şarkı sözü eklemek için, bilgisayarınızdaki iTunes'da parçanın Bilgi penceresini kullanın, sonra parçayı eşzamanlayarak iPhone'a aktarın. (Şarkı sözleri iTunes Match tarafından desteklenmez.)

Müzik parçasındaki herhangi bir noktaya atlama: Oynatma çubuğunu sürükleyin. Parmağınızı ekranda aşağı kaydırarak sarma hızını yavaşlatın.

**Karıştırma:** Melodilerinizi rasgele sırada çalmak için Şu An Çalınan ekranında Karıştır'a dokunun.

**O anki müzik parçasını içeren albümdeki tüm izleri görme:**  $\equiv$  simgesine dokunun. Bir izi çalmak için, ona dokunun.

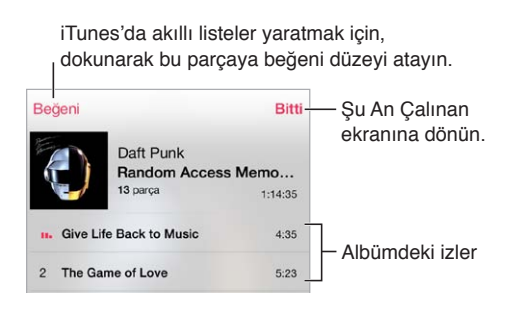

**Müziklerde arama yapma:** Tararken ekranın en üstündeki arama alanını göstermek için durum çubuğuna dokunun ve daha sonra aradığınız metni girin. Ana Ekran'dan da ses içeriklerinde arama yapabilirsiniz. Bakınız: Arama sayfa 30.

**iTunes'daki akıllı listeler için parçaya beğeni düzeyi atama:** Beğeni düzeyi noktalarını göstermek için ekrana dokunun, sonra beğeni düzeyi atamak için noktaya dokunun.

Ses denetimlerine Kilitli ekrandan veya başka bir uygulamayı kullanırken erişme: Denetim Merkezi'ni açmak için ekranın alt kenarından yukarıya doğru kaydırın. Bakınız: Denetim Merkezi sayfa 30.

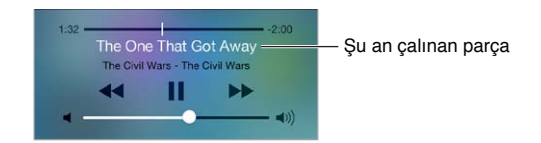

**Müzikleri AirPlay hoparlörlerde veya Apple TV'de çalma:** Denetim Merkezi'ni açmak için ekranın alt kenarından yukarı kaydırın, sonra 🖵 simgesine dokunun. Bakınız: AirPlay sayfa 34.

#### Albüm Duvarı

Albüm resminizi görüntülemek için iPhone'u yana döndürün.

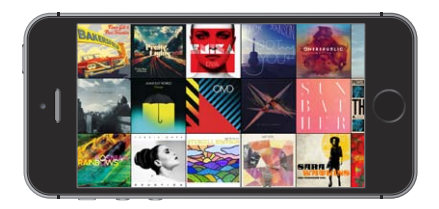

Diğer albümleri görmek için sola veya sağa kaydırın. Parçalarını görmek istediğiniz albüme dokunun.

## Sesli kitaplar

Çalmaya başladığınızda sesli kitap denetimleri ve bilgileri Şu An Çalınan ekranında görünür.

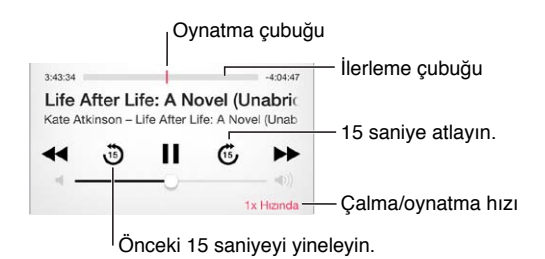

### Listeler

**Müziklerinizi düzenlemek için listeler yaratma:** Listeler'i görüntüleyin, listenin üst kısımlarındaki Yeni Liste'ye dokunun, sonra bir başlık girin. Müzik parçası veya video eklemek için + simgesine dokunun.

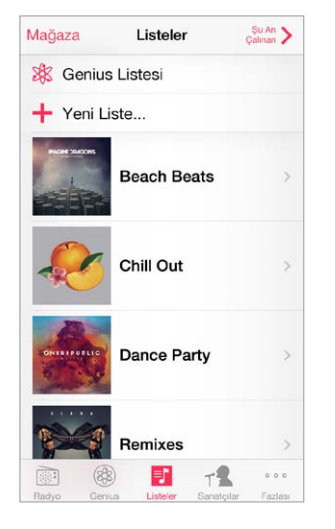

Listeyi düzenleme: Listeyi seçin, sonra Düzenle'ye dokunun.

- Daha fazla parça ekleme: + simgesine dokunun.
- *Parçayı silme*: simgesine dokunun, sonra Sil'e dokunun. Bir müzik parçasını listeden sildiğinizde, o parça iPhone'dan silinmez.
- Parçanın sırasını değiştirme: == simgesini sürükleyin.

Yeni ve değiştirilen listeler, iPhone'u bilgisayarınızla bir sonraki eşzamanlayışınızda veya iTunes Match abonesi iseniz iCloud yoluyla iTunes arşivinize kopyalanır.

**iPhone'da yarattığınız bir listeyi boşaltma veya silme:** Listeyi seçin ve daha sonra Boşalt'a veya Sil'e dokunun.

**Parçayı iPhone'dan silme:** Parçalar'a dokunun, parçanın üzerinde parmağınızı kaydırın, sonra Sil'e dokunun. Müzik parçası iPhone'dan silinir ama Mac'inizdeki veya PC'nizdeki iTunes arşivinizden ya da iCloud'dan silinmez.

#### Genius—sizin için yapılmış

Genius listesi, arşivinizdeki birbiriyle uyumlu müzik parçalarının bir koleksiyonudur. Genius ücretsiz bir servistir ama Apple kimliği gerektirir.

Genius Karması, karmayı her dinleyişinizde arşivinizden yeniden yaratılan ve aynı müzik türündeki parçalardan oluşan bir seçimdir.

**Genius'u kullanma:** Bilgisayarınızdaki iTunes'da Genius'u açın ve daha sonra iPhone'u iTunes ile eşzamanlayın. Genius Karmaları, müziklerinizi elle yönetmediğiniz sürece otomatik olarak eşzamanlanır. Genius listelerini eşzamanlayabilirsiniz.

Genius Karmaları'nı tarama ve çalma: Genius'a dokunun (Genius öğesi görünmüyorsa önce Fazlası düğmesine dokunun). Diğer karmalarınıza erişmek için sola veya sağa kaydırın. Karmayı çalmak için ▶ simgesine dokunun.

**Genius listesi oluşturma:** Listeler'i görüntüleyin, sonra Genius Listesi'ne dokunun ve bir parça seçin. Veya Şu An Çalınan ekranında Yarat'a dokunun, sonra Genius Listesi'ne dokunun.

- Farklı bir parçayı kullanarak listeyi değiştirme: Yeni'ye dokunun ve bir parça seçin.
- Listeyi yenileme: Yenile'ye dokunun.
- *Listeyi kaydetme:* Kaydet'e dokunun. Liste, seçtiğiniz parçanın başlığıyla kaydedilir ve simgesiyle işaretlenir.

iPhone üzerinde yaratılan Genius listeleri iTunes ile eşzamanladığınızda bilgisayarınıza kopyalanır.

*Not:* Genius listesi bir kez eşzamanlanarak iTunes'a aktarıldıktan sonra, onu doğrudan iPhone'dan silemezsiniz. Liste adını düzenlemek, eşzamanlanmasını durdurmak veya listeyi silmek için iTunes'u kullanın.

**Kaydedilmiş bir Genius listesini silme:** Genius listesine dokunun, daha sonra Sil düğmesine dokunun.

### Siri ve Sesle Denetim

Müzik çalmayı denetlemek için Siri'yi (iPhone 4s veya daha yenisi) veya Sesle Denetim'i kullanabilirsiniz. Bakınız: Bölüm 4, Siri, sayfa 42 ve Sesle Denetim sayfa 29 konusuna bakın.

Siri'yi veya Sesle Denetim'i kullanma: Ana Ekran düğmesini basılı tutun.

- Müzikleri çalma veya duraklatma: İngilizce "play" veya "play music" ifadelerini söyleyin. Duraklatmak için, İngilizce "pause," "pause music" veya "stop" ifadelerini söyleyin. İngilizce "next song" veya "previous song" gibi ifadeler de söyleyebilirsiniz.
- Bir albümü, sanatçıyı veya listeyi çalma: İngilizce "play" ifadesini ve daha sonra "album", "artist" veya "playlist" ifadesini söyleyip albüm, sanatçı veya liste adını söyleyin.
- O anki listeyi karıştırma: İngilizce "shuffle" ifadesini söyleyin.
- *O anki parça hakkında daha fazla bilgi edinme:* İngilizce "what's playing", "who sings this song" veya "who is this song by" ifadelerini söyleyin.
- Benzer parçaları çalmak amacıyla Genius'u kullanma: İngilizce "Genius" veya "play more songs like this" ifadelerini söyleyin.

#### **iTunes** Match

iTunes Match, CD'lerden içe aktarılan parçalar da dahil olmak üzere müzik arşivinizi iCloud'da saklar ve koleksiyonunuzu iPhone'da ve diğer iOS aygıtlarınız ile bilgisayarlarınızda çalmanızı sağlar. iTunes Match, iTunes Radyo'yu reklamsız dinlemenizi de sağlar (bakınız: iTunes Radyo sayfa 63). iTunes Match, ücretli bir abonelik olarak sunulmaktadır.

*Not:* iTunes Match bazı bölgelerde kullanılamayabilir. Bakınız: support.apple.com/kb/HT5085?viewlocale=tr\_TR.

**Bilgisayarınızdaki iTunes'da iTunes Match'e abone olma:** Mağaza > iTunes Match'i Aç komutunu seçin, sonra Abone Ol düğmesini tıklayın.

Abone olduktan sonra iTunes; müziklerinizi, listelerinizi ve Genius Karmaları'nızı iCloud'a ekler. Daha fazla bilgi için, bakınız: www.apple.com/tr/itunes/itunes-match.

**iTunes Match'i açma:** Ayarlar > Müzik bölümüne gidin. iTunes Match açıldığında iPhone'daki eşzamanlanmış müzikler silinir.

*Not:* Ayarlar > Hücresel penceresinin "Hücresel Veri Kullanılsın" bölümünde iTunes Store açıksa hücresel kullanım ücretleri uygulanabilir. Bakınız: Kullanım bilgileri sayfa 163.

Parçalar, siz onları çalarken iPhone'a indirilir. Parçaları ve albümleri elle de indirebilirsiniz; tararken  $\oplus$  simgesine dokunun.

**Not:** iTunes Match açıkken, yer gerektiğinde indirilen müzikler en eski ve en az çalınan parçalardan başlayarak otomatik olarak silinir. Silinen parçaların ve albümlerin yanında görünen iCloud simgesi ((), parçaların ve albümlerin hâlâ iCloud üzerinde olduğunu ama iPhone'da yerel olarak saklanmadığını gösterir.

İndirilmiş bir parçayı silme: Sola kaydırın, sonra Sil'e dokunun.

Sadece iCloud'dan indirilen müzikleri gösterme: Ayarlar > Müzik bölümüne gidin, sonra Tüm Müzikleri Göster'i kapatın.

iPhone'u "Bulut Tabanlı iTunes" aygıtlar listenizden silme: Bilgisayarınızdaki iTunes'da Mağaza > Hesabı Görüntüle komutunu seçin. Giriş yapın, sonra "Buluttaki iTunes" bölümünde Aygıtları Yönet'i tıklayın.

#### **Ev Paylaşımı**

Ev Paylaşımı, Mac'inizdeki veya PC'nizdeki müzikleri, filmleri ve TV şovlarını iPhone üzerinde çalmanızı veya oynatmanızı sağlar. iPhone'un ve bilgisayarınızın aynı Wi-Fi ağında olması gerekir.

*Not:* Ev Paylaşımı, www.apple.com/tr/itunes/download adresinden edinilebilecek iTunes 10.2 veya daha yenisini gerektirir. Sayısal kitapçıklar ve iTunes Extras gibi bonus içerikler paylaşılamaz.

#### iTunes arşivinizdeki müzikleri iPhone üzerinde çalın.

- 1 Bilgisayarınızdaki iTunes'da, Dosya > Ev Paylaşımı > Ev Paylaşımı'nı Aç komutunu seçin. Oturum açın ve daha sonra Ev Paylaşımı Yarat düğmesini tıklayın.
- 2 iPhone üzerinde Ayarlar > Müzik bölümüne gidin ve daha sonra aynı Apple kimliğini ve parolasını kullanarak Ev Paylaşımı'nda oturum açın..
- 3 Müzik'te, Fazlası düğmesine dokunun, daha sonra Paylaşılan düğmesine dokunun ve bilgisayarınızdaki arşivi seçin.

iPhone'daki içeriklere dönme: Paylaşılan'a dokunun ve iPhone seçeneğini seçin.

#### Müzik ayarları

Aşağıdakiler de dahil olmak üzere Müzik seçeneklerini ayarlamak için Ayarlar > Müzik bölümüne gidin:

- Ses Denetimi (ses içeriğinizin ses yüksekliği düzeyini normalleştirmek için)
- Dengeleme (EQ)

*Not:* EQ ayarları, mikrofonlu kulaklık seti jakı ve AirPlay de dahil olmak üzere tüm ses çıkışlarını etkiler. (EQ ayarları genellikle yalnızca Müzik uygulamasında çalınan müziklere uygulanır.)

Geç Vakit ayarı, yüksek pasajların sesini azaltıp sessiz pasajların sesini yükselterek ses çıkışının dinamik aralığını sıkıştırır. Bu ayarı uçakta veya diğer bazı gürültülü ortamlarda müzik dinlerken kullanmak isteyebilirsiniz. (Geç Vakit ayarı video ve müzik dahil olmak üzere tüm ses çıkışlarına uygulanır).

- Şarkı sözleri bilgisi
- Albüm sanatçısına göre gruplama

Ses sınırını ayarlama: Ayarlar > Müzik > Ses Sınırı bölümüne gidin.

*Not:* Bazı Avrupa Birliği (AB) ülkelerinde iPhone, ses yüksekliğini işitme güvenliği için AB tarafından önerilen düzeyin üstüne ayarladığınızı belirtebilir. Sesi bu düzeyin üzerine çıkarmak için, ses yüksekliği denetimini kısa bir süre için serbest bırakmanız gerekebilir. Mikrofonlu kulaklık setinin maksimum ses yüksekliğini bu düzeyle sınırlamak için, Ayarlar > Müzik > Ses Sınırı bölümüne gidin ve AB Ses Sınırı'nı açın. Ses sınırında değişiklik yapılmasını engellemek için, Ayarlar > Genel > Sınırlamalar bölümüne gidin.

**Ses sınırında değişiklik yapılmasını engelleme:** Ayarlar > Genel > Sınırlamalar > Ses Sınırı bölümüne gidin ve Değişikliğe İzin Verme'ye dokunun.

# Mesajlar

9

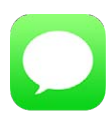

### SMS, MMS ve iMessage mesajları

Mesajlar, diğer SMS ve MMS aygıtlarıyla hücresel bağlantınızı kullanarak ve diğer iOS aygıtlarıyla iMessage'i kullanarak mesaj alışverişi yapmanızı sağlar.

*UYARI:* Sürüş sırasında dikkatinizin dağılmasından kaçınma hakkında önemli bilgiler için, bakınız: Önemli güvenlik bilgileri sayfa 159.

iMessage, iOS 5 veya daha yenisini ya da OS X Mountain Lion veya daha yenisini kullanan diğer kişilere Wi-Fi (veya hücresel bağlantılar) üzerinden sınırsız mesaj göndermenizi sağlayan bir Apple servisidir. iMessage ile diğer kişilerin ne zaman yazdığını görebilir ve mesajlarını okuduğunuz kişilerin haberdar edilmesini sağlayabilirsiniz. iMessage mesajları aynı hesapla oturum açmış iOS aygıtlarınızın tümünde görüntülenir, böylece aygıtlarınızın birinde bir yazışmayı başlatabilir ve daha sonra başka bir aygıtta yazışmaya devam edebilirsiniz. Güvenlik amacıyla iMessage mesajları gönderilmeden önce şifrelenir.

## Mesaj gönderme ve alma

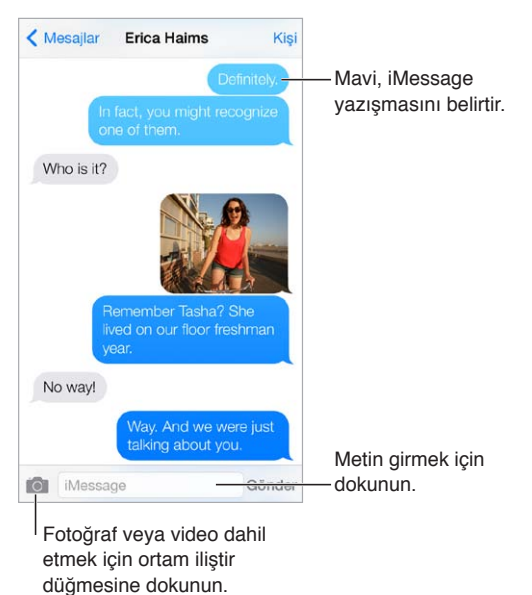

**Yazışma başlatma:**  $\square$  simgesine dokunun, sonra bir telefon numarası veya e-posta adresi girin ya da  $\oplus$  simgesine dokunun ve bir kişi seçin.

Mesaj gönderilemiyorsa bir uyarı işareti (!) görünür. Mesajı göndermeyi yeniden denemek için yazışmadaki uyarıya dokunun. Mesajı SMS mesajı olarak göndermek için çift dokunun.

Yazışmayı sürdürme: Mesajlar listesinde yazışmaya dokunun.

**Resim karakterleri kullanma:** Ayarlar > Genel > Klavye > Klavyeler > Yeni Klavye Ekle bölümüne gidin ve daha sonra Emoji klavyesini kullanılabilir yapmak için Emoji'ye dokunun. Mesaj yazarken Emoji klavyesine değiştirmek için simgesine dokunun. Bakınız: Özel giriş yöntemleri sayfa 155.

Mesajın ne zaman gönderildiğini veya alındığını görme: Herhangi bir balonu sola sürükleyin.

**Mesaj gönderdiğiniz kişiyi sesli arama veya FaceTime ile arama:** Ekranın en üstünde Kişi'ye dokunun, sonra *S* simgesine veya □⊲ simgesine dokunun.

**Kişinin bilgilerini görme:** Ekranın en üstünde Kişi'ye dokunun, sonra (i) simgesine dokunun. FaceTime araması yapmak gibi eylemler gerçekleştirmek için bilgi öğelerine dokunun.

Yazışmada bulunan daha önceki mesajları görme: En üste kaydırmak için durum çubuğuna dokunun. Gerekliyse Eski Mesajları Yükle'ye dokunun.

**Gruba mesaj (iMessage ve MMS) gönderme:** Simgesine dokunun ve daha sonra birden fazla alıcıyı girin. MMS için Ayarlar > Mesajlar bölümünde grup mesajlaşma seçeneğinin de açılması gerekir ve yanıtlar yalnızca size gönderilir (gruptaki diğer kişilere bir kopya gönderilmez).

**İstenmeyen mesajları engelleme:** Kişi kartında Bu Arayanı Engelle'ye dokunun. Mesajı görüntülerken Kişi'ye dokunup ardından (i) simgesine dokunarak birisinin kişi kartını görebilirsiniz. Arayanları, Ayarlar > Telefon > Engellenenler bölümünde de engelleyebilirsiniz. Engellenen kişiler tarafından sesli veya FaceTime ile aranmayacak ve bu kişilerden mesaj almayacaksınız. Aramaları engelleme hakkında daha fazla bilgi için, bakınız: support.apple.com/kb/HT5845?viewlocale=tr\_TR.

### Yazışmaları yönetme

Yazışmalar Mesajlar listesine kaydedilir. Mavi nokta 🔵 okunmamış mesajları belirtir. Yazışmayı görüntülemek veya sürdürmek için ona dokunun.

| üzenle                              | Mesajilar                                        | E                       | 1 |
|-------------------------------------|--------------------------------------------------|-------------------------|---|
| Paul Zer                            | nanek<br>e like a reunion.                       | 09:41                   | > |
| Erica Ha<br>Way. And                | <b>ims</b><br>we were just talking               | 09:39<br>about you.     | > |
| Blair Loo<br>Whoa, hay<br>did NOT s | ckhart<br>ve you watched epis<br>ee that coming. | Pazar<br>sode 4 yet? I  | > |
| Derrick<br>No way! C                | Thornton<br>Call me. NOW.                        | Cumartesi               | > |
| Lane Fo<br>And that's<br>BOOM!      | ard<br>a little something I                      | Cuma<br>like to call:   | > |
| Brian Sc<br>Super ste               | <b>hmitt</b><br>ak burrito. Hot salsa            | Perşembe<br>I. No rice. | > |
| Erin Stee<br>Looks like             | ed<br>we're 8 for dinner r                       | Çarşamba<br>now.        | > |
| Graham<br>Are you w                 | McBride<br>atching the game?                     | Çarşamba                | > |

Mesajlar listesini görüntüleme: Sağa doğru kaydırın.

**Bir iletiyi iletme:** Mesaja veya ilişiğe dokunup parmağınızı basılı tutun, Fazlası düğmesine dokunun, istiyorsanız ek öğeleri seçin, sonra ⇔ simgesine dokunun.
**Mesajı silme:** Mesaja veya ilişiğe dokunup parmağınızı basılı tutun, Fazlası düğmesine dokunun, istiyorsanız daha fazlasını seçin, sonra 🕅 simgesine dokunun. Yazışmayı silmeden tüm metinleri ve ilişikleri silmek için, Tümünü Sil'e dokunun.

Yazışmayı silme: Mesajlar listesinde, yazışmanın üzerinde parmağınızı sağdan sola kaydırın, sonra Sil'e dokunun.

Yazışmalarda arama yapma: Mesajlar listesinde, arama alanını görüntülemek için ekranın en üstüne dokunun, sonra aradığınız metni girin. Yazışmaları Ana Ekran'da da arayabilirsiniz. Bakınız: Arama sayfa 30.

### Fotoğrafları, videoları ve daha birçok şeyi paylaşma

iMessage veya MMS ile fotoğraflar ve videolar gönderip alabilir ve konumlar, kişi bilgileri ve sesli notlar gönderebilirsiniz. İlişiklerin büyüklük sınırı, servis sağlayıcınız tarafından belirlenir. iPhone, gerektiğinde fotoğraf ve video ilişiklerini sıkıştırabilir.

Fotoğraf veya video gönderme: i simgesine dokunun. iPhone'da bulunan bir fotoğrafı veya videoyu seçebilir ya da yeni bir tane çekebilirsiniz.

**Fotoğrafları veya videoları tam boyutta görme:** Fotoğrafa veya videoya dokunun. Yazışmadaki diğer fotoğrafları ve videoları görmek için, ≔ simgesine dokunun. Yazışmaya dönmek için < simgesine dokunun.

**Başka bir uygulamadan öğe gönderme:** Diğer uygulamada, Paylaş'a veya 🖄 simgesine dokunun, sonra Mesaj'a dokunun.

**İlişiği paylaşma, kaydetme veya yazdırma:** İlişiğe dokunun, sonra 🖞 simgesine dokunun.

Fotoğrafı veya videoyu kopyalama: İlişiğe dokunup parmağınızı basılı tutun ve sonra Kopyala'ya dokunun.

Birisini kişilerinize ekleme: Yazışmada Kişi'ye dokunun, sonra Yeni Kişi Yarat'a dokunun.

**Kişi bilgilerini kaydetme:** Ekranın en üstünde Kişi'ye dokunun, (i) simgesine dokunun, sonra Yeni Kişi Yarat'a veya Var Olan Kişiye Ekle'ye dokunun.

### Mesajlar ayarları

Aşağıdakiler de dahil olmak üzere Mesajlar seçeneklerini ayarlamak için Ayarlar > Mesajlar bölümüne gidin:

- iMessage'ı açma veya kapatma
- Başkalarına, mesajlarını okuduğunuzu bildirme
- · Mesajlar ile kullanılacak bir Apple kimliği veya e-posta adresi belirtme
- SMS ve MMS seçenekleri
- · Grup mesajlaşma seçeneğini açma veya kapatma
- Konu alanını gösterme
- Karakter sayısını gösterme
- İstenmeyen mesajları engelleme

Mesajlar için bildirimleri yönetme: Bakınız: Rahatsız Etme sayfa 32.

Gelen mesajlar için uyarı sesini ayarlama: Bakınız: Sesler ve sessize alma sayfa 32.

### Takvim

# 10

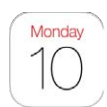

### İlk bakışta Takvim

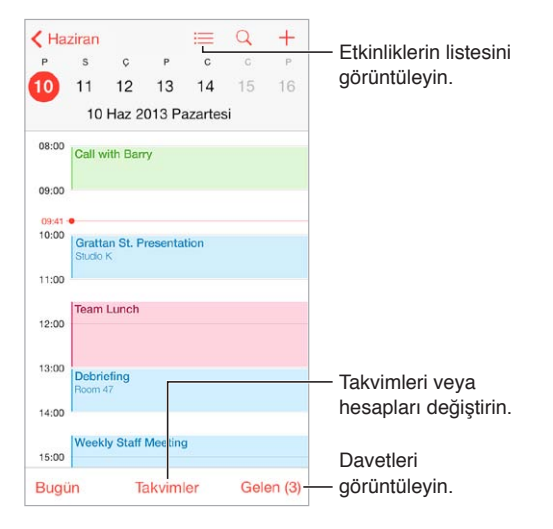

**Etkinliklerde arama yapma:**  $\bigcirc$  simgesine dokunun, sonra arama alanına bir metin girin. Görüntülediğiniz takvimlerin başlıkları, davetlileri, konumları ve notları aranır.

Haftalık takvimi görüntüleme: iPhone'u yana döndürün.

**Görüntünüzü değiştirme:** Takviminizi büyütmek veya küçültmek için bir yıla, aya veya güne dokunun.

**Takvimin rengini değiştirme:**Takvimler'e dokunun, sonra takvimin yanındaki (1) simgesine dokunun ve listeden bir renk seçin. Google gibi bazı takvim hesapları için renk sunucu tarafından ayarlanır.

**Etkinliği ayarlama:** Etkinliğe dokunup parmağınızı basılı tutun, sonra onu yeni bir saate sürükleyin veya tutma noktalarını ayarlayın.

### Davetler

iCloud hesabınız, Microsoft Exchange hesabınız veya desteklenen bir CalDAV hesabınız varsa, toplantı davetleri gönderebilir ve alabilirsiniz.

**Diğer kişileri etkinliğe davet etme:** Etkinliğe dokunun, Düzenle'ye dokunun, sonra Davetliler'e dokunun. Adları yazın veya Kişiler'den seçim yapmak için  $\oplus$  simgesine dokunun.

**LCV:** Davet edildiğiniz bir etkinliğe dokunun veya Gelen Kutusu'na dokunup bir davete dokunun. Yorum eklerseniz (bazı takvimlerde kullanılamayabilir), yorumlarınızı etkinliği düzenleyen kişi görebilir ama diğer katılımcılar göremez. Reddettiğiniz etkinlikleri görmek için Takvimler'e dokunun, sonra Reddedilenleri Göster'i açın.

**Programınızı engellemeden bir toplantı zamanlama:** Etkinliğe dokunun, sonra Uygunluk'a dokunup "serbest"e dokunun. Veya bu sizin yarattığınız bir etkinlik ise, "Göster"e dokunun ve "serbest"e dokunun. Etkinlik takviminizde kalır ama size davet gönderen diğer kişiler meşgul olduğunuzu görmez.

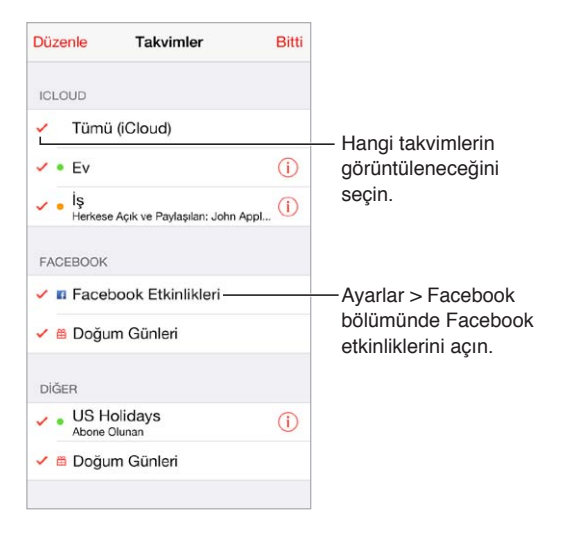

### Birden fazla takvim kullanma

**iCloud, Google, Exchange veya Yahoo! takvimlerini açma:** Ayarlar > Mail, Kişiler, Takvimler bölümüne gidin, bir hesaba dokunun ve daha sonra Takvim'i açın.

**Takvime abone olma:** Ayarlar > Mail, Kişiler, Takvimler bölümüne gidin ve daha sonra Hesap Ekle'ye dokunun. Diğer'e dokunun, sonra Abone Olunan Takvim Ekle'ye dokunun. Abone olunacak .ics dosyası için sunucuyu ve dosya adını girin. Web üzerinde yayımlanan bir iCalendar (.ics) takvimine de abone olabilirsiniz (takvimin bağlantısını tıklayarak).

**CalDAV hesabı ekleme:** Ayarlar > Mail, Kişiler, Takvimler bölümüne gidin, Hesap Ekle'ye dokunun ve daha sonra Diğer'e dokunun. Takvimler'in altında CalDAV Hesabı Ekle'ye dokunun.

**Doğum Günü takvimini görüntüleme:** Takvimler'e dokunun, daha sonra Kişiler'deki doğum günlerini etkinliklerinize dahil etmek için Doğum Günleri'ne dokunun. Facebook hesabı ayarladıysanız, Facebook arkadaşlarınızın doğum günlerini de dahil edebilirsiniz.

Tatiller takvimini görüntüleme: Takvimler'e dokunun, sonra resmi tatilleri etkinliklerinize dahil etmek için Tatiller'e dokunun.

**Birden fazla takvimi aynı anda görme:** Takvimler'e dokunun, sonra görüntülemek istediğiniz takvimleri seçin.

**Etkinliği farklı bir takvime taşıma:** Etkinliğe dokunun, Düzenle'ye dokunun, sonra Takvimler'e dokunun ve etkinliğin taşınacağı bir takvim seçin.

### iCloud takvimlerini paylaşma

iCloud takvimini diğer iCloud kullanıcılarıyla paylaşabilirsiniz. Bir takvimi paylaştığınızda diğer kişiler o takvimi görebilir ve diğer kişilerin etkinlik eklemesine veya etkinlikleri değiştirmesine olanak tanıyabilirsiniz. Herkesin abone olabileceği salt okunur bir sürümü de paylaşabilirsiniz.

iCloud takvimi yaratma: Takvimler'e dokunun, Düzenle'ye dokunun, sonra iCloud bölümünde Takvim Ekle'ye dokunun.

**iCloud takvimini paylaşma:** Takvimler'e dokunun, Düzenle'ye dokunun, sonra da paylaşmak istediğiniz iCloud takvimine dokunun. Kişi Ekle'ye dokunun ve bir ad girin veya Kişiler'inizi taramak için  $\oplus$  simgesine dokunun. Davet ettiğiniz kişiler takvime katılmak için bir e-posta daveti alır ama davetinizi kabul edebilmeleri için iCloud hesabına gereksinimleri vardır.

**Bir kişinin paylaşılan takvime erişimini değiştirme:** Takvimler'e dokunun, Düzenle'ye dokunun, paylaşılan takvime dokunun, sonra kişiye dokunun. Takvimi düzenleyebilme özelliğini kapatabilir, takvime katılması için yeniden davet gönderebilir veya takvimi bu kişiyle paylaşmayı durdurabilirsiniz.

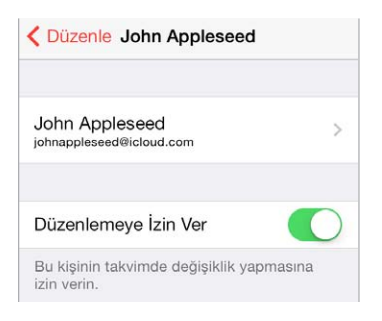

**Paylaşılan takvimler için bildirimleri kapatma:** Birisi paylaşılan takvimi değiştirdiğinde bu değişiklik size bildirilir. Paylaşılan takvimler için bildirimleri kapatmak istiyorsanız, Ayarlar > Mail, Kişiler, Takvimler > Paylaşma Uyarıları bölümüne gidin.

Salt okunur takvimi herhangi biriyle paylaşma: Takvimler'e dokunun, Düzenle'ye dokunun, sonra da paylaşmak istediğiniz iCloud takvimine dokunun. Herkese Açık Takvim'i açın, sonra takviminizin URL'sini kopyalamak veya göndermek için Bağlantıyı Paylaş'a dokunun. Herhangi biri, OS X'deki Takvim gibi uyumlu bir uygulamayı kullanarak takvime abone olmak için bu URL'yi kullanabilir.

#### Takvim ayarları

Ayarlar > Mail, Kişiler, Takvimler bölümündeki birçok ayar Takvim'i ve takvim hesaplarınızı etkiler. Bunlar arasında aşağıdakiler sayılabilir:

- · Geçmiş etkinlikleri eşzamanlama (gelecekteki etkinlikler her zaman eşzamanlanır)
- · Yeni toplantı davetleri için çalınan uyarı sesleri
- Yeni etkinlikler için saptanmış takvim
- Saptanmış uyarı zamanları
- · Tarihleri ve saatleri farklı bir saat dilimi kullanarak göstermek için saat dilimi desteği
- Haftanın hangi günle başlayacağı

### Fotoğraflar

# 11

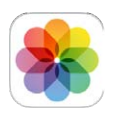

### Fotoğrafları ve videoları görüntüleme

Fotoğraflar uygulaması şunları görüntülemenizi sağlar:

- Film Rulonuzu—iPhone ile çektiğiniz veya bir e-posta iletisinden, mesajdan, web sayfasından veya ekran resminden kaydettiğiniz fotoğraflar ve videolar
- Paylaşılan fotoğraflarınızı ve videolarınızı—iCloud Fotoğraf Paylaşma ile paylaştığınız veya sizinle paylaşılan fotoğraflar ve videolar (bakınız: iCloud Fotoğraf Paylaşma sayfa 78)
- Bilgisayarınızdan eşzamanlanarak aktarılan fotoğraflar ve videolar (bakınız: iTunes ile eşzamanlama sayfa 19)

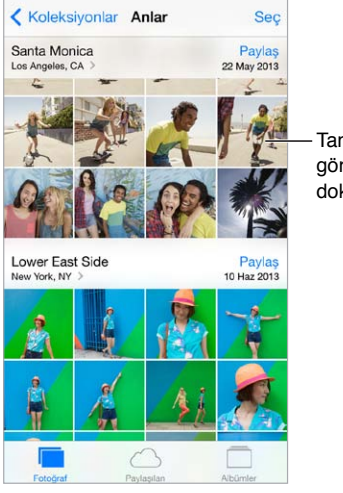

Tam ekran görüntülemek için dokunun.

**Fotoğraflarınızı ve videolarınızı görüntüleme:** Fotoğraflar'a dokunun. Fotoğraflar uygulaması fotoğraflarınızı ve videolarınızı yıllara, koleksiyonlara ve anlara göre otomatik olarak düzenler. Bir koleksiyondaki veya yıldaki fotoğrafları hızlı bir şekilde taramak için parmağınızı bir süre basılı tutun, sonra sürükleyin.

Saptanmış olarak, Fotoğraflar uygulaması yıla veya koleksiyona göre görüntülerken fotoğraflarınızın temsili bir alt kümesini görüntüler. Fotoğraflarınızın tümünü görmek için, Ayarlar > Fotoğraf/Kamera bölümüne gidin ve Fotoğrafları Özetle'yi kapatın.

**Etkinliklere veya yüzlere göre görüntüleme:** iPhoto 8.0 veya daha yenisi ya da Aperture 3.0.2 veya daha yenisi ile eşzamanladığınız albümler etkinliklere veya yüzlere göre görüntülenebilir. Albümler'e dokunun, sonra Etkinlikler'i veya Yüzler'i bulmak için kaydırın. **Konuma göre görüntüleme:** Yıla veya koleksiyona göre görüntülerken, **>** simgesine dokunun. Konum bilgileri içeren fotoğraflar ve videolar, çekildikleri yeri gösteren bir harita üzerinde görünür.

Fotoğrafı veya videoyu görüntülerken, denetimleri göstermek ve gizlemek için dokunun. İleriye veya geriye gitmek için sola veya sağa kaydırın.

**Büyütme veya küçültme:** Çift dokunun veya fotoğrafı parmaklarınızla kıstırıp açın. Büyüttüğünüzde, fotoğrafın diğer bölümlerini görmek için sürükleyebilirsiniz.

Video oynatma: ► simgesine dokunun. Tam ekran ile ekrana sığdırma arasında geçiş yapmak için, ekrana çift dokunun.

**Slayt sunusu oynatma:** Fotoğrafı görüntülerken 🖄 simgesine dokunun, sonra Slayt Sunusu'na dokunun. Seçenekleri seçin, sonra Slayt Sunusunu Başlat düğmesine dokunun. Slayt sunusunu durdurmak için ekrana dokunun. Diğer slayt sunusu seçeneklerini ayarlamak için Ayarlar > Fotoğraf/Kamera bölümüne gidin.

TV'de slayt sunusu veya video yayımlamak için, bakınız: AirPlay sayfa 34.

### Fotoğraflarınızı ve videolarınızı düzenleme

**Yeni bir albüm yaratma:** Albümler'e dokunun, + simgesine dokunun, bir ad girin ve daha sonra Kaydet düğmesine dokunun. Albüme eklenecek fotoğrafları ve videoları seçin, sonra Bitti'ye dokunun.

Not: iPhone üzerinde yaratılan albümler eşzamanlanarak bilgisayarınıza aktarılmaz.

Öğeleri var olan bir albüme ekleme: Küçük resimleri görüntülerken Seç'e dokunun, öğeleri seçin, Ekle'ye dokunun, sonra albümü seçin.

Albümleri yönetme: Albüm listenizi görüntülerken Düzenle'ye dokunun.

- · Albümün adını değiştirme: Albümü seçin ve daha sonra yeni bir ad girin.
- Albümleri yeniden düzenleme: ≡ simgesini sürükleyin.
- Albümü silme: 😑 simgesine dokunun.

Yalnızca iPhone'da yaratılan albümler silinebilir veya adları değiştirilebilir.

#### iCloud Fotoğraf Paylaşma

Fotoğraf ve video yayınlarını seçtiğiniz kişilerle paylaşın. Seçtiğiniz arkadaşlarınızdan iCloud hesabına (ve iOS 6 veya daha yenisine ya da OS X Mountain Lion veya daha yenisine) sahip olanlar yayınınıza katılabilir, eklediğiniz fotoğrafları görüntüleyebilir ve yorum ekleyebilir. Bu kişiler iOS 7 veya OS X Mavericks kullanıyorsa, kendi fotoğraflarını ve videolarını da yayına ekleyebilir. Yayınınızı herhangi birinin görüntülemesi için herkese açık bir web sitesinde de yayımlayabilirsiniz.

*Not:* iCloud Fotoğraf Paylaşma hem Wi-Fi üzerinden hem de hücresel ağlar üzerinden çalışır. Hücresel veri ücretleri uygulanabilir. Bakınız: Kullanım bilgileri sayfa 163.

iCloud Fotoğraf Paylaşma'yı açma: Ayarlar > iCloud > Fotoğraflar bölümüne gidin.

Paylaşılan yayın yaratma: Fotoğrafı veya videoyu görüntülerken ya da birden fazla fotoğraf veya video seçtiğinizde, 🖄 simgesine dokunun, iCloud'a dokunun, Yayın'a dokunun, sonra Yeni Paylaşılan Yayın'a dokunun. Diğer kişileri, e-posta adreslerini veya iMessage için kullandıkları cep telefonu numaralarını kullanarak yayınınızı görüntülemeye davet edebilirsiniz. Herkese açık web sitesini etkinleştirme: Paylaşılan yayını seçin, Kişiler'e dokunun, sonra Herkese Açık Site'yi açın. Siteyi duyurmak istiyorsanız Bağlantıyı Paylaş'a dokunun.

**Paylaşılan yayına öğe ekleme:** Paylaşılan yayını görüntüleyin, + simgesine dokunun, öğeleri seçin, sonra Bitti'ye dokunun. Bir yorum ekleyip ardından Gönder'e dokunabilirsiniz. Fotoğrafları veya albümleri görüntülerken de paylaşılan yayına öğe ekleyebilirsiniz. imgesine dokunun, iCloud'a dokunun, Yayın'a dokunun, sonra paylaşılan yayını seçin veya yeni bir tane yaratın.

**Paylaşılan yayındaki fotoğrafları silme:** Fotoğraf yayınını seçin, Seç'e dokunun, silmek istediğiniz fotoğrafları veya videoları seçin, sonra 🕅 simgesine dokunun. Yayının veya fotoğrafın sahibi olmanız gerekir.

**Paylaşılan yayındaki yorumları silme:** Yorumu içeren fotoğrafı veya videoyu seçin. Yoruma dokunup parmağınızı basılı tutun, sonra Sil'e dokunun. Yayının veya yorumun sahibi olmanız gerekir.

Fotoğraf yayınının adını değiştirme: Paylaşılan Yayınlar'ı görüntülerken Düzenle'ye dokunun, sonra ada dokunup yeni bir ad girin.

Abone ekleme veya silme ya da Bildirimler'i açma veya kapatma: Fotoğraf yayınını seçin, sonra Kişiler'e dokunun.

**Paylaşılan yayına abone olma:** Bir davet aldığınızda Paylaşılan sekmesine (<sup>1</sup>) dokunun, sonra Kabul Et'e dokunun. Bir e-postadaki daveti de kabul edebilirsiniz.

**Abone olduğunuz paylaşılan yayına öğe ekleme:** Paylaşılan yayını görüntüleyin, sonra + simgesine dokunun, öğeleri seçin, sonra Bitti'ye dokunun. Bir yorum ekleyip ardından Gönder'e dokunabilirsiniz.

#### Fotoğraf Yayınım

iPhone ile çektiğiniz fotoğrafları diğer aygıtlarınızda otomatik olarak görüntüleme: Ayarlar > Fotoğraf/Kamera bölümünde Fotoğraf Yayınım'ı açın. Fotoğraf Yayınım'ı Ayarlar > iCloud > Fotoğraflar bölümünde de açabilirsiniz.

Çektiğiniz fotoğraflar, Kamera uygulamasından çıkıldıktan ve iPhone Wi-Fi yoluyla Internet'e bağlandıktan sonra Fotoğraf Yayınım'a otomatik olarak eklenir. Film Rulonuza eklenen tüm fotoğraflar (örneğin ekran resimleri ve e-postalardan kaydedilen fotoğraflar da dahil olmak üzere) Fotoğraf Yayınım'da görünür.

Diğer aygıtlarınızdan Fotoğraf Yayınım'a eklenen fotoğraflar da iPhone'daki Fotoğraf Yayınım'da görünür. iOS aygıtları 1000'e kadar en son fotoğrafınızı Fotoğraf Yayınım'da tutabilir; bilgisayarlarınız Fotoğraf Yayınım'daki tüm fotoğrafları sürekli olarak tutabilir.

Not: Fotoğraf Yayınım'a yüklenen fotoğraflar, iCloud saklama alanınızdan düşülmez.

Fotoğraf Yayınım içeriğini yönetme: Fotoğraf Yayınım albümünde Seç'e dokunun.

- En iyi çekimlerinizi iPhone'daki bir albüme kaydetme: Fotoğrafları seçin, sonra Ekle'ye dokunun.
- Fotoğrafları silme: Fotoğrafları seçin, sonra 🗓 simgesine dokunun.

*Not:* Silinen fotoğraflar aygıtlarınızın tümündeki Fotoğraf Yayınım'dan kaldırılsa da; özgünleri, fotoğrafların ilk çekildiği aygıttaki Film Rulosu'nda kalır. Bir aygıttaki veya bilgisayardaki başka bir albüme kaydettiğiniz fotoğraflar da silinmez. Fotoğraf Yayınım'dan fotoğrafları silebilmek için iPhone'da ve diğer iOS aygıtlarınızda iOS 5.1 veya daha yenisinin olması gerekir. Bakınız: support.apple.com/kb/HT4486?viewlocale=tr\_TR.

### Fotoğrafları ve videoları paylasma

Fotoğrafları ve videoları e-posta, mesaj (MMS veya iMessage), Tweet yoluyla ve Facebook ve Flickr üzerinde paylaşabilirsiniz. Videolar e-posta ve mesaj (MMS veya iMessage) yoluyla ve YouTube, Facebook ve Vimeo üzerinde paylaşılabilir. Fotoğrafları ve videoları yukarıda açıklanan Fotoğraf Paylaşma'yı kullanarak da paylaşabilirsiniz.

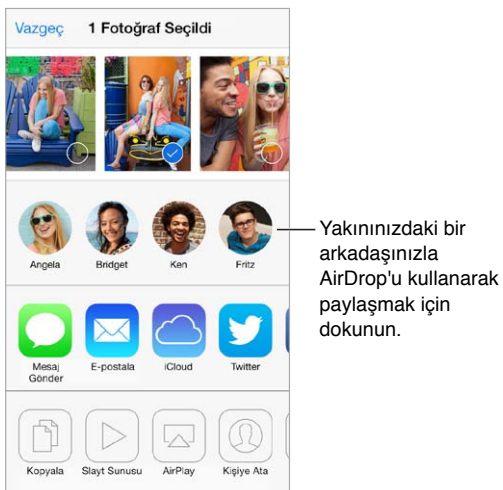

Fotoğrafı veya videoyu paylaşma veya kopyalama: Fotoğrafı veya videoyu görüntüleyin, sonra 🖞 simgesine dokunun. 🖞 simgesini görmüyorsanız, denetimleri göstermek için ekrana dokunun.

İlişiklerin büyüklük sınırı, servis sağlayıcınız tarafından belirlenir. iPhone, gerekiyorsa fotoğraf ve video ilişiklerini sıkıştırabilir.

Fotoğrafı ve videoyu kopyalayabilir ve sonra onu e-postaya veya mesaja (MMS veya iMessage) da yapıştırabilirsiniz.

Birden fazla fotoğrafı ve videoyu paylaşma veya kopyalama: Anlara göre görüntülerken Paylaş'a dokunun.

#### Aldığınız fotoğrafı veya videoyu kaydetme ya da paylaşma:

- E-posta: Gerekliyse indirmek için dokunun, sonra paylaşma seçeneklerini ve diğer seçenekleri görmek için öğeye dokunup parmağınızı basılı tutun.
- *Mesaj:* Yazışmada öğeye dokunun, sonra 🖄 simgesine dokunun.

Mesaj olarak aldığınız veya web sayfasından kaydettiğiniz fotoğraflar ve videolar Film Rulosu albümünüze kaydedilir.

### Fotoğrafları düzenleme ve videoları kısaltma

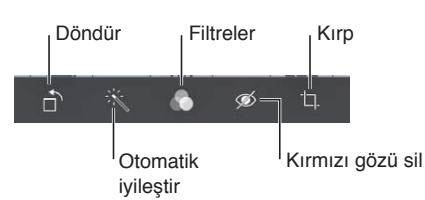

Fotoğrafları doğrudan iPhone üzerinde düzenleyebilirsiniz. Fotoğrafı tam ekran görüntülerken Düzenle'ye dokunun, sonra araçlardan birine dokunun.

- Otomatik iyileştirme; fotoğrafın pozlamasını, kontrastını, doymasını ve diğer özelliklerini iyileştirir.
- Fotoğraf filtreleri siyah-beyaz da dahil olmak üzere farklı renk efektlerini uygulamanızı sağlar.
- Kırmızı gözü sil aracıyla düzeltme gerektiren her bir göze dokunun.
- Izgaranın köşelerini sürükleyerek kırpın.

Fotoğrafı yeniden konumlandırmak için sürükleyin, sonra Kırp'a dokunun.

Sonuçları beğenmediniz mi? Özgüne dönmek için araca yeniden dokunun.

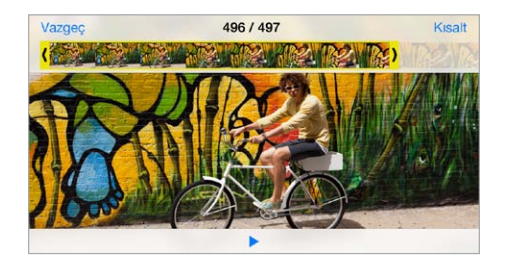

Videoyu kısaltma: Denetimleri görüntülemek için ekrana dokunun, kare görüntüleyicinin herhangi bir ucunu sürükleyin, sonra Kısalt'a dokunun.

**Önemli:** Özgünü Kısalt'ı seçerseniz, kısaltılan kareler özgün videodan kalıcı olarak silinir. "Yeni Klip Olarak Kaydet"i seçerseniz, kısaltılmış yeni video klip Film Rulosu albümünüze kaydedilir ama özgün video değiştirilmez.

Videonun ağır çekim bölümünü ayarlama: (iPhone 5s) Videonun ağır çekim oynatılmasını istediğiniz bölümünü ayarlamak için kare görüntüleyicinin altındaki düşey çubukları kullanın.

### Fotoğrafları yazdırma

#### AirPrint özellikli bir yazıcıda yazdırma:

- Tek bir fotoğrafı yazdırma: 📋 simgesine dokunun ve daha sonra Yazdır'a dokunun.
- Birden fazla fotoğrafı yazdırma: Fotoğraf albümünü görüntülerken Seç'e dokunun, fotoğrafları seçin, 🖞 simgesine dokunun, sonra Yazdır'a dokunun.

Bakınız: AirPrint sayfa 34.

### Fotoğraflar uygulaması ayarları

Fotoğraflar uygulamasının ayarları Ayarlar > Fotoğraf/Kamera bölümündedir. Bunlar arasında aşağıdakiler sayılabilir:

- Fotoğraf Yayınım ve Fotoğraf Paylaşma
- Slayt Sunusu

### Kamera

# 12

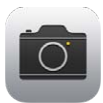

### İlk bakışta Kamera

**Çabuk! Kamerayı aç!** Kilitli ekranda 🔊 simgesini yukarı kaydırmanız yeterlidir. Veya Denetim Merkezi'ni açmak için ekranın alt kenarından yukarıya kaydırın, sonra 💿 simgesine dokunun.

*Not:* Kilitli ekrandan Kamera'yı açtığınızda, ekranın sol alt köşesindeki küçük resme dokunarak fotoğrafları ve videoları görüntüleyebilir (ve hatta düzenleyebilirsiniz). Fotoğrafları ve videoları paylaşmak için, önce iPhone'un kilidini açın.

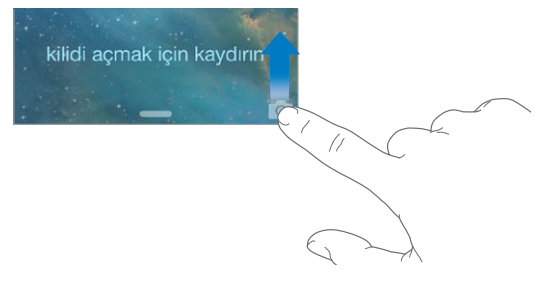

iPhone ile hem fotoğraf hem de HD video çekebilirsiniz. Ve iki kamera vardır: arkasındaki iSight kameraya ek olarak, ön tarafında FaceTime aramaları ve otoportreler için FaceTime kamerası bulunur. LED flaş, gereksiniminiz olduğunda ekstra ışık sağlar (hatta fener olarak); Denetim Merkezi'nde bir kaydırma ötenizde. Bakınız: Denetim Merkezi sayfa 30.

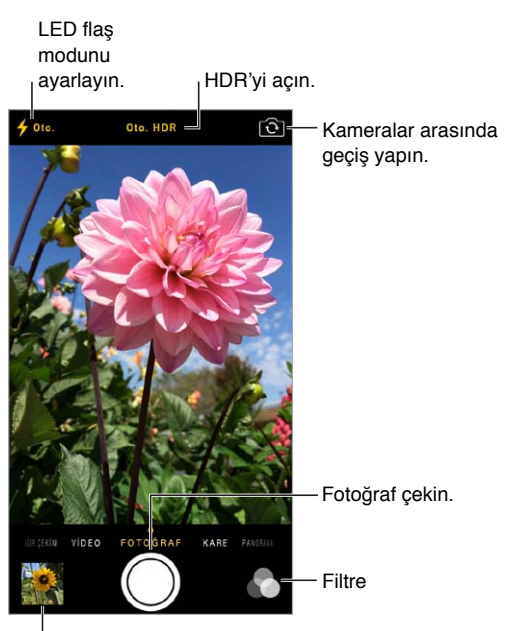

Çektiğiniz fotoğrafları veya videoları görüntüleyin.

### Fotoğraf ve video çekme

Kamera; hareketsiz resimler, kare biçiminde fotoğraflar, panoramalar (iPhone 4s veya daha yenisi), videolar ve ağır çekim videolar (iPhone 5s) çekmenizi sağlayan birçok fotoğraf ve video modu sunar.

**Bir mod seçme:** Ağır Çekim, Video, Fotoğraf, Kare veya Panorama öğelerini seçmek için ekranı sola veya sağa sürükleyin.

**Fotoğraf çekme:** Fotoğraf'ı seçin, sonra enstantane düğmesine dokunun veya ses yüksekliği düğmelerinden birine basın.

- Fotoğrafı kare yapma: Kare'yi seçin.
- Seri fotoğraf çekme: (iPhone 5s) Seri çekim modunda fotoğraf çekmek için enstantane düğmesini basılı tutun. Sayaç, parmağınızı kaldırana dek kaç adet çektiğinizi gösterir. Önerilen çekimleri görmek ve tutmak istediğiniz fotoğrafları seçmek için küçük resme dokunun, sonra "Favoriler"e dokunun. Gri nokta(lar) önerilen fotoğrafları işaretler. Seri çekimdeki bir fotoğrafı Film Rulosu'na ayrı bir fotoğraf olarak kopyalamak için, sağ alt köşedeki daireye dokunun. Seri çekimdeki fotoğrafları silmek için seri çekime dokunun, sonra 🗐 simgesine dokunun.
- Filtre uygulama: (iPhone 4s veya daha yenisi) Siyah beyaz gibi farklı renk efektleri uygulamak için asimgesine dokunun. Filtreyi kapatmak için, simgesine dokunun, sonra Yok'a dokunun. Daha sonra fotoğrafı düzenlerken de filtre uygulayabilirsiniz. Bakınız: Fotoğrafları düzenleme ve videoları kısaltma sayfa 81.

Pozlamanın ayarlandığı yerde kısa bir süre bir dikdörtgen görünür. Kişilerin fotoğrafını çekerken, yüz algılaması (iPhone 4s veya daha yenisi) pozlamayı 10'a kadar yüz arasında dengeler. Algılanan her bir yüz için bir dikdörtgen görünür.

Pozlama otomatiktir ama ekrandaki bir nesneye veya alana dokunarak bir sonraki çekim için pozlamayı elle ayarlayabilirsiniz. iSight kamera varsa, ekrana dokunulduğunda pozlamanın yanısıra odak da ayarlanır. Yüz tanıma geçici olarak kapatılır. Ekrana yeniden dokununcaya dek pozlamayı ve odağı kilitlemek için, dokunup dikdörtgen titreyinceye dek parmağınızı basılı tutun.

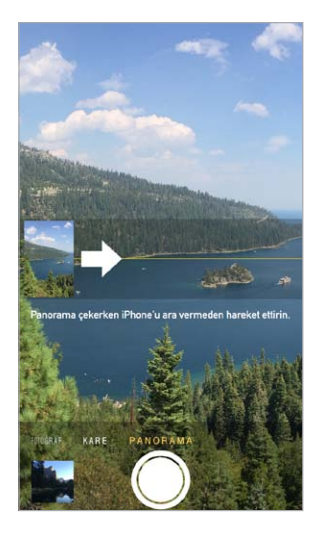

**Panoramik fotoğraf çekme:** (iPhone 4s veya daha yenisindeki iSight kamera) Panorama'yı seçin, enstantane düğmesine dokunun, sonra ok yönünde yavaşça çevirin. Diğer yöne çevirmek için, önce oka dokunun. Düşey yönde çevirmek için, önce iPhone'u yatay yöne döndürün. Düşey panoramanın yönünü de tersine çevirebilirsiniz.

**Video çekme:** Video'yu seçin, sonra kaydı başlatmak ve durdurmak için enstantane düğmesine dokunun.

- *Kayıt sırasında şipşak fotoğraf çekme:* (iPhone 5 veya daha yenisi) Sol alt köşedeki enstantane düğmesine dokunun.
- *Ağır çekim yapma:* (iPhone 5s) Yüksek kare hızında video çekmek için Ağır Çekim'i seçin. Videoyu düzenlerken hangi bölümün ağır çekimde oynatılacağını ayarlayabilirsiniz.

Videonun ağır çekim bölümünü ayarlama: Küçük resme dokunun, sonra ağır çekim oynatılmasını istediğiniz bölümü ayarlamak için kare görüntüleyicinin altındaki düşey çubukları kullanın.

Videonun ağır çekim bölümünü ayarlamak için kaydırın.

**Büyütme veya küçültme:** (iSight kamera) Ekrandaki görüntüyü parmaklarınızla açın veya kıstırın. iPhone 5 veya daha yenisi için, büyütme işlevi fotoğraf modunun yanı sıra video modunda da çalışır.

Konum Servisleri açıksa; fotoğraflar ve videolar, uygulamalar ve fotoğraf paylaşma web siteleri tarafından kullanılabilen konum verileriyle etiketlenir. Bakınız: Gizlilik sayfa 37.

**Ekranınızda görüntülenenleri yakalamak ister misiniz?** Uyut/Uyandır ve Ana Ekran düğmelerine aynı anda basıp bırakın. Ekran resmi, Film Rulosu'na eklenir.

Doğrudan iPhone üzerinde fotoğrafları düzenleyebilir ve videoları kısaltabilirsiniz. Bakınız: Fotoğrafları düzenleme ve videoları kısaltma sayfa 81.

#### HDR

*HDR* ("yüksek dinamik aralık") yüksek kontrastlı durumlarda bile harika çekimler elde etmenize yardımcı olur. Farklı pozlamalarda (uzun, normal ve kısa) çekilen üç hızlı çekimin en iyi bölümleri tek bir fotoğrafta karıştırılır.

HDR'yi kullanma: (iSight kameralar ve iPhone 5s FaceTime kamerası) Ekranın en üstündeki HDR düğmesine dokunun. En iyi sonuçları almak için hem iPhone'u hem de özneyi hareketsiz tutun. (HDR çekimleri için flaş kapatılır.)

iPhone 5s'te HDR Otomatik öğesini seçebilirsiniz; böylece iPhone'unuz en etkili olduğu durumda HDR olanağını kullanacaktır.

HDR sürümüne ek olarak normal fotoğrafı tutma: Ayarlar > Fotoğraflar ve Kamera bölümüne gidin.

Film Rulonuzdaki fotoğrafların HDR sürümleri köşede "HDR" simgesiyle işaretlenir.

#### Görüntüleme, paylaşma ve yazdırma

Çektiğiniz fotoğraflar ve videolar Film Rulonuza kaydedilir. Fotoğraf Yayını ile yeni fotoğraflar iPhone'unuzdaki ve diğer iOS aygıtlarınız ile bilgisayarlarınızdaki fotoğraf yayınınızda da görünür. Bakınız: Fotoğraf Yayınım sayfa 79.

Film Rulonuzu görüntüleme: Küçük resim görüntüsüne dokunun, sonra sola veya sağa kaydırın. Film Rulonuzu Fotoğraflar uygulamasında da görüntüleyebilirsiniz.

Denetimleri göstermek veya gizlemek için ekrana dokunun.

Paylaşma ve yazdırma seçeneklerine ulaşma: 🖞 simgesine dokunun. Bakınız: AirDrop, iCloud ve diğer paylaşma yolları sayfa 33.

**Fotoğrafları ve videoları bilgisayarınıza aktarma:** Öğeleri iPhoto'ya veya Mac'inizdeki ya da PC'nizdeki başka bir desteklenen uygulamaya yüklemek için iPhone'u bilgisayarınıza bağlayın. Bu işlem sırasında fotoğrafları veya videoları silerseniz, bunlar Film Rulosu albümünüzden silinir.

**Mac'inizdeki fotoğrafları ve videoları eşzamanlayarak iPhone'a aktarma:** iTunes'daki Fotoğraflar ayar bölümünü kullanın. Bakınız: iTunes ile eşzamanlama sayfa 19.

#### Kamera ayarları

Şunları da içeren kamera seçenekleri için Ayarlar > Fotoğraf/Kamera bölümüne gidin:

- fotoğraf yayınları
- slayt sunusu
- ızgara

Ayarlar > Sesler bölümündeki Zil Sesi ve Uyarılar ayarları ile enstantane sesinin yüksekliğini ayarlayın. Veya Sesli/Sessiz anahtarını kullanarak sesi kapatın. (Bazı ülkelerde sesi kapatma etkin değildir)

### Hava Durumu

# 13

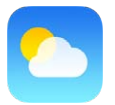

Dünyanın bir veya daha fazla şehrinde, o anki sıcaklığı, altı günlük hava durumunu ve önümüzdeki 12 saat için saatlik hava durumu bilgisini alın. Hava Durumu, o anki konumunuzun hava durumunu almak için Konum Servisleri'ni kullanır.

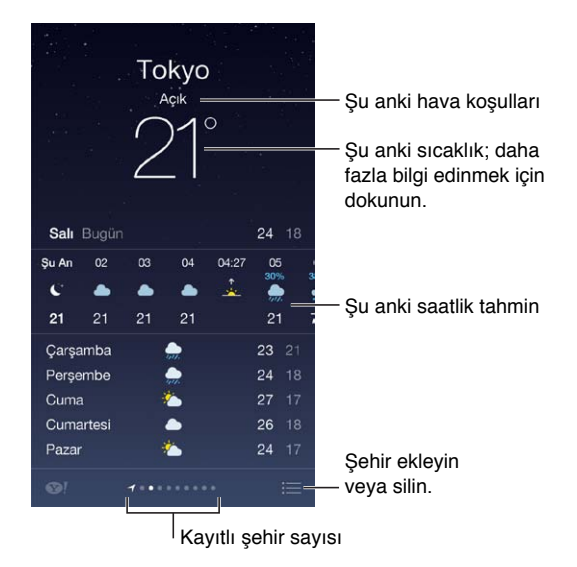

Başka bir şehrin hava durumunu görmek için sola veya sağa kaydırın ya da ≔ simgesine dokunun ve listeden bir şehir seçin. En soldaki ekran yerel hava durumunuzu gösterir.

Bir şehir ekleme veya başka değişiklikler yapma: 🗮 simgesine dokunun.

- *Şehir ekleme:* + simgesine dokunun. Bir şehir veya alan kodu girip Ara düğmesine dokunun.
- Şehirlerin sırasını yeniden düzenleme: Bir şehre dokunup parmağınızı basılı tutun, sonra şehri yukarı veya aşağı sürükleyin.
- Şehri silme: Şehri sola kaydırın, sonra Sil'e dokunun.
- Fahrenhayt veya Santigrat seçeneğini seçin: °F veya °C düğmesine dokunun.

O anki saatlik hava durumunu görüntüleme: Saatlik görüntüyü sola veya sağa kaydırın.

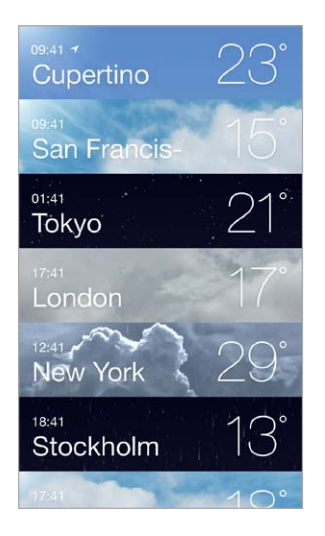

Tüm şehirleri aynı anda görme: Ekranda parmaklarınızı kıstırın veya 🗮 simgesine dokunun.

Yerel hava durumunu açma veya kapatma: Ayarlar > Gizlilik > Konum Servisleri bölümüne gidin. Bakınız: Gizlilik sayfa 37.

Şehir listenizi diğer iOS aygıtlarınıza anında iletmek için iCloud'u kullanma: Ayarlar > iCloud > Belgeler ve Veriler bölümüne gidin ve Belgeler ve Veriler'in açık olduğundan emin olun (saptanmış olarak açıktır). Bakınız: iCloud sayfa 17.

### Saat

# 14

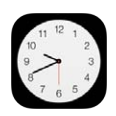

### İlk bakışta Saat

İlk saat, iPhone'u ayarladığınız konumu taban alan saati görüntüler. Diğer büyük şehirlerdeki ve saat dilimlerindeki saati göstermek için başka saatler ekleyin.

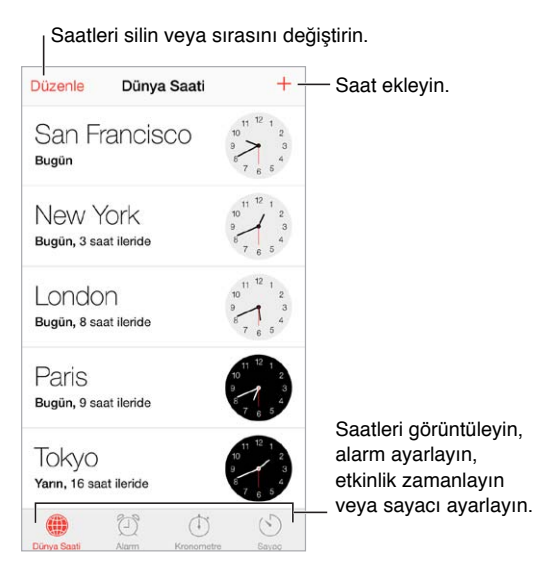

### Alarmlar ve sayaçlar

**iPhone'un sizi uyandırmasını mı istiyorsunuz?** Alarm'a dokunun, sonra + simgesine dokunun. Uyanma zamanınızı ve diğer seçenekleri ayarlayın, sonra alarma bir ad verin ("Futbol antrenmanı" gibi).

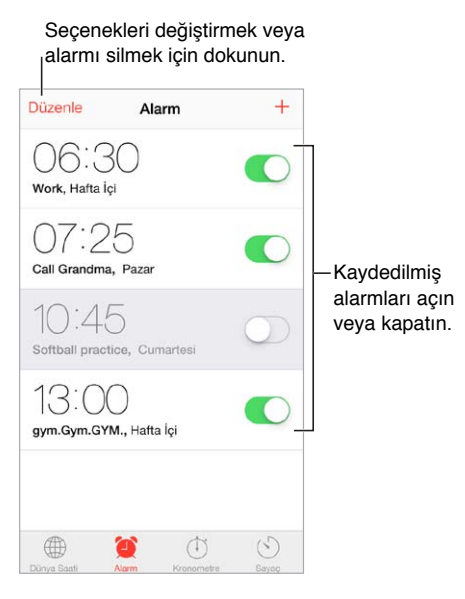

**Artık zamanı boşa harcama yok!** Zaman tutmak ve tur sürelerini kaydetmek için kronometreyi kullanabilir veya zamanı geldiğinde sizi uyaracak bir sayaç da ayarlayabilirsiniz. Yumurtanızın az pişmiş olmasını istiyorsanız, Siri'ye "Set the timer for 3 minutes" komutunu vermeniz yeterlidir.

Müzik veya podcast dinlerken uyuyakalmak mı istiyorsunuz? Sayaç'a dokunun, sonra Sayaç Bitince'ye dokunun ve alt taraftaki Çalmayı Durdur'u seçin.

Saat özelliklerine hızlı erişme: Denetim Merkezi'ni açmak için ekranın alt kenarından yukarıya kaydırın, sonra 🕐 simgesine dokunun. iPhone kilitli olsa bile alarmlara Denetim Merkezi'nden erişebilirsiniz.

### Harita

# 15

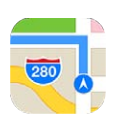

### Yerleri bulma

*UYARI:* Güvenli navigasyon ve sürüş sırasında dikkatinizin dağılmasından kaçınma hakkında önemli bilgiler için, bakınız: Önemli güvenlik bilgileri sayfa 159.

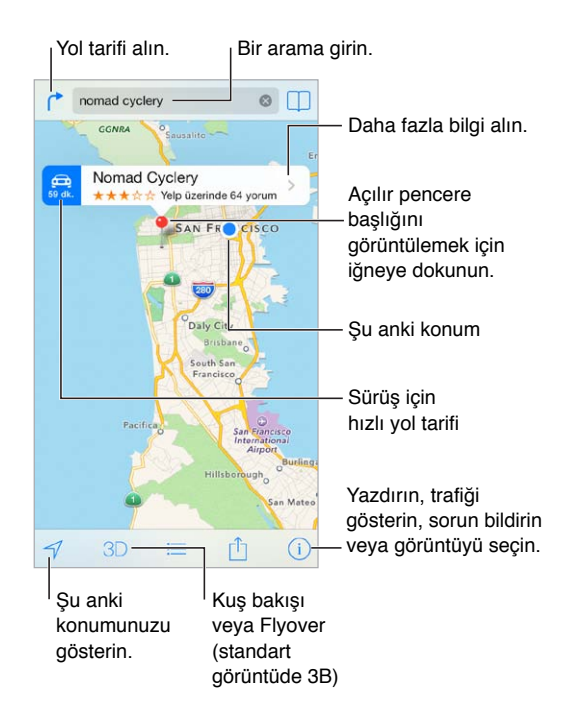

Önemli: Harita, yol tarifleri, kuş uçuşu (Flyover) ve konuma dayalı uygulamalar veri servislerine bağlıdır. Bu veri servisleri değişebilir ve bazı bölgelerde kullanılamayabilir. Bu yüzden de haritalar, yol tarifleri, kuş bakışı (Flyover) veya konuma dayalı bilgiler kullanılamayabilir, doğru olmayabilir veya eksik olabilir. Bazı Harita özellikleri Konum Servisleri'ni gerektirir. Bakınız: Gizlilik sayfa 37.

Ekranı sürükleyerek Harita'da dolaşın. Farklı bir yöne dönmek için, iki parmağınızla döndürün. Kuzeye dönmek için sağ üstteki pusula 🏶 simgesine dokunun.

**Büyütme veya küçültme:** Büyütmek için tek parmağınızla çift dokunun ve küçültmek için iki parmağınızla dokunun veya sadece parmaklarınızı kıstırıp açın. Büyütme sırasında ölçek sol üstte görünür. Mesafelerin nasıl gösterileceğini (mil veya kilometre) değiştirmek için, Ayarlar > Harita bölümüne gidin.

Bir konumu çeşitli şekillerde aratabilirsiniz:

- Kavşak ("8. ve market")
- Bölge ("greenwich köyü")
- Referans noktası ("guggenheim")
- Posta kodu
- İşletme ("sinemalar", "restaurant san francisco ca," "apple inc new york")

Veya aradığınız yeri girerken Harita yöneldiğiniz yeri tahmin ederse, arama alanının altındaki listede o konuma dokunun.

Kişinin veya yer imi konmuş ya da en son yapılan aramanın konumunu bulma: simgesine dokunun.

**Görüntünüzü seçme:** (i) simgesine dokunun, sonra Standart, Hibrit veya Uydu seçeneğini seçin.

Konuma elle işaret ekleme: Haritaya dokunun ve eklenmiş iğne görününceye dek parmağınızı basılı tutun.

### Daha fazla bilgi alma

Konum hakkında bilgi alma: Başlığını görüntülemek için iğneye dokunun, sonra > simgesine dokunun. Bilgiler arasında; Yelp değerlendirmeleri ve fotoğrafları, telefon numarası (aramak için buna dokunun), web sayfası bağlantısı, yol tarifi ve daha birçok şey olabilir.

Konumu paylaşmak için Paylaş'a dokunun. Bakınız: AirDrop, iCloud ve diğer paylaşma yolları sayfa 33.

### Yol tarifi alma

Sürüş için yol tarifi alma: (\* simgesine dokunun, sonra 🕮 simgesine dokunun, başlangıç ve bitiş konumlarını girin ve Yol düğmesine dokunun. Veya varsa listeden bir konum veya yol seçin. Birden fazla yol görünüyorsa, kullanmak istediğiniz yola dokunun. Başlamak için Başlat'a dokunun.

• Adım adım yol tarifi duyma: (iPhone 4s veya daha yenisi) Başlat'a dokunun.

Harita ilerleyişinizi izler ve hedefinize ulaşmanız için adım adım yol tarifini seslendirir. Denetimleri göstermek veya gizlemek için ekrana dokunun.

iPhone otomatik olarak kilitlenirse, Harita ekranda kalır ve yönergeleri bildirmeye devam eder. Başka bir uygulamayı açabilir ve adım adım yol tarifi almaya devam edebilirsiniz. Harita'ya dönmek için, ekranın en üstündeki başlığa dokunun.

Adım adım yol tarifi ile gece modu, gece rahat görebilmeniz için ekran görüntüsünü otomatik olarak ayarlar.

- Adım adım yol tarifi görüntüleme: (iPhone 4) Başlat'a dokunun, ardından bir sonraki yönergeyi görmek için sola kaydırın.
- Genel yol bilgisini görme: Genel Bilgi düğmesine dokunun.
- Yol tariflerini liste olarak görüntüleme: ≔ simgesine dokunun.
- Adım adım yol tarifini durdurma: Bitir düğmesine dokunun.

**O** anki konumunuzdan başlayan yol tarifleri alma: Hedefinizin başlığındaki 🛱 simgesine dokunun. Yürüyorsanız, Ayarlar > Harita bölümünde yol tarifi tercihinizi Yürüme olarak ayarlayın.

Yürüme için yol tarifi alma: <sup>(↑</sup> simgesine dokunun ve daha sonra ∱ simgesine dokunun. Başlangıç ve bitiş konumlarını girin, sonra Yol'a dokunun. Veya varsa listeden bir konum veya yol seçin. Başlat'a dokunun ve bir sonraki yönergeyi görmek için sola kaydırın.

**Toplu taşıma için yol tarifi alma:** (\* simgesine dokunun ve daha sonra 🗐 simgesine dokunun. Başlangıç ve bitiş konumlarını girin, sonra Yol'a dokunun. Veya varsa listeden bir konum veya yol seçin. Kullanmak istediğiniz toplu taşıma servisi için yönlendirme uygulamalarını indirin ve açın.

**Trafik koşullarıyla ilgili bilgi edinme:** (i) simgesine dokunun, sonra Trafiği Göster'e dokunun. Turuncu noktalar yavaşlayan trafiği ve kırmızı noktalar dur-kalk trafiği gösterir. Olay raporlarını görmek için, işarete dokunun.

Bir sorun bildirin. (i) simgesine dokunun, sonra Sorun Bildir'e dokunun.

### 3B ve kuş uçuşu (Flyover)

iPhone 4s veya daha yenisinde üç boyutlu görüntüler görebilir, hatta dünyanın birçok büyük şehrinin üzerinde uçabilirsiniz. 3D veya 🍌 görünene kadar büyütün, sonra düğmeye dokunun. Veya iki parmağınızla yukarı sürükleyin. 3B ve kuş uçuşu (Flyover) arasında geçiş yapmak için, i simgesine dokunup görüntüleri değiştirin.

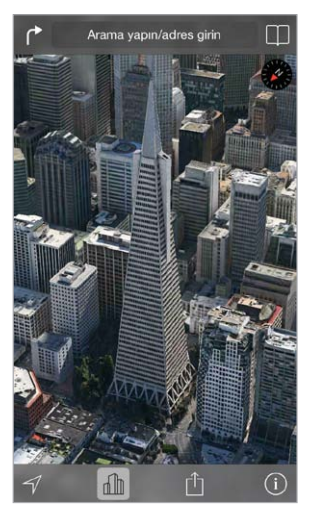

Transamerica Pyramid binası, Transamerica Corporation'ın kayıtlı servis markasıdır.

Kamera açısını ayarlama: İki parmağınızla yukarı veya aşağı sürükleyin.

### Harita ayarları

Ayarlar > Harita bölümüne gidin. Ayarlar arasında şunlar bulunur:

- · Navigasyon ses yüksekliği (iPhone 4s veya daha yenisi)
- · Mil veya kilometre cinsinden mesafeler
- Harita etiketleri her zaman Ayarlar > Genel > Uluslararası > Dil bölümünde belirtilen dilde görünür
- Sürüş için yol tarifi veya yürüme için yol tarifinden hangisinin tercih edildiği

### Videolar

# 16

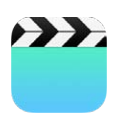

### İlk bakışta Videolar

Filmleri, TV şovlarını ve video klipleri izlemek için Videolar uygulamasını açın. Video podcast'leri izlemek için, App Store'dan ücretsiz Podcast'ler uygulamasını yükleyin—bakınız: İlk bakışta Podcast'ler sayfa 128. iPhone'daki Kamera'yı kullanarak yaptığınız video kayıtlarını izlemek için Fotoğraflar uygulamasını açın.

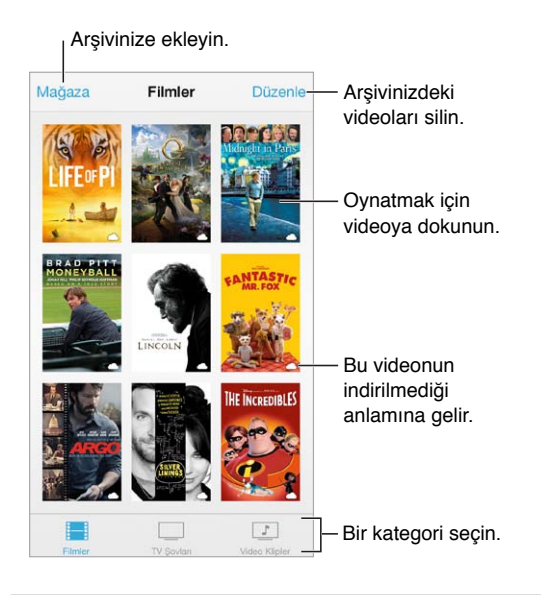

*UYARI:* İşitme kaybından kaçınma hakkında önemli bilgiler için, bakınız: Önemli güvenlik bilgileri sayfa 159.

Videoyu izleme: Video listesinde videoya dokunun.

iPhone ile çektiğiniz videolar nerede? Fotoğraflar uygulamasını açın.

**Podcast'leri veya iTunes U videolarını mı arıyorsunuz?** App Store'dan ücretsiz Podcast'ler uygulamasını veya iTunes U uygulamasını indirin.

**Uyku için sayacı ayarlama:** Saat uygulamasını açın ve Sayaç'a dokunun, sonra saat ve dakika sayılarını ayarlamak için yukarıya veya aşağıya doğru kaydırın. Sayaç Bitince düğmesine dokunup Çalmayı Durdur öğesini seçin, Ayarla düğmesine dokunun ve sonra Başlat düğmesine dokunun.

### Videoları arşivinize ekleme

iTunes Store'da video satın alma veya kiralama: Videolar uygulamasında Mağaza'ya dokunun veya iPhone'da iTunes Store uygulamasını açın ve Videolar'a dokunun. Bakınız: Bölüm 22, iTunes Store, sayfa 105. iTunes hesabınızı kullanarak satın aldığınız videolar, onları satın almak için hangi iOS aygıtını veya bilgisayarı kullanmış olursanız olun iPhone'daki Videolar'da kullanılabilir. iTunes Store bazı bölgelerde kullanılamayabilir.

Videoları bilgisayarınızdan aktarma: iPhone'u bağlayın, sonra videoları bilgisayarınızdaki iTunes'dan eşzamanlayarak aktarın. Bakınız: iTunes ile eşzamanlama sayfa 19.

Videoları bilgisayarınızdan duraksız yayımlama: Bilgisayarınızdaki iTunes'da Ev Paylaşımı'nı açın. Sonra, iPhone'da Ayarlar > Videolar bölümüne gidin ve bilgisayarınızda Ev Paylaşımı'nı ayarlamak için kullandığınız Apple kimliğini ve parolasını girin. Daha sonra iPhone'da Videolar'ı açın ve video listesinin en üstündeki Paylaşılan'a dokunun.

Videoyu iPhone ile çalışacak şekilde dönüştürme: Bir videoyu iTunes'dan iPhone'a eşzamanlayarak aktarmaya çalışıyor ve videonun iPhone'da oynatılamayacağını belirten bir ileti görüyorsanız videoyu dönüştürebilirsiniz. iTunes arşivinizde videoyu seçip Dosya > Yeni Sürüm Yarat > "iPod veya iPhone Sürümünü Yarat" komutunu seçin. Daha sonra, dönüştürülmüş videoyu eşzamanlayarak iPhone'a aktarın.

**Bir videoyu silme:** Koleksiyonunuzun sağ üst tarafındaki Düzenle'ye dokunun. Bir dizinin tek bir bölümünü silmek için, Bölümler listesindeki bölümün üzerinde sola kaydırın. iPhone'dan bir video (kiralanmış film dışında) silindiğinde, video bilgisayarınızdaki iTunes arşivinden silinmez ve videoyu daha sonra eşzamanlayarak tekrar iPhone'a aktarabilirsiniz. Videoyu eşzamanlayarak tekrar iPhone'a aktarmak istemiyorsanız, iTunes'u videoyu eşzamanlamayacak şekilde ayarlayın. Bakınız: iTunes ile eşzamanlama sayfa 19.

Önemli: Kiralanmış bir filmi iPhone'dan silerseniz, öğe kalıcı olarak silinir ve bilgisayarınıza geri aktarılamaz.

### Çalmayı denetleme

İleriye veya geriye sarmak için sürükleyin. <sub>|</sub>

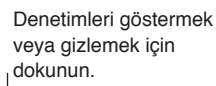

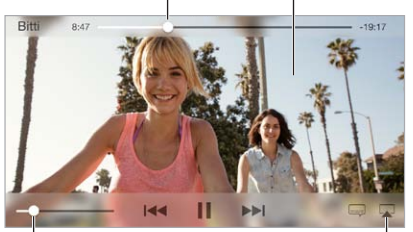

Ses yüksekliğini ayarlamak için sürükleyin. Apple TV ile TV'de izleyin.

**Videoyu ekranı dolduracak ya da ekrana sığacak şekilde ölçekleme:**  $^{\sim}_{\nu}$  veya  $^{\succ}_{\sim}$  simgesine dokunun. Veya denetimleri göstermeden ölçeklemek için videoya çift dokunun. Ölçekleme denetimlerini görmüyorsanız, videonuz zaten ekrana mükemmel bir şekilde sığıyordur.

**Baştan başlama:** Video bölümler içeriyorsa, oynatma çubuğunu ilerleme çubuğu boyunca tamamen sola sürükleyin. Hiçbir bölüm yoksa, IMM simgesine dokunun.

**Bir sonraki veya bir önceki bölüme atlama: >>**I veya I << simgesine dokunun. Uyumlu bir mikrofonlu kulaklık setinin ortasındaki düğmeye veya eşdeğerine iki kez (bir sonrakine atlama) veya üç kez de (bir öncekine atlama) basabilirsiniz.

Geri veya ileri sarma: I≪ veya ►►I simgesini basılı tutun.

Farklı bir seslendirme dili seçme: Video başka diller sunuyorsa, 🛶 simgesine dokunun, sonra Ses listesinden bir dil seçin.

Altyazıları veya gizli altyazıları gösterme: 🛶 simgesine dokunun. Bazı videolar altyazı veya gizli altyazı seçeneği sunmayabilir.

**Gizli altyazıların görünüşünü özelleştirme:** Ayarlar > Genel > Erişilebilirlik > Altyazılar bölümüne gidin.

**Gizli altyazıları ve sağır veya işitme güçlüğü çekenler için altyazıları mı görmek istiyorsunuz?** Ayarlar > Genel > Erişilebilirlik > Altyazılar bölümüne gidin ve İşitme Engelliler İçin Altyazılar seçeneğini açın.

Videoyu televizyonda izleme: 🖙 simgesine dokunun. AirPlay ve diğer bağlanma yolları hakkında daha fazla bilgi için, bakınız: AirPlay sayfa 34.

### Videolar uygulaması için ayarlar

Şunları yapabileceğiniz Ayarlar > Videolar bölümüne gidin:

- Oynatmanın nereden sürdürüleceğini seçme
- Yalnızca iPhone'daki videoları göstermeyi seçme
- Ev Paylaşımı'nda oturum açma

### Notlar

# 17

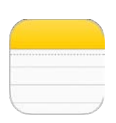

### İlk bakışta Notlar

iPhone'da notlar yazın; iCloud da otomatik olarak onları diğer iOS aygıtlarınızda ve Mac bilgisayarlarınızda kullanılabilir yapsın. Gmail veya Yahoo! gibi diğer hesaplarda da notlar yaratabilir ve onları okuyabilirsiniz.

| < Notlar         |                 |          |                       |
|------------------|-----------------|----------|-----------------------|
| 10 Haz           | iran 2013 09:30 |          |                       |
| Potential dog na | mes             |          |                       |
| Ozzie            |                 |          |                       |
| Mookie           |                 |          |                       |
| Quincy           |                 |          |                       |
| Jake             |                 |          |                       |
| Riley            |                 |          | Düzenlemekiein        |
| Cooper           |                 |          | – Duzeniemek için     |
| Tater            |                 |          | dokunun.              |
|                  |                 |          |                       |
|                  |                 |          |                       |
|                  |                 |          |                       |
|                  |                 |          |                       |
| Û                | Ŵ               |          | - Yeni bir not yazın. |
|                  | Bu not          | u silin. |                       |
| <br>Paylaşın v   | veya yazdı      | ırın.    |                       |

Notlarınızı diğer aygıtlarda görme: iCloud için icloud.com, me.com veya mac.com e-posta adresi kullanıyorsanız, Ayarlar > iCloud bölümüne gidin ve Notlar'ı açın. iCloud için Gmail veya başka bir IMAP hesabı kullanıyorsanız, Ayarlar > Mail, Kişiler, Takvimler bölümüne gidin ve o hesap için Notlar'ı açın. Notlarınız, aynı Apple kimliğini kullanan diğer iOS aygıtlarınızın ve Mac bilgisayarlarınızın tümünde görünür.

Notu silme: Notlar listesinde notun üzerinde sola kaydırın.

Notu aratma: Arama alanını göstermek için notlar listesinin en üstüne kaydırın (veya ekranın en üstüne dokunun), sonra alana dokunun ve aradığınız şeyi yazın. Notları Ana Ekran'dan da aratabilirsiniz; ekranın ortasını aşağı doğru sürüklemeniz yeterlidir.

**Paylaşma veya yazdırma:** Notun en altındaki 🖄 simgesine dokunun. Mesajlar, Mail veya AirDrop (iPhone 5 veya daha yenisi) ile paylaşabilirsiniz.

### Notları birden fazla hesapta kullanma

Notları başka hesaplarla paylaşma: Notları; Google, Yahoo! veya AOL gibi diğer hesaplarla paylaşabilirsiniz. Ayarlar > Mail, Kişiler, Takvimler bölümüne gidin ve hesap için Notlar seçeneğini açın. Belirli bir hesapta not yaratmak için, notlar listesinin en üstünde Hesaplar'a dokunun, hesabı seçin, sonra Yeni'ye dokunun. iPhone'daki hesapta yarattığınız notlar o hesabın notlar klasöründe görünür.

Yeni notlar için saptanmış hesabı seçme: Ayarlar > Notlar bölümüne gidin.

**Bir hesaptaki tüm notları görme:** Notlar listesinin en üstünde Hesaplar'a dokunun, sonra hesabı seçin.

### Anımsatıcılar

# 18

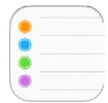

Anımsatıcılar yapmanız gereken her şeyi takip etmenizi sağlar.

| Q. Ara            | <b>D</b> - | — Zamanlanmış öğeler |
|-------------------|------------|----------------------|
| Yeni liste        | +-         | — Liste ekleyin.     |
| Surprise Party    |            |                      |
| Payments Due      |            |                      |
| Groceries         |            |                      |
| Alumni Week       |            |                      |
| Beach Trip        |            |                      |
| Pind snorkel gear |            | — Tamamlanmıs öğe    |
| O Wax board       |            | 3 - 0 -              |
| O Buy sunblock    |            |                      |

Anımsatıcı ekleme: Bir listeye dokunun, sonra boş bir satıra dokunun.

Listeyi silme: Listeyi görüntülerken Düzenle'ye dokunun, sonra Listeyi Sil'e dokunun.

Anımsatıcıyı değiştirme veya silme: Anımsatıcıyı sola kaydırın, sonra Sil'e dokunun.

Listelerin sırasını değiştirme: Liste adına dokunup parmağınızı basılı tutun, sonra listeyi yeni bir konuma sürükleyin. Listedeki öğelerin sırasını değiştirmek için, Düzenle'ye dokunun.

**Bu hangi listedeydi?** Arama alanını görmek için en üste kaydırın. Anımsatıcı adı tüm listelerde aranır. Anımsatıcıları bulmak için Siri'yi de kullanabilirsiniz. Örneğin, İngilizce "Find the reminder about milk" ifadesini söyleyin.

**Şu an beni rahatsız etme:** Ayarlar > Bildirim Merkezi'nde Anımsatıcı bildirimlerini kapatabilirsiniz. Anımsatıcıları geçici bir süre sessize almak için Rahatsız Etme'yi açın.

### Zamanlanmış anımsatıcılar

Zamanlanmış anımsatıcılar zamanı geldiğinde sizi haberdar eder.

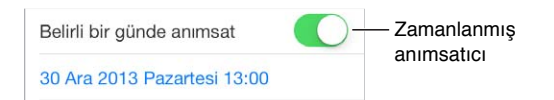

Zamanlanmış anımsatıcıların tümünü görme: Zamanlanmış listesini göstermek için 🖄 simgesine dokunun.

**Şu an beni rahatsız etme:** Ayarlar > Bildirimler'de Anımsatıcı bildirimlerini kapatabilirsiniz. Bildirimleri geçici bir süre sessize almak için Rahatsız Etme'yi açın.

# Aynntilar Konum 1 Infinite Loop Cupertino CA 95014... Adresi bulun. Image: Space state states

### Konum tabanlı anımsatıcılar

**Bir konuma vardığınızda veya bir konumdan ayrılırken anımsatılma:** Anımsatıcıyı düzenlerken, (i) simgesine dokunun, sonra "Belirli bir konumda anımsat"ı açın. Konum'a dokunun, sonra listeden bir konum seçin veya bir adres girin. Bir konum tanımladıktan sonra, haritadaki coğrafi sınır büyüklüğünü değiştirmek için sürükleyebilir ve böylece anımsatılmak istediğiniz konumdan yaklaşık mesafeyi ayarlayabilirsiniz. Outlook veya Microsoft Exchange takvimlerinde konum tabanlı bir anımsatıcı kaydedemezsiniz.

Sık kullanılan konumları adres kartınıza ekleme: Konum tabanlı bir anımsatıcı ayarlarken, listedeki konumlar arasında Kişiler'deki kişisel bilgi kartınızdaki adresler de bulunur. Anımsatıcılar'da kolay erişim için iş, ev ve diğer favori adreslerinizi kartınıza ekleyin.

### Anımsatıcılar uygulaması ayarları

Şunları yapabileceğiniz Ayarlar > Anımsatıcılar bölümüne gidin:

- · Yeni anımsatıcılar için saptanmış listeyi ayarlama
- Geçmiş anımsatıcıları eşzamanlama

**Anımsatıcılarınızı diğer aygıtlarda güncel tutma:** Ayarlar > iCloud bölümüne gidin ve Anımsatıcılar'ı açın. OS X'deki Anımsatıcılar ile güncel tutmak için Mac'inizde de iCloud'u açın. Exchange gibi diğer hesap türlerinden bazıları da Anımsatıcılar'ı destekler. Ayarlar > Mail, Kişiler, Takvimler bölümüne gidin ve kullanmak istediğiniz hesaplar için Anımsatıcılar'ı açın.

### Borsa

# 19

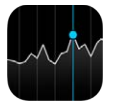

Önemli borsaları ve hisse senedi portföyünüzü takip edin, zaman içindeki değer değişimlerini görün ve takip ettiğiniz şirketlerin haberlerini alın.

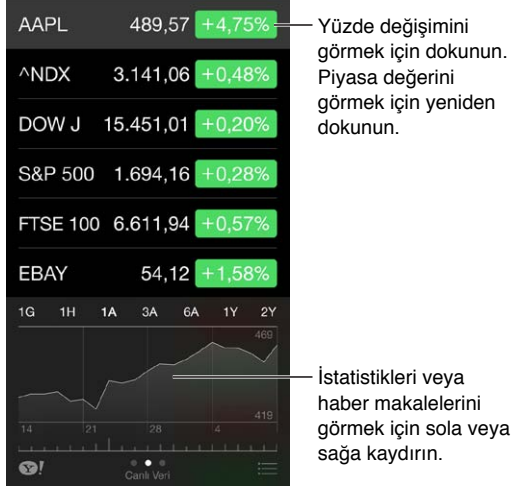

Hisse senedi listenizi yönetme: ≔ simgesine dokunun.

- *Öğe ekleme:* + simgesine dokunun. Bir sembol, şirket adı, fon adı ya da endeks girip Ara düğmesine dokunun.
- *Öğeyi silme*: 😑 simgesine dokunun.
- Öğelerin sırasını yeniden düzenleme: == simgesini yukarıya veya aşağıya sürükleyin.

Hisse senedi bilgilerini görüntülerken, ekranı fiyat değişimine, piyasa değerine veya yüzde değişimine değiştirmek için ekranın sağ tarafındaki değerlerden birine dokunabilirsiniz. Özeti, grafiği veya seçilen hisse senedi haberlerini görmek için hisse senedi listesinin altındaki bilgiyi kaydırın. Makaleyi Safari'de görüntülemek için bir haber başlığına dokunun.

Hisse senetlerinizi Bildirim Merkezi'nin Bugün sekmesinde de görebilirsiniz. Bakınız: Bildirim Merkezi sayfa 31.

Not: Fiyatlar, raporlama servisine bağlı olarak 20 dakika veya daha fazla gecikmeli olabilir.

Haber makalesini okuma listenize ekleme: Haber başlıklarına dokunup parmağınızı basılı tutun ve daha sonra Okuma Listesine Ekle düğmesine dokunun.

Daha fazla bilgi edinme: 👁! simgesine dokunun.

Tam ekran grafik görüntüleme: iPhone'u yatay yöne döndürün. Diğer hisse senedi grafiklerinizi görmek için sola veya sağa kaydırın.

• Belirli bir tarih veya saatteki değeri görme: Tek parmağınızla grafiğe dokunun.

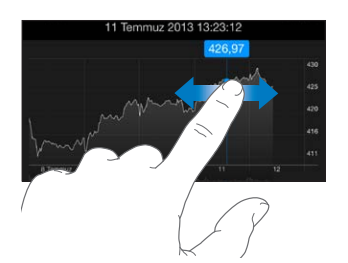

• Zaman içerisindeki değer farkını görme: İki parmağınızla grafiğe dokunun.

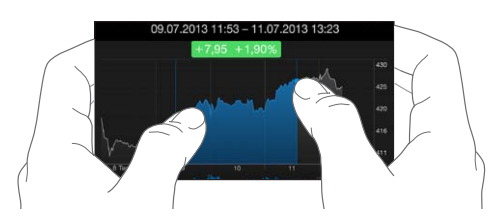

Hisse senedi listenizi iOS aygıtlarınızda güncel tutmak için iCloud'u kullanma: Ayarlar > iCloud > Belgeler ve Veriler bölümüne gidin ve sonra Belgeler ve Veriler'i açın (saptanmış olarak açıktır). Bakınız: iCloud sayfa 17.

### **Game Center**

# 20

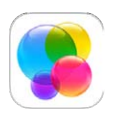

### İlk bakışta Game Center

Game Center, iOS aygıtı veya Mac'i (OS X Mountain Lion veya daha yenisi) olan arkadaşlarınızla favori oyunlarınızı oynamanızı sağlar. Game Center'ı kullanmak için Internet'e bağlı olmanız gerekir.

*UYARI:* Yinelenen hareketler nedeniyle oluşan rahatsızlıklardan kaçınma hakkında önemli bilgiler için, bakınız: Önemli güvenlik bilgileri sayfa 159.

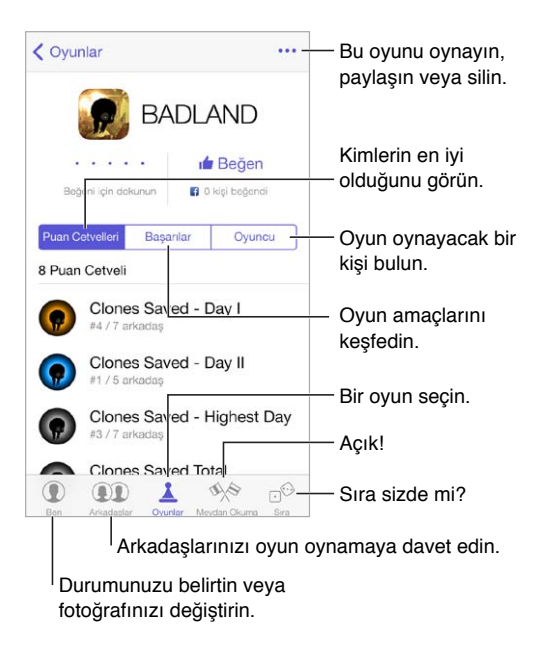

**Başlama:** Game Center'ı açın. Ekranın en üstünde takma adınızı görüyorsanız, zaten giriş yapmışsınız demektir. Aksi takdirde Apple kimliğiniz ve parolanız sorulur.

**Oyunlar edinme:** Oyunlar'a dokunun, sonra önerilen bir oyuna veya Game Center Oyunlarını Bul düğmesine dokunun. Veya bir arkadaşınızın oyununu edinin (bakınız: Arkadaşlarla oyun oynama sayfa 103).

**Oyun oynayın!** Oyunlar'a dokunun, bir oyun seçin, sağ üstteki \*\*\* simgesine dokunun, sonra Oyna'ya dokunun.

**Çıkış yapmak mı istiyorsunuz?** Game Center'dan çıkarken çıkış yapmanıza gerek yoktur ama çıkış yapmak istiyorsanız Ayarlar > Game Center bölümüne gidin ve Apple kimliğinize dokunun.

### Arkadaşlarla oyun oynama

**Arkadaşlarınızı çok oyunculu bir oyuna davet etme:** Arkadaşlar'a dokunun, bir arkadaş seçin, bir oyun seçin, Oyna'ya dokunun. Oyun daha fazla oyuncuya izin veriyorsa veya daha fazla oyuncu gerektiriyorsa, oyuncuları seçin ve Sonraki düğmesine dokunun. Davetinizi gönderin ve sonra diğer kişilerin kabul etmesini bekleyin. Herkes hazır olduğunda oyunu başlatın. Arkadaşınız yoksa veya yanıt vermiyorsa, Game Center'ın size başka bir oyuncu bulması için Otomatik Eşleme'ye veya başka birisini davet etmek için Davet Et düğmesine dokunabilirsiniz.

Arkadaşlık isteği gönderme: Arkadaşlar'a dokunun, + simgesine dokunun, sonra arkadaşınızın e-posta adresini veya Game Center'daki takma adını girin. Kişilerinizi taramak için, + simgesine dokunun. (Tek bir istekte birden fazla arkadaşı eklemek için, her adresten sonra Geç tuşuna basın.) Veya Game Center'da gördüğünüz bir oyuncuya dokunun.

Sizi yenmesi için birine meydan okuma: Puanlarınızdan veya başarılarınızdan birine dokunun, sonra Meydan Oku'ya dokunun.

Arkadaşlarınız neler oynuyor ve durumları nasıl? Arkadaşlar'a dokunun, arkadaşınızın adına dokunun, sonra Oyunlar veya Puan düğmesine dokunun.

**Arkadaşınızda olan bir oyunu mu satın almak istiyorsunuz?** Arkadaşlar'a dokunun, sonra arkadaşınızın adına dokunun. Arkadaşınızın oyun listesindeki oyuna dokunun, sonra sağ üstteki \*\*\* simgesine dokunun.

Yeni arkadaşlar edinme: Arkadaşınızın arkadaş listesini görmek için, Arkadaşlar'a dokunun, arkadaşınızın adına dokunun, sonra o kişiye ait Arkadaşlar balonuna dokunun.

Arkadaşı silme: Arkadaşlar'a dokunun, arkadaşınızın adına dokunun, sonra sağ üstteki ••• simgesine dokunun.

**E-posta adresinizi gizli tutma:** Game Center hesap ayarlarınızda Herkese Açık Profil'i kapatın. Aşağıdaki Game Center ayarları sayfa 103 konusuna bakın.

**Çok oyunculu etkinlikleri veya arkadaşlık isteklerini kapatma:** Ayarlar > Genel > Sınırlamalar bölümüne gidin. Anahtarlar gri görünüyorsa, en üstteki Sınırlamaları Etkinleştir'e dokunun.

**Nazik olma:** Saldırgan veya uygunsuz davranışı bildirmek için, Arkadaşlar'a dokunun, kişinin adına dokunun, sağ üstteki ••• simgesine dokunun, sonra Sorun Raporlama'ya dokunun.

### Game Center ayarları

Şunları yapabileceğiniz Ayarlar > Game Center bölümüne gidin:

- Çıkış yapma (Apple kimliğinize dokunun)
- Davetlere izin verme
- Yakındaki oyuncuların sizi bulmasını sağlama
- Game Center profilinizi düzenleme (takma adınıza dokunun)
- · Kişiler'den veya Facebook'tan arkadaş önerileri alma

**Game Center için hangi bildirimleri istediğinizi belirtme:** Ayarlar > Bildirim Merkezi > Game Center bölümüne gidin. Game Center görünmüyorsa Bildirimler'i açın.

Game Center için sınırlamaları değiştirme: Ayarlar > Genel > Sınırlamalar bölümüne gidin.

### Gazetelik

# 21

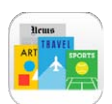

### İlk bakışta Gazetelik

Gazetelik, dergi ve gazete uygulamalarınızı düzenler ve iPhone Wi-Fi'ye bağlıyken bu uygulamaları otomatik olarak günceller.

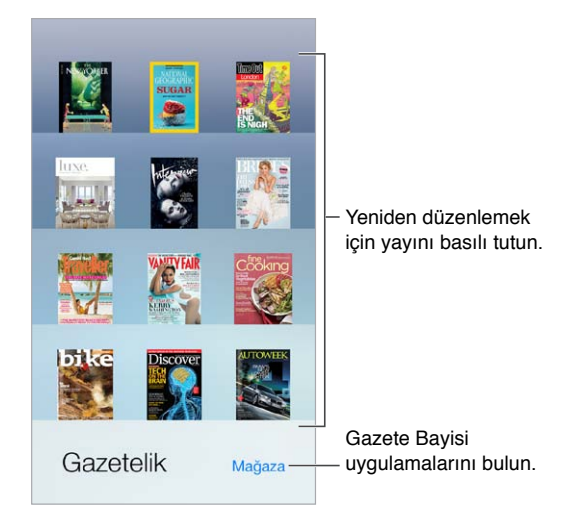

**Gazetelik uygulamalarını bulun.** Rafı göstermek için Gazetelik'e dokunun ve daha sonra Mağaza'ya dokunun. Bir Gazetelik uygulaması satın aldığınızda, uygulama rafa eklenir. Uygulama indirildikten sonra sayılarını ve abonelik seçeneklerini görüntülemek için uygulamayı açın. Abonelikler, mağaza hesabınıza fatura edilen Uygulama İçi satın alımlardır.

**Otomatik güncellemeleri kapatma:** Ayarlar > iTunes Store/App Store > Otomatik İndirmeler bölümündeki seçeneği kapatmadığınız sürece uygulamalar Wi-Fi üzerinden otomatik güncellenir.

### **iTunes Store**

## 22

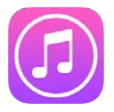

### İlk bakışta iTunes Store

iPhone'a müzik, film ve TV şovu eklemek için iTunes Store'u kullanın.

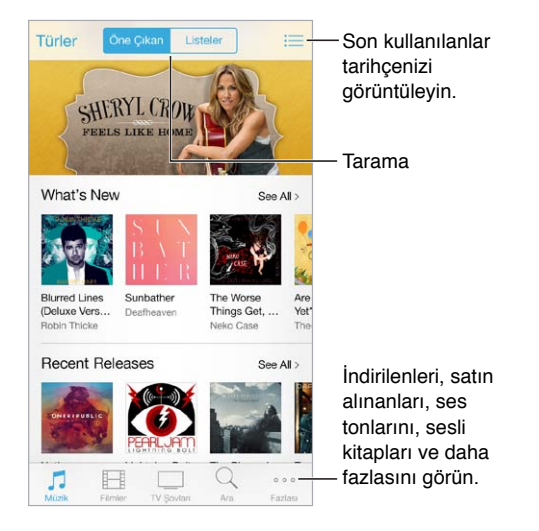

*Not:* iTunes Store'u kullanmak için Internet bağlantısına ve bir Apple kimliğine gereksiniminiz vardır. iTunes Store bazı bölgelerde kullanılamayabilir.

### Tarama veya arama

Türe göre arama yapma: Kategorilerden (Müzik, Filmler veya TV Şovları) birine dokunun. Listeyi ayrıntılandırmak için Türler'e dokunun.

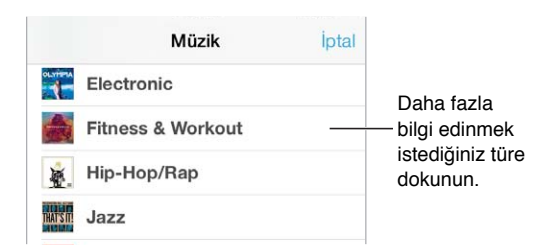

Aradığınız şeyin ne olduğunu biliyorsanız, Ara'ya dokunun: Arama alanına bilgileri girin, sonra Ara'ya yeniden dokunun.

**iTunes Radyo'da harika yeni müzikleri keşfetme:** iTunes Radyo'yu dinlerken beğendiğiniz bir parçayı duyduğunuzda satın almak için iTunes Store'a bağlanabilir, istek listenize ekleyebilir veya benzer müzikleri bulabilirsiniz. Bakınız: iTunes Radyo sayfa 63.

Bir müzik parçasının örneğini dinleme veya videonun önizlemesini görme: Öğeye dokunun.

**Fazlası düğmesine dokunmaktan yoruldunuz mu?** Düğmeleri yeniden düzenlemek için Daha Fazla'ya dokunun, sonra Düzenle'ye dokunun. Bir simgeyi değiştirmek için, başka bir simgeyi değiştirmek istediğiniz simgenin üzerine sürükleyin. Daha sonra Bitti'ye dokunun.

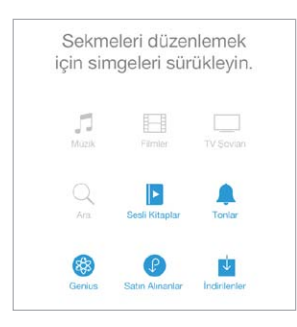

### Satın alma, kiralama veya kod kullanma

Öğenin ücretine (veya Ücretsiz düğmesine) dokunun, sonra satın almak için tekrar dokunun. Ücret yerine  $\bigcirc$  simgesini görüyorsanız, öğeyi zaten satın almışsınız demektir ve herhangi bir ücret ödemeden yeniden indirebilirsiniz.

**Bir hediye kartı veya kod kullanma:** Bir kategoriye (Müzik gibi) dokunun, en alta kaydırın, sonra Kodu Kullan'a dokunun. Hediye göndermek için vermek istediğiniz öğeyi görüntüleyin, sonra 🖞 simgesine dokunup Hediye'ye dokunun.

İndirme ilerlemesini görme: Fazlası'na dokunun, sonra İndirilenler'e dokunun.

**Başka bir aygıtta bir şey mi satın aldınız?** iPhone'unuzda otomatik indirmeleri ayarlamak için Ayarlar > iTunes Store/App Store bölümüne gidin. Satın aldığınız müzikleri, filmleri ve TV şovlarını görmek için iTunes Store'da Daha Fazla'ya dokunun, sonra Satın Alınanlar'a dokunun.

**Kiraladığınız öğelerin sürelerine dikkat etme:** Bazı bölgelerde film kiralayabilirsiniz. Kiralanan bir filmi izlemeye başlamak için 30 gününüz vardır. İzlemeye başladıktan sonra, ayrılan süre içinde (ABD iTunes Store'da 24 saat; diğer ülkelerde 48 saat) istediğiniz kadar oynatabilirsiniz. Süreniz dolduktan sonra film silinir. Kiralanan öğeler başka bir aygıta aktarılamaz ancak kiraladığınız bir öğeyi televizyonunuzda görüntülemek için AirPlay ile Apple TV'yi kullanabilirsiniz.

### iTunes Store ayarları

iTunes Store seçeneklerini ayarlamak için Ayarlar > iTunes Store/App Store bölümüne gidin. Şunları yapabilirsiniz:

Hesabınızı görüntüleme veya düzenleme: Apple kimliğinize dokunun, sonra Apple Kimliğini Göster'e dokunun. Parolanızı değiştirmek için Apple Kimliği alanına dokunun.

**Farklı bir Apple kimliği ile giriş yapma:** Hesap adınıza dokunun, sonra Çıkış Yap'a dokunun. Böylece farklı bir Apple kimliği girebilirsiniz.

iTunes Match'i açma: Aboneyseniz, iPhone'daki müziklerinize her yerden erişebilmek için iTunes Match'e dokunun.

**Otomatik indirmeleri kapatma:** Müzikler, Kitaplar veya Güncellemeler'e dokunun. Otomatik İndirmeler bölümündeki seçeneği kapatmadığınız sürece içerikler Wi-Fi üzerinden otomatik güncellenir.

**Satın alınanları hücresel ağ üzerinden indirme:** Hücresel Veri'yi Kullan seçeneğini açın. Hücresel ağ üzerinden satın alınan öğelerin indirilmesi ve iTunes Match'in kullanılması operatör ücretlendirmelerine neden olabilir.

### **App Store**

# 23

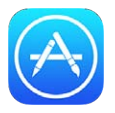

### İlk bakışta App Store

Uygulamaları taramak, satın almak ve iPhone'a indirmek için App Store'u kullanın.

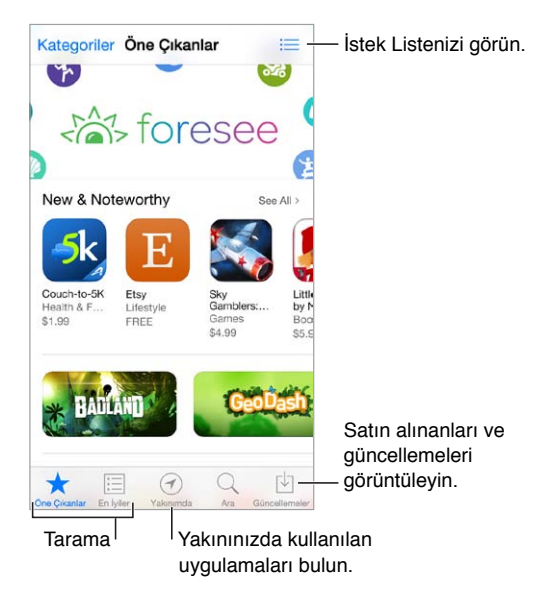

*Not:* App Store'u kullanmak için Internet bağlantısına ve bir Apple kimliğine gereksiniminiz vardır. App Store bazı bölgelerde kullanılamayabilir.

### Uygulamaları bulma

Aradığınız şeyin ne olduğunu biliyorsanız, Ara'ya dokunun: Veya uygulama türüne göre taramak için Kategoriler'e dokunun.

Arkadaşınıza bir uygulamadan bahsetmek mi istiyorsunuz? Uygulamayı bulun, 🖄 simgesine dokunun, sonra yöntemi seçin. Bakınız: AirDrop, iCloud ve diğer paylaşma yolları sayfa 33.

İstek Listesi kullanma: Daha sonra satın almak isteyebileceğiniz bir uygulamayı takip etmek için, uygulamanın sayfasında 🖞 simgesine dokunun, sonra İstek Listesine Ekle'ye dokunun.
Yakınınızda hangi uygulamalar kullanılıyor? Çevrenizdeki diğer kişilerin kullandığı en popüler uygulamaları bulmak için Yakınımda'ya dokunun. (Konum Servisleri'nin Ayarlar > Gizlilik > Konum Servisleri bölümünde açık olması gerekir.) Bunu bir müzede, spor etkinliğinde veya seyahat ederken daha ayrıntılı bir deneyim yaşamak için deneyin.

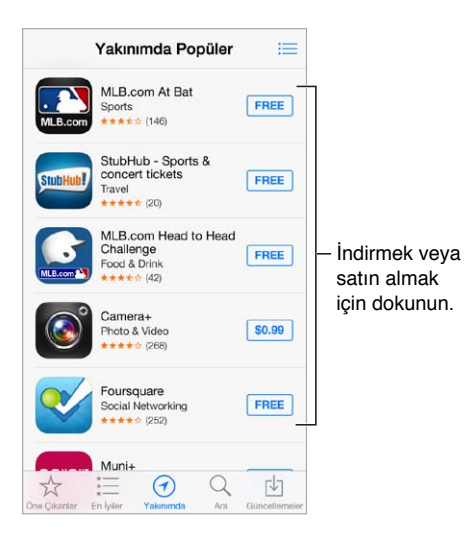

### Satın alma, kodu kullanma ve indirme

Uygulamanın ücretine (veya Ücretsiz düğmesine) dokunun, sonra satın almak için Satın Al'a dokunun. Uygulama ücretsizse 🖓 simgesine dokunun.

Ücret yerine  $\bigcirc$  simgesini görüyorsanız, uygulamayı zaten satın almışsınız demektir ve herhangi bir ücret ödemeden yeniden indirebilirsiniz. Uygulama indirilirken veya yüklenirken simgesi, bir ilerleme göstergesiyle birlikte Ana Ekran'da görünür.

Bir hediye kartı veya kod kullanma: Featured düğmesine dokunun, en alta kaydırın ve daha sonra Redeem düğmesine dokunun.

**Hediye gönderme:** Hediye etmek istediğiniz öğeyi görüntüleyin, sonra 🖄 simgesine ve Hediye'ye dokunun.

**Uygulama içi alımları sınırlama:** Birçok uygulama ek içerikleri veya iyileştirmeleri bir ücret karşılığında sağlar. Uygulama içinden yapılabilecek satın alımları sınırlamak için, Ayarlar > Genel > Sınırlamalar bölümüne gidin (Sınırlamalar'ın etkin olduğundan emin olun), sonra Uygulama İçi Alım'ı kapatın. Bakınız: Sınırlamalar sayfa 36.

**Uygulamayı silme:** Ana Ekran'da uygulama simgesine dokunup simge titreyene dek parmağınızı basılı tutun, sonra simgesine dokunun. İşiniz bittiğinde, Ana Ekran düğmesine basın. Yerleşik uygulamaları silemezsiniz. Uygulama silindiğinde uygulamaya ait veriler de silinir. App Store'da satın almış olduğunuz herhangi bir uygulamayı ücret ödemeden yeniden indirebilirsiniz.

Uygulamalarınızın, verilerinizin ve ayarlarınızın tümünü silme hakkında bilgi için, bakınız: iPhone'u yeniden başlatma veya sıfırlama sayfa 162.

### App Store ayarları

App Store seçeneklerini ayarlamak için Ayarlar > iTunes Store/App Store bölümüne gidin. Şunları yapabilirsiniz:

Hesabınızı görüntüleme veya düzenleme: Apple kimliğinize dokunun, sonra Apple Kimliğini Göster'e dokunun. Parolanızı değiştirmek için Apple Kimliği alanına dokunun.

Farklı bir Apple kimliği kullanarak giriş yapma: Hesap adınıza dokunun, sonra Çıkış Yap'a dokunun. Daha sonra diğer Apple kimliğini girin.

**Otomatik indirmeleri kapatma:** Otomatik İndirmeler'de Uygulamalar'a dokunun. Bu seçeneği kapatmadığınız sürece uygulamalar Wi-Fi üzerinden otomatik olarak güncellenir.

**Uygulamaları hücresel ağı kullanarak indirme:** Hücresel Veri'yi Kullan seçeneğini açın. Uygulamaların hücresel ağ üzerinden indirilmesi operatör ücretlendirmelerine neden olabilir. Gazete Standı uygulamaları yalnızca Wi-Fi üzerinden güncellenir.

# Passbook

# 24

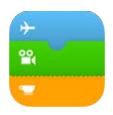

# İlk bakışta Passbook

Uçuş kartlarınızı, film biletlerinizi, kuponlarınızı, mağaza kartlarınızı ve daha birçok şeyi tek bir yerde tutmak için Passbook'u kullanın. Uçak biletini kontrol ettirmek, sinemaya girmek veya kupon kodunu kullanmak için iPhone'da kartı tarayın. Kartlar; kafe kartınızdaki bakiye, kuponun son kullanma tarihi veya konserdeki koltuk numaranız gibi faydalı bilgileri içerebilir.

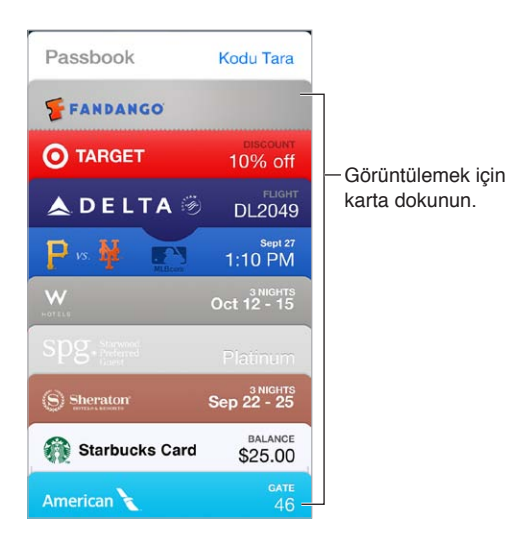

# Hareket halindeyken Passbook

**Passbook'u destekleyen uygulamaları bulun.** Hoş Geldiniz kartında "Passbook Uygulamaları"na dokunun. Veya bilgisayarınızda www.itunes.com/passbookapps adresine bakın. Uygulamadan, e-posta iletisinden veya Mesajlar mesajından ya da alışveriş yaparken veya bir kupon ya da hediye alırken web sitesinden kart ekleyin. Genellikle karta veya kart bağlantısına dokunarak veya tıklayarak kartı Passbook'a eklersiniz. Satıcıların reklamlarındaki veya fişlerindeki kodları da tarayabilirsiniz; bu kodlar Passbook'a indirilir.

**Kartı kullanın.** Kilitli ekranda bir kart için uyarı görünürse, kartı görüntülemek için uyarıyı kaydırın. Veya Passbook'u açın, kartı seçin, sonra karttaki barkodu tarayıcıya doğrultun.

Kartı paylaşma: Kartı; Mail, Mesajlar veya AirDrop (iPhone 5 veya daha yenisi) kullanarak paylaşabilirsiniz. Bakınız: AirDrop, iCloud ve diğer paylaşma yolları sayfa 33.

Kartı konuma göre görüntüleme: Bir kart, iPhone'u doğru zamanda veya doğru yerde uyandırdığınızda Kilitli ekranda görünebilir (örneğin bineceğiniz bir uçak için havaalanına ulaştığınızda). Konum Servisleri'nin Ayarlar > Gizlilik > Konum Servisleri bölümünde açılması gerekir.

Kartları yeniden sıralama: Listedeki bir kartı yeni bir konuma taşımak için sürükleyin. Kart sırası iOS 7 aygıtlarınızın tümünde güncellenir.

Kartı yenileme: Kartlar genellikle otomatik olarak güncellenir. Bir kartı elle yenilemek için karta dokunun, (i) simgesine dokunun, sonra kartı aşağıya doğru çekin.

Kartla işiniz bitti mi? Karta dokunun, (i) simgesine dokunun, sonra Sil'e dokunun.

## Passbook ayarları

**Kartların Kilitli ekranda görünmesini engelleyin.** Ayarlar > Touch ID ve Parola (iPhone 5s) veya Ayarlar > Parola (diğer modeller) bölümüne gidin, sonra Parolayı Aç'a dokunun. Sonra, Kilitliyken Erişime İzin Ver başlığı altında Passbook'u kapatın. Bildirimlere sahip kartlar için, belirli bir kartın Kilitli ekranda görünmesini engellemek için karta dokunun, (i) simgesine dokunun, sonra Kilitli Ekranda Göster'i kapatın.

Bildirim seçeneklerini ayarlama: Ayarlar > Bildirim Merkezi > Passbook bölümüne gidin.

Kartları diğer iOS aygıtlarınıza ekleme: Ayarlar > iCloud bölümüne gidin ve Passbook'u açın.

# Pusula

# 25

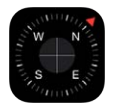

## İlk bakışta Pusula

Yön bulun, enlem ve boylam bilgilerinizi görün, yüksekliği bulun veya eğimi ölçün.

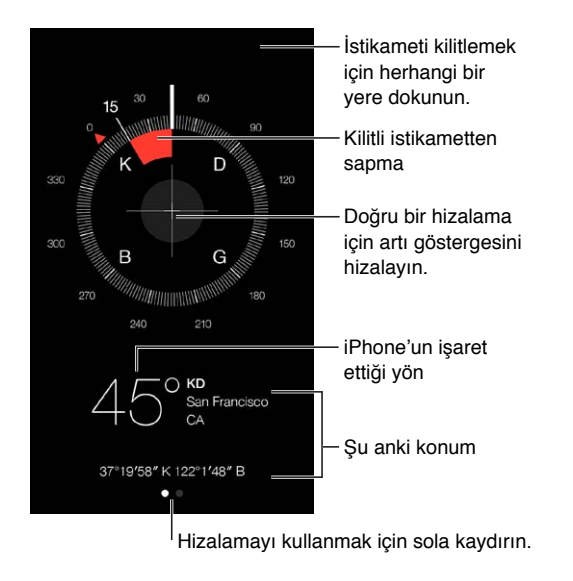

**Konumunuzu görme:** O anki konumunuzu görmek için, Ayarlar > Gizlilik > Konum Servisleri bölümüne gidin ve Konum Servisleri'ni ve Pusula'yı açın. Konum Servisleri hakkında daha fazla bilgi için, bakınız: Gizlilik sayfa 37.

Rotanızda kalma: Şu anki istikamete kilitlenmek için ekrana dokunun, sonra rotadan çıkıp çıkmadığınızı görmek için kırmızı bandı takip edin.

**Önemli:** Pusulanın doğruluğu manyetik veya çevresel parazitlerden etkilenebilir; iPhone kulaklığında bulunan mıknatıslar bile sapmaya neden olabilir. Sayısal pusulayı yalnızca temel navigasyon yardımı için kullanın. Hassas konum, yakınlık, mesafe veya yön belirlemede ona güvenmeyin.

# Aynı hizada Kenarda ... Kenarda ... Kenarda ... Hizalamadan sapma var Hizalayın! Seçilen eğimden sapma

Hizayı gösterme: Pusula ekranında sola kaydırın.

**Düz asma:** iPhone'u bir resim çerçevesine veya başka bir nesneye doğru tutun, sonra yeşil görünceye dek nesneyi döndürün. Gerçek hizalama için, sapma siyah arkaplanda görüntülenir. Arkaplan kırmızıysa (göreceli eğimi belirtir), yeniden siyaha değiştirmek için ekrana dokunun.

Masayla hizalama: iPhone'u masanın üzerine düz koyun.

**Eğimi ölçme:** iPhone'u ölçmek istediğiniz yüzeye doğru tutun, sonra eğimi yakalamak için ekrana dokunun. İstediğiniz eğim siyahla, sapma kırmızıyla gösterilir. Standart hizalamaya dönmek için yeniden dokunun.

# Sesli Notlar

# 26

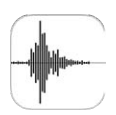

## İlk bakışta Sesli Notlar

Sesli Notlar iPhone'u taşınabilir bir kayıt cihazı olarak kullanmanızı sağlar. Bu uygulamayı yerleşik mikrofonla, iPhone veya Bluetooth mikrofonlu kulaklık seti mikrofonuyla ya da desteklenen bir harici mikrofonla kullanın.

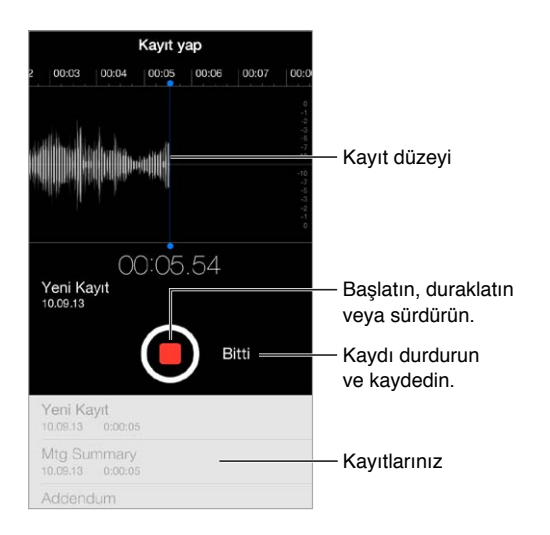

## Kayıt yapma

**Kayıt yapma:** simgesine dokunun veya mikrofonlu kulaklık setinizin ortasındaki düğmeye basın. Duraklatmak veya sürdürmek için simgesine yeniden dokunun. Kaydı kaydetmek için, Bitti'ye dokunun.

Yerleşik mikrofon kullanılarak yapılan kayıtlar monodur ama iPhone mikrofonlu kulaklık seti jakıyla veya Lightning bağlayıcısı (iPhone 5 veya daha yenisi) ya da 30 iğneli Dock bağlayıcısı (iPhone 4s veya daha eskisi) ile çalışan harici bir stereo mikrofon kullanarak stereo kayıt yapabilirsiniz. Apple'ın "Made for iPhone" veya "Works with iPhone" logosuyla işaretlenmiş aksesuarları arayın.

**Kayıt düzeyini ayarlama:** Mikrofonu kayıt yaptığınız şeye yaklaştırın. Daha iyi bir kayıt kalitesi için, en yüksek ses düzeyinin şu değerler arasında olması gerekir: –3 dB ile 0 dB.

**Başlatma ve durdurma seslerini kapatma:** Sesi tamamen kısmak için iPhone'un ses yüksekliği düğmelerini kullanın.

**Çoklu görevler gerçekleştirme:** Kayıt sırasında başka bir uygulamayı kullanmak için, Ana Ekran düğmesine basıp başka bir uygulamayı açın. Sesli Notlar'a dönmek için, ekranın en üstündeki kırmızı çubuğa dokunun.

Kaydı dinleme: Listede kayda dokunun, sonra ▶ simgesine dokunun. Duraklatmak için **II** simgesine dokunun.

## Dinleme

| Mtg Summa<br>10.09.13 0:0    | ary<br>1:08 |       | — İlori atlamak yova                      |  |  |
|------------------------------|-------------|-------|-------------------------------------------|--|--|
| 0:00                         |             | -1:08 | geri sarmak için                          |  |  |
| Ć                            | Düzenle     | 1     | sürükleyin.                               |  |  |
| Addendum<br>01:05:13 0:00:08 |             |       | — Kaydı kısaltın vey<br>adını değiştirin. |  |  |

<sup>|</sup> Kaydı dinleyin.

Kaydı kısaltma: Kayda dokunun, Düzenle'ye dokunun, sonra kırmızı başlangıç ve bitiş işaretlerini sürükleyin. Örneğini dinlemek için ▶ simgesine dokunun. Ayarlamaları yaptıktan sonra kaydetmek için Kısalt'a dokunun. Kısalttığınız bölümler geri alınamaz.

## Kayıtları bilgisayarınıza taşıma

Sesli notları bilgisayarınızdaki iTunes arşiviyle eşzamanlayabilir ve daha sonra bunları bilgisayarınızda dinleyebilir veya başka bir iPhone ya da iPod touch ile eşzamanlayabilirsiniz.

Eşzamanlanmış bir sesli notu iTunes'dan sildiğinizde not, kaydedildiği aygıtta kalır ama eşzamanladığınız diğer iPhone'lardan veya iPod touch'lardan silinir. Eşzamanlanmış bir sesli notu iPhone'da silerseniz, iPhone'u iTunes ile bir sonraki eşzamanlayışınızda sesli not tekrar iPhone'a kopyalanır ama bu kopyayı ikinci bir kez eşzamanlayarak iTunes'a aktaramazsınız.

**Sesli notları iTunes ile eşzamanlama:** iPhone'u bilgisayarınıza bağlayın ve daha sonra iTunes'da iPhone'u seçin. Ekranın üst kısmında Müzikler'i seçin (Uygulamalar ile Filmler arasında), Müzikleri Eşzamanla'yı seçin, "Sesli notları dahil et" seçeneğini seçin ve Uygula'yı tıklayın.

iPhone'dan eşzamanlanarak bilgisayarınıza aktarılan sesli notlar Müzik listesinde ve iTunes'da Sesli Notlar listesinde görünür. Bilgisayarınızdan eşzamanlanarak aktarılan sesli notlar iPhone'da Sesli Notlar uygulamasında görünür ama Müzik uygulamasında görünmez.

# FaceTime

# 27

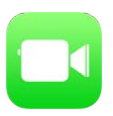

## İlk bakışta FaceTime

Diğer iOS aygıtlarını veya FaceTime'ı destekleyen bilgisayarları görüntülü veya sesli aramak için FaceTime'ı kullanın. FaceTime kamerası yüz yüze konuşma yapmanızı sağlar; etrafınızda gördüklerinizi paylaşmak için arkadaki iSight kameraya (bazı modellerde yoktur) geçin.

Not: FaceTime bazı bölgelerde kullanılamayabilir.

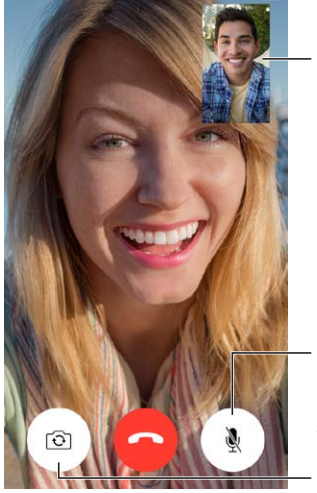

Görüntünüzü herhangi bir köşeye sürükleyin.

Mikrofonunuzu kapatın (arayan kişi sizi görebilir ama duyamaz).

Arka kameraya geçin (bazı modellerde kullanılabilir).

Wi-Fi bağlantısı ve bir Apple kimliğiyle FaceTime aramaları yapabilir ve FaceTime ile aranabilirsiniz (önce Apple kimliğinizi kullanarak giriş yapın veya yeni bir hesap yaratın). iPhone 4s veya daha yenisi için, FaceTime aramalarını hücresel veri bağlantısı ile de yapabilirsiniz (ek ücretlere neden olabilir). Bu özelliği kapatmak için, Ayarlar > Hücresel bölümüne gidin. Hücresel kullanımı ve ayarları hakkında daha fazla bilgi için, bakınız: Hücresel ayarları sayfa 166.

### Arama yapma ve aranma

**FaceTime ile arama yapma:** Ayarlar > FaceTime bölümünde FaceTime'ın açık olduğundan emin olun. FaceTime'a dokunun, sonra Kişiler'e dokunun ve bir ad seçin. Görüntülü arama yapmak için □<sup>d</sup> simgesine veya sesli arama yapmak için & simgesine dokunun.

| FaceTime | 🗖 🌭 — FaceTime aramas |
|----------|-----------------------|
|          | başlatmak için bir    |
|          | simaeve dokunun       |

Aramayı başlatmak için sesinizi kullanın. Ana Ekran düğmesini basılı tutun, sonra "FaceTime" ifadesini, ardından aranacak kişinin adını söyleyin.

Yeniden aramak mı istiyorsunuz? Son Aramalar'a dokunun, sonra bir adı veya numarayı seçin.

**Şu anda aramayı cevaplayamıyor musunuz?** FaceTime araması geldiğinde cevaplayabilir, reddedebilir veya başka bir seçenek seçebilirsiniz.

Arayan kişiyi daha sonra aramak için bir anımsatıcı ayarlayın.

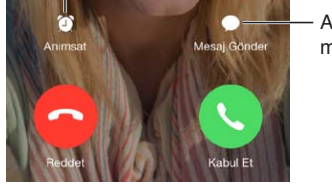

Arayan kişiye mesaj gönderin.

**Ekibin tümünü görme:** FaceTime'ı yatay yönde kullanmak için iPhone'u yana döndürün. Yönün istemeden değişmesini engellemek için, iPhone'u düşey yöne kilitleyin. Bakınız: Ekran yönünü değiştirme sayfa 23.

### Aramaları yönetme

**Görüşme sırasında başka işler yapın.** Ana Ekran düğmesine basın, sonra bir uygulama simgesine dokunun. Arkadaşınızla konuşmaya devam edebilirsiniz ama birbirinizi göremezsiniz. Videoya dönmek için, ekranın en üstündeki yeşil çubuğa dokunun.

**Favoriler'den faydalanın.** Favoriler'e dokunun. Bir favori eklemek için, + simgesine dokunun, sonra bir kişi seçin ve Favoriler'e Sesli FaceTime veya FaceTime olarak ekleyin. Bir favoriyi aramak için, listede adına dokunun. Bulunduğunuz yerin dışındaki kişilere ait telefon numaralarının ülke kodu ve alan kodu içerdiğinden emin olun.

**Aramaları dengeleyin.** FaceTime aramaları yönlendirilmez. FaceTime görüşmesi sırasında başka bir arama gelirse, FaceTime aramasını bitirip gelen aramayı cevaplayabilir, gelen aramayı reddedebilir veya mesajla yanıtlayabilirsiniz.

**İstenmeyen arayanları engelleyin.** Ayarlar > FaceTime > Engellenenler > Yeni Ekle bölümüne gidin. Engellenen kişiler tarafından sesli veya FaceTime ile aranmayacak ve bu kişilerden mesaj almayacaksınız. Aramaları engelleme hakkında daha fazla bilgi için, bakınız: support.apple.com/kb/HT5845?viewlocale=tr\_TR.

Ayarlar'daki diğer seçenekler; FaceTime'ı açıp kapatmanızı, FaceTime ile kullanılacak telefon numarasını, Apple kimliğini veya e-posta adresini belirtmenizi ve arayan numaranızı ayarlamanızı sağlar.

# Kişiler

# 28

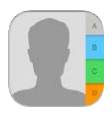

# İlk bakışta Kişiler

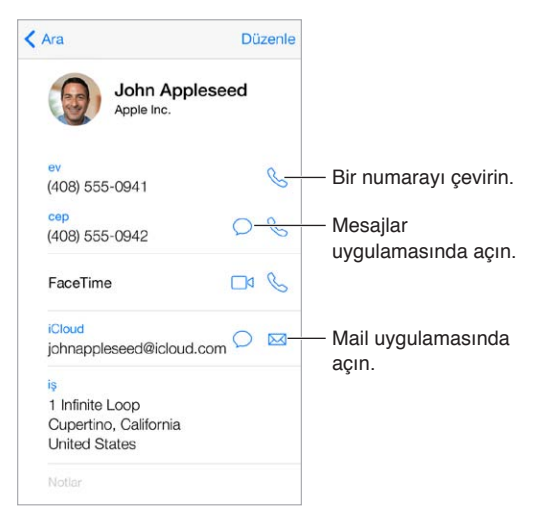

**Safari, Siri ve diğer uygulamalar için Bilgilerim kartınızı ayarlama:** Ayarlar > Mail, Kişiler, Takvimler bölümüne gidin, daha sonra Bilgilerim'e dokunun ve adınızı ve bilgilerinizi içeren kişi kartını seçin.

Siri'nin kimin kim olduğunu bilmesini sağlama: Kişi kartınızda, Siri'nin bilmesini istediğiniz ilişkileri tanımlamak için ilgili adlar alanlarını kullanın; böylece "send a message to my sister" gibi ifadeleri söyleyebilirsiniz.

**Kişiyi bulma:** Kişi listesinin en üstündeki arama alanına dokunun ve arama metninizi girin. Kişilerinizi Spotlight Araması ile de aratabilirsiniz (bakınız: Arama sayfa 30).

**Kişiyi paylaşma:** Kişiye dokunun, daha sonra Kişiyi Paylaş'a dokunun. Bakınız: AirDrop, iCloud ve diğer paylaşma yolları sayfa 33.

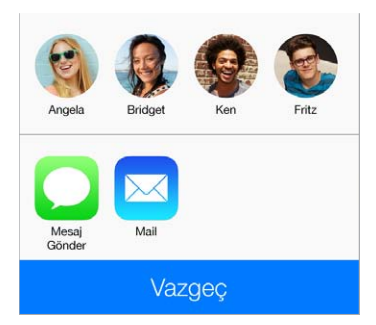

**Etiketi değiştirme:** Bir alanın etiketi yanlışsa (İş yerine Ev gibi) Düzenle'ye dokunun. Sonra etikete dokunun ve listeden bir etiket seçin veya kendi etiketinizi yaratmak için Özel Etiket'e dokunun.

**Kişiyi silme:** Kişinin kartına gidin, sonra Düzenle'ye dokunun. Aşağıya kaydırın, sonra Kişiyi Sil'e dokunun.

# Telefon ile Kişiler'i kullanma

**Kişilerinizi öncelik sırasına koyma:** Birisini Favoriler listenize eklediğinizde, bu kişiden gelen aramalar Rahatsız Etme'yi atlar ve bu kişiler hızlı aramanız için Telefon'daki Hızlı Arama listenize eklenir. Bir kişi seçin, sonra aşağıya kaydırın ve Hızlı Arama'ya dokunun.

Çevirdiğiniz numarayı kaydetme: Telefon'da Klavye düğmesine dokunun, numarayı girin, sonra Kişiler'e Ekle'ye dokunun. Yeni Kişi Yarat düğmesine dokunun veya "Var Olan Kişiye Ekle" düğmesine dokunup bir kişi seçin.

**Son arayanlardan birisini Kişiler'e ekleme:** Telefon'da Son Aramalar'a dokunun, numaranın yanındaki (i) simgesine dokunun. Daha sonra Yeni Kişi Yarat düğmesine dokunun ya da "Var Olan Kişiye Ekle" düğmesine dokunup bir kişi seçin.

**Dahili hattın veya parolanın çevrilmesini otomatikleştirme:** Aradığınız numara dahili hat çevrilmesini gerektiriyorsa, iPhone bunu sizin için girebilir. Kişinin telefon numarasını düzenlerken, çevirme dizisine duraklamalar girmek için + \* # simgesine dokunun. Virgül ile gösterilen iki saniyelik bir duraklama girmek için Duraklat'a dokunun. Çevir'e yeniden dokunana dek numaranın çevrilmesini durdurmak için (numarada noktalı virgülle gösterilir) Beklet'e dokunun.

iş 1 (408) 555-1212,5#2

## Kişi ekleme

Kişileri girmenin yanı sıra şunları yapabilirsiniz:

- *iCloud kişilerinizi kullanma*: Ayarlar > iCloud bölümüne gidin ve sonra Kişiler'i açın.
- Facebook arkadaşlarınızı içe aktarma: Ayarlar > Facebook bölümüne gidin, sonra "Bu Uygulamalar Hesabınızı Kullanabilsin" listesinde Kişiler seçeneğini açın. Bu, Kişiler'de bir Facebook grubu yaratır.
- *Google kişilerinizi kullanma:* Ayarlar > Mail, Kişiler, Takvimler bölümüne gidin, sonra Google hesabınıza dokunun ve Kişiler seçeneğini açın.
- *Microsoft Exchange Genel Adres Listesi'ne erişme:* Ayarlar > Mail, Kişiler, Takvimler bölümüne gidin, sonra Exchange hesabınıza dokunun ve Kişiler seçeneğini açın.
- İş veya okul rehberlerine erişmek için LDAP veya CardDAV hesabı ayarlama: Ayarlar > Mail,
  Kişiler, Takvimler > Hesap Ekle > Diğer bölümüne gidin. Daha sonra "LDAP Hesabı Ekle" veya
  "CardDAV Hesabı Ekle" düğmesine dokunun ve hesap bilgilerini girin.
- *Kişileri bilgisayarınızdan veya Yahoo! hesabınızdan eşzamanlayarak aktarma:* Bilgisayarınızdaki iTunes'da, aygıtın bilgi bölümünde kişi eşzamanlamayı açın. Bilgi için iTunes Yardım'a bakın.
- Kişileri SIM karttan aktarma (GSM): Ayarlar > Mail, Kişiler, Takvimler > SIM'deki Kişileri Aktar bölümüne gidin.
- Kişileri vCard'dan aktarma: E-postadaki veya mesajdaki .vcf ilişiğine dokunun.

**Dizinde arama yapma:** Gruplar'a dokunun, aramak istediğiniz GAL, CardDAV veya LDAP dizinine dokunun, sonra da arama metninizi girin. Bilgileri kişilerinize kaydetmek için, Kişi Ekle'ye dokunun.

**Grubu gösterme veya gizleme:** Gruplar'a dokunun, sonra görmek istediğiniz grupları seçin. Bu düğme yalnızca birden fazla kişi kaynağınız varsa görünür.

**Kişilerinizi Twitter ile güncelleme:** Ayarlar > Twitter bölümüne gidin, sonra Kişileri Güncelle'ye dokunun. Twitter, kişi kartlarınıza Twitter kullanıcı adlarını ve fotoğraflarını eklemek için e-posta adreslerini ve telefon numaralarını eşleştirir.

Birden fazla kaynaktan gelen kişileriniz olduğunda, aynı kişi için birden fazla giriş olabilir. Kişiler (Tümü) listenizde gereksiz bilgilerin görünmesini engellemek için, farklı kaynaklardan gelen aynı ada sahip kişiler birbirine bağlanır ve listenizde tek bir *birleşik kişi* olarak görüntülenir. Birleşik kişi bilgilerini görüntülediğinizde, Birleşik Bilgi başlığı görünür.

**Kişileri birleştirme:** Aynı kişi için olan iki giriş otomatik olarak birleştirilmezse, bunları elle birleştirebilirsiniz. Kişilerden birini düzenleyin, Düzenle'ye dokunun, sonra Kişiye Bağla'ya dokunun ve bağlayacağınız diğer kişi girişini seçin.

Bağlı kişiler birleştirilmezler. Birleşik kişi için bir bilgiyi değiştirirseniz veya bilgi eklerseniz, değişiklikler o bilginin mevcut olduğu her bir kaynak hesaba kopyalanır.

Farklı adlara veya soyadlara sahip kişileri bağlarsanız, o kartlardaki adlar değişmez ama birleşik kartta yalnızca bir ad görünür. Birleşik kartı görüntülerken hangi adın görüneceğini seçmek için, Düzenle'ye dokunun, tercih ettiğiniz ada sahip bağlı karta dokunun ve daha sonra Birleştirilmiş Kart İçin Bu Adı Kullan düğmesine dokunun.

### Kişiler ayarları

Şunları yapabileceğiniz Ayarlar > Mail, Kişiler, Takvimler bölümüne gidin:

- Kişilerin sıralama düzenini değiştirme
- Kişileri ada veya soyada göre görüntüleme
- Uzun adların listelerde nasıl kısaltılacağını değiştirme
- · Yeni kişiler için saptanmış bir hesap ayarlama
- Bilgilerim kartınızı ayarlama

# Hesap Makinesi

# 29

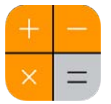

Hesap Makinesi'nde, standart bir hesap makinesinde yaptığınız gibi sayılara ve fonksiyon düğmelerine dokunun.

Hesap Makinesi'ni çabucak açın! Denetim Merkezi'ni açmak için ekranın alt kenarından yukarıya doğru kaydırın.

|   |     |   | $\bigcirc$ |                     |
|---|-----|---|------------|---------------------|
| С | +/_ | % |            | — Ekranı temizlevin |
| 7 | 8   | 9 |            |                     |
| 4 | 5   | 6 |            |                     |
| 1 | 2   | 3 |            |                     |
| 0 |     | , |            |                     |

Bilimsel hesap makinesini kullanmak için, iPhone'u yatay yöne döndürün.

| Deg             |      |                |      |    |                   |    |     |   | 0 |
|-----------------|------|----------------|------|----|-------------------|----|-----|---|---|
| (               | )    | mo             | m+   | m- | mr                | AC | */_ | % | ÷ |
| 2 <sup>nd</sup> | ×2   | × <sup>3</sup> | xy   | ex | 10 <sup>x</sup>   | 7  | 8   | 9 | × |
| $\frac{1}{x}$   | ∜X   | ∜X             | ∜у   | In | log <sub>to</sub> | 4  | 5   | 6 | - |
| x!              | sin  | COS            | tan  | e  | EE                | 1  | 2   | З | ÷ |
| Rad             | sinh | cosh           | tanh | π  | Rand              | 0  |     | , |   |

# iBooks

# 30

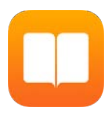

# iBooks'u Edinme

iBooks uygulamasını edinme: iBooks'u ücretsiz olarak App Store'dan indirin.

iBooks Store'dan kitap edinme: iBooks'ta Mağaza'ya dokunun. Tarama veya arama yoluyla kitap bulabilir, en yeni liste başı kitaplara göz atabilir, bir kitabın örneğini edinebilir ve incelemeleri okuyabilirsiniz.

# Kitap okuma

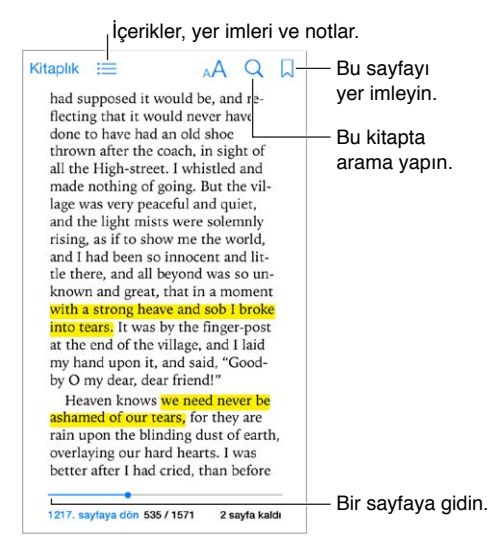

Kitabı açma: Okumak istediğiniz kitaba dokunun. Kitabı Arşiv'de görmüyorsanız, diğer koleksiyonları görmek için sola veya sağa kaydırın.

**Denetimleri gösterme:** Sayfanın ortasına doğru bir noktaya dokunun. Tüm kitaplar aynı denetimlere sahip değildir, ancak yapabileceğiniz işlemler arasında arama, içindekileri görüntüleme ve okuduklarınızı paylaşma yer alır.

**Görüntüyü büyütme:** Görüntüye çift dokunun. Bazı kitaplarda, bir görüntüyü görüntülemek için kullanabileceğiniz bir büyütecin görünmesini sağlamak için parmağınızı basılı tutun.

**Belirli bir sayfaya gitme:** Ekranın en altındaki sayfa gezinme denetimlerini kullanın. Veya  $\bigcirc$  öğesine dokunun ve bir sayfa numarası girin, sonra arama sonuçlarında sayfa numarasına dokunun. Tanım alma: Bir sözcüğe çift dokunun, sonra görünen menüde Tanımla'ya dokunun. Tanımlar tüm dillerde kullanılamaz.

Kaldığınız yeri hatırlama: Bir yer imi eklemek için  $\Box$  simgesine dokunun veya yer imini kaldırmak için tekrar dokunun. iBooks kaldığınız yeri hatırlayacağı için, kitabı kapatırken yer imi eklemeniz gerekmez. Birden çok yer iminiz olabilir; tümünü görmek için  $\equiv$  simgesine ve sonra Yer İmleri'ne dokunun.

**Beğendiğiniz bölümleri hatırlama:** Bazı kitaplar, vurgulama ve not eklemenize olanak tanır. Bir sözcüğü seçmek için sözcüğe çift dokunun, seçimi ayarlamak için tutma noktalarını taşıyın, sonra görünen menüde Vurgula veya Not'a dokunun. Eklediğiniz tüm vurgulama ve notları görmek için, ≔ simgesine ve sonra Notlar'a dokunun.

**Beğendiğiniz bölümleri paylaşma:** Vurgulanmış metne dokunun, sonra 🖄 simgesine dokunun. Kitap iBooks Store'dan edinilmişse, kitaba giden bir bağlantı otomatik olarak dahil edilir.

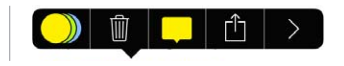

Kitabın bağlantısını paylaşma: Denetimleri görüntülemek için sayfanın ortasına doğru bir noktaya dokunun, sonra ≔ simgesine dokunun. △ simgesine ve sonra Kitabı Paylaş'a dokunun.

**Kitabın görünümünü değiştirme:** Bazı kitaplar, fontu, font büyüklüğünü ve sayfanın rengini değiştirmenize olanak tanır. <sup>AA</sup> simgesine dokunun. Ayarlar > iBooks'tan yaslama ve sözcük kesmeyi değiştirebilirsiniz. Bu ayarlar, desteklendikleri tüm kitaplara uygulanır.

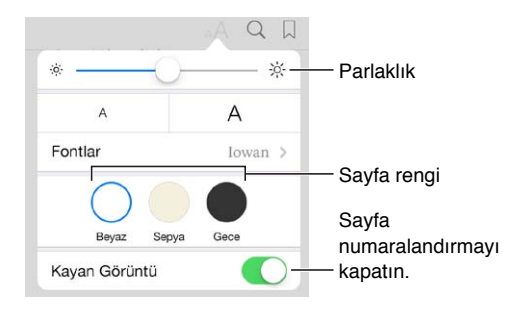

Parlaklığı değiştirme: 🔆 simgesine dokunun. 🄆 simgesini görmüyorsanız, önce 🗚 simgesine dokunun.

## Kitapları düzenleme

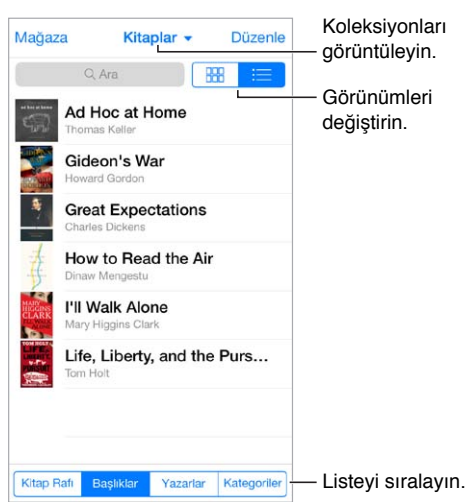

**Kitaplarınızı koleksiyonlarla düzenleyin:** Düzenle'ye dokunun ve bir koleksiyona taşımak için birkaç kitap seçin. Koleksiyonları düzenlemek veya yaratmak için, o anki koleksiyonun adına dokunun (ekranın en üstünde). PDF'ler gibi bazı yerleşik koleksiyonlara ad değiştirme veya silme işlemi uygulanamaz.

**Kitapları başlığa veya kapağa göre görüntüleme:** Denetimleri göstermek için kitap listesini aşağı çekin, sonra 🎟 veya ≔ simgesine dokunun.

**Kitapları yeniden düzenleme:** Kitapları kapağa göre görüntülerken, bir kapağı basılı tutun, sonra yeni bir konuma sürükleyin. Kitapları başlığa göre görüntülerken, ekranın en altındaki düğmeleri kullanarak listeyi sıralayın.

Kitap arama: Ekranın en üstünde Arama alanını göstermek için aşağı çekin. Arama, başlığı ve yazar adını arar.

Önceden satın alınan kitapları gizleme: Satın aldığınız, ancak indirmediğiniz kitapları göstermek veya gizlemek için Ayarlar > iBooks > Tüm Alımları Göster bölümüne gidin.

### **PDF Okuma**

**PDF'i eşitleme:** Bilgisayarınız üzerinde iTunes'da, Dosya > Arşive Ekle'yi seçin ve PDF'i seçin. Sonra eşitleyin. Eşitleme hakkında daha fazla bilgi için iTunes Yardımı'na bakın.

**PDF e-posta ilişiğini iBooks'a ekleme:** E-posta iletisini açın, sonra iletinin PDF ilişiğini basılı tutun. Görünen menüden "iBooks'ta Aç" öğesini seçin.

**PDF'i yazdırma:** PDF açıkken, 🖄 simgesine dokunun ve sonra Yazdır'ı seçin. AirPrint ile uyumlu bir yazıcınız olması gerekir. AirPrint hakkında daha fazla bilgi için, bakınız: AirPrint sayfa 34.

PDF'i e-posta ile gönderme: PDF açıkken, 🗋 simgesine dokunun ve sonra E-postala'yı seçin.

### iBooks ayarları

Şu işlemleri yapabileceğiniz Ayarlar > iBooks bölümüne gidin:

- Koleksiyonları ve yer imlerini (notlar ve o anki sayfa bilgileri dahil) diğer aygıtlarınızla eşitleme.
- Kitabın içindeki çevrimiçi içeriği görüntüleme. Bazı kitaplar, web'de bulunan video veya seslere erişebilir.
- Sol marja dokunduğunuzda, sayfaların dönme yönünü değiştirme.

# Nike + iPod

# 31

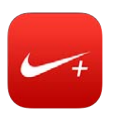

## İlk bakışta

Nike + iPod uygulaması, Nike + iPod algılayıcısıyla (ayrı satılır) birlikte bir koşu veya yürüme sırasında hızınız, mesafeniz, harcadığınız süre ve yaktığınız kaloriler hakkında sesli geri bildirim sunar.

Nike + iPod, siz onu açana dek Ana Ekran'da görünmez.

Nike + iPod'u açma: Ayarlar > Nike + iPod bölümüne gidin.

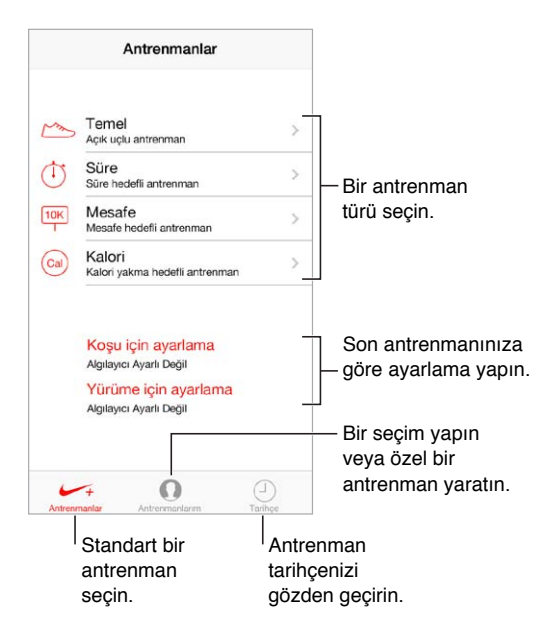

# Algılayıcınızı bağlama ve ayarlama

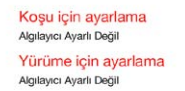

Nike + iPod, antrenman verilerini ayakkabınıza taktığınız bir kablosuz algılayıcıdan (ayrı satılır) toplar. Algılayıcınızı ilk kez kullanmadan önce onu iPhone'unuza bağlamanız gerekir.

**Ayakkabıyı iPhone'a tanıtma:** Algılayıcıyı iPhone'a bağlamak için, algılayıcıyı ayakkabınıza takın, sonra Ayarlar > Nike + iPod > Algılayıcı bölümüne gidin.

Hatasız olma: Nike + iPod'u ayarlamak için, en az 400 metrelik bilinen bir mesafe boyunca yaptığınız antrenmanı kaydedin. Ardından Antrenmanı Bitir'e dokunduktan sonra antrenman özeti ekranında Ayarla'ya dokunun ve katettiğiniz gerçek mesafeyi girin.

Yeniden deneyin. Saptanmış ayarlamaya dönmek için, Ayarlar > Nike + iPod bölümüne gidin.

### Antrenman yapma

| m          | Temel<br>Açık uçlu antrenman             | > |  |
|------------|------------------------------------------|---|--|
| $\bigcirc$ | Süre<br>Süre hedefli antrenman           | > |  |
| 10K        | Mesafe<br>Mesafe hedefii antrenman       | > |  |
| Cal        | Kalori<br>Kalori yakma hedefli antrenman | > |  |

Başlayın! Bir antrenman başlatmak için, Antrenmanlar'a dokunun ve bir antrenman seçin.

**Mola verme:** Bir anlığına durmanız gerekirse, iPhone'un Kilitli ekranında **II** simgesine dokunun. Sürdürmeye hazır olduğunuzda ► simgesine dokunun.

**Bitirme:** Antrenmanı bitirmek için, iPhone'u uyandırın, **II** simgesine dokunun, sonra Antrenmanı Bitir'e dokunun.

**Gönderme:** Antrenman verilerinizi nikeplus.com'a gönderin. Nike + iPod'u açın, Tarihçe'ye dokunun, sonra "Nike+ web sitesine gönder"e dokunun. (Internet'e bağlı olmanız gerekir.)

**İlerleyin!** İlerlemenizi nikeplus.com'da gözden geçirin. Safari'yi açın, nikeplus.com'da hesabınıza giriş yapın, sonra ekrandaki yönergeleri izleyin.

### Nike + iPod ayarları

Şu ayarları yapabileceğiniz Ayarlar > Nike + iPod bölümüne gidin:

- Power song'unuz
- Sesli geri bildirim için kullanılan ses
- Mesafe birimleri
- Ağırlığınız
- Ekran yönünü kilitleme

# **Podcast'ler**

# 32

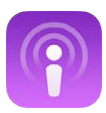

# İlk bakışta Podcast'ler

Ücretsiz Podcast'ler uygulamasını App Store'dan indirin, sonra favori sesli veya görüntülü podcast'lerinizi iPhone'da tarayın, onlara abone olun ve bunları çalın veya oynatın.

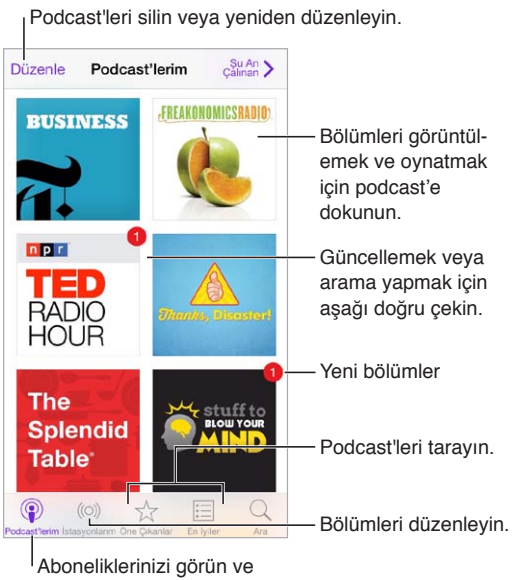

Aboneliklerinizi görür podcast indirin.

# Podcast'leri alma

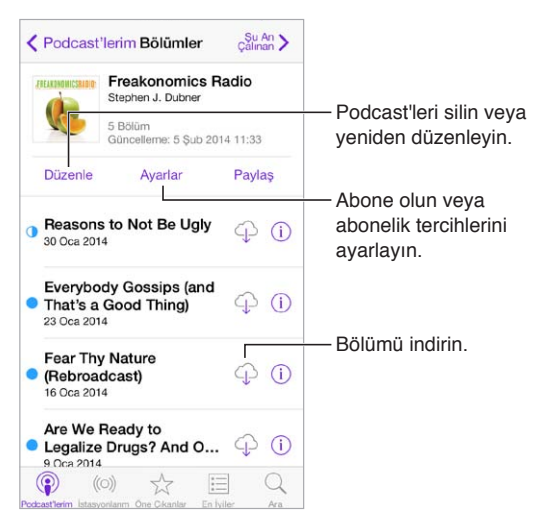

Podcast'leri tarama: Ekranın altındaki Öne Çıkanlar'a veya En İyiler'e dokunun.

Bölümün ön izlemesini görme veya bölümü duraksız yayımlama: Podcast'e dokunun, sonra bir bölüme dokunun.

Mağazada arama yapma: Ekranın altındaki Ara'ya dokunun.

Arşivinizde arama yapma: Podcast'lerim öğesine dokunun, sonra Ara alanını göstermek için ekranın ortasından aşağı kaydırın.

Bir bölümü iPhone'a indirme: Bölümün yanındaki 🖓 simgesine dokunun.

Yeni bölümler çıktığında onları alma: Podcast'e abone olun. Öne Çıkan podcast'leri veya En İyiler'i tarıyorsanız, podcast'e dokunup ardından Abone Ol'a dokunun. Bölümleri daha önce indirdiyseniz, Podcast'lerim öğesine dokunun, podcast'e dokunun, bölüm listesinin en üstündeki Ayarlar'a dokunun, sonra Abonelik'i açın.

# Çalmayı denetleme

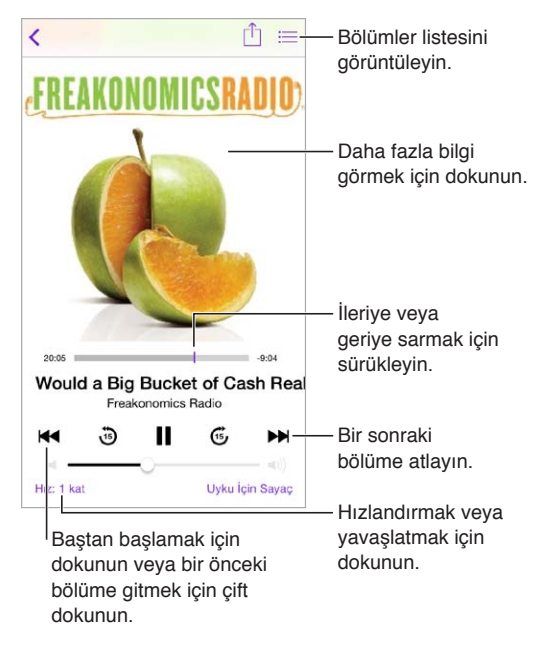

Dinlerken podcast bilgilerini görme: Şu An Çalınan ekranında podcast görüntüsüne dokunun.

# Podcast'lerinizi düzenleme

Podcast'leri silin veya yeniden düzenleyin. Şu An > Düzenle İstasyonlarım + Yeni İstasyon... On-The-Go Bölümleri secmek En Son 9 veya ayarları Dinlenmemiş Tümü 9 > değiştirmek için bir istasyonua dokunun. Morning Commute 3 > French Lessons Kids Shows News My Workout Routine Seçili podcast'leri ve bölümleri Yoga Sessions istasyonlar icinde düzenleyin. Q ۲ ((•))

Farklı podcast'lerin bölümlerini bir araya toplama: On-The-Go istasyonunuza bölüm eklemek için İstasyonlarım'a dokunun, On-The-Go'ya dokunun, sonra Ekle'ye dokunun. Veya arşivinizdeki bir bölümün yanında bulunan (i) simgesine dokunun. Bir bölümü basılı tutup ardından On-The-Go'ya Ekle'ye de dokunabilirsiniz.

**İstasyon yaratma:** İstasyonlarım'a dokunun, sonra + simgesine dokunun.

**İstasyon listesinin veya istasyondaki podcast'lerin sırasını değiştirme:** İstasyonlarım'a dokunun, istasyon listesinin veya bölüm listesinin üstündeki Düzenle'ye dokunun, sonra == simgesini yukarı veya aşağı sürükleyin.

**İstasyondaki bölümler için çalma sırasını değiştirme:** İstasyona dokunun, sonra Ayarlar'a dokunun.

**Podcast arşivinizi yeniden düzenleme:** Podcast'lerim öğesine dokunun, sağ üstteki liste görüntüsüne dokunun, Düzenle'ye dokunun, sonra ≡ simgesini yukarı veya aşağı sürükleyin.

En eski bölümleri ilk önce listeleme: Podcast'lerim öğesine dokunun, bir podcast'e dokunun, sonra Ayarlar'a dokunun.

### Podcast'ler ayarları

Şunları yapabileceğiniz Ayarlar > Podcast'ler bölümüne gidin:

- Podcast aboneliklerinizi aygıtlarınızın tümünde güncel tutmayı seçin.
- Podcast'ler uygulamasının aboneliklerinizde yeni bölüm olup olmadığını hangi sıklıkta denetleyeceğini seçin.
- Bölümlerin otomatik olarak indirilmesini sağlayın.
- Bölümlerin bitirildikten sonra tutulup tutulmayacağını seçin.

# Erişilebilirlik

# A <sub>≚</sub>

## Erişilebilirlik özellikleri

iPhone şu erişilebilirlik özelliklerini içerir:

- VoiceOver
- Braille ekranları için destek
- Siri
- Büyütme
- Renkleri Tersine Çevirme
- Seçimi Seslendir
- Otomatik Seslendir
- Büyük, kalın ve yüksek kontrastlı metin
- Ekran hareketini azaltma
- Açık/kapalı anahtar etiketleri
- İşitme cihazları
- Altyazılar ve gizli altyazılar
- Uyarılar İçin LED Flaş
- Mono ses ve ses dengesi
- Arama sesi yönlendirmesi
- Atanabilir zil sesleri ve titreşimler
- Telefon gürültüsünü giderme
- Güdümlü Erişim
- Anahtarla Denetim
- AssistiveTouch
- Geniş ekran klavyeler

**Erişilebilirlik özelliklerini açma:** Ayarlar > Genel > Erişilebilirlik bölümüne gidin veya Erişilebilirlik Kestirmesi'ni kullanın. Aşağıdaki Erişilebilirlik Kestirmesi konusuna bakın.

**Erişilebilirliği ayarlamak için iTunes'u kullanma:** Bilgisayarınızdaki iTunes'da bazı erişilebilirlik seçeneklerini seçebilirsiniz. iPhone'u bilgisayarınıza bağlayın ve iTunes'un aygıt listesinde iPhone'u seçin. Özet'i tıklayın, sonra Özet ekranının en altında Erişilebilirliği Ayarla'yı tıklayın.

iPhone'un erişilebilirlik özellikleriyle ilgili daha fazla bilgi için, bakınız: www.apple.com/tr/accessibility.

## Erişilebilirlik Kestirmesi

**Erişilebilirlik Kestirmesi'ni kullanma:** Şu özelliklerin herhangi birini açmak veya kapatmak için Ana Ekran düğmesine üç kez hızlı bir şekilde basın:

- VoiceOver
- Büyütme
- Renkleri Tersine Çevirme
- İşitme Cihazı Denetimi (eşlenmiş işitme cihazlarınız varsa)
- Güdümlü Erişim (Kestirme, zaten açıksa Güdümlü Erişim'i başlatır. Bakınız: Güdümlü Erişim sayfa 148.)
- Anahtarla Denetim
- AssistiveTouch

**Denetlemek istediğiniz özellikleri seçme:** Ayarlar > Genel > Erişilebilirlik > Erişilebilirlik Kestirmesi bölümüne gidin ve kullandığınız erişilebilirlik özelliklerini seçin.

**Üç kez basma hızını yavaşlatma:** Üç kez basma hızını yavaşlatmak için, Ayarlar > Genel > Erişilebilirlik > Ana Ekran'a Tık Hızı bölümüne gidin.

### VoiceOver

VoiceOver, ekranda görünenleri sesli olarak açıklar böylece iPhone'u görmeden de kullanabilirsiniz.

VoiceOver, ekranda seçtiğiniz her bir öğe hakkında sizi bilgilendirir. VoiceOver imleci (bir dikdörtgen) öğeyi çevreler ve VoiceOver öğenin adını söyler veya öğeyi açıklar.

Ekrandaki öğeleri duymak için ekrana dokunun veya parmağınızı ekranda sürükleyin. Metni seçtiğinizde, VoiceOver metni okur. Seslendirme İpuçları'nı açarsanız, VoiceOver size öğenin adını söyleyip yönergeler sunabilir—örneğin "açmak için çift dokunun" gibi. Öğelerle (düğmeler veya bağlantılar gibi) etkileşimde bulunmak için, şu bölümde açıklanan hareketleri kullanın: VoiceOver hareketlerini öğrenme sayfa 135.

Yeni bir ekrana gittiğinizde, VoiceOver bir ses çalar, sonra ekrandaki ilk öğeyi seçip seslendirir (genellikle sol üst köşedeki öğeyi). VoiceOver, ekran yatay veya düşey olarak görüntülendiğinde ve ekran kilitlendiğinde ya da kilidi açıldığında da size haber verir.

*Not:* VoiceOver, Uluslararası ayarlarında belirtilen dilde konuşur. Dil ayarı, Ayarlar > Genel > Uluslararası bölümündeki Bölge Biçimi ayarı tarafından da etkilenebilir. VoiceOver, tüm diller için olmasa da pek çok dilde geçerlidir.

### Temel VoiceOver bilgileri

Önemli: VoiceOver, iPhone'u denetlemek için kullandığınız hareketleri değiştirir. VoiceOver açıkken, iPhone'u kullanmak için VoiceOver hareketlerini kullanmanız gerekir—hatta VoiceOver'ı kapatmak için bile.

**VoiceOver'ı açma ya da kapatma:** Ayarlar > Genel > Erişilebilirlik > VoiceOver bölümüne gidin veya Erişilebilirlik Kestirmesi'ni kullanın. Bakınız: Erişilebilirlik Kestirmesi sayfa 132.

**Keşfetme:** Parmağınızı ekranın üzerinde sürükleyin. VoiceOver dokunduğunuz her bir öğeyi seslendirir. Bir öğeyi seçili bırakmak için parmağınızı kaldırın.

- Bir öğeyi seçme: Öğeye dokunun veya parmağınızı ekranda sürüklerken kaldırın.
- Bir sonraki veya bir önceki öğeyi seçme: Tek parmağınızla sağa veya sola kaydırın. Öğe sırası soldan sağa, yukarıdan aşağıyadır.

- Üstteki veya alttaki öğeyi seçme: Rotoru Düşeyde Dolaşma'ya ayarlayın, sonra tek parmağınızla yukarı veya aşağı kaydırın. Rotorda Düşeyde Dolaşma'yı bulamıyorsanız, eklemeniz gerekebilir; bakınız: VoiceOver rotorunu kullanma sayfa 136.
- *Ekrandaki ilk veya son öğeyi seçme:* Ekranın en üstüne veya en altına dört parmağınızla dokunun.
- Öğeyi ada göre seçme: Öğe Seçici'yi açmak için ekranın herhangi bir yerine iki parmağınızla üç kez dokunun. Daha sonra arama alanına bir ad yazın veya liste boyunca alfabetik olarak hareket etmek için sağa veya sola kaydırın ya da listenin sağ tarafındaki tablo dizinine dokunun ve öğe listesi boyunca hızlı bir şekilde hareket etmek için yukarı veya aşağı kaydırın. Veya öğeyi adını yazarak seçmek için el yazısını kullanın; bakınız: Parmağınızla yazma sayfa 138.
- Bir öğeyi daha kolay bulmak için adını değiştirme: Öğeyi seçin, sonra ekranın herhangi bir yerine iki parmağınızla dokunup parmaklarınızı basılı tutun.
- Seçilen öğenin metnini seslendirme: Rotoru karakterlere veya sözcüklere ayarlayın, sonra tek parmağınızla aşağı veya yukarı kaydırın.
- Seslendirme ipuçlarını açma veya kapatma: Ayarlar > Genel > Erişilebilirlik > VoiceOver > Seslendirme İpuçları bölümüne gidin.
- *Fonetik yazımı kullanma:* Ayarlar > Genel > Erişilebilirlik > VoiceOver > Fonetik Geri Bildirim bölümüne gidin.
- En üstten başlayarak ekranın tamamını okuma: İki parmağınızla yukarı kaydırın.
- O anki öğeden başlayarak ekranın altına kadar okuma: İki parmağınızla aşağı kaydırın.
- Seslendirmeyi duraklatma: İki parmağınızla bir kez dokunun. Sürdürmek için yeniden iki parmağınızla dokunun veya başka bir öğe seçin.
- *VoiceOver sesini kapatma:* Üç parmağınızla çift dokunun. Sesi kapatmak için tekrar edin. Harici bir klavye kullanıyorsanız, Kontrol tuşuna basın.
- Ses efektlerinin sesini kapatma: Ayarlar > Genel > Erişilebilirlik > VoiceOver > Ses Efektlerini Kullan seçeneğini kapatın.

**Daha büyük bir VoiceOver imleci kullanma:** Ayarlar > Genel > Erişilebilirlik > VoiceOver > Büyük İmleç seçeneğini açın.

**Seslendirme sesini ayarlama:** Daha kolay anlamanız için VoiceOver seslendirme sesinin özelliklerini ayarlayabilirsiniz:

- Seslendirmenin ses yüksekliğini değiştirme: iPhone'daki ses yüksekliği düğmelerini kullanın veya ses yüksekliğini rotora ekleyin, sonra ayarlamak için yukarı ve aşağı kaydırın; bakınız: VoiceOver rotorunu kullanma sayfa 136.
- Seslendirme hızını değiştirme: Ayarlar > Genel > Erişilebilirlik> VoiceOver bölümüne gidin ve Konuşma Hızı sürgüsünü sürükleyin. Konuşma Hızı'nı rotora ekleyip daha sonra düzenlemek için yukarıya veya aşağıya da kaydırabilirsiniz.
- Perde değişimini kullanma: VoiceOver bir grubun (bir liste veya tablo gibi) ilk öğesini seslendirirken yüksek bir perde ve bir grubun son öğesini seslendirirken de düşük bir perde kullanır. Ayarlar > Genel > Erişilebilirlik > VoiceOver > Perde Değişimi bölümüne gidin.
- Noktalama işaretlerini seslendirme: Rotoru Noktalama'ya ayarlayın, sonra ne kadarını duymak istediğinizi seçmek için yukarı veya aşağı kaydırın.
- *iPhone'da kullanılan dili değiştirme:* Ayarlar > Genel > Uluslararası > Dil bölümüne gidin. Bazı dillerin telaffuzları Ayarlar > Genel > Uluslararası > Bölge Biçimi tarafından etkilenir.
- O anda iPhone'da kullanılan dil için saptanmış diyalekti ayarlama: Ayarlar > Genel > Erişilebilirlik > VoiceOver > Dil/Diyalekt bölümüne gidin.

- Telaffuzu değiştirme: Rotoru Dil'e ayarlayın, sonra yukarı veya aşağı kaydırın. Dil yalnızca, Ayarlar > Genel > Erişilebilirlik > VoiceOver > Dil/Diyalekt bölümünde birden fazla telaffuz seçtiyseniz rotorda kullanılabilir.
- Rotorda hangi telaffuzların olacağını seçme: Ayarlar > Genel > Erişilebilirlik > VoiceOver > Dil/ Diyalekt bölümüne gidin. Her bir dilin ses kalitesini veya konuşma hızını ayarlamak için, dilin yanındaki (i) simgesine dokunun. Dillerin sırasını değiştirmek için, Düzenle'ye dokunun, sonra = simgesini yukarı veya aşağı sürükleyin. Bir dili silmek için Düzenle'ye dokunun, sonra dil adının solundaki sil düğmesine dokunun.
- Temel okuma sesini değiştirme: Ayarlar > Genel > Erişilebilirlik > VoiceOver > Sıkıştırılmış Ses Kullan bölümüne gidin.

### iPhone'u VoiceOver ile kullanma

**iPhone'un kilidini açma:** Ana Ekran düğmesine veya Uyut/Uyandır düğmesine basın, Kilidi Aç sürgüsünü seçmek için kaydırın, sonra ekrana çift dokunun.

**Parolanızı sessiz bir şekilde girme:** Girdiğiniz parolanın seslendirilmesini engellemek için el yazısını kullanın; bakınız: Parmağınızla yazma sayfa 138.

**Bir uygulamayı açma, bir anahtarı açma veya kapatma ya da öğeye dokunma:** Öğeyi seçin, sonra ekrana çift dokunun.

Seçilen öğeye çift dokunma: Ekrana üç kez dokunun.

Sürgüyü ayarlama: Sürgüyü seçin ve daha sonra tek parmağınızla yukarı veya aşağı kaydırın.

**Standart hareketi kullanma:** Çift dokunun ve üç adet artan ses tonu duyuncaya dek parmağınızı ekranda tutun, sonra hareketi gerçekleştirin. Parmağınızı kaldırdığınızda, VoiceOver hareketleri yeniden kullanılmaya başlar.

Listeyi veya ekran alanını kaydırma: Üç parmağınızla yukarı veya aşağı kaydırın.

- Bir liste boyunca sürekli olarak kaydırma: Üç adet artan ses tonu duyuncaya dek çift dokunup parmağınızı basılı tutun, sonra yukarı veya aşağı sürükleyin.
- Liste dizini kullanma: Bazı listelerin sağ tarafında düşey bir alfabetik dizin vardır. Öğeler arasında kaydırarak dizini seçemezsiniz; seçmek için doğrudan dizine dokunmanız gerekir. Dizin seçiliyken dizinde hareket etmek için yukarı veya aşağı kaydırın. Çift dokunup daha sonra parmağınızı yukarı veya aşağı da kaydırabilirsiniz.
- *Listeyi yeniden düzenleme:* Erişilebilirlik ayarlarındaki Rotor öğeleri gibi bazı listelerdeki öğelerin sırasını değiştirebilirsiniz. Öğenin sağındaki ≡ simgesini seçin, çift dokunup üç adet artan ses tonu duyana dek parmağınızı basılı tutun, sonra yukarı veya aşağı sürükleyin.

**Bildirim Merkezi'ni açma:** Durum çubuğundaki herhangi bir öğeyi seçin, sonra üç parmağınızla aşağı kaydırın. Bildirim Merkezi'ni kapatmak için, iki parmağınızla sarma hareketi yapın (iki parmağınızı hızlı bir şekilde ileri geri üç kez, "z" çizer gibi hareket ettirin).

**Denetim Merkezi'ni açma:** Durum çubuğundaki herhangi bir öğeyi seçin, sonra üç parmağınızla yukarı kaydırın. Denetim Merkezi'ni kapatmak için, iki parmağınızla sarma hareketi yapın.

**Uygulamalar arasında geçiş yapma:** Ekranın ortasında sola veya sağa doğru kaydırın. Veya nelerin çalıştığını görmek için dört parmağınızla yukarı kaydırın, sonra seçmek için tek parmağınızla sola veya sağa kaydırıp açmak için dokunun. Açık uygulamaları görüntülerken rotoru Eylemler'e de ayarlayabilir ve yukarı veya aşağı kaydırabilirsiniz.

Ana Ekran'ınızı yeniden düzenleme: Ana Ekran'da bir simgeyi seçin, çift dokunup parmağınızı basılı tutun, sonra sürükleyin. Simge yeni konumuna geldiğinde parmağınızı kaldırın. Simgeyi başka bir Ana Ekran'a taşımak için ekranın kenarına sürükleyin. Ana Ekran düğmesine basıncaya kadar öğeleri seçip taşımaya devam edebilirsiniz.

**iPhone'un durum bilgilerini seslendirme:** Saat, pil ömrü, Wi-Fi sinyal gücü ve daha birçok şey hakkındaki bilgileri duymak için ekranın en üstündeki durum çubuğuna dokunun, sonra sola veya sağa kaydırın.

**Bildirimleri seslendirme:** Ayarlar > Genel > Erişilebilirlik > VoiceOver bölümüne gidin ve Bildirimleri Seslendir seçeneğini açın. Gelen SMS mesajlarının metinleri de dahil olmak üzere bildirimler, iPhone kilitli olsa bile alındıkları anda seslendirilir. Okunmamış bildirimler iPhone'un kilidini açtığınızda yinelenir.

**Ekran perdesini açma veya kapatma:** Üç parmağınızla üç kez dokunun. Ekran perdesi açıkken, ekran kapalı olsa bile ekran içeriği etkindir.

#### VoiceOver hareketlerini öğrenme

VoiceOver açıkken standart dokunmatik ekran hareketlerinin farklı etkileri olur ve başka hareketler ekranda dolaşmanızı ve ayrı ayrı öğeleri denetlemenizi sağlar. VoiceOver hareketleri iki, üç ve dört parmağınızla dokunma ve kaydırma eylemlerini içerir. Birden fazla parmağınızı kullanmanızı gerektiren hareketleri yaparken en iyi sonuçları almak için; kendinizi rahat bırakın ve parmaklarınızın, aralarında biraz boşluk olacak şekilde ekrana dokunmasını sağlayın.

VoiceOver hareketlerini gerçekleştirmek için farklı teknikler kullanabilirsiniz. Örneğin; iki parmakla dokunma hareketini, bir elinizin iki parmağını veya iki elinizin birer parmağını kullanarak gerçekleştirebilirsiniz. Başparmaklarınızı bile kullanabilirsiniz. Birçok kişi ayrı ayrı dokunma hareketini kullanır: bir öğeyi seçip çift dokunmak yerine, bir parmağınızla bir öğeye dokunup onu tutun ve sonra başka bir parmağınızla ekrana dokunun.

En iyi hangisinin işinize yaradığını keşfetmek için farklı teknikler deneyin. Bir hareket çalışmıyorsa, özellikle çift dokunma veya kaydırma hareketinde daha hızlı davranmayı deneyin. Kaydırmak için, parmağınız veya parmaklarınız ile ekranı sıyırıyormuş gibi hızlı bir şekilde dokunmayı deneyin.

VoiceOver ayarlarında, iPhone'u veya ayarlarını etkilemeden VoiceOver hareketlerini deneyebileceğiniz özel bir alana girebilirsiniz.

**VoiceOver hareketlerini deneme:** Ayarlar > Genel > Erişilebilirlik> VoiceOver bölümüne gidin ve sonra VoiceOver Denemeleri'ne dokunun. Denemeleri bitirdiğinizde Bitti düğmesine dokunun. VoiceOver Denemeleri düğmesini görmüyorsanız, VoiceOver'ın açık olduğundan emin olun.

En önemli VoiceOver hareketlerinin özeti aşağıda verilmektedir:

#### Dolaşma ve okuma

- Dokunma: Öğeyi seçer ve seslendirir.
- Sağa veya sola kaydırma: Bir sonraki veya bir önceki öğeyi seçer.
- Yukarı veya aşağı kaydırma: Rotor ayarına bağlıdır. Bakınız: VoiceOver rotorunu kullanma sayfa 136.
- · İki parmakla dokunma: O anki öğenin seslendirmesini durdurur.
- İki parmakla yukarı kaydırma: Ekranın en üstünden başlayarak tümünü okur.
- İki parmakla aşağı kaydırma: O anki konumdan başlayarak tümünü okur.

- *İki parmakla sarma:* Bir uyarıyı kapatmak veya bir önceki ekrana geri dönmek için iki parmağınızı ileri geri üç kez hızlıca hareket ettirin ("z" harfi çizer gibi).
- Üç parmakla yukarı veya aşağı kaydırma: Sayfa sayfa kaydırır.
- *Üç parmakla sağa veya sola kaydırma:* Sonraki veya önceki sayfaya gidin (örneğin Ana ekranda veya Borsa'da).
- *Üç parmakla dokunma:* Liste içindeki konum veya metnin seçili olup olmadığı gibi ek bilgileri seslendirir.
- Ekranın en üstüne dört parmakla dokunma: Sayfadaki ilk öğeyi seçer.
- Ekranın en altına dört parmakla dokunma: Sayfadaki son öğeyi seçer.

#### Etkinleştirme

- Çift dokunma: Seçilen öğeyi etkinleştirir.
- Üç kez dokunma: Öğeye çift dokunur.
- *Ayrı ayrı dokunma:* Bir öğeyi seçip onu etkinleştirmek için ona çift dokunmanın diğer bir yolu da, öğeye bir parmağınızla dokunup sonra ekrana başka bir parmakla dokunmaktır.
- *Çift dokunma ve basılı tutma (1 saniye)* + *standart hareket:* Standart hareketi kullanır. Çift dokunup basılı tutma hareketi iPhone'a bir sonraki hareketi standart hareket olarak algılamasını söyler. Örneğin, çift dokunup parmağınızı basılı tutabilir ve daha sonra parmağınızı kaldırmadan bir anahtarı kaydırmak için parmağınızı sürükleyebilirsiniz.
- *İki parmakla çift dokunma:* Aramayı cevaplar veya bitirir. Müzik'te, Videolar'da, Sesli Notlar'da veya Fotoğraflar'da çalar/oynatır ya da duraklatır. Kamera'da resim çeker. Kamera'da veya Sesli Notlar'da kaydı başlatır ya da duraklatır. Kronometreyi başlatır veya durdurur.
- *İki parmakla çift dokunup parmaklarınızı basılı tutma:* Bir öğeyi daha kolay bulmak için öğenin etiketini değiştirir.
- İki parmakla üç kez dokunma: Öğe Seçici'yi açar.
- Üç parmakla üç kez dokunma: VoiceOver sesini kapatır veya açar.
- Üç parmakla dört kez dokunma: Ekran perdesini açar veya kapatır.

### VoiceOver rotorunu kullanma

VoiceOver açıkken yukarı veya aşağı kaydırdığınızda ne olacağını seçmek için rotoru kullanın.

Rotoru çalıştırma: Ekran üzerinde iki parmağınızı aralarındaki bir nokta etrafında döndürün.

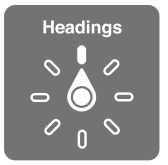

**Rotor seçeneklerinizi seçme:** Ayarlar > Genel > Erişilebilirlik > VoiceOver > Rotor bölümüne gidin ve rotorda olmasını istediğiniz seçenekleri seçin.

Kullanılabilir rotor konumları ve bunların etkileri o anda yaptığınız şeye bağlıdır. Örneğin bir e-postayı okuyorsanız, yukarı veya aşağı kaydırdığınızda metnin sözcük sözcük ya da karakter karakter okunması arasında geçiş yapmak için rotoru kullanabilirsiniz. Bir web sayfasını tarıyorsanız, rotor ayarını metnin tümünü (sözcük sözcük veya karakter karakter) seslendirmeye veya başlıklar ya da bağlantılar gibi belirli bir türdeki bir sonraki öğeye atlamaya ayarlayabilirsiniz. VoiceOver'ı denetlemek için Apple kablosuz klavyeyi kullanıyorsanız rotor; ses yüksekliği, konuşma hızı, perde veya fonetik kullanımı, yazma ekosu ve noktalama işaretlerinin okunması gibi ayarları yapmanızı sağlar. Bakınız: VoiceOver'ı Apple kablosuz klavye ile kullanma sayfa 140.

### Ekran klavyesini kullanma

Düzenlenebilir bir metin alanını etkinleştirdiğinizde ekran klavyesi görünür (Apple kablosuz klavye bağlamadığınız sürece).

**Bir metin alanını etkinleştirme:** Metin alanını seçin, sonra çift dokunun. Ekleme noktası ve ekran klavyesi görünür.

Metin girme: Ekran klavyesini kullanarak karakterler yazma:

- Standart yazma: Sola veya sağa kaydırarak klavyede bir tuş seçin, daha sonra karakteri girmek için çift dokunun. Veya parmağınızı klavye üzerinde hareket ettirerek bir tuş seçin ve bir parmağınızla tuşu basılı tutarken diğer bir parmağınızla ekrana dokunun. VoiceOver, seçildiğinde tuşu söyler; karakter girildiğinde tekrar söyler.
- Dokunarak yazma: Klavyedeki bir tuşa dokunarak onu seçin, sonra karakteri girmek için parmağınızı kaldırın. Yanlış tuşa dokunursanız parmağınızı istediğiniz tuşa kaydırın. VoiceOver, dokunduğunuz her tuşun karakterini söyler ama parmağınızı kaldırana dek karakteri girmez.
- *Standart veya dokunarak yazmayı seçme:* VoiceOver açıkken ve klavyede bir tuş seçili iken, yazma modunu seçmek üzere rotoru kullanın ve sonra yukarı veya aşağı kaydırın.

**Ekleme noktasını taşıma:** Ekleme noktasını metinde ileri veya geri taşımak için yukarı veya aşağı kaydırın. Ekleme noktasını karakter karakter mi, sözcük sözcük mü yoksa satır satır mı hareket ettirmek istediğinizi seçmek için rotoru kullanın.

VoiceOver, ekleme noktası hareket ettiğinde bir ses çıkarır ve ekleme noktasının üzerinden geçtiği karakteri, sözcüğü veya satırı söyler. İleriye doğru sözcük sözcük hareket ederken; ekleme noktası, üzerinden geçilen her sözcüğün sonuna, o sözcüğü izleyen boşluğun veya noktalama işaretinin önüne yerleştirilir. Geriye doğru hareket ettirirken; ekleme noktası, bir önceki sözcüğün sonuna, o sözcüğü izleyen boşluğun veya noktalama işaretinin önüne yerleştirilir.

# Ekleme noktasını bir sözcüğün veya cümlenin sonundaki noktalama işaretinden sonraya hareket ettirme: Karakter moduna dönmek için rotoru kullanın.

Ekleme noktasını satır satır hareket ettirirken, VoiceOver üzerinden geçtiğiniz her bir satırı söyler. İleriye doğru hareket ettirirken; ekleme noktası, bir sonraki satırın başına yerleştirilir (bir paragrafın son satırına ulaştığınız durumlar dışında; o zaman ekleme noktası henüz söylenmiş olan satırın sonuna taşınır). Geriye doğru hareket ettirirken; ekleme noktası söylenmiş olan satırın başına yerleştirilir.

**Yazma geri bildirimini değiştirme:** Ayarlar > Genel > Erişilebilirlik > VoiceOver > Yazma Geri Bildirimi bölümüne gidin.

**Yazma geri bildiriminde fonetik kullanma:** Ayarlar > Genel > Erişilebilirlik > VoiceOver > Fonetik Kullan bölümüne gidin. Metin, karakter karakter okunur. VoiceOver öncelikle karakteri, daha sonra onun fonetik karşılığını söyler (örneğin "f" ve daha sonra "foxtrot").

**Bir karakteri silme:** Sögesini standart veya dokunmatik yazma teknikleriyle kullanın. VoiceOver silinen her bir karakteri söyler. Perde Değişimi özelliği açıksa, VoiceOver silinen karakterleri daha düşük perdeden söyler. **Metin seçme:** Rotoru Düzenle'ye ayarlayın, Seç'i veya Tümünü Seç'i seçmek için yukarı veya aşağı kaydırın, sonra çift dokunun. Seç'i seçerseniz, çift dokunduğunuzda ekleme noktasına en yakın sözcük seçilir. Seçimi genişletmek veya daraltmak için, açılır menüyü kapatmak üzere iki parmakla sarın, sonra parmaklarınızı kıstırıp açın.

Kesme, kopyalama veya yapıştırma: Rotoru Düzenle'ye ayarlayın, metni seçin, Kes, Kopyala veya Yapıştır komutunu seçmek için yukarı veya aşağı kaydırın, sonra çift dokunun.

Geri alma: iPhone'u sallayın, geri alınacak eylemi seçmek için sola veya sağa kaydırın, daha sonra çift dokunun.

**Aksanlı bir karakter girme:** Standart yazma modunda, düz karakteri seçin, sonra çift dokunun ve diğer karakterlerin belirdiğine dair bir ses duyana dek parmağınızı basılı tutun. Seçenekleri seçmek ve duymak için sola veya sağa sürükleyin. O anki seçimi girmek için parmağınızı kaldırın.

Klavye dilini değiştirme: Rotoru Dil'e ayarlayın, sonra yukarı veya aşağı kaydırın. Uluslararası ayarlarında belirtilen dili kullanmak için "saptanmış dil"i seçin. Dil rotor öğesi yalnızca, Ayarlar > Genel > Erişilebilirlik > VoiceOver > Dil Rotoru bölümünde birden fazla dil seçtiyseniz görünür.

### Parmağınızla yazma

**El yazısı moduna geçme:** El Yazısı'nı seçmek için rotoru kullanın. El Yazısı rotorda yoksa, Ayarlar > Genel > Erişilebilirlik > VoiceOver > Rotor bölümüne gidin ve ekleyin.

Karakter türünü seçme: Küçük harfi, sayıları, büyük harfi veya noktalamayı seçmek için üç parmağınızla yukarı veya aşağı kaydırın.

O anda seçili olan karakter türünü duyma: Üç parmağınızla dokunun.

Bir karakter girme: Ekranda karakteri parmağınızla çizin.

Boşluk girme: İki parmağınızla sağa kaydırın.

Yeni bir satıra gitme: Üç parmağınızla sağa kaydırın.

Ekleme noktasından önceki karakteri silme: İki parmağınızla sola kaydırın.

Ana Ekran'da bir öğeyi seçme: Öğenin adını yazmaya başlayın. Birden fazla eşleşen varsa, benzersiz oluncaya dek adı yazmaya devam edin veya eşleşen bir adayı seçmek için iki parmağınızla yukarı ya da aşağı kaydırın.

**Parolanızı sessizce girme:** Parola ekranında rotoru El Yazısı'na ayarlayın, sonra parolanızın karakterlerini yazın.

Tablo dizininde bir harfe atlama: Tablonun sağındaki dizini seçin, sonra harfi yazın.

Rotoru, bir web tarama öğesi türüne ayarlama: Sayfa öğesi türünün ilk harfini yazın. Örneğin yukarı veya aşağı kaydırmaların bağlantılara atlaması için "l" veya başlıklara atlaması için "h" yazın.

El yazısı modundan çıkma: Rotoru farklı bir seçime çevirin.

### Matematik denklemlerini okuma

VoiceOver, şunlarla kodlanmış matematik denklemlerini sesli okuyabilir:

- Web'de MathML
- iBooks Author'da MathML veya LaTeX

**Denklemi duyma:** VoiceOver'ın metni alışıldığı gibi okumasını sağlayın. VoiceOver denklemi okumaya başlamadan önce "matematik" ifadesini söyler.

**Denklemi keşfetme:** Seçilen denklemi tam ekran görüntülemek için çift dokunun ve denklemde öğe öğe ilerleyin. Denklemdeki öğeleri okumak için sola veya sağa kaydırın. Semboller'i, Küçük İfadeler'i, Orta Büyüklükte İfadeler'i veya Büyük İfadeler'i seçmek için rotoru kullanın, sonra o büyüklükte bir sonraki öğeyi duymak için yukarı veya aşağı kaydırın. Seçilen öğeye odaklanmak üzere denklemde seçilen öğe "düzeyine inmek" için çift dokunmaya devam edebilir, sonra parça parça okumak için sola veya sağa, yukarı veya aşağı kaydırabilirsiniz.

VoiceOver tarafından okunan denklemler Nemeth kodu veya Birleştirilmiş İngilizce Braille, İngilizce, Fransızca ve Yunanca kullanılarak da bir Braille aygıtına çıkış olarak gönderilebilir. Bakınız: Braille ekranları için destek sayfa 142.

### VoiceOver ile telefon görüşmeleri yapma

Aramayı cevaplama veya bitirme: Ekrana iki parmağınızla çift dokunun.

VoiceOver açıkken bir telefon görüşmesi başlatılırsa; ekran, arama seçeneklerini göstermek yerine saptanmış olarak sayısal klavyeyi görüntüler.

Arama seçeneklerini görüntüleme: Sağ alt köşedeki Klavyeyi Gizle düğmesini seçin ve çift dokunun.

Sayısal klavyeyi yeniden görüntüleme: Ekranın ortasına yakın olan Klavye düğmesini seçin ve çift dokunun.

### VoiceOver'ı Safari ile kullanma

**Web'de arama yapma:** Arama alanını seçin, arama metninizi girin, sonra önerilen arama ifadeleri listesinde aşağı veya yukarı hareket etmek için sağa veya sola kaydırın. Daha sonra seçilen ifadeyi kullanarak web üzerinde arama yapmak için ekrana çift dokunun.

Belirli bir türdeki bir sonraki sayfa öğesine atlama: Rotoru öğe türüne ayarlayın, sonra yukarı veya aşağı kaydırın.

Web tarama için rotor seçeneklerini ayarlama: Ayarlar > Genel > Erişilebilirlik > VoiceOver > Rotor bölümüne gidin. Seçenekleri seçmek veya seçimlerini kaldırmak için dokunun ya da bir öğenin yerini değiştirmek için ≡ simgesini yukarıya veya aşağıya sürükleyin.

**Dolaşırken görüntüleri atlama:** Ayarlar > Genel > Erişilebilirlik > VoiceOver > Görüntüleri Dolaş bölümüne gidin. Tüm görüntüleri veya yalnızca açıklaması olmayanları atlamayı seçebilirsiniz.

Daha kolay okuma ve dolaşma için sayfa karışıklığını azaltma: Safari adres alanında Okuyucu öğesini seçin (bazı sayfalarda kullanılamayabilir).

iPhone ile bir Apple kablosuz klavyeyi eşlerseniz, web sayfaları arasında dolaşmak için tek tuştan oluşan Hızlı Dolaşma komutlarını kullanabilirsiniz. Bakınız: VoiceOver'ı Apple kablosuz klavye ile kullanma sayfa 140.

### VoiceOver'ı Harita ile kullanma

Bir bölgeyi keşfetmek, ilgi çekici yerleri taramak, yolları takip etmek, büyütmek veya küçültmek, bir iğne seçmek veya bir konum hakkında bilgi almak için VoiceOver'ı kullanabilirsiniz.

Haritayı keşfetme: Parmağınızı ekranın üzerinde sürükleyin veya başka bir öğeye gitmek için sola veya sağa kaydırın.

**Büyütme veya küçültme:** Haritayı seçin, rotoru Büyütme'ye ayarlayın, sonra tek parmağınızla aşağı veya yukarı kaydırın.

Haritanın diğer bölümlerini görme: Üç parmağınızla kaydırın.

**Görünür ilgi çekici yerleri tarama:** Rotoru İlgi Çekici Yerler'e ayarlayın, sonra tek parmağınızla yukarı veya aşağı kaydırın.

Yolu takip etme: Parmağınızı yola basılı tutun, "İzlemeyi duraklat" ifadesini duyana kadar bekleyin, daha sonra kılavuz tonunu dinlerken parmağınızı yol boyunca hareket ettirin. Yoldan saptığınızda ses perdesi yükselir.

İğne seçme: İğneye dokunun veya iğneyi seçmek için sola ya da sağa kaydırın.

Konum hakkında bilgi alma: İğne seçiliyken, bilgi bayrağını görüntülemek için çift dokunun. Daha Fazla Bilgi düğmesini seçmek için sola veya sağa kaydırın, daha sonra bilgi sayfasını görüntülemek için çift dokunun.

Hareket ederken konum ipuçlarını duyma: Sokak adlarını ve ilgilenilen yerleri yaklaştıkça duymak için Başlıklı izleme özelliğini açın.

#### VoiceOver ile videoları ve sesli notları düzenleme

Kamera videolarını ve Sesli Not kayıtlarını kısaltmak için VoiceOver hareketlerini kullanabilirsiniz.

Videoyu kısaltma: Fotoğraflar'da bir videoyu görüntülerken, video denetimlerini göstermek için ekrana çift dokunun, daha sonra kısaltma aracının başını veya sonunu seçin. Daha sonra, sağa doğru sürüklemek için yukarı veya sola doğru sürüklemek için aşağı kaydırın. VoiceOver, o anki konumun kayıttan kısaltacağı süreyi bildirir. Kısaltmayı tamamlamak için, Kısalt'ı seçin ve çift dokunun.

Sesli notu kısaltma: Sesli Notlar'da notu seçin, Düzenle'ye dokunun, sonra Kısaltmayı Başlat'a dokunun. Seçimin başlangıcını veya sonunu seçin, çift dokunup parmağınızı basılı tutun, sonra ayarlamak için sürükleyin. VoiceOver, o anki konumun kayıttan kısaltacağı süreyi bildirir. Kısaltılan kaydın bir örneğini dinlemek için Çal'a dokunun. İstediğiniz şekilde olduğunda Kısalt'a dokunun.

### VoiceOver'ı Apple kablosuz klavye ile kullanma

VoiceOver'ı iPhone ile eşlenmiş bir Apple kablosuz klavye kullanarak denetleyebilirsiniz. Bakınız: Apple kablosuz klavyeyi kullanma sayfa 27.

Ekranda dolaşmak, öğeleri seçmek, ekran içeriğini okumak, rotoru ayarlamak ve diğer VoiceOver eylemlerini gerçekleştirmek için VoiceOver klavye komutlarını kullanın. Çoğu komut aşağıdaki tabloda "VO" olarak kısaltılmış olan Kontrol-Option tuş birleşimini kullanır.

Klavye yerleşimini ve çeşitli tuş birleşimleriyle ilişkili eylemleri öğrenmek için VoiceOver Yardım'ı kullanabilirsiniz. VoiceOver Yardım, yazdığınız tuşları ve klavye komutlarını onlarla ilişkili eylemleri gerçekleştirmeden seslendirir.

#### VoiceOver klavye komutları

VO = Kontrol-Option

- VoiceOver yardımı açma: VO-K
- VoiceOver yardımı kapatma: Escape
- Bir sonraki veya bir önceki öğeyi seçme: VO-Sağ Ok veya VO-Sol Ok
- Seçilen öğeyi etkinleştirmek için çift dokunma: VO-Boşluk çubuğu
- Ana Ekran düğmesine basma: VO-H
- Seçilen öğeyi basılı tutma: VO-Shift-M
- Durum çubuğuna gitme: VO-M
- O anki konumdan başlayarak okuma: VO-A
- En üstten başlayarak okuma: VO-B
- Okumayı duraklatma veya sürdürme: Kontrol

- Söylenen son metni panoya kopyalama: VO-Shift-C
- Metin arama: VO-F
- VoiceOver sesini kapatma veya açma: VO-S
- Bildirim Merkezi'ni açma: Fn–VO–Yukarı Ok
- Denetim Merkezi'ni açma: Fn-VO-Aşağı Ok
- Öğe Seçici'yi açma: VO-I
- Seçilen öğenin etiketini değiştirme: VO-/
- İki parmakla çift dokunma: VO-"-"
- Rotoru ayarlama: Hızlı Dolaşma'yı kullanma (aşağıya bakın)
- Yukarı veya aşağı kaydırma: VO-Yukarı Ok veya VO-Aşağı Ok
- Konuşma rotorunu ayarlama: VO-Komut-Sol Ok veya VO-Komut-Sağ Ok
- Konuşma rotoru tarafından belirtilen ayarı düzenleme: VO-Komut-Yukarı Ok veya VO-Komut-Aşağı Ok
- Ekran perdesini açma veya kapatma: VO-Shift-S
- Önceki ekrana dönme: Escape

#### Hızlı Dolaşma

Ok tuşlarını kullanarak VoiceOver'ı denetlemek için Hızlı Dolaşma'yı açın.

- Hızlı Dolaşma'yı açma veya kapatma: Sol Ok-Sağ Ok
- Bir sonraki veya bir önceki öğeyi seçme: Sağ Ok veya Sol Ok
- Rotor tarafından belirtilen bir sonraki veya bir önceki öğeyi seçme: Yukarı Ok veya Aşağı Ok
- Birinci veya sonuncu öğeyi seçme: Kontrol-Yukarı Ok veya Kontrol-Aşağı Ok
- Seçilen öğeyi etkinleştirmek için çift dokunma: Yukarı Ok-Aşağı Ok
- Yukarıya, aşağıya, sola veya sağa doğru sürükleme: Option–Yukarı Ok, Option–Aşağı Ok, Option–Sol Ok veya Option–Sağ Ok
- Rotoru ayarlama: Yukarı Ok–Sol Ok veya Yukarı Ok–Sağ Ok

Telefon'da bir telefon numarası çevirmek veya Hesap Makinesi'nde sayıları girmek için Apple kablosuz klavyedeki sayı tuşlarını da kullanabilirsiniz.

#### Web'de dolaşma için tek tuştan oluşan Hızlı Dolaşma

Hızlı Dolaşma açıkken bir web sayfasını görüntülerken sayfada hızlı bir şekilde dolaşmak için klavyede aşağıdaki tuşları kullanabilirsiniz. Tuşa basıldığında belirtilen türdeki bir sonraki öğeye gidilir. Bir önceki öğeye gitmek için, harfi yazarken Shift tuşunu basılı tutun.

- Başlık: H
- Bağlantı: L
- Metin alanı: R
- Düğme: B
- Form denetimi: C
- Görüntü: I
- Tablo: T
- Statik metin: S
- ARIA referans noktası: W
- Liste: X
- Aynı türdeki öğeler: M

- Düzey 1 başlık: 1
- Düzey 2 başlık: 2
- Düzey 3 başlık: 3
- Düzey 4 başlık: 4
- Düzey 5 başlık: 5
- Düzey 6 başlık: 6

#### Metin düzenleme

Metinle çalışmak için bu komutları kullanın (Hızlı Dolaşma kapalı olarak). Siz ekleme noktasını taşıdıkça VoiceOver metni okur.

- Bir karakter ileri veya geri gitme: Sağ Ok veya Sol Ok
- Bir sözcük ileri veya geri gitme: Option-Sağ Ok veya Option-Sol Ok
- Bir satır yukarı veya aşağı gitme: Yukarı Ok veya Aşağı Ok
- Satırın başlangıcına veya sonuna gitme: Komut–Sol Ok veya Komut–Aşağı Ok
- Paragrafın başlangıcına veya sonuna gitme: Option-Yukarı Ok veya Option-Aşağı Ok
- Bir önceki veya bir sonraki paragrafa gitme: Option–Yukarı Ok veya Option–Aşağı Ok
- Metin alanının en üstüne veya en altına gitme: Komut-Yukarı Ok veya Komut-Aşağı Ok
- *Hareket ederken metni seçme*: Shift + yukarıdaki ekleme noktasını taşıma komutlarından herhangi biri
- Metnin tümünü seçme: Komut-A
- Seçilen metni kopyalama, kesme veya yapıştırma: Komut–C, Komut–X veya Komut–V
- Son değişikliği geri alma veya yineleme: Komut-Z veya Shift-Komut-Z

### Braille ekranları için destek

VoiceOver çıkışını okumak için bir Bluetooth Braille ekranı kullanabilir ve VoiceOver açıkken iPhone'u denetlemek için giriş tuşları ve diğer denetimleri olan bir Braille ekranı kullanabilirsiniz. Desteklenen Braille ekranlarının listesi için, bakınız: www.apple.com/tr/accessibility/ios/braille-display.html.

**Braille ekranı bağlama:** Ekranı açın ve daha sonra Ayarlar > Bluetooth bölümüne gidip Bluetooth'u açın. Daha sonra Ayarlar > Genel > Erişilebilirlik > VoiceOver > Braille bölümüne gidip ekranı seçin.

**Braille ayarlarını yapma:** Şunları yapabileceğiniz Ayarlar > Genel > Erişilebilirlik > VoiceOver > Braille bölümüne gidin:

- Küçültülmüş Braille'i açma
- Otomatik Braille çevirisini kapatma
- Sekiz noktalı Braille'i kapatma
- Durum hücresini açma ve konumunu seçme
- Denklemler için Nemeth kodunu açma
- Ekran klavyesini görüntüleme
- İngilizce (Birleştirilmiş) olan Braille çevirisini değiştirme

VoiceOver ile dolaşma için kullanılan yaygın Braille komutları hakkındaki ve belirli ekranlara özel bilgileri edinmek için, bakınız: support.apple.com/kb/HT4400?viewlocale=tr\_TR.

Braille ekranı, Sesle Denetim için ayarlanmış olan dili kullanır. Genellikle bu, Ayarlar > Uluslararası > Dil bölümünde iPhone için ayarlanmış olan dildir. VoiceOver ve braille ekranları için farklı bir dil ayarlamak amacıyla VoiceOver dil ayarını kullanabilirsiniz.

VoiceOver için dili ayarlama: Ayarlar > Genel > Uluslararası > Sesle Denetim bölümüne gidin.

iPhone için dili değiştirirseniz, VoiceOver ve Braille ekranınız için olan dili yeniden ayarlamanız gerekebilir.

Braille ekranınızın en sol veya en sağ hücresini sistem durumunu ve diğer bilgileri sağlamaya ayarlayabilirsiniz. Örneğin:

- Duyuru Tarihçesi okunmamış bir ileti içeriyor
- Şu anki Duyuru Tarihçesi mesajı okunmamış
- VoiceOver sesi kapatılmış
- iPhone pili azalmış (şarjın % 20'sinden daha azı)
- iPhone yatay yönde
- Ekran görüntüsü kapalı
- Şu anki satır solda ek metin içeriyor
- Şu anki satır sağda ek metin içeriyor

En soldaki veya en sağdaki hücreyi durum bilgisini görüntülemeye ayarlama: Ayarlar > Genel > Erişilebilirlik> VoiceOver > Braille > Durum Hücresi bölümüne gidin ve Sol'a veya Sağ'a dokunun.

Durum hücresinin genişletilmiş açıklamasını görme: Braille ekranınızda, durum hücresinin yöneltici düğmesine basın.

### Siri

Siri ile sadece sorular sorarak uygulamaları açmak gibi şeyler yapabilirsiniz ve VoiceOver, Siri yanıtlarını size okuyabilir. Bakınız: Bölüm 4, Siri, sayfa 42.

### Büyütme

Birçok uygulama belirli öğeleri büyütmenize veya küçültmenize olanak sağlar. Örneğin, Safari'deki web sayfası sütunlarını genişletmek için çift dokunabilir veya iki parmağınızı kıstırıp açabilirsiniz. Ayrıca, kullandığınız herhangi bir uygulama ekranının tamamını büyütmenizi sağlayan Büyütme erişilebilirlik özelliği de vardır. Büyütme'yi VoiceOver ile birlikte kullanabilirsiniz.

**Büyütme'yi açma ya da kapatma:** Ayarlar > Genel > Erişilebilirlik > Büyütme bölümüne gidin. Veya Erişilebilirlik Kestirmesi'ni kullanın. Bakınız: Erişilebilirlik Kestirmesi sayfa 132.

Büyütme veya küçültme: Ekrana, üç parmağınızla çift dokunun.

**Büyütme oranını değiştirme:** Üç parmağınızla dokunun ve yukarıya veya aşağıya sürükleyin. Dokunup sürükleme hareketi, çift dokunmaya benzerdir. Tek farkı; ikinci dokunuşta parmaklarınızı kaldırmaz, ekranda sürüklersiniz. Sürüklemeye başladığınızda tek parmağınızla sürükleyebilirsiniz. Üç parmağınızla çift dokunarak tekrar küçültüp büyüttüğünüzde iPhone ayarlanmış büyütme oranına döner. **Ekranın diğer bölümlerini görme:** Ekran büyütülmüşken, üç parmağınızla ekranı sürükleyin. Sürüklemeye başladıktan sonra tek parmağınızla devam edebilirsiniz. Veya parmağınızı ekranın bir kenarına yakın basılı tutarak o tarafa kaydırın. Daha hızlı kaydırmak için, parmağınızı kenara daha çok yaklaştırın. Yeni bir ekran açtığınızda, Büyütme ekranın üst ortasına gider.

Büyütme'yi Apple kablosuz klavye ile kullanırken (bakınız: Apple kablosuz klavyeyi kullanma sayfa 27), ekran görüntüsü ekleme noktasını ekranın merkezinde tutarak onu takip eder.

## Renkleri Tersine Çevirme

Bazen iPhone ekranındaki renkleri tersine çevirmek onu okumayı kolaylaştırabilir. Renkleri Tersine Çevirme açıkken; ekran, fotoğraf negatifi gibi gözükür.

**Ekran renklerini tersine çevirme:** Ayarlar > Genel > Erişilebilirlik > Renkleri Tersine Çevirme bölümüne gidin.

## Seçimi Seslendir

VoiceOver kapalıyken bile, iPhone'un seçtiğiniz herhangi bir metni sesli olarak okumasını sağlayabilirsiniz. iPhone dili belirlemek için metni inceler, sonra uygun telaffuzu kullanarak onu okur.

**Seçimi Seslendir'i açma:** Ayarlar > Genel > Erişilebilirlik > Seçimi Seslendir bölümüne gidin. Burada ayrıca:

- Bir dil, diyalekt ve ses kalitesi seçin.
- Seslendirme hızını ayarlayabilirsiniz
- Her bir sözcüğün okunurken vurgulanmasını seçebilirsiniz

Metnin okunmasını sağlama: Metni seçin ve daha sonra Seslendir'e dokunun.

### **Otomatik Seslendir**

Otomatik Seslendir, siz yazarken iPhone'un yaptığı metin düzeltmelerini ve önerileri söyler.

**Otomatik Seslendir seçeneğini açma veya kapatma:** Ayarlar > Genel > Erişilebilirlik > Otomatik Seslendir bölümüne gidin.

Otomatik Seslendir, VoiceOver ve Büyütme ile de çalışır.

### Büyük, kalın ve yüksek kontrastlı metin

**Takvim, Kişiler, Mail, Mesajlar ve Notlar gibi uygulamalarda daha büyük metin görüntüleme:** Büyük Dinamik Font'u açabileceğiniz ve font büyüklüğünü ayarlayabileceğiniz Ayarlar > Genel > Erişilebilirlik > Daha Büyük Metin bölümüne gidin.

**iPhone'da kalın metin görüntüleme:** Ayarlar > Genel > Erişilebilirlik bölümüne gidin ve Kalın Metin seçeneğini açın.

**Mümkün olduğunda metin kontrastını artırma:** Ayarlar > Genel > Erişilebilirlik bölümüne gidin ve Kontrastı Artır seçeneğini açın.
#### Ekran hareketini azaltma

Bazı ekran öğelerinin hareketini (Ana ekran simgelerinin arkasındaki paralaks duvar kağıdı gibi) durdurabilirsiniz.

Hareketi azaltma: Ayarlar > Genel > Erişilebilirlik bölümüne gidin ve Hareketi Azalt seçeneğini açın.

# Açık/kapalı anahtar etiketleri

Bir ayarın açık mı kapalı mı olduğunu daha kolay görmek için, iPhone'un açık/kapalı anahtarlarında ek bir etiket göstermesini sağlayabilirsiniz.

**Anahtar ayarı etiketlerini ekleme:** Ayarlar > Genel > Erişilebilirlik bölümüne gidin ve Açık/ Kapalı Etiketleri seçeneğini açın.

# İşitme cihazları

iPhone için yapılmış işitme cihazları

iPhone için yapılmış (Made for iPhone) işitme cihazınız varsa (iPhone 4s veya daha yenisinde kullanılabilir), cihazı dinleme ihtiyaçlarınıza uyacak şekilde ayarlamak için iPhone'u kullanabilirsiniz.

**İşitme cihazı ayarlarını yapma ve durumu görüntüleme:** Ayarlar > Genel > Erişilebilirlik > İşitme Cihazları'na gidin veya Erişilebilirlik Kestirmesi'ni İşitme Cihazı Denetimi'ni açacak şekilde ayarlayın. Bakınız: Erişilebilirlik Kestirmesi sayfa 132.

Kilitli ekranda kestirme erişimi için, Ayarlar > Erişilebilirlik > İşitme Cihazları > Kilitli Ekranda Denetim seçeneğini açın. Ayarları kullanarak şunları yapabilirsiniz:

- İşitme cihazının pil durumunu denetleyin.
- Çevre mikrofon ses yüksekliğini ve dengesini ayarlayın.
- Yayımlanan sesi hangi işitme cihazının (sol, sağ veya her ikisi) alması gerektiğini seçin.
- · Canlı dinlemeyi denetleyin.

iPhone'u uzaktaki bir mikrofon gibi kullanma: Sesi, iPhone'daki mikrofondan işitme cihazlarınıza duraksız yayımlamak için Canlı Dinleme'yi kullanabilirsiniz. Bu bazı durumlarda iPhone'u ses kaynağının yakınına yerleştirerek daha iyi duymanıza yardımcı olabilir. Ana Ekran düğmesine üç kez basın, İşitme Cihazları'nı seçin, sonra Canlı Dinlemeyi Başlat'a dokunun.

**Sesi işitme cihazlarınıza yayımlama:** AirPlay menüsünden 🖵 işitme cihazlarınızı seçerek Telefon, Siri, Müzik, Videolar ve daha fazlasından ses yayımlayın.

#### İşitme Cihazı Modu

iPhone, etkinleştirildiğinde bazı işitme cihazı modelleriyle paraziti azaltabilen İşitme Cihazı Modu'na sahiptir. İşitme Cihazı Modu, GSM 1900 MHz bandındaki hücresel telsiz iletim gücünü azaltır ve 2G hücresel kapsama alanının daralmasına neden olabilir.

**İşitme Cihazı Modunu etkinleştirme:** Ayarlar > Genel > Erişilebilirlik > İşitme Cihazları bölümüne gidin.

#### İşitme cihazı uyumluluğu

FCC, dijital kablosuz telefonlar için işitme cihazı uyumluluğu (HAC) kuralları belirlemiştir. Bu kurallar, belirli telefonların Amerikan Ulusal Standartlar Enstitüsü (ANSI) C63.19-2007 işitme cihazı uyumluluğu standartlarına göre test edilmesini ve derecelendirilmesini gerektirir. İşitme cihazı uyumluluğu için olan ANSI standardı iki tür derecelendirme içerir:

- "M" derecelendirme: elektromanyetik modda çalışmayan işitme cihazları ile akustik kuplajı etkinleştirmek amacıyla azaltılmış radyo frekansı paraziti için.
- "T" derecelendirme: elektromanyetik modda çalışan işitme cihazları ile endüktif kuplaj için.

Bu derecelendirmeler, dördün en uyumlu anlamına geldiği bir ile dört arasındaki bir ölçekte verilir. Bir telefon, FCC kurallarına göre akustik kuplaj için M3 veya M4 ve endüktif kuplaj için T3 veya T4 derecelendirmesine sahipse işitme cihazı uyumlu kabul edilir.

iPhone işitme cihazı uyumluluğu derecelendirmeleri için, bakınız: support.apple.com/kb/HT4526?viewlocale=tr\_TR.

İşitme cihazı uyumluluğu derecelendirmeleri, belirli bir işitme cihazının belirli bir telefonla çalışacağını garantilemez. Bazı işitme cihazları, belirli derecelendirmelere uymayan telefonlarla sorunsuz çalışabilir. İşitme cihazının ve telefonun birlikte çalışabildiğinden emin olmak için satın almadan önce birlikte kullanmayı deneyin.

Bu telefon kullandığı kablosuz iletişim teknolojilerinden bazıları için işitme cihazı ile kullanım açısından test edildi ve derecelendirildi. Ancak, bu telefon ile kullanılan ve işitme cihazları ile kullanım için henüz test edilmemiş daha yeni kablosuz iletişim teknolojileri olabilir. Parazit duyup duymadığınızı belirlemek için işitme cihazınızı veya biyonik kulak (koklear implant) aracınızı kullanarak bu telefonun farklı özelliklerini ayrıntılı bir şekilde ve farklı yerlerde denemeniz çok önemlidir. İşitme cihazı uyumluluğu hakkında bilgi için servis sağlayıcınıza veya Apple'a başvurun. İade veya değiştirme politikaları hakkında sorularınız varsa, servis sağlayıcınıza veya telefon satıcınıza danışın.

#### Altyazılar ve gizli altyazılar

Videolar uygulamasında, izlediğiniz video tarafından sunulan altyazıları ve gizli altyazıları seçmek için dokunabileceğiniz Alternatif İz düğmesi 🛶 vardır. Standart altyazılar ve gizli altyazılar genellikle listelenir ama sağır veya işitme güçlü çekenler için altyazılar (SDH) gibi özel erişilebilirlik altyazılarını tercih ediyorsanız, iPhone'u varsa bu altyazıları listelemeye ayarlayabilirsiniz.

Kullanılabilir altyazılar ve gizli altyazılar listesinde erişilebilirlik altyazılarını ve işitme güçlüğü çekenler için gizli altyazıları tercih etme: Ayarlar > Genel > Erişilebilirlik > Altyazılar > İşitme Engelliler İçin Altyazılar seçeneğini açın. Bu seçenek, Videolar uygulamasında da altyazıları ve gizli altyazıları açar.

Kullanılabilir altyazılar ve gizli altyazılar arasından seçim yapma: Videolar uygulamasında bir video izlerken 📟 simgesine dokunun.

Altyazılarınızı ve gizli altyazılarınızı özelleştirme: Var olan bir altyazı seçeneğini seçebileceğiniz veya aşağıdaki özelliklerde kendi seçimlerinizi taban alan yeni bir stil yaratabileceğiniz Ayarlar > Genel > Erişilebilirlik > Altyazılar > Stil bölümüne gidin:

- Font, punto ve renk
- Arkaplan rengi ve opaklığı
- Metin opaklığı, kenar stili ve vurgusu

Bazı videolar gizli altyazı içermeyebilir.

# Uyarılar İçin LED Flaş

Gelen aramaları ve diğer uyarıları bildiren sesleri duyamıyorsanız iPhone'daki LED'in (iPhone'un arka tarafındaki kamera merceğinin yanında bulunan) yanıp sönmesini sağlayabilirsiniz. Bu yalnızca iPhone kilitliyken veya uyku durumundayken çalışır.

**Uyarılar İçin LED Flaş'ı açma:** Ayarlar > Genel > Erişilebilirlik > Uyarılar İçin LED Flaş bölümüne gidin.

#### Mono ses ve ses dengesi

Mono Ses, sol ve sağ stereo kanallarındaki sesi her iki kanalda da çalınan tek bir (mono) sinyalde birleştirir. Sağ veya sol kanalda daha fazla ses yüksekliği için mono sinyalin ses dengesini ayarlayabilirsiniz.

**Mono Ses'i açma veya kapatma ve ses dengesini ayarlama:** Ayarlar > Genel > Erişilebilirlik > Mono Ses bölümüne gidin.

#### Arama sesi yönlendirmesi

Gelen aramaların sesinin iPhone alıcısı yerine mikrofonlu kulaklık setine veya hoparlörlü telefona otomatik olarak yönlendirilmesini sağlayabilirsiniz.

**Gelen aramalar için sesi yeniden yönlendirme:** Ayarlar > Genel > Erişilebilirlik > Gelen Aramalar bölümüne gidin ve aramalarınızı nasıl duymak istediğinizi seçin.

Arama seslerinin işitme cihazlarınıza yönlendirilmesini de sağlayabilirsiniz; bakınız: İşitme cihazları sayfa 145.

#### Atanabilir zil sesleri ve titreşimler

Kişiler listenizdeki kişilere, arayan numaraya göre ayırt edici bir zil sesi atayabilirsiniz. Belirli uygulamalardan gelen bildirimler veya belirli kişilerden gelen telefon aramaları, FaceTime aramaları veya mesajlar için ve diğer çeşitli etkinliklerle (yeni sesli mesaj, yeni ileti, gönderilmiş ileti, Tweet, Facebook gönderisi ve anımsatıcılar gibi) ilgili uyarı almak için de titreşim modelleri atayabilirsiniz. Var olan titreşim modelleri arasından seçim yapın veya yeni titreşim modelleri yaratın. Bakınız: <u>Sesler ve sessize alma</u> sayfa 32.

Zil seslerini iPhone'daki iTunes Store'dan satın alabilirsiniz. Bakınız: Bölüm 22, iTunes Store, sayfa 105.

# Telefon gürültüsünü giderme

iPhone arkaplan gürültüsünü azaltmak için çevre gürültüsünü gidermeyi kullanır.

**Gürültü gidermeyi açma veya kapatma:** Ayarlar > Genel > Erişilebilirlik > Telefon Gürültüsünü Gider bölümüne gidin.

#### Güdümlü Erişim

Güdümlü Erişim, iPhone kullanıcısının bir işe odaklanmış olarak kalmasına yardım eder. Güdümlü Erişim, iPhone'u tek bir uygulamaya tahsis eder ve uygulama özelliklerini denetlemenizi sağlar. Şunları yapmak için Güdümlü Erişim'i kullanın:

- iPhone'u geçici olarak belirli bir uygulamayla sınırlama
- Bir görevle ilgili olmayan ekran alanlarını veya yanlışlıkla yapılan bir hareketin dikkat dağılmasına yol açabileceği alanları etkisizleştirme
- iPhone'un Uyut/Uyandır veya ses yüksekliği düğmelerini etkisizleştirme

**Güdümlü Erişim'i açma:** Ayarlar > Genel > Erişilebilirlik > Güdümlü Erişim bölümünde şunları yapabilirsiniz:

- Güdümlü Erişim'i açma veya kapatma
- Güdümlü Erişim'in kullanımını denetleyen ve kişinin oturumu terk etmesini engelleyen bir parola ayarlama
- Oturum sırasında diğer erişilebilirlik kestirmelerinin kullanılıp kullanılmayacağını ayarlama

**Güdümlü Erişim oturumu başlatma:** Çalıştırmak istediğiniz uygulamayı açın, sonra Ana Ekran düğmesine üç kez basın. Oturum ayarlarını yapın, sonra Başlat'ı tıklayın.

- Uygulama denetimlerini ve uygulama ekranının bazı bölümlerini etkisizleştirme: Etkisizleştirmek istediğiniz ekran bölümünü daire içine alın. Alanı ayarlamak için tutamakları kullanın.
- Uyut/Uyandır veya Ses Yüksekliği düğmelerini etkinleştirme: Seçenekler'e dokunun ve bu düğmeleri açın.
- Tüm ekran dokunmalarını yok sayma: Dokunma'yı kapatın.
- *iPhone'un düşeyden yataya geçmesini veya diğer hareketlere yanıt vermesini engelleme:* Hareket'i kapatın.

**Güdümlü Erişim oturumunu sona erdirme:** Ana Ekran düğmesine üç kez basın, Güdümlü Erişim parolasını girin ve Bitir'e dokunun.

# Anahtarla Denetim

Anahtarla Denetim, iPhone'unuzu tek bir anahtarla veya birden fazla anahtarla denetlemenizi sağlar. Seçme, dokunma, sürükleme, yazma ve hatta serbest çizim gibi eylemleri gerçekleştirmek için birçok yöntemden birini kullanın. Temel teknik, bir öğeyi veya ekrandaki bir konumu seçmek için bir anahtarı kullanmak ve ardından o öğeyle veya konumla ilgili bir eylemi gerçekleştirmek için aynı (veya farklı) bir anahtarı kullanmaktır. Üç temel yöntem şunlardır:

- Öğe tarama (saptanmış), siz birini seçene dek ekranda farklı öğeleri vurgular.
- *Nokta tarama,* bir ekran konumu seçmek için artı şeklindeki tarama göstergesini kullanmanızı sağlar.
- *Elle seçim,* istendiği anda öğeden öğeye hareket etmenizi sağlar (birden fazla anahtar gerektirir).

Hangi yöntemi kullanırsanız kullanın, bir öğeyi seçtiğinizde (grubu değil de) seçilen öğeyle nasıl etkileşimde bulunacağınızı (örneğin dokunma, sürükleme veya kıstırıp açma) seçebileceğiniz bir menü görünür. Birden fazla anahtar kullanıyorsanız, her bir anahtarı belirli bir eylemi gerçekleştirecek şekilde ayarlayabilir ve öğe seçim yönteminizi özelleştirebilirsiniz. Örneğin ekran öğelerini otomatik olarak taramak yerine anahtarları istediğiniz an bir sonraki veya bir önceki öğeye gidecek şekilde ayarlayabilirsiniz.

Anahtarla Denetim davranışını, size özel gereksinimlere ve stile uyması için birçok şekilde ayarlayabilirsiniz.

#### Anahtar ekleme ve Anahtarla Denetim'i açma

Aşağıdakilerden herhangi birini anahtar olarak kullanabilirsiniz:

- Harici uyarlanabilir bir anahtar. Birçok popüler USB veya Bluetooth anahtar arasından seçim yapın.
- *iPhone ekranı*. Anahtarı harekete geçirmek için ekrana dokunun.
- iPhone'daki FaceTime kamera. Anahtarı harekete geçirmek için kafanızı hareket ettirin. Kameranızı iki anahtar olarak kullanabilirsiniz: biri kafanızı sola hareket ettirdiğinizde, diğeri ise kafanızı sağa hareket ettirdiğinizde.

**Anahtar ekleme ve anahtar eylemini seçme:** Ayarlar > Genel > Erişilebilirlik > Anahtarla Denetim > Anahtarlar bölümüne gidin.

**Anahtarla Denetim'i açma:** Ayarlar > Genel > Erişilebilirlik > Anahtarla Denetim bölümüne gidin.

**Anahtarla Denetim'i kapatma:** Ayarlar > Genel > Erişilebilirlik > Anahtarla Denetim'i seçmek için tarama yöntemlerinden birini kullanın.

Çıkış yapma: İstediğiniz zaman Anahtarla Denetim'den çıkmak için Ana Ekran düğmesine üç kez basın.

#### **Temel teknikler**

Bu teknikler, öğeye veya noktaya göre tararken çalışır.

**Bir öğeyi seçme:** Öğe vurgulanmış durumdayken Öğeyi Seç anahtarınız olarak ayarladığınız anahtarı harekete geçirin. Tek bir anahtar kullanıyorsanız, Öğeyi Seç anahtarınız saptanmış olarak bu anahtardır.

**Kullanılabilir eylemleri görüntüleme:** Öğeyi Seç anahtarını kullanarak bir öğeyi seçin. Kullanılabilir eylemler görünen denetim menüsünde görünür.

Öğeye dokunma: Öğeyi seçtiğinizde görünen denetim menüsünden Dokun'u seçmek için seçim yönteminizi kullanın. Veya Ayarlar > Genel > Erişilebilirlik > Anahtarla Denetim > Otomatik Dokunma'yı açın, sonra öğeyi seçip Otomatik Dokunma süresi boyunca (değiştirmediyseniz 0,75 saniye) hiçbir şey yapmayın. Veya Ayarlar > Genel > Erişilebilirlik > Anahtarla Denetim > Anahtarlar bölümünde özellikle dokunma hareketini gerçekleştirecek bir anahtar ayarlayın

**Diğer hareketleri veya eylemleri gerçekleştirme:** Öğeyi seçtiğinizde görünen kontrol menüsünden hareketi veya eylemi seçin. Otomatik Dokunma'yı açtıysanız, Otomatik Dokunma aralığında anahtarınızı harekete geçirin, sonra hareketi seçin. Birden fazla sayfayı kapsayan kullanılabilir eylem varsa, başka bir sayfaya gitmek için menünün en altındaki noktalara dokunun.

Denetim menüsünü kapatma: Menüdeki simgelerin tümü solukken dokunun.

Daha fazla öğe görmek için ekranı kaydırma: Ekrandaki herhangi bir öğeyi seçin, sonra denetim menüsünden Kayan'ı seçin.

**Bir donanım eylemi gerçekleştirme:** Herhangi bir öğeyi seçin, sonra görünen menüden Aygıt'ı seçin. Şu eylemlere benzetmek için menüyü kullanabilirsiniz:

- Ana Ekran düğmesine basma
- · Çoklu görev için Ana Ekran düğmesine iki kez basma
- · Bildirim Merkezi'ni veya Denetim Merkezi'ni açma
- iPhone'u kilitlemek için Uyut/Uyandır düğmesine basma
- iPhone'u döndürme
- Sessiz anahtarını çevirme
- Ses yüksekliği düğmelerine basma
- · Siri'yi açmak için Ana Ekran düğmesini basılı tutma
- Ana Ekran düğmesine üç kez basma
- iPhone'u sallama
- Ekran resmi çekmek için Ana Ekran ve Uyut/Uyandır düğmelerine aynı anda basma

#### Öğe tarama

Öğe tarama, vurgulanan öğeyi seçmek için Öğeyi Seç anahtarınızı harekete geçirene dek ekrandaki her bir öğeyi veya öğe grubunu vurgular. Bir grubu seçtiğinizde, vurgulamaya gruptaki öğelerle devam edilir. Benzersiz bir öğeyi seçtiğinizde tarama durdurulur ve eylem menüsü görünür. Anahtarla Denetim'i ilk açtığınızda saptanmış olarak öğe tarama kullanılır.

**Bir öğeyi seçme veya bir gruba girme:** Öğeler vurgulanırken izleyin (veya dinleyin). Denetlemek istediğiniz öğe (veya öğeyi içeren grup) vurgulandığında Öğeyi Seç anahtarınızı harekete geçirin. Denetlemek istediğiniz öğeyi seçene dek öğe hiyerarşisinde alta doğru inin.

**Gruptan çıkma:** Grubun veya öğenin etrafında çizgili vurgulama göründüğünde anahtarınızı harekete geçirin.

**Seçilen öğeye dokunma:** Öğeyi seçtiğinizde görünen menüden Dokun'u seçin. Veya Otomatik Dokunma'yı etkinleştirdiyseniz saniyenin dörtte üçü süresince hiçbir şey yapmadan bekleyin.

**Başka bir eylem gerçekleştirme:** Herhangi bir öğeyi seçin, sonra görünen menüden eylemi seçin. Otomatik Dokunma'yı açtıysanız, kullanılabilir hareketler menüsünü görüntülemek için öğeyi seçtikten sonra saniyenin dörtte üçü sürede anahtarınızı kullanın.

#### Nokta tarama

Nokta tarama, artı şeklindeki tarama göstergeleri ile tam yerini saptayarak ekrandaki bir öğeyi seçmenizi sağlar.

Nokta taramayı açma: Menüden Ayarlar'ı seçmek için öğe taramayı kullanın, sonra Nokta Modu seçeneğine değiştirmek için Öğe Modu seçeneğini seçin. Menüyü kapattığınızda düşey artı gösterge görünür.

Öğe taramaya dönme: Denetim menüsünden Ayarlar'ı seçin, sonra Öğe Modu seçeneğine değiştirmek için Nokta Modu seçeneğini seçin.

#### Ayarlar ve düzenlemeler

**Temel ayarları yapma:** Şunları yapabileceğiniz Ayarlar > Genel > Erişilebilirlik > Anahtarla Denetim bölümüne gidin:

- Anahtar ekleme
- Otomatik taramayı kapatma ("Sonraki Öğeye Git" anahtarı eklediyseniz)
- Tarama aralığını ayarlama

- · Taramanın gruptaki ilk öğede duraklamasını ayarlama
- Anahtarla Denetim gizlenmeden önce ekranda kaç kez dolaşılacağını seçme
- Otomatik Dokunma'yı açma veya kapatma ve denetim menüsünü göstermek üzere ikinci anahtar eylemini gerçekleştirme aralığını ayarlama
- Bir anahtarı basılı tuttuğunuzda hareket eyleminin yinelenip yinelenmeyeceğini ve yinelenmeden önce ne kadar bekleneceğini ayarlama
- Anahtar eylemi olarak kabul edilebilmesi için anahtarın basılı tutulup tutulmayacağını ve ne kadar süre basılması gerektiğini ayarlama
- · Anahtarla Denetim'in yanlışlıkla yinelenen anahtar hareketlerini yok saymasını sağlama
- Nokta tarama hızını ayarlama
- Ses efektlerini veya konuşmayı açma
- Menüde görmek istediğiniz öğeleri seçme
- · Seçim imlecini daha büyük veya farklı renkte yapma
- Öğe tarama sırasında öğelerin gruplanıp gruplanmayacağını ayarlama
- Denetim menüsünün Eylem bölümünden seçebileceğiniz özel hareketler kaydedin.

Anahtarla Denetim'de ince ayarlar yapma Şunları yapmak için denetim menüsünden Ayarlar'ı seçin:

- Tarama hızını ayarlama
- Denetim menüsünün konumunu değiştirme
- Öğe tarama moduyla nokta tarama modu arasında geçiş yapma
- Nokta tarama modunun artı şeklindeki gösterge mi yoksa ızgara mı görüntüleyeceğini seçme
- Tarama yönünü tersine çevirme
- · Sesin veya konuşmanın eşlik etmesini açma ya da kapatma
- Öğeleri teker teker taramak için grupları kapatma

#### AssistiveTouch

Ekrana dokunma veya düğmelere basma güçlüğü çekiyorsanız AssistiveTouch iPhone'u kullanmanıza yardımcı olur. iPhone'u denetlemek için AssistiveTouch ile uyarlanabilir bir aksesuar (kumanda kolu gibi) kullanabilirsiniz. Size zor gelen hareketleri gerçekleştirmek için bir aksesuar olmadan AssistiveTouch'ı da kullanabilirsiniz.

**AssistiveTouch'ı açma:** Ayarlar > Genel > Erişilebilirlik > AssistiveTouch bölümüne gidin veya Erişilebilirlik Kestirmesi'ni kullanın. Bakınız: Erişilebilirlik Kestirmesi sayfa 132.

**İzleme hızını ayarlama (aksesuar bağlıyken):** Ayarlar > Genel > Erişilebilirlik > AssistiveTouch > İzleme hızı bölümüne gidin.

AssistiveTouch menüsünü gösterme veya gizleme (aksesuar bağlıyken): Aksesuarınızda ikincil düğmeyi tıklayın.

Menü düğmesini taşıma: Ekranın herhangi bir kenarına sürükleyin.

**Menü düğmesini gizleme (aksesuar bağlıyken):** Ayarlar > Genel > Erişilebilirlik > AssistiveTouch > Menüyü Hep Göster bölümüne gidin.

2, 3, 4 veya 5 parmağı kullanan bir kaydırma veya sürükleme gerçekleştirme: Menü düğmesine dokunun, Aygıt > Fazlası > Hareketler'e dokunun, sonra hareket için gerekli olan basamak sayısına dokunun. Ekranda karşılık gelen daireler göründüğünde, hareketin gerektirdiği yönde kaydırın veya sürükleyin. İşiniz bittiğinde menü düğmesine dokunun. Kıstırıp açma hareketini gerçekleştirme: Menü düğmesine dokunun, Favoriler'e dokunun ve daha sonra Kıstırıp Aç'a dokunun. Kıstırıp açma daireleri göründüğünde onları taşımak için ekranda herhangi bir yere dokunun ve daha sonra kıstırıp açma hareketini gerçekleştirmek için kıstırıp açma dairelerini içeriye veya dışarıya sürükleyin. İşiniz bittiğinde menü düğmesine dokunun.

Kendi hareketinizi yaratma: Denetim menüsüne kendi favori hareketlerinizi ekleyebilirsiniz (örneğin dokunup parmağınızı basılı tutma veya iki parmakla döndürme). Menü düğmesine dokunun, Favoriler'e dokunun, sonra boş bir hareket yer tutucusuna dokunun. Veya Ayarlar > Genel > Erişilebilirlik > AssistiveTouch > Yeni Hareket Yarat bölümüne gidin.

Örnek 1: Döndürme hareketini yaratmak için, Ayarlar > Erişilebilirlik > AssistiveTouch > Yeni Hareket Yarat bölümüne gidin. Hareket yaratmak için dokunmanızı isteyen hareket kaydı ekranında, iPhone ekranında iki parmağınızı aralarındaki bir nokta etrafında döndürün. Tam istediğiniz gibi olmazsa Vazgeç'e dokunun ve yeniden deneyin. İstediğiniz gibi olduğunda Kaydet'e dokunun ve harekete bir ad verin (örneğin "90 Derece Döndür"). Sonra, örneğin Harita'daki görüntüyü döndürmek için Harita'yı açın, AssistiveTouch menü düğmesine dokunun ve Favoriler'den 90 Derece Döndür'ü seçin. Başlangıç parmak konumlarını temsil eden mavi daireler göründüğünde, bunları haritayı etrafında döndürmek istediğiniz noktaya sürükleyin, sonra parmaklarınızı bırakın. İsterseniz farklı döndürme dereceleri ile birçok hareket yaratabilirsiniz.

Örnek 2: Ana Ekran'ınızda simgeleri yeniden düzenlemeye başlamak için kullanacağınız dokunup basılı tutma hareketini yaratalım. Bu sefer hareket kaydı ekranında parmağınızla bir noktaya dokunup kayıt ilerleme çubuğu yarıya gelene dek basılı tutun, sonra parmağınızı kaldırın. Kayıt yaparken parmağınızı hareket ettirmemeye dikkat edin; aksi takdirde bu hareket sürükleme olarak kaydedilir. Kaydet'e dokunun ve harekete bir ad verin. Hareketi kullanmak için, AssistiveTouch menü düğmesine dokunun ve Favoriler'den hareketinizi seçin. Dokunma hareketinizi temsil eden mavi daire göründüğünde, onu Ana Ekran simgesinin üzerine sürükleyip bırakın.

Ekranı kilitleme veya döndürme, iPhone'un ses yüksekliğini ayarlama veya iPhone'un sallanmasına benzetme: Menü düğmesine dokunun ve daha sonra Aygıt düğmesine dokunun.

Ana Ekran düğmesinin basılmasına benzetme: Menü düğmesine dokunun ve daha sonra Ana Ekran düğmesine dokunun.

Hareketi gerçekleştirmeden menüden çıkma: Menünün dışında herhangi bir yere dokunun.

# TTY desteği

iPhone'u bir TTY makinesine bağlamak için iPhone TTY adaptör kablosunu (birçok bölgede ayrı satılır) kullanabilirsiniz. www.apple.com/store adresine gidin (bazı bölgelerde kullanılamayabilir) veya yerel Apple satıcınıza danışın.

**iPhone'u bir TTY makinesine bağlama:** Ayarlar > Telefon bölümüne gidin ve TTY seçeneğini açın, daha sonra iPhone'u iPhone TTY adaptörünü kullanarak TTY makinenize bağlayın.

iPhone'da TTY açıkken, ekranın en üstündeki durum çubuğunda TTY simgesi ன görünür. Belirli bir TTY makinesini kullanma ile ilgili bilgi için, makine ile birlikte gelen belgelere bakın.

#### Visual voicemail

Visual voicemail'deki çalma ve duraklatma denetimleri mesajların dinlenmesini denetlemenizi sağlar. Mesajın zor anlaşılan bir bölümünü yinelemek için ilerleme çubuğundaki oynatma çubuğunu sürükleyin. Bakınız: Visual voicemail sayfa 48.

#### Geniş ekran klavyeler

Mail, Safari, Mesajlar, Notlar ve Kişiler de dahil olmak üzere birçok uygulama, yazarken daha büyük bir klavye kullanabilmek amacıyla iPhone'u yan döndürmenize olanak tanır.

#### Büyük telefon tuş takımı

Telefon görüşmeleri yapmak için, kişi listenizdeki veya hızlı arama listenizdeki girişlere dokunmanız yeterlidir. Numarayı elle girmeniz gerekirse, iPhone'un büyük sayısal tuş takımı işinizi kolaylaştırır. Bakınız: Arama yapma sayfa 45.

# Sesle Denetim

Sesle Denetim, sesli komutları kullanarak telefon aramaları yapmanızı ve müzik dinlemeyi denetlemenizi sağlar. Bakınız: Arama yapma sayfa 45 ve Siri ve Sesle Denetim sayfa 68.

# OS X'deki Erişilebilirlik

iPhone ile eşzamanlamak için iTunes'u kullanırken OS X'deki erişilebilirlik özelliklerinden yararlanın. Finder'da, Yardım > Yardım Merkezi komutunu seçin ve sonra "erişilebilirlik" ifadesini aratın.

iPhone ve OS X erişilebilirlik özellikleri hakkında daha fazla bilgi için, bakınız: www.apple.com/tr/accessibility.

# **Uluslararası Klavyeler**

#### Uluslararası klavyeleri kullanma

Uluslararası klavyeler, Asya dilleri ve sağdan sola yazılan diller de dahil olmak üzere birçok farklı dilde metin yazmanızı sağlar. Desteklenen klavyelerin listesi için, www.apple.com/tr/iphone/specs.html adresine gidin.

Klavyeleri yönetin. Ayarlar > Genel > Uluslararası > Klavyeler bölümüne gidin.

- *Klavye ekleme:* Yeni Klavye Ekle'ye dokunun, sonra listeden bir klavye seçin. Daha fazla klavye eklemek için bunu yineleyin.
- Klavyeyi silme: Düzenle'ye dokunun, sonra silmek istediğiniz klavyenin yanındaki simgesine dokunun ve Sil'e dokunun.
- Klavye listenizi düzenleme: Düzenle'ye dokunun ve daha sonra klavyenin yanındaki simgesini listede yeni bir yere sürükleyin.

Farklı bir dilde metin girmek için, klavyeler arasında geçiş yapın.

Yazarken klavyeler arasında geçiş yapın. Etkin klavyelerinizin tümünü göstermek için Dünya tuşuna 
basın ve parmağınızı basılı tutun. Bir klavye seçmek için parmağınızı o klavyenin adına kaydırın ve sonra bırakın. Dünya tuşu balnızca birden fazla klavyeyi etkinleştirdiğinizde görünür.

() simgesine de dokunabilirsiniz. () simgesine dokunduğunuzda, yeni etkinleştirilen klavyenin adı kısa bir süre gözükür. Etkinleştirilen diğer klavyelere erişmek için dokunmaya devam edin.

Birçok klavye, klavyede görünür olmayan harfler, rakamlar veya semboller sunar.

Aksanlı harfleri veya diğer karakterleri girin. İlişkili harfe, rakama veya sembole dokunup parmağınızı basılı tutun, sonra bir varyant seçmek için kaydırın. Örneğin:

- Tayca bir klavyede: İlişkili rakama dokunup parmağınızı basılı tutarak yerel rakamları seçin.
- *Çince, Japonca veya Arapça klavyelerde:* Önerilen karakterler veya adaylar klavyenin en üstünde görünür. Girmek için aday karaktere dokunun veya daha fazla aday görmek için sola kaydırın.

Genişletilmiş önerilen aday listesini kullanın. Aday listesinin tamamını görüntülemek için sağdaki yukarı oka dokunun.

- Listeyi kaydırma: Yukarı veya aşağı kaydırın.
- Kısa listeye dönme: Aşağı oka dokunun.

Belirli Çince veya Japonca klavyeleri kullanırken sözcük - giriş çiftleri için kestirme yaratabilirsiniz. Kestirme, kişisel sözlüğünüze eklenir. Desteklenen bir klavyeyi kullanarak bir kestirme yazdığınızda kestirme yerine ilişkili sözcük veya giriş kullanılır.

**Kestirmeleri açın veya kapatın.** Ayarlar > Genel > Klavye > Kestirmeler bölümüne gidin. Aşağıdakiler için kestirmeler vardır:

- Basitleştirilmiş Çince: Pinyin
- · Geleneksel Çince: Pinyin ve Zhuyin
- Japonca: Romaji ve 50 Tuş

# Özel giriş yöntemleri

Bazı dilleri farklı şekillerde girmek için klavyeleri kullanabilirsiniz. Çince Cangjie ve Wubihua, Japonca Kana ve Yüz İşaretleri örneklerden bazılarıdır. Çince karakterleri ekrana yazmak için parmağınızı veya stylus kalemi de kullanabilirsiniz.

**Bileşen Cangjie tuşlarından Çince karakterler oluşturun.** Siz yazarken, önerilen karakterler gözükür. Seçmek istediğiniz karaktere dokunun veya daha fazla seçenek görmek için beş taneye kadar bileşen yazmayı sürdürün.

**Çince Wubihua (çizgi) karakterlerini oluşturun.** Doğru yazma sırasında en fazla beş çizgiyi kullanarak Çince karakterler oluşturmak için klavyeyi kullanın: yatay, düşey, sola eğik, sağa eğik ve çengel. Örneğin Çince karakter 圈 (daire) düşey çizgiyle 丨 başlamalıdır.

- Siz yazarken, önerilen Çince karakterler görünür (en yaygın kullanılan karakterler ilk önce görünecek şekilde). Seçmek istediğiniz karaktere dokunun.
- Doğru çizgiyi tam olarak bilmiyorsanız, yıldız (\*) girin. Daha fazla karakter seçeneği görmek için bir çizgi daha girin ya da karakter listesini kaydırın.
- Yalnızca yazdığınızla tam olarak eşleşen karakterleri göstermek için eşle tuşuna (匹配) dokunun.

Çince karakterler yazın. Basitleştirilmiş veya Geleneksel Çince el yazısı girişi açıkken Çince karakterleri parmağınızla doğrudan ekrana yazın. Siz karakter çizgilerini yazarken, iPhone onları tanır ve en iyi eşleşen en üstte olacak şekilde eşleşen karakterleri bir listede gösterir. Bir karakteri seçtiğinizde, ardından gelmesi en olası karakterler ek seçenekler olarak listede gözükür.

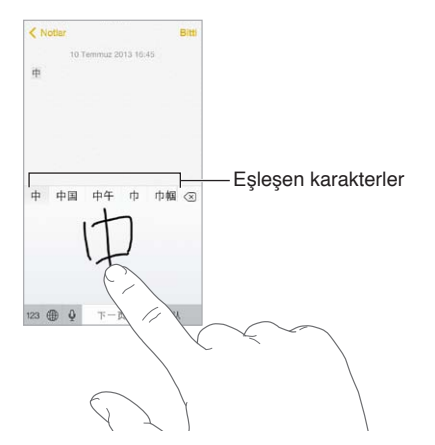

Bazı karmaşık karakterler, 鱲 gibi (Hong Kong Uluslararası Havaalanı adının bir bölümü), iki veya daha fazla bileşen karakteri sırayla yazarak girilebilir. Yazdığınız karakterlerin yerini alması için karaktere dokunun. Latin harfler de tanınır.

Japonca kana yazın. Heceleri seçmek için Kana klavyesini kullanın. Daha fazla hece seçeneği için, listeyi sola sürükleyin veya ok tuşuna dokunun.

Japonca romaji yazın. Heceleri yazmak için Romaji klavyeyi kullanın. Alternatif seçenekler klavyenin üst tarafında görünür; yazmak için birine dokunun. Daha fazla hece seçeneği için, ok tuşuna dokunun ve pencerede başka bir hece veya sözcük seçin.

**Yüz işaretlerini veya yüz ifadesi simgelerini yazın.** Japonca Kana klavyesini kullanın ve <u></u> tuşuna dokunun. Veya şunları yapabilirsiniz:

- Japonca Romaji klavyesini (QWERTY-Japonca yerleşimi) kullanma: 123 simgesine dokunun, sonra <sup>^</sup> tuşuna dokunun.
- Çince (Basitleştirilmiş veya Geleneksel) Pinyin veya (Geleneksel) Zhuyin klavyesini kullanma: #+= simgesine dokunun, sonra ^^ tuşuna dokunun.

# İş hayatında iPhone

# C ...

Şirket ağlarına güvenli erişim, rehberler, özel uygulamalar ve Microsoft Exchange desteğiyle iPhone işe gitmeye hazırdır. iPhone'u iş amaçlı kullanma hakkında ayrıntılı bilgi almak için, www.apple.com/iphone/business adresine gidin.

# Mail, Kişiler ve Takvim

iPhone'u iş hesaplarınızla kullanmak için, şirketinizin gerektirdiği ayarları bilmeniz gerekir. iPhone'unuzu şirketinizden aldıysanız, gereksiniminiz olan ayarlar ve uygulamalar önceden yüklenmiş olabilir. Bu sizin özel iPhone'unuz ise, sistem yöneticiniz girmeniz için size ayarları sağlayabilir veya sizi, sahip olmanız gereken ayarları ve uygulamaları yükleyen bir *mobil aygıt yönetimi* sunucusuna bağlayabilir.

Kurumsal ayarlar ve hesaplar genellikle *konfigürasyon profillerindedir*. Size e-postayla gönderilmiş veya bir web sayfasından indirilmiş bir konfigürasyon profilini yüklemeniz istenebilir. Dosyayı açtığınızda, iPhone profili yüklemek için izninizi ister ve profilin içeriğiyle ilgili bilgi görüntüler.

Çoğu durumda, sizin için hesap ayarlayan bir konfigürasyon profilini yüklediğinizde bazı iPhone ayarları değiştirilemez. Örneğin şirketiniz, eriştiğiniz hesaplardaki bilgileri korumak için Otomatik Kilit'i açıp bir parola ayarlamanızı gerektirebilir.

Profillerinizi Ayarlar > Genel > Profiller bölümünde görebilirsiniz. Bir profili silerseniz, şirketinizin sağladığı veya size indirttiği özel uygulamalar da dahil olmak üzere profille ilişkili tüm ayarlar ve hesaplar da silinir. Profili silmek için parolaya gereksiniminiz varsa, sistem yöneticinize danışın.

# Ağ erişimi

VPN (sanal özel ağ), şirketinizin ağı gibi özel kaynaklara Internet üzerinden güvenli erişim sağlar. iPhone'unuzu belirli bir ağa erişecek şekilde ayarlayan VPN uygulamasını App Store'dan yüklemeniz gerekebilir. Gereksinim duyduğunuz uygulamalar ve ayarlar hakkında bilgi için sistem yöneticinize danışın.

# Uygulamalar

Yerleşik uygulamalara ve App Store'dan edindiğiniz uygulamalara ek olarak şirketiniz belirli başka uygulamalara sahip olmanızı isteyebilir. Şirketiniz, size App Store için önceden ödenmiş bir *kod* sağlayabilir. Kodu kullanarak uygulamayı indirdiğinizde, uygulamayı sizin için satın alan şirketiniz olsa bile uygulamanın sahibi siz olursunuz. Şirketiniz, size bir süreliğine atayıp ama şirketin elinde bulunduracağı App Store uygulama lisansları da satın alabilir. Bu uygulamalara erişebilmek için şirketinizin programına katılmaya davet edilirsiniz. iTunes hesabınızla kayıt olduktan sonra, bu uygulamalar size atandığında onları yüklemeniz istenir. Bu uygulamaları App Store'daki Satın Alınanlar listenizde de bulabilirsiniz. Bu şekilde edindiğiniz bir uygulama şirketiniz tarafından başka birisine atanırsa silinir.

Şirketiniz, App Store'da olmayan özel uygulamalar da geliştirebilir. Bu uygulamaları bir web sayfasından yüklersiniz veya şirketiniz taşınabilir aygıt yönetimini kullanıyorsa, uygulamaları kablosuz olarak yüklemenizi isteyen bir bildirim alırsınız. Bu uygulamalar şirketinize aittir; konfigürasyon profilini silerseniz veya iPhone ile taşınabilir aygıt yönetimi sunucusunun ilişkisini keserseniz silinebilir veya çalışmamaya başlayabilir.

# Güvenlik, Kullanım ve Destek

# D <sub>≚</sub>

# Önemli güvenlik bilgileri

**UYARI:** Bu güvenlik yönergelerine uyulmaması yangına, elektrik çarpmasına veya başka yaralanmalara neden olabilir ya da iPhone'a veya diğer eşyalara hasar verebilir. iPhone'u kullanmadan önce aşağıdaki güvenlik bilgilerinin tümünü okuyun.

Kullanım iPhone'u dikkatli kullanın. Metal, cam ve plastikten yapılmıştır ve hassas elektronik bileşenler içerir. iPhone düşürülürse, yanarsa, delinirse veya çarpılırsa ya da suyla temas ederse hasar görebilir. Yaralanmalara neden olabileceğinden hasar görmüş bir iPhone'u (örneğin ekranı çatlamış olan) kullanmayın. iPhone'un yüzeyinin çizilmesinden endişe ediyorsanız, bir kılıf veya kapak kullanmayı düşünün.

**Onarım** iPhone'un içini açmayın ve iPhone'u kendiniz onarmayı denemeyin. iPhone'un sökülmesi zarar görmesine veya sizin yaralanmanıza neden olabilir. iPhone zarar görmüşse, kusurlu çalışıyorsa veya suyla temas etmişse Apple veya Apple yetkili servis sağlayıcısıyla iletişime geçin. Servis almayla ilgili daha fazla bilgiyi şu adreste bulabilirsiniz: www.apple.com/support/iphone/service/faq.

**Pil** iPhone pilini kendiniz değiştirmeyi denemeyin—aşırı ısınmaya ve hasara yol açacak şekilde pile zarar verebilirsiniz. iPhone'daki lityum iyon pil yalnızca Apple veya Apple yetkili servis sağlayıcısı tarafından değiştirilmelidir ve ev atıklarından ayrı olarak geri dönüştürülmeli veya atılmalıdır. Pili yakmayın. Pilin geri dönüştürülmesi ve değiştirilmesi hakkında bilgi için bakınız: www.apple.com/tr/batteries.

Dikkatin dağılması iPhone'un bazı koşullarda kullanılması dikkatinizi dağıtabilir ve tehlikeli durumlara neden olabilir. Cep telefonlarının veya kulaklıkların kullanımını yasaklayan veya sınırlayan kurallara uyun (örneğin araba kullanırken mesaj atmaktan veya bisiklet sürerken kulaklık kullanmaktan kaçının).

**Navigasyon** Harita, yol tarifleri, kuş bakışı (Flyover) ve konuma dayalı uygulamalar veri servislerine dayanır.

**Şarj Etme** iPhone'u birlikte gelen USB kablosu ve güç adaptörü ile veya USB 2.0 ile uyumlu olan diğer üçüncü parti "Made for iPhone" kabloları ve güç adaptörleri ile ya da aşağıdaki standartlardan en az biriyle uyumlu güç adaptörleriyle şarj edin: EN 301489-34, IEC 62684, YD/T 1591-2009, CNS 15285, ITU L.1000 veya uygun başka bir cep telefonu adaptörü birlikte çalışabilirlik standardı. iPhone'u bazı uyumlu güç adaptörlerine bağlamak için iPhone Mikro USB adaptörü (bazı bölgelerde ayrı satılır) veya başka bir adaptör gerekli olabilir. Hasar görmüş kablo veya şarj aletlerinin kullanılması ya da ıslak ortamlarda şarj etme elektrik çarpmasına neden olabilir. iPhone'u şarj etmek için Apple USB güç adaptörünü kullanıyorsanız, elektrik prizine takmadan önce AC fişinin veya AC güç kablosunun adaptöre tam olarak takılı olduğundan emin olun. *Not:* Yalnızca belirli bölgelerdeki, cep telefonu güç adaptörü birlikte çalışabilirlik standartlarıyla uyumlu mikro USB güç adaptörleri uyumludur. Mikro USB güç adaptörünüzün bu standartlarla uyumlu olup olmadığını öğrenmek için lütfen güç adaptörünün üreticisine danışın.

Uzun süreye ısıya maruz kalma iPhone ve güç adaptörü, uygulanabilir yüzey sıcaklığı standartları ve sınırları ile uyumludur. Ancak bu sınırlar dahilinde bile sıcak yüzeylerle uzun süre aralıksız temas rahatsızlık duyulmasına veya yaralanmaya neden olabilir. Aygıt çalışır durumdayken veya güç kaynağına takılıyken cildinizin aygıtla ya da güç adaptörüyle uzun süre temas halinde olmasını engellemek için sağduyulu davranın. Örneğin aygıt güç kaynağına bağlıyken onu veya güç adaptörünü battaniyenin, yastığın veya vücudunuzun altına koymayın ya da bu şekilde uyumayın. iPhone'u ve güç adaptörünü kullanırken veya şarj ederken iyi havalandırılan bir alanda tutmanız önemlidir. Vücudunuza değen ısıyı algılama yeteneğinizi etkileyen bir fiziksel durumunuz varsa daha dikkatli olun.

İşitme kaybı Yüksek ses düzeylerinde dinleme işitme duyunuza zarar verebilir. Yüksek ses düzeylerine uzun süre maruz kalma, arkaplandaki seslerle birlikte seslerin aslında olduklarından daha alçakmış gibi algılanmalarına neden olabilir. Aygıtınızla yalnızca uyumlu alıcıları, kulaklıkları, hoparlörleri veya kulak içi kulaklıkları kullanın. Kulağınıza herhangi bir şey takmadan önce sesi açın ve ses yüksekliğini denetleyin. İşitme kaybı hakkında daha fazla bilgi için, bakınız: www.apple.com/sound. iPhone'da maksimum ses sınırını ayarlama hakkında bilgi için, bakınız: Müzik ayarları sayfa 70.

UYARI: Olası işitme hasarlarını engellemek için yüksek ses düzeylerinde uzun süre dinlemeyin.

**Apple mikrofonlu kulaklık setleri** Çin'de iPhone 4s veya daha yenisi ile satılan mikrofonlu kulaklık setleri (fişindeki koyu yalıtıcı halkalarla ayırt edilebilir) Çin standartlarıyla uyumlu olarak tasarlanmıştır ve iPhone 4s veya daha yenisi, iPad 2 veya daha yenisi ve 5. nesil iPod touch ile uyumludur. Yalnızca aygıtınızla uyumlu mikrofonlu kulaklık setlerini kullanın.

**Radyo sinyalleri** iPhone kablosuz ağlara bağlanmak için radyo sinyallerini kullanır. Bu sinyalleri göndermek için kullanılan güç miktarı ve maruz kalmayı en aza indirmek için yapılması gerekenler hakkında bilgi için, Ayarlar > Genel > Hakkında > Yasal > RF Maruz Bırakma bölümüne gidin.

Radyo frekansı paraziti Cep telefonlarının kullanılmasını yasaklayan veya sınırlayan işaret ve uyarılara uyun (örneğin sağlık tesisleri veya patlayıcı ortamlar). iPhone; radyo frekansı yayılımlarını düzenleyen kurallara uyacak şekilde tasarlanmış, test edilmiş ve üretilmiş olmasına rağmen, iPhone'daki kablosuz vericiler ve elektrik devreleri diğer elektronik aygıtlarda parazite neden olabilir. Kullanımın yasak olduğu durumlarda (örneğin uçak yolculuğu sırasında) veya yetkililer tarafından istendiğinde iPhone'u kapatın veya iPhone'un kablosuz vericilerini kapatmak üzere Uçak Modu özelliğini kullanın.

**Tibbi cihazlar** iPhone elektromanyetik alanlar yayan telsizler içerir ve alt tarafına yakın bir yerde mıknatıs vardır. Birlikte gelen kulaklıkların kulağa takılan bölümünde de mıknatıs vardır. Bu elektromanyetik alanlar ve mıknatıslar kalp pillerinde, defibrilatörlerde veya diğer tıbbi cihazlarda parazit yapabilir. iPhone veya kulaklıklar ile kalp piliniz ve defibrilatörünüz arasında en az 15 cm mesafe bırakın. iPhone'un kalp pilinizle veya diğer tıbbi cihazlarla parazit yaptığından şüphelenmek için nedeniniz varsa, iPhone'u kullanmayı bırakın ve tıbbı cihazınızla ilgili özel bilgi için hekiminize danışın. **Tıbbi durumlar** iPhone tarafından etkilenebileceğini düşündüğünüz başka bir tıbbi durumunuz varsa (örneğin, nöbetler, geçici bilinç kaybı, göz yorgunluğu veya baş ağrısı), iPhone'u kullanmadan önce hekiminize danışın.

**Patlama riski olan ortamlar** Yakıt alanları veya havanın kimyasal madde veya parçacık (tane, toz veya metal tozu gibi) içerdiği alanlar gibi patlama riskinin olduğu ortamlarda iPhone'u şarj etmeyin veya kullanmayın. Tüm işaretlere ve yönergelere uyun.

Yinelenen hareketler iPhone'de yazmak veya oyun oynamak gibi yinelenen etkinlikleri gerçekleştirirken ellerinizde, kollarınızda, bileklerinizde, omuzlarınızda, boynunuzda veya vücudunuzun diğer kısımlarında ara sıra rahatsızlık hissedebilirsiniz. Rahatsızlık hissederseniz, iPhone'u kullanmayı bırakın ve bir hekime görünün.

**Ağır sonuçları olan etkinlikler** Bu aygıt, aygıtın hatalı çalışmasının ölüm, kişisel yaralanma veya ciddi çevresel zarara yol açabileceği durumlarda kullanılmak üzere tasarlanmamıştır.

**Boğulma tehlikesi** Bazı iPhone aksesuarları, küçük çocukların boğulmasına neden olabilecek küçük parçalar içerebilir. Bu tür aksesuarları küçük çocuklardan uzak tutun.

# Önemli kullanım bilgileri

**Temizleme** iPhone; kir, mürekkep, makyaj veya losyon gibi leke yapabilecek herhangi bir maddeye temas ederse onu hemen temizleyin. Temizlemek için:

- Tüm kabloları çıkarın ve iPhone'u kapatın (Uyut/Uyandır düğmesini basılı tutun ve sonra ekrandaki sürgüyü kaydırın).
- Yumuşak, tüy bırakmayan bir bez kullanın.
- Açıklıkların nemlenmesinden kaçının.
- Temizleme ürünleri veya basınçlı hava kullanmayın.

iPhone'un ön veya arka kapağı parmak izine dayanıklı yağ geçirmeyen kaplamaya sahip bir camdan yapılmış olabilir. Bu kaplama zaman içerisinde normal kullanımla aşınır. Temizleme ürünleri ve aşındırıcı maddeler kaplamayı daha da azaltacak ve camı çizebilir

**Bağlayıcıların, kapıların ve düğmelerin kullanımı** Asla bir bağlayıcıyı bir kapıya zorlayarak takmaya veya bir düğmeye aşırı basınç uygulamaya çalışmayın; aksi takdirde bu durum garanti kapsamında olmayan hasarlara neden olabilir. Eğer bağlayıcı ve kapı, makul bir kolaylıkla birbirine oturmuyorsa muhtemelen birbiriyle uyumlu değildir. Kapının önünde engel olup olmadığına bakın ve bağlayıcının kapıya uyduğundan ve bağlayıcıyı kapıya uygun yönde taktığınızdan emin olun.

Lightning kablosu Lightning fişinin düzenli kullanımdan sonra renginin solması normaldır. Kir, birikinti veya sıvıya maruz kalma rengin solmasına neden olabilir. Renk değişikliğini ortadan kaldırmak için veya kablo kullanım sırasında ısındıysa ya da iPhone'u şarj etmiyor veya eşzamanlamıyorsa, Lightning kablosunu bilgisayarınızdan veya güç adaptörünüzden çıkarın ve yumuşak, kuru, tüy bırakmayan bir bezle temizleyin. Lightning bağlayıcısını temizlerken sıvı veya temizleme ürünleri kullanmayın.

**Çalıştırma sıcaklığı** iPhone, ortam sıcaklığının 0° ile 35° C (32° - 95° F) arasında olduğu yerlerde çalışacak ve sıcaklığın -20° ile 45° C (-4 - 113° F) arasında olduğu yerlerde saklanacak şekilde tasarlanmıştır. iPhone bu sıcaklık aralıklarının dışında saklanır veya çalıştırılırsa hasar görebilir ve pil ömrü kısalabilir. iPhone'u kullanırken aşırı sıcaklık veya nem değişikliklerinden kaçının. iPhone'u kullanırken veya pili şarj ederken iPhone'un sınması normaldır.

iPhone'un iç sıcaklığı, normal çalıştırma sıcaklıklarının üzerine çıkmışsa (örneğin sıcak bir arabanın içinde bırakılmışsa veya uzun süre doğrudan güneş ışığına maruz kalmışsa), sıcaklığı düzenlemeye çalışması sırasında şu durumlarla karşılaşabilirsiniz:

- iPhone şarj olmayı durdurur.
- Ekran soluklaşır.
- Sıcaklık uyarısı ekranı gözükür.
- Bazı uygulamalar kapanabilir.

**Önemli:** Sıcaklık uyarısı ekranı göründüğünde iPhone'u kullanamayabilirsiniz. iPhone dahili sıcaklığını düzenleyemezse, soğuyana dek derin bir uyku moduna geçer. iPhone'u yeniden kullanmayı denemeden önce, iPhone'u doğrudan güneş ışığı almayan, serin bir yere taşıyıp birkaç dakika bekleyin.

Daha fazla bilgi için, bakınız: support.apple.com/kb/HT2101?viewlocale=tr\_TR.

#### iPhone Destek sitesi

Kapsamlı destek bilgileri www.apple.com/tr/support/iphone adresinde çevrimiçi olarak bulunabilir. Kişiselleştirilmiş destek için Apple ile iletişim kurmak istiyorsanız (bazı bölgelerde kullanılamayabilir), expresslane.apple.com adresine bakın.

#### iPhone'u yeniden başlatma veya sıfırlama

Bir şey doğru çalışmıyorsa; iPhone'u yeniden başlatmayı, bir uygulamayı çıkmaya zorlamayı veya iPhone'u sıfırlamayı deneyin.

iPhone'u yeniden başlatma: Kırmızı sürgü görünene dek Uyut/Uyandır düğmesini basılı tutun. iPhone'u kapatmak için parmağınızı sürgünün üzerinde kaydırın. iPhone'u yeniden açmak için, Apple logosu görünene dek Uyut/Uyandır düğmesini basılı tutun.

**Bir uygulamayı çıkmaya zorlama:** Ana Ekran'da Ana Ekran düğmesine iki kez basın ve uygulama ekranında yukarı doğru kaydırın.

iPhone'u kapatamıyorsanız veya sorun devam ediyorsa, iPhone'u sıfırlamanız gerekebilir. Bu işlemi yalnızca iPhone'unuzu yeniden başlatamıyorsanız yapın.

**iPhone'u sıfırlama:** Uyut/Uyandır düğmesine ve Ana Ekran düğmesine aynı anda basın; Apple logosu görünene dek en az on saniye boyunca basılı tutun.

Sözcük sözlüğünü, ağ ayarlarını, ana ekran yerleşimini ve konum uyarılarını sıfırlayabilirsiniz. İçeriklerinizin ve ayarlarınızın tümünü de silebilirsiniz.

#### iPhone ayarlarını sıfırlama

**iPhone ayarlarını sıfırlama:** Ayarlar > Genel > Sıfırla bölümüne gidin ve daha sonra bir seçenek seçin:

- Tüm Ayarları Sıfırla: Tüm tercihleriniz ve ayarlarınız sıfırlanır.
- *Tüm İçerikleri ve Ayarları Sil*: Bilgileriniz ve ayarlarınız silinir. iPhone yeniden ayarlanıncaya dek kullanılamaz.

- Ağ Ayarlarını Sıfırla: Ağ ayarlarını sıfırladığınızda daha önce kullanılan ağlar ve bir konfigürasyon profili tarafından yüklenmemiş VPN ayarları silinir. (Bir konfigürasyon profili tarafından yüklenmiş VPN ayarlarını silmek için, Ayarlar > Genel > Profil bölümüne gidin, sonra profili seçip Sil'e dokunun. Bu işlem, profil tarafından sağlanan diğer ayarları veya hesapları da siler.) Wi-Fi kapatılıp yeniden açılır ve bağlı olduğunuz ağlarla bağlantınız kesilir. Wi-Fi ve "Ağlara Katılmadan Sor" ayarları açık kalır.
- Klavye Sözlüğünü Sıfırla: Yazarken iPhone'un önerdiği sözcükleri reddederek klavye sözlüğüne sözcükler eklersiniz. Klavye sözlüğünü sıfırlama, eklediğiniz tüm sözcükleri siler.
- Ana Ekran Yerleşimini Sıfırla: Yerleşik uygulamaları Ana Ekran'da özgün yerleşimlerine döndürür.
- Konum ve Gizliliği Sıfırla: Konum servisleri ve gizlilik ayarlarını fabrika saptanmışlarına sıfırlar.

# iPhone'unuz hakkında bilgi alma

**iPhone hakkındaki bilgileri görme:** Ayarlar > Genel > Hakkında bölümüne gidin. Görüntüleyebileceğiniz öğeler şunlardır:

- Ağ adresleri
- Parça, video, fotoğraf ve uygulama sayısı
- Kapasite ve kullanılabilir saklama alanı
- iOS sürümü
- Operatör
- Model numarası
- Seri numarası
- Wi-Fi ve Bluetooth adresleri
- IMEI (Uluslararası Mobil Cihaz Kodu)
- GSM ağları için ICCID (Tümleşik Devre Kartı Tanıtıcısı veya Akıllı Kart)
- CDMA ağları için MEID (Mobil Cihaz Kimliği)
- Modem firmware
- Tanılar ve Kullanım ve Yasal (yasal uyarılar, lisans, garanti, mevzuat işaretleri ve RF maruz kalma bilgileri de dahil olmak üzere)

Seri numarasını ve diğer tanıtıcıları kopyalamak için, tanıtıcıya dokunup Kopyala görününceye dek parmağınızı basılı tutun.

Apple'ın ürünlerini ve servislerini geliştirmesine yardım etmek için, iPhone tanı ve kullanım verilerini gönderir. Bu veriler sizi bireysel olarak teşhis etmez ama konum bilgilerini içerebilir.

**Tanı bilgilerini görüntüleme veya kapatma:** Ayarlar > Genel > Hakkında > Tanılar ve Kullanım bölümüne gidin.

# Kullanım bilgileri

Hücresel kullanımını görüntüleme: Ayarlar > Hücresel bölümüne gidin. Bakınız: Hücresel ayarları sayfa 166.

**Diğer kullanım bilgilerini görüntüleme:** Aşağıdakileri yapmak için Ayarlar > Genel > Kullanım bölümüne gidin:

- Her bir uygulamanın saklama alanını görüntüleme
- · iCloud saklama alanını görüntüleme ve yönetme

- Pil düzeyini yüzde olarak görüntüleme
- iPhone şarj olduğundan beri geçen süreyi görme

#### Etkisizleştirilmiş iPhone

Parolanızı unuttuğunuz veya birçok kez yanlış parola girdiğiniz için iPhone etkisizleştirilmişse, bir iTunes veya iCloud yedeklemesinden iPhone üzerine geri yükleyebilir ve parolayı sıfırlayabilirsiniz. Daha fazla bilgi için, bakınız: iPhone üzerine geri yükleme sayfa 165.

iTunes'da iPhone'unuzun kilitli olduğuna ve bir parola girmeniz gerektiğine dair bir ileti alırsanız, bakınız: support.apple.com/kb/HT1212?viewlocale=tr\_TR.

#### iPhone'u yedekleme

iPhone'u otomatik olarak yedeklemek için iCloud veya iTunes kullanabilirsiniz. iCloud'u kullanarak yedeklemeyi seçerseniz, bilgisayarınıza otomatik yedeklemek için iTunes'u da kullanamazsınız ama bilgisayarınıza elle yedeklemek için iTunes'u kullanabilirsiniz. iCloud, iPhone güç kaynağına bağlı ve kilitliyken Wi-Fi üzerinden her gün yedekler. Son yedeklemenin tarihi ve saati Saklama Alanı ve Yedekleme ekranının en altında listelenir.

iCloud şunları yedekler:

- Satın aldığınız müzikleri, filmleri, TV şovlarını, uygulamaları ve kitapları
- · Film Rulosu'ndaki fotoğrafları ve videoları
- iPhone ayarlarını
- Uygulama verilerini
- · Ana ekran, klasörler ve uygulama yerleşimi
- Mesajlarınızı (iMessage, SMS ve MMS)
- Zil seslerinizi

Not: Satın alınan içerikler bazı bölgelerde yedeklenmez.

iCloud yedeklemelerini açın. Ayarlar > iCloud bölümüne gidin, sonra gerekirse Apple kimliğiniz ve parolanızla oturum açın. Saklama Alanı ve Yedekleme bölümüne gidin ve sonra iCloud Yedekleme seçeneğini açın. iTunes'da yedeklemeleri açmak için, Dosya > Aygıtlar > Yedekle bölümüne gidin.

**Hemen yedekleyin.** Ayarlar > iCloud > Saklama Alanı ve Yedekleme bölümüne gidin ve daha sonra Şimdi Yedekle düğmesine dokunun.

Yedeklemenizi şifreleme: iCloud yedeklemeleri otomatik olarak şifrelenir böylece verileriniz, hem aygıtlarınıza aktarılırken hem de iCloud'da saklanırken yetkisiz erişimlerden korunur. Yedeklemeniz için iTunes'u kullanıyorsanız, iTunes'un Özet bölümünde "iPhone yedeklemesini şifrele"yi seçin.

Yedeklemelerinizi yönetin. Ayarlar > iCloud > Saklama Alanı ve Yedekleme bölümüne gidin ve daha sonra Alanı Yönet düğmesine dokunun. iPhone'unuzun adına dokunun. Hangi uygulamaların iCloud'a yedekleneceğini yönetebilir ve var olan yedeklemeleri silebilirsiniz. iTunes'da, yedeklemeleri iTunes Tercihleri'nde silin.

Film Rulosu'nu yedeklemeyi açın veya kapatın. Ayarlar > iCloud > Saklama Alanı ve Yedekleme bölümüne gidin ve daha sonra Alanı Yönet düğmesine dokunun. iPhone'unuzun adına dokunun ve daha sonra Film Rulosu'nu yedeklemeyi açın veya kapatın. Yedeklenen aygıtları görüntüleyin. Ayarlar > iCloud > Saklama Alanı ve Yedekleme > Alanı Yönet bölümüne gidin.

**iCloud yedeklemelerini durdurma:** Ayarlar > iCloud > Saklama Alanı ve Yedekleme bölümüne gidin, sonra iCloud Yedekleme'yi kapatın.

iTunes'da satın alınmamış müzikler iCloud'da yedeklenmez. Bu içerikleri yedeklemek ve geri yüklemek için iTunes'u kullanın. Bakınız: iTunes ile eşzamanlama sayfa 19.

Önemli: Satın alınan müzikler, filmler veya TV şovları için yedeklemeler bazı ülkelerde kullanılamayabilir. Daha önce satın alınanlar artık iTunes Store'da, App Store'da veya iBooks Store'da yoksa geri yüklenemeyebilir.

Satın alınan içerikler ve Fotoğraf Paylaşma içerikleri 5 GB'lık ücretsiz iCloud saklama alanınızdan düşülmez.

iPhone'u yedekleme hakkında daha fazla bilgi için, bakınız: support.apple.com/kb/HT5262?viewlocale=tr\_TR.

#### iPhone yazılımını güncelleme ve geri yükleme

#### Güncelleme ve geri yükleme hakkında

iPhone yazılımını, Ayarlar'da veya iTunes'u kullanarak güncelleyebilirsiniz. Ayrıca, iPhone'u silebilir veya geri yükleyebilir ve sonra da bir yedeklemeden geri yüklemek için iCloud'u veya iTunes'u kullanabilirsiniz.

#### iPhone'u güncelleme

Yazılımı, iPhone Ayarlar'ında veya iTunes'u kullanarak güncelleyebilirsiniz.

**iPhone'da kablosuz olarak güncelleme:** Ayarlar > Genel > Yazılım Güncelleme bölümüne gidin. iPhone, kullanılabilir yazılım güncelleme olup olmadığını denetler.

Yazılımı iTunes'da güncelleme: iTunes'u kullanarak iPhone'u her eşzamanlayışınızda iTunes, kullanılabilir yazılım güncelleme olup olmadığını denetler. Bakınız: iTunes ile eşzamanlama sayfa 19.

iPhone yazılımını güncelleme hakkında daha fazla bilgi için, bakınız: http://support.apple.com/kb/HT4623?viewlocale=tr\_TR.

#### iPhone üzerine geri yükleme

Yedekten iPhone üzerine geri yüklemek için iCloud'u veya iTunes'u kullanabilirsiniz.

iCloud yedeklemesinden geri yükleme: Ayarların ve bilgilerin tümünü silmek için iPhone'u sıfırlayın, sonra iCloud'a giriş yapın ve Ayarlama Yardımcısı'nda "Yedekten Geri Yükle"yi seçin. Bakınız: iPhone'u yeniden başlatma veya sıfırlama sayfa 162.

**iTunes yedeklemesinden geri yükleme:** iPhone'u her zaman eşzamanladığınız bilgisayara bağlayın, iTunes penceresinde iPhone'u seçin, sonra Özet bölümünde Geri Yükle'yi tıklayın.

iPhone yazılımı geri yüklendiğinde onu yeni bir iPhone olarak ayarlayabilir veya müziklerinizi, videolarınızı, uygulama verilerinizi ve diğer içerikleri yedekten geri yükleyebilirsiniz.

iPhone yazılımını geri yükleme hakkında daha fazla bilgi için, bakınız: http://support.apple.com/kb/HT1414?viewlocale=tr\_TR.

#### Hücresel ayarları

Hücresel veriyi ve dolaşmayı açıp kapatmak, hangi uygulamaların ve servislerin hücresel veriyi kullanacağını ayarlamak, arama sürelerini ve hücresel veri kullanımını görmek ve diğer hücresel seçeneklerini ayarlamak için Hücresel ayarlarını kullanın.

iPhone hücresel veri ağı üzerinden Internet'e bağlıysa, LTE, 4G, 3G, E veya GPRS simgesi durum çubuğunda görünür.

GSM hücresel ağlardaki LTE, 4G ve 3G servisi aynı anda ses ve veri iletişimi yapılmasını destekler. Diğer tüm hücresel bağlantılar için, iPhone'un aynı zamanda Internet'e Wi-Fi bağlantısı olmadığı sürece telefon görüşmesi yaparken Internet servislerini kullanamazsınız. Ağ bağlantınıza bağlı olarak, iPhone hücresel ağ üzerinden veri aktarımı yaparken (örneğin bir web sayfasını indirme gibi) gelen aramaları alamayabilirsiniz.

- GSM ağları: Bir EDGE veya GPRS bağlantısında, veri aktarımları sırasında gelen aramalar doğrudan sesli mesaja yönlendirilebilir. Cevapladığınız aramalar sırasında veri aktarımı duraklatılır.
- CDMA ağları: EV-DO bağlantılarında, gelen aramaları cevapladığınızda veri aktarımları duraklatılır. 1xRTT bağlantılarında, veri aktarımları sırasında gelen aramalar doğrudan sesli mesaja yönlendirilebilir. Cevapladığınız aramalar sırasında veri aktarımı duraklatılır.

Telefon görüşmesini sonlandırdığınızda veri aktarımı devam eder.

Hücresel Veri seçeneği kapalıysa, e-posta, web tarama, anında ilet bildirimleri ve diğer servisler de dahil olmak üzere tüm veri servisleri yalnızca Wi-Fi'yi kullanır. Hücresel Veri seçeneği açıksa operatör ücretleri uygulanabilir. Örneğin Siri ve Mesajlar gibi veri aktaran belirli özelliklerin ve servislerin kullanılması veri planınıza ücret yansıtılmasına neden olabilir.

Hücresel Veri seçeneğini açma veya kapatma: Ayarlar > Hücresel bölümüne gidin. Aşağıdaki seçenekler de kullanılabilir olabilir:

- Uluslararası Ses Dolaşımı'nı açma veya kapatma (CDMA): Diğer operatörlerin ağlarını kullanmaktan kaynaklanan ücretleri önlemek için Uluslararası Ses Dolaşımı'nı kapatın. Operatörünüzün ağı kullanılamadığında, iPhone hücresel (veri veya ses) servislere sahip olmayacaktır.
- Uluslararası Dolaşım seçeneğini açma veya kapatma: Uluslararası Dolaşım seçeneği; operatörünüze ait ağın kapsama alanında olmayan bir yerdeyken hücresel veri ağı üzerinden Internet'e erişmenizi sağlar. Seyahatleriniz sırasında uluslararası dolaşım ücretleri ödemek zorunda kalmamak için Uluslararası Dolaşım seçeneğini kapatabilirsiniz. Bakınız: Telefon ayarları sayfa 51.
- 3G'yi etkinleştirme veya etkisizleştirme: 3G kullanımı, bazı durumlarda Internet verilerinin daha hızlı yüklenmesini sağlar ama pil performansını düşürebilir. Çok fazla telefon görüşmesi yapıyorsanız, pil ömrünü uzatmak için 3G'yi kapatmak isteyebilirsiniz. Bu seçenek, bazı bölgelerde kullanılamaz.

Uygulamalar ve servisler için hücresel verinin kullanılıp kullanılmayacağını ayarlayın. Ayarlar > Hücresel bölümüne gidin, sonra hücresel veriyi kullanabilecek her uygulama için hücresel veriyi açın veya kapatın. Bir ayar kapalıysa iPhone o servis için yalnızca Wi-Fi'yi kullanır. iTunes ayarı hem iTunes Match'i hem de iTunes Store'dan ve App Store'dan otomatik indirmeleri içerir.

#### iPhone'u satıyor veya başka birisine mi veriyorsunuz?

iPhone'unuzu satmadan veya başkasına vermeden önce içeriklerin ve kişisel bilgilerinizin tümünü sildiğinizden emin olun. iPhone'umu Bul'u etkinleştirdiyseniz (bakınız: iPhone'umu Bul sayfa 39) Etkinleştirme Kilidi açıktır. iPhone'un yeni sahibinin onu kendi hesabıyla etkinleştirebilmesi için Etkinleştirme Kilidi'ni kapatmanız gerekir.

**iPhone'u silme ve Etkinleştirme Kilidi'ni kaldırma:** Ayarlar > Genel > Sıfırla > Tüm İçerikleri ve Ayarları Sil bölümüne gidin.

Bakınız: support.apple.com/kb/HT5661?viewlocale=tr\_TR.

#### Daha fazla bilgi, servis ve destek

iPhone ile ilişkili yazılımlar, güvenlik ve servis konusunda daha fazla bilgi edinmek için aşağıdaki kaynaklara başvurun.

| Şu konuda bilgi edinmek için                                                          | Bunu yapın                                                                                                    |
|---------------------------------------------------------------------------------------|----------------------------------------------------------------------------------------------------|
| iPhone'u güvenli bir şekilde kullanma                                                 | Bakınız: Önemli güvenlik bilgileri sayfa 159.                                                                                                    |
| iPhone servis ve destek bilgileri, ipuçları, forumlar<br>ve Apple yazılım indirmeleri | www.apple.com/tr/support/iphone adresine gidin.                                                                                                    |
| Operatörünüz için servis ve destek bilgileri                                          | Operatörünüze danışın veya operatörünüzün web sitesine gidin.                                                                                                    |
| iPhone hakkında en son bilgiler                                                       | www.apple.com/tr/iphone adresine gidin.                                                                                                    |
| Apple kimliği hesabınızı yönetme                                                      | appleid.apple.com adresine gidin.                                                                                                    |
| iCloud′u kullanma                                                                     | help.apple.com/icloud bölümüne gidin.                                                                                                    |
| iTunes'u kullanma                                                                     | iTunes'u açıp Yardım > iTunes Yardım<br>komutunu seçin. Çevrimiçi bir iTunes öğreticisi<br>için (bazı bölgelerde kullanılamayabilir),<br>www.apple.com/emea/support/itunes<br>adresine gidin.                                                                                                    |
| Diğer Apple iOS uygulamalarını kullanma                                               | www.apple.com/emea/support/ios adresine gidin.                                                                                                    |
| iPhone'unuzun seri numarasını, IMEI, ICCID veya<br>MEID numarasını bulma              | iPhone'unuzun seri numarasını, IMEI (Uluslararası<br>Mobil Cihaz Kodu) numarasını, ICCD veya MEID<br>(Mobil Cihaz Kimliği) numarasını iPhone paketinde<br>bulabilirsiniz. Veya iPhone üzerinde Ayarlar > Genel ><br>Hakkında öğelerini seçebilirsiniz. Daha fazla bilgi için<br>support.apple.com/kb/ht4061?viewlocale=tr_TR<br>adresine gidin. |
| Garanti servisi alma                                                                  | Öncelikle bu kılavuzdaki önerileri izleyin. Sonra<br>www.apple.com/tr/support/iphone adresine gidin.                                                                                                    |
| iPhone ile ilgili mevzuat bilgilerini görüntüleme                                     | iPhone'da Ayarlar > Genel > Hakkında > Yasal ><br>Mevzuat bölümüne gidin.                                                                                                    |
| Pil değiştirme servisi                                                                | www.apple.com/tr/batteries gidin.                                                                                                    |
| iPhone'u bir şirket ortamında kullanma                                                | Microsoft Exchange, IMAP, CalDAV, CardDAV, VPN<br>ve daha birçok şey dahil olmak üzere iPhone'un<br>şirketlerle ilgili özellikleri hakkında daha fazla bilgi<br>edinmek için www.apple.com/iphone/business<br>adresine gidin.                                                                                                    |

#### FCC Uyum Beyannamesi

Bu aygıt, FCC kurallarının 15. bölümü ile uyumludur. Çalışma, aşağıdaki iki duruma tabidir: (1) Bu aygıt zararlı parazitlenmeye neden olamaz ve (2) bu aygıt, istenmeyen çalışmaya neden olabilecek parazitlenme de dahil olmak üzere, her türlü parazitlenmeyi kabul etmelidir.

*Not:* Bu ekipman, FCC kurallarının 15. bölümüne göre, B Sınıfı sayısal aygıtlar için belirlenmiş sınırlarla test edilmiş ve uygun bulunmuştur. Bu sınırlar, bir yerleşim biriminde zararlı parazitlenmeye karşı makul bir koruma sağlamak üzere tasarlanmıştır. Bu ekipman, radyo frekansı enerjisi üretir, kullanır ve yayabilir; eğer yönergelere uygun biçimde kurulmaz ve kullanılmazsa telsiz iletişimlerinde zararlı parazitlenmeye neden olabilir. Ancak, belli bir kurulumda parazitlenmenin oluşmayacağı garanti edilemez. Eğer bu ekipman radyo veya televizyon yayınlarının alımında zararlı parazitlenmeye neden oluyorsa (ekipmanı kapatıp açarak böyle olup olmadığı belirlenebilir), kullanıcının aşağıdaki önlemleri alarak paraziti gidermeye çalışması önerilir.

- · Alıcı antenin yönünü veya konumunu değiştirin.
- · Ekipmanla alıcı arasındaki mesafeyi artırın.
- Ekipmanı, alıcının bağlı olduğu devreden farklı bir devre üzerindeki elektrik prizine bağlayın.
- Yardım için satıcınıza veya tecrübeli bir radyo TV teknisyenine danışın.

Önemli: Apple tarafından izin verilmeden bu üründe yapılacak değişiklikler elektromanyetik uyumluluğu (EMC) ve kablosuz iletişim uyumluluğunu geçersiz kılabilir ve sizin bu ürünü kullanma yetkinizi ortadan kaldırabilir. Bu ürün, sistem bileşenleri arasında uyumlu çevrebirim aygıtlarının ve yalıtılmış kabloların kullanımını içeren şartlar altında EMC uyumluluğunu göstermektedir. Radyo, televizyon ve diğer elektronik aygıtlarda parazitlenmelere neden olma olasılığını azaltmak için, sistem bileşenleri arasında uyumlu çevrebirim aygıtları ve yalıtılmış kablolar kullanmanız önemlidir.

# Kanada mevzuat beyannamesi

Bu aygıt Industry Canada lisanstan muaf RSS standartlarıyla uyumludur. Çalışma, aşağıdaki iki duruma tabidir: (1) bu aygıt parazitlenmeye neden olamaz ve (2) bu aygıt, istenmeyen çalışmaya neden olabilecek parazitlenme de dahil olmak üzere, her türlü parazitlenmeyi kabul etmelidir.

Le présent appareil est conforme aux CNR d'Industrie Canada applicables aux appareils radio exempts de licence. L'exploitation est autorisée aux deux conditions suivantes : (1) l'appareil ne doit pas produire de brouillage, et (2) l'utilisateur de l'appareil doit accepter tout brouillage radioélectrique subi, même si le brouillage est susceptible d'en compromettre le fonctionnement.

CAN ICES-3 (B)/NMB-3(B)

# Atma ve geri dönüşüm bilgileri

*Apple Geri Dönüşüm Programı (bazı bölgelerde kullanılabilir):* Eski cep telefonunuzun ücretsiz olarak geri dönüşümü amacıyla, peşin ödenmiş bir taşıma etiketi ve yönergeler için, www.apple.com/recycling adresine bakın.

*iPhone için atma ve geri dönüşüm bilgileri:* iPhone'u yerel mevzuata uygun olarak doğru şekilde atmalısınız. iPhone'da elektronik bileşenler ve pil bulunduğu için, iPhone'un ev atıklarından ayrı atılması gerekir. iPhone'un kullanım ömrü sona erdiğinde, atma ve geri dönüşüm seçeneklerini öğrenmek için yerel makamlarla irtibat kurun veya onu yerel Apple satış mağazanıza bırakın ya da Apple'a iade edin. Pil çıkarılarak çevreye uygun şekilde geri kazandırılacaktır. Daha fazla bilgi için, www.apple.com/recycling adresine bakın.

*Pili değiştirme:* iPhone'daki lityum iyon pil yalnızca Apple veya Apple yetkili servis sağlayıcısı tarafından değiştirilmelidir ve ev atıklarından ayrı olarak geri dönüştürülmeli veya atılmalıdır. Pil değiştirme servisleri hakkında daha fazla bilgi için, http://www.apple.com/tr/batteries adresine gidin.

#### Pil Şarj Etme Verimliliği

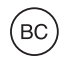

*Türkiye* Türkiye Cumhuriyeti: EEE Yönetmeliğine Uygundur.

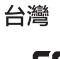

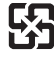

廢電池請回收

Tayvan Pil Bildirimi

警告:請勿戳刺或焚燒。此電池不含汞。

#### Çin Pil Bildirimi

警告: 不要刺破或焚烧。该电池不含水银。

#### Avrupa Birliği—Atma Bilgileri

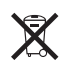

Yukarıdaki sembol, ürününüzün ve/veya pilinin yerel mevzuata uygun olarak ev atıklarından ayrı atılması gerektiği anlamına gelir. Bu ürünün kullanım ömrü sona erdiğinde; onu, yerel makamlar tarafından gösterilen bir toplama noktasına götürün. Ürününüzün ve/veya pilinin, atılacağı zaman ayrı ayrı toplanması ve geri dönüştürülmesi doğal kaynakların korunmasına yardımcı olacak ve insan sağlığını ve çevreyi koruyacak şekilde geri kazanılmasını sağlayacaktır.

Union Européenne—informations sur l'élimination: Le symbole ci-dessus signifie que, conformément aux lois et réglementations locales, vous devez jeter votre produit et/ou sa batterie séparément des ordures ménagères. Lorsque ce produit arrive en fin de vie, apportez-le à un point de collecte désigné par les autorités locales. La collecte séparée et le recyclage de votre produit et/ou de sa batterie lors de sa mise au rebut aideront à préserver les ressources naturelles et à s'assurer qu'il est recyclé de manière à protéger la santé humaine et l'environnement.

*Europäische Union—Informationen zur Entsorgung:* Das oben aufgeführte Symbol weist darauf hin, dass dieses Produkt und/oder die damit verwendete Batterie den geltenden gesetzlichen Vorschriften entsprechend und vom Hausmüll getrennt entsorgt werden muss. Geben Sie dieses Produkt zur Entsorgung bei einer offiziellen Sammelstelle ab. Durch getrenntes Sammeln und Recycling werden die Rohstoffreserven geschont und es ist sichergestellt, dass beim Recycling des Produkts und/oder der Batterie alle Bestimmungen zum Schutz von Gesundheit und Umwelt eingehalten werden.

Unione Europea—informazioni per lo smaltimento: Il simbolo qui sopra significa che, in base alle leggi e alle normative locali, il prodotto e/o la sua batteria dovrebbero essere riciclati separatamente dai rifiuti domestici. Quando il prodotto diventa inutilizzabile, portalo nel punto di raccolta stabilito dalle autorità locali. La raccolta separata e il riciclaggio del prodotto e/o della sua batteria al momento dello smaltimento aiutano a conservare le risorse naturali e assicurano che il riciclaggio avvenga nel rispetto della salute umana e dell'ambiente.

*Europeiska unionen—information om kassering:* Symbolen ovan betyder att produkten och/eller dess batteri enligt lokala lagar och bestämmelser inte får kastas tillsammans med hushållsavfallet. När produkten har tjänat ut måste den tas till en återvinningsstation som utsetts av lokala myndigheter. Genom att låta den uttjänta produkten och/eller dess batteri tas om hand för återvinning hjälper du till att spara naturresurser och skydda hälsa och miljö.

#### Brasil—Informações sobre descarte e reciclagem

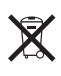

O símbolo indica que este produto e/ou sua bateria não devem ser descartadas no lixo doméstico. Quando decidir descartar este produto e/ou sua bateria, faça-o de acordo com as leis e diretrizes ambientais locais. Para informações sobre substâncias de uso restrito, o programa de reciclagem da Apple, pontos de coleta e telefone de informações, visite www.apple.com/br/environment.

#### Información sobre eliminación de residuos y reciclaje

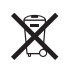

El símbolo indica que este producto y/o su batería no debe desecharse con los residuos domésticos. Cuando decida desechar este producto y/o su batería, hágalo de conformidad con las leyes y directrices ambientales locales. Para obtener información sobre el programa de reciclaje de Apple, puntos de recolección para reciclaje, sustancias restringidas y otras iniciativas ambientales, visite www.apple.com/la/environment.

# Apple ve çevre

Apple olarak biz, işlemlerimizin ve ürünlerimizin çevreye olan olumsuz etkilerini en aza indirme sorumluluğumuzun farkındayız. Daha fazla bilgi için, www.apple.com/environment adresine gidin.

♠ Apple Inc.© 2014 Apple Inc. Tüm hakları saklıdır.

Apple, Apple logosu, AirDrop, AirPlay, AirPort, Aperture, Apple TV, FaceTime, Finder, iBooks, iCal, iMessage, iMovie, iPad, iPhone, iPhoto, iPod, iPod touch, iSight, iTunes, Keychain, Mac, OS X, Passbook, Safari, Siri, Spotlight, Time Capsule ve Works with iPhone logosu; Apple Inc.'in ABD ve diğer ülkelerde kayıtlı ticari markalarıdır.

AirPrint, EarPods, Flyover, Guided Access, Lightning, Made for iPhone logosu, Multi-Touch ve Touch ID; Apple Inc.'in ticari markalarıdır.

Apple Store, Genius, iAd, iCloud, iTunes Extras, iTunes Plus, iTunes Store, iTunes U ve Podcast logosu; Apple Inc.'in ABD ve diğer ülkelerde kayıtlı servis markalarıdır.

App Store, iBooks Store, iTunes Match ve iTunes Radyo; Apple Inc.'in servis markalarıdır.

IOS, Cisco'nun ABD ve diğer ülkelerde ticari markası veya kayıtlı ticari markasıdır ve lisans altında kullanılmaktadır.

NIKE ve Swoosh Design; NIKE, Inc.'in ve iş ortaklarının ticari markalarıdır ve lisans altında kullanılmaktadır.

Bluetooth<sup>®</sup> sözcüğü markası ve logoları, Bluetooth SIG, Inc. şirketinin sahip olduğu kayıtlı ticari markalardır ve söz konusu markaların Apple Inc. tarafından tüm kullanımı lisanslıdır.

Adobe ve Photoshop, Adobe Systems Incorporated'ın ABD ve/veya diğer ülkelerde ticari markaları ya da kayıtlı ticari markalarıdır.

Burada bahsedilen diğer şirket ve ürün adları, ait oldukları şirketlerin ticari markaları olabilirler.

Üçüncü parti ürünlerin adları yalnızca bilgi vermek amacıyla verilmiş olup herhangi bir öneri veya teşvik anlamı bulunmamaktadır. Apple, bu ürünlerin performansı veya kullanımı ile ilgili herhangi bir sorumluluk üstlenmez. Varsa tüm mutabakat ve anlaşmalar veya garantiler, doğrudan satıcı firmalar ve olası kullanıcılar arasında gerçekleşir. Bu kitaptaki bilgilerin doğruluğu için gerekli özen gösterilmiştir. Apple, baskı veya yazım hatalarından sorumlu değildir.

TU019-2617/2014-03